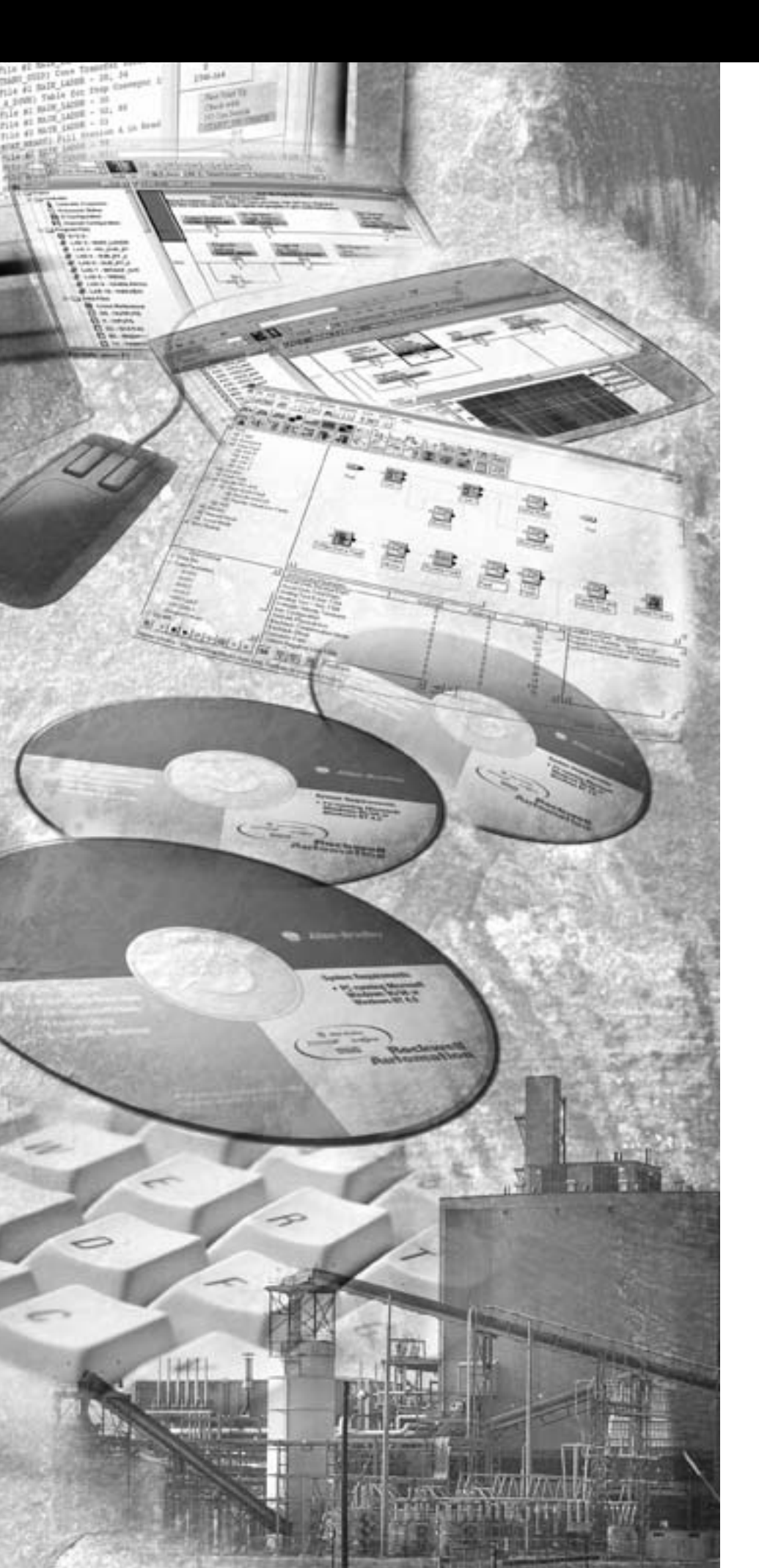

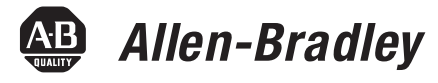

# CompactLogix 系统

- CompactLogix 控制器
- POINT I/0 模块
- PowerFlex 70 驱动器
- PowerFlex 40 驱动器
- PanelView Plus 终端

快速入门

### Rockwell Automation

#### 重要用户信息

固态设备与机电设备具有不同的运行特性。Safety Guidelines for the

Application, Installation and Maintenance of Solid State Controls(《固态控制器的应用、安装和维护安全指南》,出版号 SGI-1.1,可从当地罗克韦尔自动化销 售处或者从 <u>http://literature.rockwellautomation.com</u>联机获得)描述了固态设 备与硬连接机电设备之间的重要差别。由于存在这些区别,同时由于固态设备的广泛应用,负责应用此设备的所有人员都必须确保仅以可接受的方式应 用此设备。

对于由于使用或应用此设备而导致的任何直接或间接的损害,罗克韦尔自动 化在任何情况下都不承担任何责任。

本手册中的示例和图表仅供说明之用。由于任何特定的安装都存在很多差异和要求,罗克韦尔自动化对于依据这些示例和图表所进行的实际应用不承担任何责任和义务。

对于本手册中所述信息、电路、设备或软件之使用,罗克韦尔自动化不负担 专利责任。

未经罗克韦尔自动化书面许可,严禁复制本手册全部或部分内容。

在整个手册中,我们在必要的地方做出了说明,以提醒您安全注意事项。

| 警告   | 指明在危险环境下可能导致爆炸进而造成人身伤害或死<br>亡、财产损坏或经济损失的行为或情况的信息。                    |
|------|----------------------------------------------------------------------|
| 重要事项 | 指明成功应用和理解产品的关键信息。                                                    |
| 注意   | 指明可能造成人身伤害或死亡、财产损坏或经济损失的行<br>为或情况的信息。 "注意"帮助您识别危险、避免危险并<br>认识后果      |
| 触电危险 | 标签可能贴在设备的表面,也可能贴在设备内部 (例如驱<br>动器或电机),其目的在于提醒有关人员注意可能存在的<br>危险电压。     |
| 高温危险 | 标签可能贴在设备的表面,也可能贴在设备内部 (例如驱<br>动器或电机),其目的在于提醒有关人员注意设备表面可<br>能达到危险的温度。 |

Allen-Bradley、罗克韦尔自动化、TechConnect、CompactLogix、POINT I/O、FLEX I/O、PowerFlex 70、PowerFlex 40、RSLogix 5000、KwikLink、RSNetWorx、RSNetWorx for ControlNet、RSNetWorx for DeviceNet、ControlFlash、RSLinx、RSView、RSView Studio、Compact I/O、NetLinx、FactoryTalk Activation、RSView Machine Edition、RSViewME、RSLinx Classic 和 PanelView Plus 是 罗克韦尔自动化的商标。

不属于罗克韦尔自动化的商标是其各自所有者的财产。

遵循与您的硬件和网络配置相符的路径。

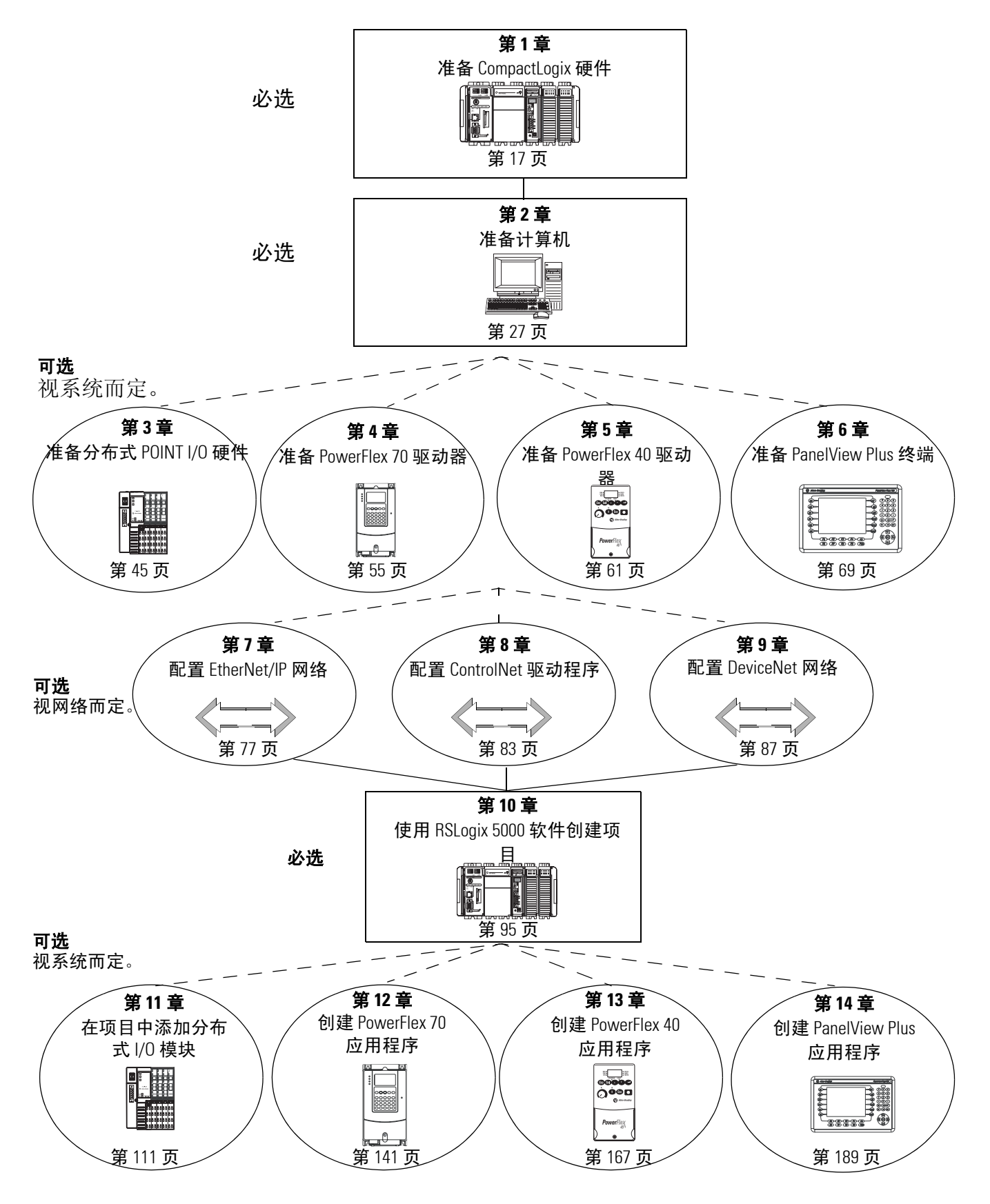

出版号 IASIMP-QS001B-ZH-P - 6 月 2007

### 硬件连接方式

本快速入门演示了以下几种可能的控制系统。请选择您的硬件和网络,然后选择与之相符的示例。

选项1: 1769-L32E、 1769-L35E 控制系统

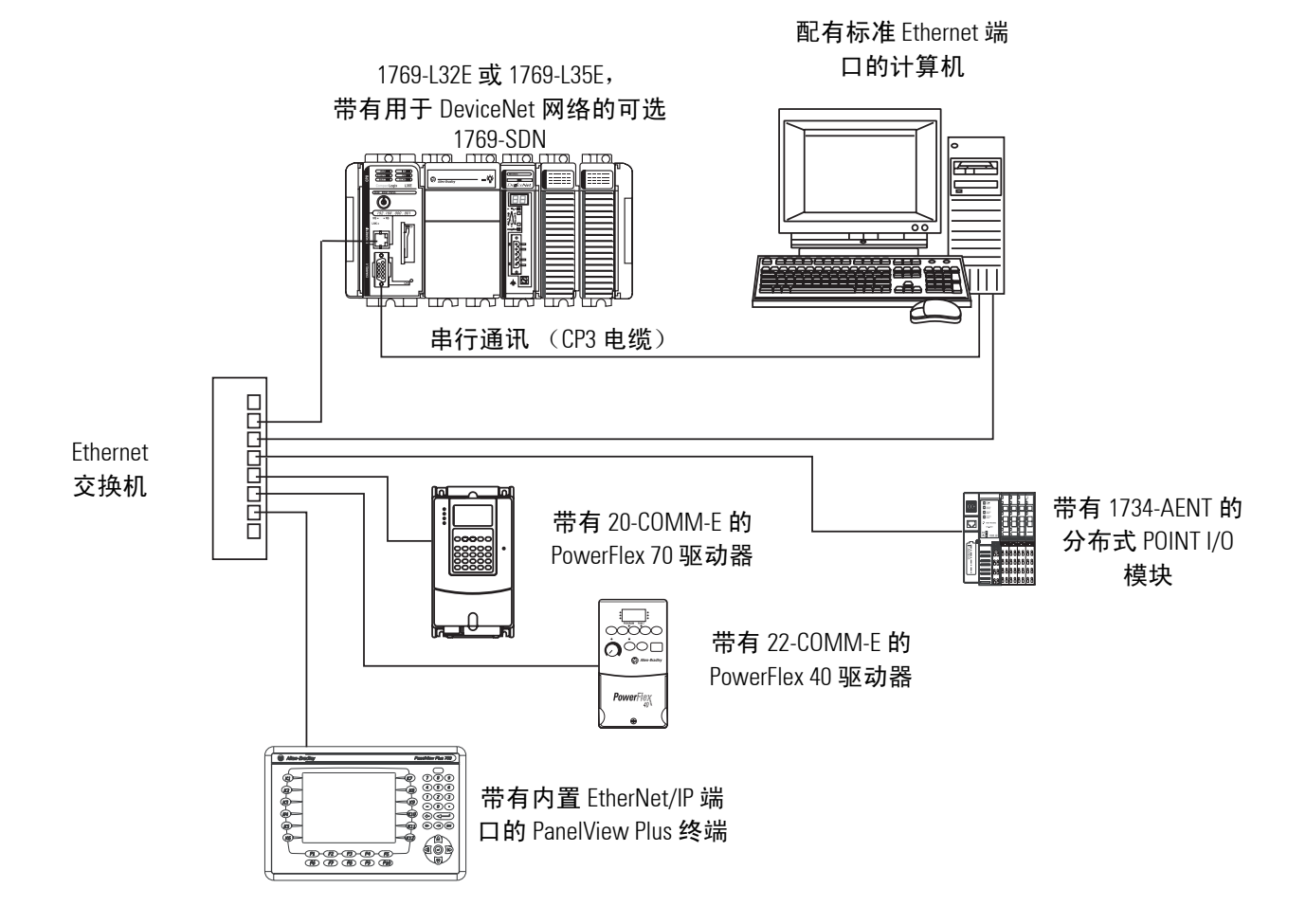

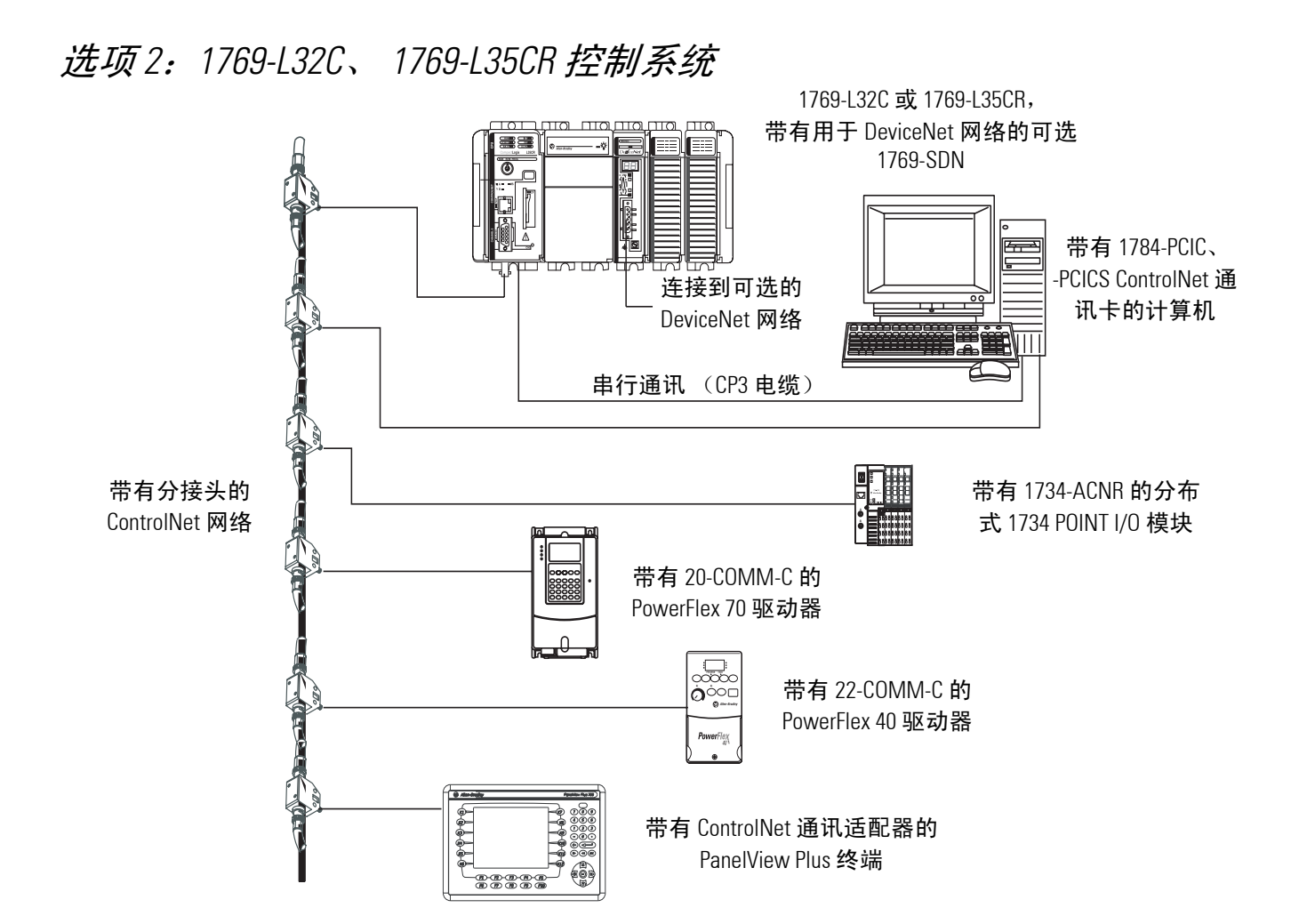

### 选项3: 1769-L31 控制系统

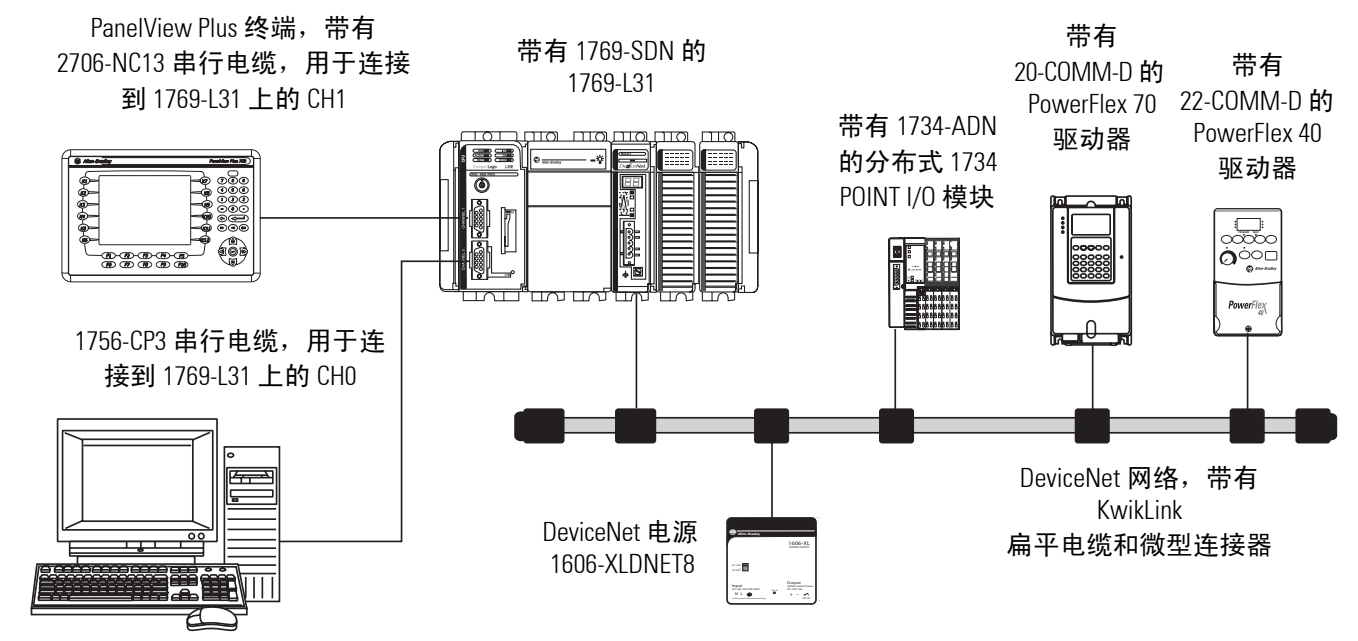

出版号 IASIMP-QS001B-ZH-P-6月 2007

## 注释:

#### 前言

| 关于本出版物 | . 11 |
|--------|------|
| 所需软件   | . 12 |
| 部件列表   | . 13 |
| 协定     | . 15 |
| 附加资源   | . 15 |

准备 CompactLogix 硬件

准备计算机

准备分布式 POINT I/O 硬件

| 章1                      |
|-------------------------|
| 准备工作17                  |
| 您需要:17                  |
| 操作步骤18                  |
| 将电池连接到控制器 19            |
| 记录 Ethernet 地址 (MAC) 19 |
| 设置 ControlNet 节点地址 20   |
| 装配系统                    |
| 建立网络连接                  |
| 电源接线                    |
| 更多信息                    |

#### 音 2

| 准备工作                          | 27 |
|-------------------------------|----|
| 您需要 <b>:</b>                  | 27 |
| 遵循下列步骤                        | 28 |
| 建立网络连接                        | 29 |
| 安装并启动 RSLinx 软件               | 30 |
| 配置串行驱动程序                      | 31 |
| 设置计算机的 IP 地址                  | 33 |
| 在 RSLinx 中配置 EtherNet/IP 驱动程序 | 35 |
| 安装 RSLogix 5000 软件            | 37 |
| 加载固件                          | 42 |
| 安装其他软件                        | 44 |
| 更多信息                          | 44 |

#### 童3

| 隹备工作               | 45 |
|--------------------|----|
| 您需要 <b>:</b>       | 45 |
| 操作步骤               | 46 |
| 安装并连接网络适配器         | 47 |
| 安装 POINT I/O 模块    | 49 |
| 安装 POINT I/O 电源并接线 | 50 |
| 各适配器和 I/O 模块连接到电源  | 51 |
| 更多信息               | 52 |
|                    |    |

|                      | 章 4                          |    |
|----------------------|------------------------------|----|
| 准备 PowerFlex 70 驱动器  | 准备工作                         | 55 |
|                      | 您需要 <b>:</b>                 | 55 |
|                      | 操作步骤                         | 56 |
|                      | 安装 PowerFlex 70 驱动器          | 57 |
|                      | 电源接线                         | 57 |
|                      | 配置通讯适配器                      | 58 |
|                      | 将通讯适配器连接到 PowerFlex 70 驱动器   | 59 |
|                      | 更多信息                         | 60 |
|                      | 章5                           |    |
| 准备 PowerFlex 40 驱动器  | 准备工作                         |    |
|                      | 您需要 <b>:</b>                 |    |
|                      | 操作步骤                         |    |
|                      | 安装 PowerFlex 40 驱动器          | 63 |
|                      | 电源接线                         |    |
|                      | 配置通讯适配器                      | 64 |
|                      | 将通讯适配器连接到 PowerFlex 40 驱动器   | 65 |
|                      | 更多信息                         | 67 |
|                      | 章 6                          |    |
| 准备 PanelView Plus 终端 | 准备工作                         | 69 |
|                      | 您需要:                         |    |
|                      | 操作步骤                         |    |
|                      | 安装 ControlNet 接口模块           | 71 |
|                      | 安装 PanelView Plus 终端         | 71 |
|                      | 将 PanelView Plus 终端连接到电源     | 72 |
|                      | 建立网络连接                       | 73 |
|                      | 指定 IP 地址                     | 75 |
|                      | 更多信息                         | 76 |
|                      | 章7                           |    |
| 配置 EtherNet/IP 网络    | 准备工作                         |    |
|                      | 您需要:                         |    |
|                      | 操作步骤                         |    |
|                      | 木语                           |    |
|                      | 为设备分配 IP 地址                  |    |
|                      | 在 RSLinx 中浏览 EtherNet/IP 网络  | 81 |
|                      | 更多信息                         | 81 |
|                      | 章8                           |    |
| 配直 ControlNet 驱动程序   | 准备工作                         | 83 |
|                      | 您需要:                         | 83 |
|                      | 操作步骤                         | 83 |
|                      | 在 RSLinx 中配置 ControlNet 驱动程序 |    |
|                      | 更多信息                         | 86 |

#### 配置 DeviceNet 网络

#### 章9

| 准备工作                 | 7 |
|----------------------|---|
| 您需要:                 | 7 |
| 操作步骤                 | 8 |
| 给 DeviceNet 网络通电     | 9 |
| 设置 1769-SDN 模块的节点地址9 | 0 |
| 创建 DeviceNet 配置文件9   | 2 |
| 更多信息9                | 4 |
|                      |   |

#### 章 10

|                        | <b>+</b> 10                     |     |
|------------------------|---------------------------------|-----|
| 使用 RSLogix 5000 软件创建项目 | 准备工作                            | 95  |
| -                      | 您需要:                            | 95  |
|                        | 操作步骤                            | 96  |
|                        | 创建项目                            |     |
|                        | 配置控制器                           | 99  |
|                        | 添加本地 I/O 模块                     | 101 |
|                        | 添加梯形逻辑以测试本地 1769 Compact I/O 模块 | 102 |
|                        | 设置通讯路径并下载到控制器                   | 105 |
|                        | 将 1769-SDN 添加到项目                | 107 |
|                        | 更多信息                            | 109 |

#### 在项目中添加分布式 I/0 模块

#### 章11

| 准备工作                       |
|----------------------------|
| 您需要 <b>:</b>               |
| 操作步骤112                    |
| 添加分布式 I/O 模块 113           |
| 编辑 DeviceNet 适配器参数116      |
| 配置 DeviceNet 子网 118        |
| 创建 DeviceNet 扫描列表122       |
| 添加梯形逻辑125                  |
| 创建 DeviceNet 标记并添加梯形逻辑 127 |
| 下载项目132                    |
| 设置 POINT I/O 机架大小 133      |
| 规划 ControlNet 网络135        |
| 测试分布式 I/O 灯139             |
| 更多信息140                    |
|                            |

|                        | 章 12                                                                                                    |
|------------------------|----------------------------------------------------------------------------------------------------|
| 创建 PowerFlex 70 应用程序   | 准备工作141                                                                                                    |
|                        | 您需要:141                                                                                                    |
|                        | 操作步骤142                                                                                                    |
|                        | 将驱动器添加到 RSLogix 5000 项目并连接到驱动器143                                                                                                    |
|                        | 编辑驱动器参数147                                                                                                    |
|                        | 创建 DeviceNet 扫描列表148                                                                                                    |
|                        | 创建 DeviceNet 标记 152                                                                                                    |
|                        | 下载项目154                                                                                                    |
|                        | 规划 ControlNet 网络 155                                                                                                    |
|                        | 测试 PowerFlex 70 标记159                                                                                                    |
|                        | 测试 PowerFlex 70 标记161                                                                                                    |
|                        | 更多信息164                                                                                                    |
|                        | 音 13                                                                                                    |
| 创建 PowerFlex 40 应用程序   | ₩<br>准备工作167                                                                                                    |
|                        | 您需要 <b>:</b>                                                                                                    |
|                        | 操作步骤168                                                                                                    |
|                        | 将驱动器添加到 RSLogix 5000 项目169                                                                                                    |
|                        | 创建 DeviceNet 扫描列表171                                                                                                    |
|                        | 创建 DeviceNet 标记 174                                                                                                    |
|                        | 下载项目176                                                                                                    |
|                        | 规划 ControlNet 网络 177                                                                                                    |
|                        | 编辑 PowerFlex 40 参数值 181                                                                                                    |
|                        | 测试 PowerFlex 40 标记183                                                                                                    |
|                        | 测试 PowerFlex 40 标记185                                                                                                    |
|                        | 更多信息187                                                                                                    |
|                        | 音 1/                                                                                                    |
| 创建 PanalViow Plue 应田程序 | <b>早</b><br>一<br>准久工 <i>作</i> 100                                                                                                    |
| 的建TallerviewTlus应用性力   | 作田工 [F · · · · · · · · · · · · · · · · · ·                                                                                                    |
|                        | 芯而安:                                                                                                    |
|                        | (初)<br>(初)<br>(1)<br>(1)<br>(1)<br>(1)<br>(1)<br>(1)<br>(1)<br>(1                                                                                                    |
|                        | 在 RSView ME 中创建 RSLipy Enterprise 配置 102                                                                                                    |
|                        | 仙建到挖制哭的没名体持方式 104                                                                                                    |
|                        | 的建动工制船的设备伏旋方式1)4<br>创建 OB16 Light 指示灯 202                                                                                                    |
|                        | 的建 ODI0_Light 追尔对 ···································                                                                                                    |
|                        | 的建设证                                                                                                    |
|                        | 滅加 Coto Configuration Mode (                                                                                                    |
|                        | 指空功能键 210                                                                                                    |
|                        | 指定勿能使····································                                                                                                    |
|                        | 11疋四切伊帝                                                                                                    |
|                        | IR THE FAILET VIEW FIUS                                                                                                    |
|                        | 百里 Lance view Lius 上城 (44/12/17/12/17/12/ |
| 网络工作表                  | <i>×</i> ク旧心・・・・・・・・・・・・・・・・・・・・・・・・・・・・・・・・215                                                                                                    |
|                        |                                                                                                    |

#### 关于本出版物

本快速入门提供了使用 CompactLogix 系统的示例和过程。这些过程包括很多最常见的用户任务,如:

- 将控制器连接到多种设备(本地和分布式 I/O、驱动器和 PanelView Plus 终端)。
- 连接并配置用于 CompactLogix 系统的网络 (EtherNet/IP、 ControlNet、 DeviceNet 和 Serial)。
- 创建并监视控制器程序。

这些示例用于安装设备,并使设备以尽可能最简单的方式相互通讯。 编程示例并不复杂,并且提供了简单的解决方案用于验证设备功能 和通讯是否正常。

每一章的开头都包含以下信息。在开始每一章的工作之前,请仔细阅读这些部分的内容。

- 准备工作一此部分列出在开始该章节之前必须完成的步骤以及 必须做出的决定。由于不必按照本快速入门中各章节的出现顺 序来完成这些章节,因此,此部分定义在完成当前章节之前所 必需的最低限度的准备工作。
- **您需要** 本部分列出完成当前章节中的步骤所需要的工具,包括但不限于硬件和软件。
- 操作步骤一演示当前章节中的操作步骤,确定使用特定的网络 完成示例所需要的步骤。

本出版物的电子版本包含指向出版物中相应页面的链接,这有利于更 轻松地进行导航。单击任何章节标题、章节号、主题标题或页码可链 接到相应的部分。

此外, Web 上提供的资源以及附加资源表中列出的资源在本电子出版物中作为超链接使用。

#### 所需软件

要完成本快速入门中的示例,您需要以下任一软件包。

| 如果使用以下网络    | 请使用 <b>以下 RSLogix5000 版本</b>             |
|-------------|------------------------------------------|
| EtherNet/IP | • Full Edition                           |
| (选项1、2和3)   | <ul> <li>Standard/ NetWorx</li> </ul>    |
|             | <ul> <li>Professional Edition</li> </ul> |
| ControlNet  | Standard/ NetWorx                        |
| (选项2)       | <ul> <li>Professional</li> </ul>         |
| DeviceNet   | Standard/ NetWorx                        |
| (选项3)       | <ul> <li>Professional</li> </ul>         |

如果未使用推荐的 RSLogix 5000 包,您可能需要购买额外的软件才能 完成本快速入门中的示例。

您将需要安装上面列出的 RSLogix 5000 包中随附提供的下列软件:

- BootP-DHCP 服务器
- $\bullet$  ControlFlash
- DeviceNet Tag Generator
- RSLinx
- RSLogix 5000 v16
- RSNetWorx (版本依网络选项而定)

如果您计划完成本快速入门中的 PanelView Plus 示例,您则还将需要 RSView Studio Machine Edition。

### 部件列表

下表列出了本快速入门中使用的硬件。所需要的硬件取决于您选择要完成的选项和示例。具体的硬件要求将在每章的开头部分列出。

| $\checkmark$ | 数量         | 产品目录号                       | 说明                                                          |
|--------------|------------|-----------------------------|-------------------------------------------------------------|
| 一般           | 配置         |                             |                                                             |
|              | 1          | 1769-IF4                    | Compact型4通道模拟量电流/电压输入模块                                     |
|              | 1          | 1769-1016                   | Compact 型 16 点 24V DC 灌电流 / 拉电流输入模块                         |
|              | 1          | 1769-IF4X0F2                | Compact型8位精度,高速4输入/2输出模拟量组合模块                               |
|              | 1          | 1769-0F2                    | Compact型2通道模拟量电流/电压输出模块                                     |
|              | 1          | 1769-0B16 <sup>(1)</sup>    | Compact 型 16 点 24V DC 拉电流输出模块                               |
|              | 1          | 1769-PA2                    | Compact型扩展电源 120/240V AC 输入 2 A/5V DC 输出模块                  |
|              | 1          | 1769-ECR                    | Compact I/O 右端盖 / 终结器                                       |
|              | 1          | 1734-IB4 <sup>(2)</sup>     | POINT I/0 4 点 灌电流输入模块                                       |
|              | 1          | 1734-0B4E <sup>(2)(3)</sup> | POINT I/0 4 点受保护输出模块                                        |
|              | 1          | 1734-0E2C <sup>(2)</sup>    | POINT I/0 2 通道电流输出模拟量模块                                     |
|              | 3          | 1734-TB                     | 带可拆卸 IEC 螺钉端子的接线基座                                          |
|              | 1          | 1794-PS13                   | FLEX I/O 85-264V AC 至 24V DC 1.3A 电源                        |
|              | 1          | 22B-V2P3N104                | PowerFlex 40 驱动器                                            |
|              | 1          | 22B-CCB                     | PowerFlex 40 通讯适配器护盖                                        |
|              | 1          | 20AB4P2A3AYNNNNN            | PowerFlex 70 驱动器                                            |
|              | 1          | 2711P-K10C4D1               | PanelView Plus 10 英寸彩色带键盘终端,带有 EtherNet/IP 和 RS-232<br>网络接口 |
|              | 2          | 1756-CP3                    | RS-232 电缆                                                   |
|              | 1          | 2706-NC13                   | PanelView Plus 串行电缆                                         |
|              | 2-3        | 无                           | DIN 导轨 (铁制,非铝制)                                             |
|              |            |                             |                                                             |
| Ethe         | rNet/IP 配置 |                             |                                                             |
|              | 1          | 1769-L32E                   | CompactLogix EtherNet/IP 控制器                                |
|              | 1          | 1734-AENT                   | POINT I/O EtherNet/IP 适配器                                   |
|              | 1          | 22-COMM-E                   | EtherNet/IP 适配器,用于 PowerFlex 40                             |
|              | 1          | 20-COMM-E                   | EtherNet/IP 适配器,用于 PowerFlex 70                             |
|              | 1          | 无                           | 8 端口 Ethernet 交换机                                           |
|              | 6          | 五                           | Ethernet 电缆 (直通)                                            |

| $\checkmark$ | 数量         | 产品目录号                  | 说明                                  |
|--------------|------------|------------------------|-------------------------------------|
| Cont         | trolNet 配置 | I                      |                                     |
|              | 1          | 1769-L32CR             | CompactLogix ControlNet 控制器,带冗余分接头  |
|              | 1          | 1784-PCIC 或 1784-PCICS | ControlNet 通讯卡,用于个人计算机              |
|              | 1          | 1734-ACNR              | POINT I/O ControlNet 适配器            |
|              | 1          | 22-COMM-C              | ControlNet 适配器,用于 PowerFlex 40      |
|              | 1          | 20-COMM-C              | ControlNet 适配器,用于 PowerFlex 70      |
|              | 1          | 2711P-RN15S            | PanelView Plus 1000 ControlNet 接口模块 |
|              | 6          | 1786-TPR               | ControlNet 分接头                      |
|              | 2          | 1786-XT                | ControlNet 端接电阻                     |
|              | 5          | 1786-BNCP              | ControlNet BNC 同轴连接器                |
|              |            |                        |                                     |
| 串口           | 配置         |                        |                                     |
|              | 1          | 1769-L31               | 1769-L31 CompactLogix 控制器           |
|              | 1          | 1756-CP3               | RS-232 电缆                           |
|              | 1          | 2706-NC13              | 点对点 RS-232 电缆                       |
| Devi         | ceNet 配置   | •                      |                                     |
|              | 1          | 1769-SDN               | Compact I/O DeviceNet 扫描器           |
|              | 1          | 1734-ADN               | POINT I/O DeviceNet 适配器             |
|              | 1          | 22-COMM-D              | DeviceNet 适配器,用于 PowerFlex 40       |
|              | 1          | 20-COMM-D              | DeviceNet 适配器,用于 PowerFlex 70       |
|              | 1          | 1606-XLDNET8           | DeviceNet 电源                        |
|              | 无          | 1485C-P1E75            | KwikLink 扁平电缆                       |
|              | 2          | 1485A-T1E4             | KwikLink 终结器 / 电阻                   |
|              | 4          | 1485P-P1E4-R5          | KwikLink 密封微型连接器                    |
|              | 4          | 1485K-P1F5-C           | KwikLink 直角凸型连接电缆                   |
|              | 1          | 1485T-P1E4-B1          | KwikLink 电源分接头模块                    |
|              | 1          |                        |                                     |

<sup>(1)</sup>1769-0B16 模块是本快速入门中使用的唯一的 Compact I/O 模块。其他模块仅作为示例添加,不是必需的。

<sup>(2)</sup>请使用 C 系列或更高系列的 Point I/O 模块完成本快速入门中的示例。

<sup>(3)</sup>1734-0B4E 模块是本快速入门中使用的唯一的 POINT I/0 模块。其他模块仅作为示例添加,不是必需的。

协定

| 协定         | 含义                                  | 示例                                                  |
|------------|-------------------------------------|-----------------------------------------------------|
| 粗体         | 以粗体文本表示菜单、菜单项、按钮或选项。                | 单击 OK (确定)。                                         |
| 选中 / 取消选中  | 单击以激活 / 停用复选框。                      | 选中 Do not show this dialog again (不再<br>显示此对话框)复选框。 |
| 单击         | 单击鼠标左键一次。 (假定光标位于对象或所选<br>内容上。)     | 单击 Browse (浏览)。                                     |
| Courier 字体 | 严格按照所示键入或输入文本。                      | 键入 cmd。                                             |
| 双击         | 连续快速单击鼠标左键两次。 (假定光标位于对象或<br>所选内容上。) | 双击 H1 图标。                                           |
| 展开         | 单击给定项 / 文件夹左侧的 + 以显示其内容。            | 在 H1-1 窗口中, 展开 FFLD。                                |
| 右击         | 单击鼠标右键一次。 (假定光标位于对象或所选内容<br>上。)     | 右击 Fieldbus Networks (现场总线网络)<br>图标。                |
| 选择         | 单击以突出显示菜单项或列表选项。                    | 从下拉列表中选择 <b>属性</b> 。                                |
| >          | 以菜单名选项的形式显示嵌套的菜单选项。                 | 单击 <b>文件 &gt; 页面设置 &gt; 选项</b> 。                    |

本手册使用以下协定。

### 附加资源

| 资源                                                                                                    | 说明                                                                                     |
|----------------------------------------------------------------------------------------------------|----------------------------------------------------------------------------------------|
| 1769 CompactLogix Controllers Selection Guide<br>(1769 CompactLogix 控制器选择指南),<br>出版号 <u>1769-SG001</u> | 提供在选择 CompactLogix 控制器和软件时应考虑的信息和规格。                                                   |
| 1769 Compact I/O Selection Guide (1769<br>Compact I/O 选择指南),出版号<br><u>1769-SG002</u>                   | 提供在选择用于 CompactLogix 系统的 I/O 模块时应考虑的信息和规格。<br>包括 Compact I/O、 POINT I/O 和 FLEX I/O 模块。 |
| NetLinx Selection Guide (NetLinx 选择指<br>南),出版号 <u>NETS-SG001</u>                                       | 提供在选择要使用的网络以及需要哪些硬件和电缆时应考虑的信息和<br>规格。                                                  |

### 注释:

# 准备 CompactLogix 硬件

在本章中,您将安装 CompactLogix 硬件,其中包括控制器、电源、所有本地 1769 Compact I/O 模块以及一个可选的 1769-SDN 模块 (仅当 DeviceNet 网络上有分布式 I/O 时才使用)。

### 准备工作

确定要使用的网络和相应的硬件:

- •对于 EtherNet/IP 网络(选项 1), 使用 1769-L32E 或 1769-L35E 控制器。
- •对于 ControlNet 网络(选项2),使用 1769-L32C 或 1769-L35CR 控制器。
- •对于串行连接(选项3),使用1769-L31控制器。
- 对于 DeviceNet 网络 (选项 2 和 3), 使用带有 1769-L31 控制器的 1769-SDN 模块。

### 您需要:

- •CompactLogix 控制器: 1769-L32E、 1769-L35E、 1769-L32C、 1769-L35CR 或 1769-L31
- •CompactLogix 控制器电池: 1769-BA (控制器自带)
- Compact 电源: 1769-PA2
- •Compact I/O 终端盖板: 1769-ECR
- Compact I/O 模块:本示例使用 1769-OB16 模块。也可使用其他 Compact I/O 模块,但不是必需的。
- Compact I/O DeviceNet 扫描器模块: 1769-SDN (仅当使用 DeviceNet 网络时 才需要)
- 网络电缆: Ethernet (工业电缆)、 ControlNet (1786-TPR) 或串行通讯 (1756-CP3)

### 操作步骤

请针对您的控制器完成所示步骤。

1769-L32C、 1769-L32E、 1769-L31 1769-L35CR 1769-L35E 将电池连接到 将电池连接到 将电池连接到 控制器 控制器 控制器 第19页 第19页 第19页 记录 Ethernet 地 设置 ControlNet 装配系统 节点地址 址(MAC) 第19页 第20页 第21页 装配系统 建立网络连接 装配系统 第21页 第21页 第22页 建立网络连接 建立网络连接 电源接线 第22页 第25页 第22页 电源接线 电源接线 第25页 第25页

出版号 IASIMP-QS001B-ZH-P-6 月 2007

### 将电池连接到控制器

#### 1769-BA 电池

- 1. 插入电池和电池连接器。
- 2. 在标签上提供的框中记录 电池安装日期。

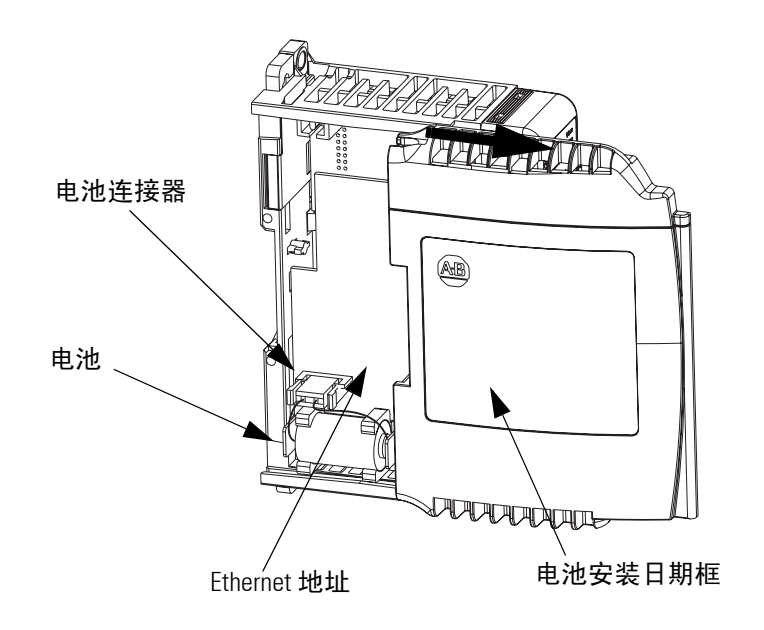

### 记录 Ethernet 地址 (MAC)

1769-L32E 或 1769-L35E 控制器

Ethernet 地址 (MAC) 能在电池附近的标签上找到。这是一个示例地址。

00:00:BC:21:D7:BE Ethernet 地址

在本快速入门封底上的网络工作表中记录 CompactLogix 控制器的 Ethernet 地址 (MAC)。此地址用于以后设置 IP 地址。

### 设置 ControlNet 节点地址

1769-L32C 或 1769-L35CR 控制器

控制器出厂时节点地址设置 为 99。

ControlNet 节点地址开关

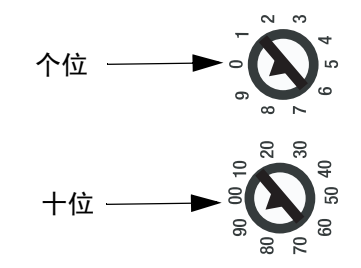

1. 使用平头小螺丝刀将节点地址设置为 节点 01。

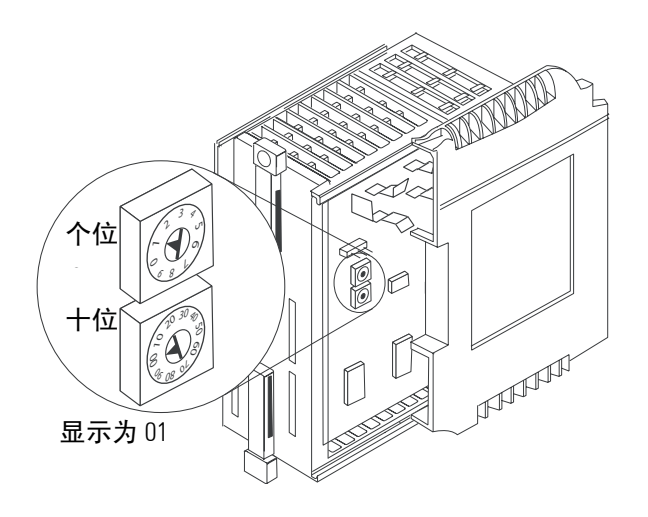

L35CR

RUN REM PR 2. 在前面板贴面上记录节点地址。

### 装配系统

控制器、电源、本地1/0 模块、1769-SDN 模块、终端盖板

1. 在每个模块顶部,确认所有锁片都未锁定。

- 2. 使用榫槽插槽将电源和 I/O 模块依次滑入 控制器。
- 3. 如果您有 1769-SDN 模块,请将系列字母 (见模块侧面上的标签)记录在本快速入门 封底上的网络工作表中。
- 4. 如果有 1769-SDN 模块,将其紧靠其他模块 滑入。

在 1769-SDN 模块和电源之间最多可有 3 个 模块。

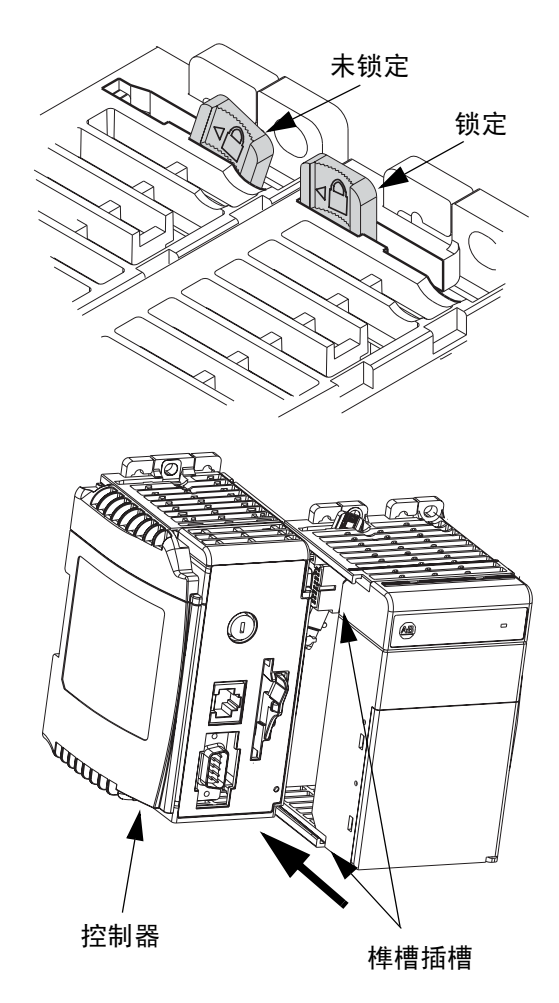

5. 锁定模块顶部的所有锁片。

6. 确认所有锁片都拨向左侧。

7. 滑上终端盖板并锁定锁片。

8. 将装配好的系统按入 DIN 导轨。

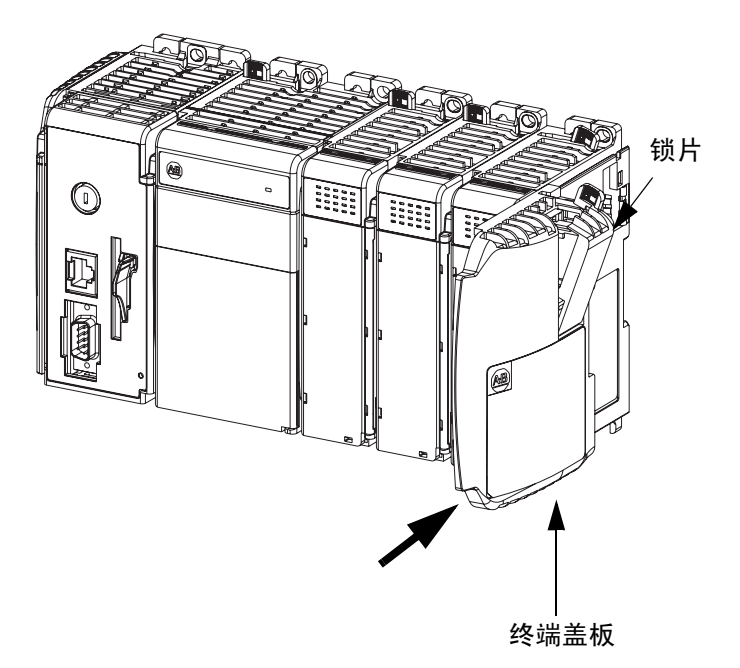

#### 建立网络连接

#### 1769-L32E 或 1769-L35E 控制器

1. 插入带 RJ-45 连接器的 Ethernet 电缆。

2. 将电缆另一端连接到 Ethernet 交换机。

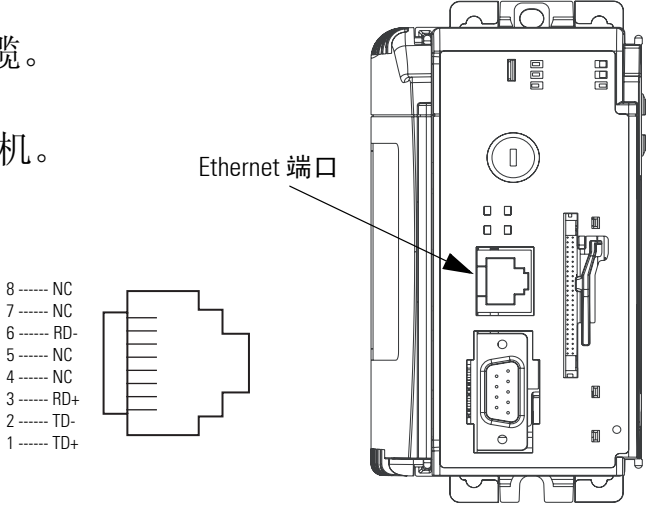

1769-L32C 或 1769-L35CR 控制器

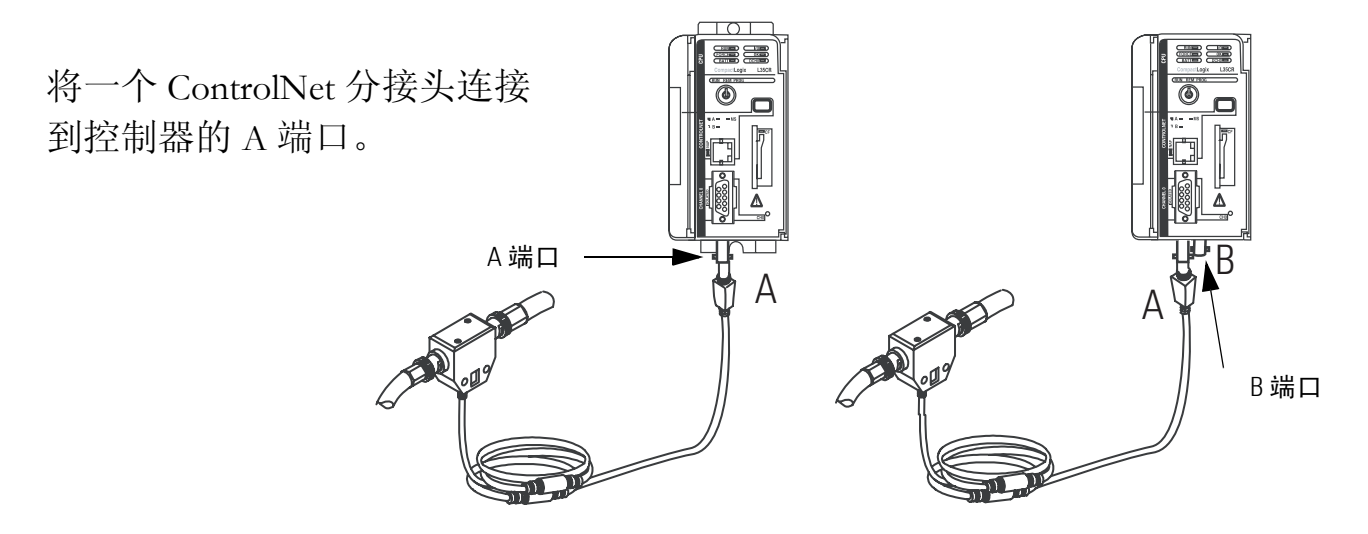

所有 CompactLogix 控制器都必须执行的操作

- **1.** 将 1756-CP3 电缆连接到控制器的通道 0 串行端口。
- 2. 将电缆的另一端连接到计算机的 COM 端口。

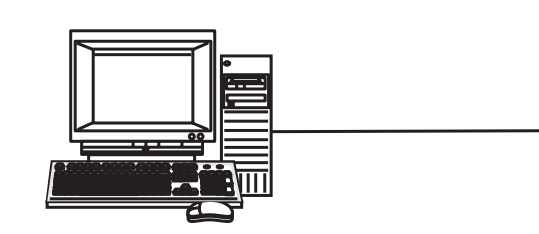

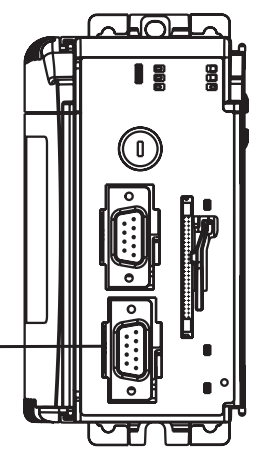

### 1769-SDN 模块

**1.** 将 DeviceNet 电缆连接到可移除连接器。

| 连接  | 至       |
|-----|---------|
| 红色  | V+      |
| 白色  | CAN 高电平 |
| 裸电缆 | 屏蔽      |
| 蓝色  | CAN 低电平 |
| 黑色  | V-      |

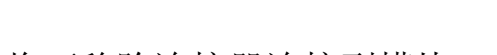

2. 将可移除连接器连接到模块。

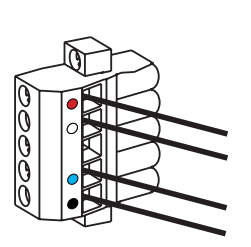

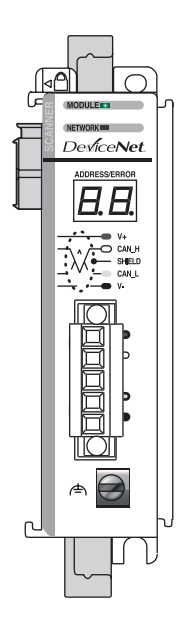

### 电源接线

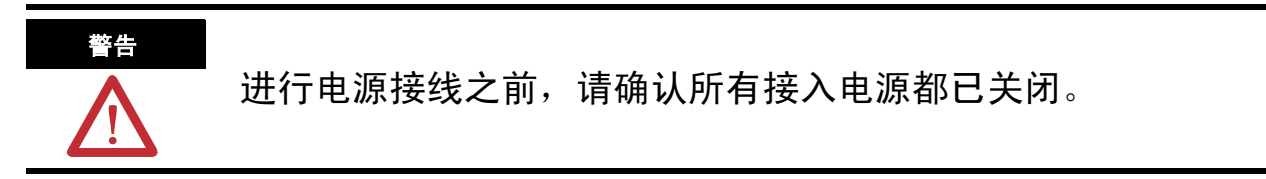

- 1. 插入 120/240V ac、 V ac COM 和机架接地导线并拧紧端子螺丝。
- 2. 打开接入电源。

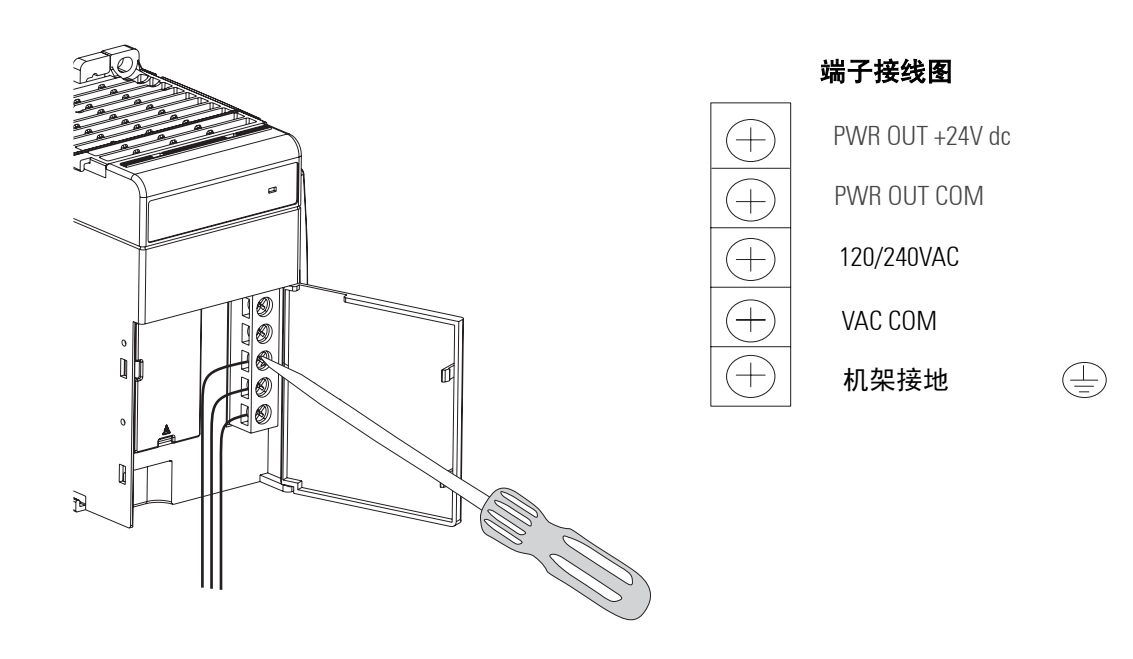

## 更多信息

| 步骤                   | 出版号         | 出版物名称                                                                                                    |  |  |
|----------------------|-------------|----------------------------------------------------------------------------------------------------|--|--|
| 将电池连接到控制器            |             | 1769-L32E, -L35E CompactLogix Controller Installation Instructions                                                    |  |  |
| 记录 Ethernet 地址 (MAC) | 1769-IN020  | (1769-L32E、 -L35E CompactLogix 控制器安装说明)                                                                               |  |  |
| 设置 ControlNet 节点地址   | 1769-IN070  | 1769-L32C, -L35CR CompactLogix Controller Installation Instructions                                                   |  |  |
| 装配系统                 |             | (1769-L32U、 -L35UR LOMPACTLOGIX 控制器安装说明)                                                                              |  |  |
|                      | 1703-111003 | 1769-L31 CompactLogix Controller Installation Instructions<br>(1769-L31 CompactLogix 控制器安装说明)                         |  |  |
| 建立网络连接               | 1769-IN020  | 1769-L32E, -L35E CompactLogix Controller Installation Instructions                                                    |  |  |
|                      | 1769-IN070  | (1/69-L32E、 -L35E CompactLogix 控制器安装说明)                                                                               |  |  |
|                      | 1769-IN069  | 1769-L32C, -L35CR CompactLogix Controller Installation Instructions<br>(1769-L32C、 -L35CR CompactLogix 控制器安装说明)       |  |  |
|                      | 1769-IN060  | 1769-L31 CompactLogix Controller Installation Instructions<br>(1769-L31 CompactLogix 控制器安装说明)                         |  |  |
|                      |             | Compact I/O DeviceNet Scanner Module (1769-SDN) ( Compact I/O DeviceNet 扫描器模块 (1769-SDN) )                            |  |  |
| 电源接线                 | 1769-IN028  | Compact Expansion Power Supplies Installation Instructions<br>(1769-PA, -PB) (Compact <b>扩展电源安装说明</b> (1769-PA, -PB)) |  |  |

从 <u>http://www.literature.rockwellautomation.com</u> 可查看或下载这些手册。

# 准备计算机

在本章中,您将配置计算机的网络通讯,安装必要的编程软件和配置软件。

### 准备工作

- •确认您的计算机符合您的 RSLogix 5000 软件版本的软件系统要求。
- •如果使用 ControlNet 网络(选项 2),请在计算机上安装 1784-PCIC 或 1784-PCICS ControlNet 通讯卡。

### 您需要:

- RSLinx 软件 (Lite 或 Professional)
- •RSLogix 5000 软件 (有关版本信息,请参见前言)
- •用于 ControlNet 网络的 RSNetWorx for ControlNet 软件
- •用于 DeviceNet 网络的 RSNetWorx for DeviceNet 软件
- •ControlFlash 软件 (随 RSLogix5000 软件提供)

### 遵循下列步骤

请完成以下步骤。

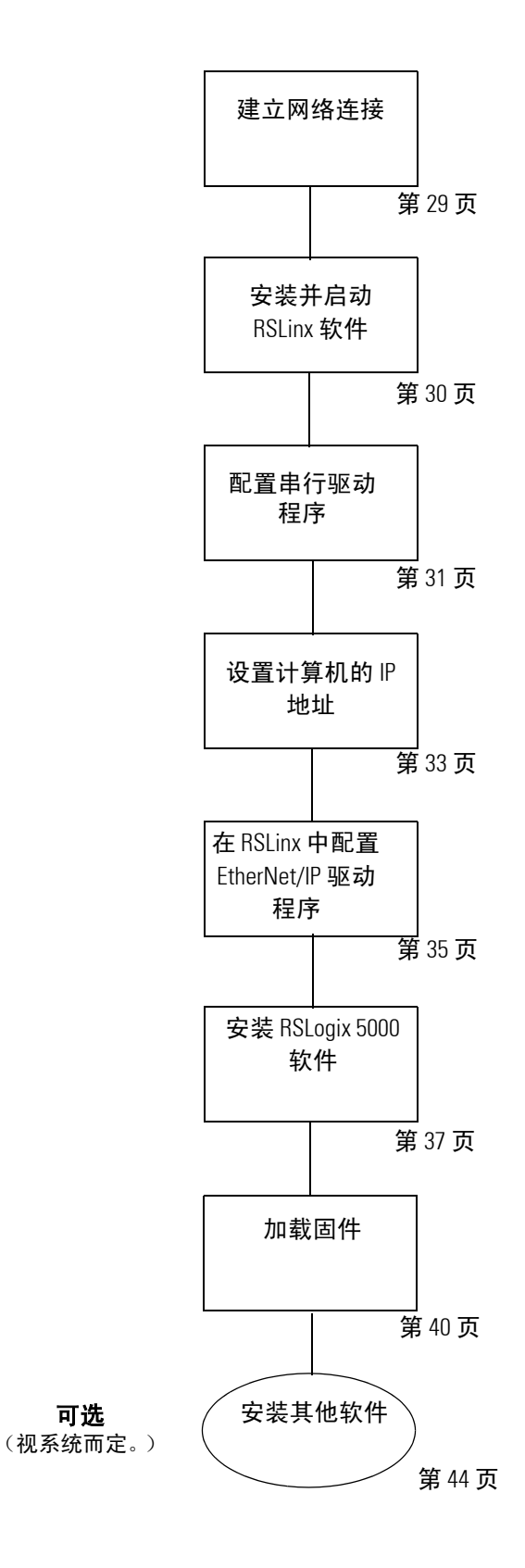

### 建立网络连接

#### Ethernet 连接 - 所有选项都需要

将计算机的 Ethernet 端口连到 Ethernet 交换机。

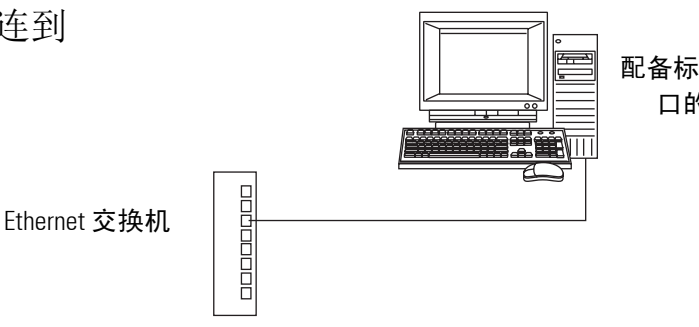

配备标准 Ethernet 端 口的计算机。

### ControlNet 连接— 仅限 1769-L32C 和 1769-L35CR 控制器

将 ControlNet 分接头连接到计算机上 的 ControlNet 通讯卡的 A 端口。 ControlNet 网络上的 ControlNet 分接头

### 串口 连接 一 所有控制器必需

在第1章中,您已将一根1756-CP3电缆连接到计算机的 COM 端口 和控制器的 CH0 端口。

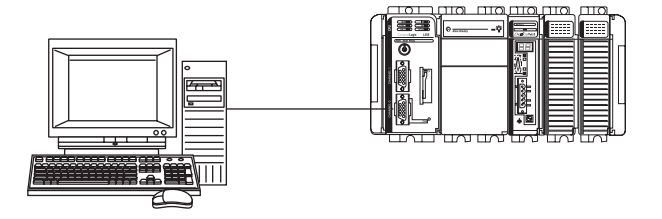

连接到 1769-L31 上的 CHO 的 1756-CP3 串行电缆。

### 安装并启动 RSLinx 软件

### 所有控制器必需

**1.** 安装 RSLinx 并选择默认 选项。

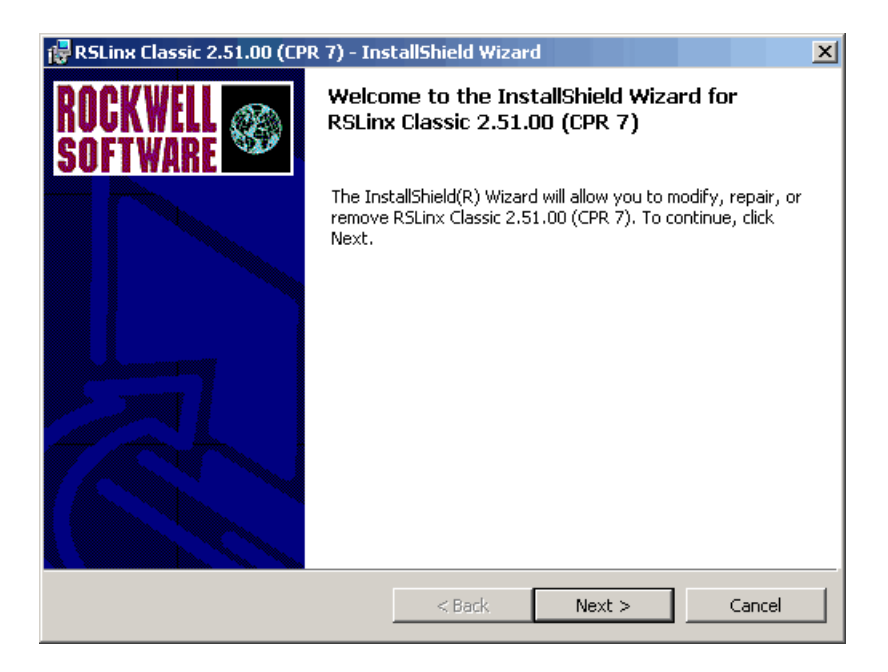

#### 2. 启动 RSLinx 软件。

|            | Calculator | Roc   | ckwell Automation           |    |              | 1  | RSLinx Classic Launch Control Panel |
|------------|------------|-------|-----------------------------|----|--------------|----|-------------------------------------|
| -          |            | 👼 Roc | ckwell Software 🔹 🕨         | Ē  | RSLinx 🕨     | 3  | RSLinx Classic Online Reference     |
| <u>988</u> | Programs • | 💼 Rox | xio Easy CD Creator 5 🔹 🕨 🕨 | Ē. | RSLinx Tools | ≷∖ | RSLinx Classic                      |

### 配置串行驱动程序

#### 所有控制器必需

- 1. 启动 RSLinx 软件。
- 在 Communications (通讯)下,选择 Configure Drivers (配置驱动程序)。
- 3. 选择 RS-232 DF1 devices (RS-232 DF1 设备)。
- 4. 单击 Add New (新增)。

5. 单击 OK (确定) 保留默认 名称。

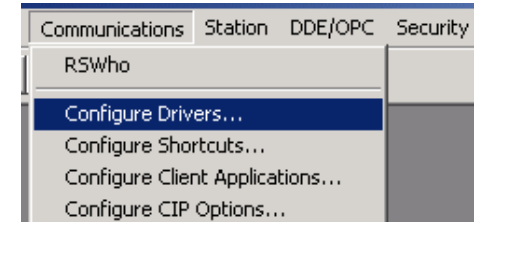

| Configure Drivers                                                                                                    |                              | <u>? ×</u>                             |
|----------------------------------------------------------------------------------------------------|------------------------------|----------------------------------------|
| Available Driver Types:<br>RS-232 DF1 devices<br>Ethernet devices                                                                                                    | Add New                      | Close<br>Help                          |
| CEthemet/P Driver<br>1784-KT/KTX(D)/PKTX(D)/PCMK for DH+/DH-485 devices<br>1784-KT(X) for ControlNet devices<br>DF1 Polling Master Driver<br>1784-PCIC(S) for ControlNet devices<br>1784-PCIC(S) for ControlNet devices<br>1784-PCIC(S) for ControlNet devices<br>1784-PCIC(S) for ControlNet devices<br>1784-PCIC/BALE Driver<br>DF1 Slave Driver<br>S-S SD/SD2 for DH+ devices<br>Virtual Backplane (SoftLogix58xx)<br>DeviceNet Drivers (1784-PCD/PCIDS,1770-KFD,SDNPT drivers)<br>PLC-5 (DH+) Emulator driver<br>SLC 500 DM 495 Evaluate driver | Status<br>Running<br>Running | Configure<br>Startup<br>Start<br>Start |
| Soft Logix5 driver<br>Remote Devices via Linx Gateway                                                                                                    |                              | Delete                                 |

| Add New RSLinx Driver                                        | X      |
|--------------------------------------------------------------|--------|
| Choose a name for the new driver.<br>(15 characters maximum) | OK     |
| AB_DF1-1                                                     | Cancel |
|                                                              |        |

Add New...

- 6. 选择 1756-CP3 电缆连接的通讯 端口。
- 7. 对于 Device (设备),选择 Logix5550/CompactLogix。
- 8. 单击 Auto Configure (自动 配置)。
- 9. 单击 OK (确定)。

串行驱动程序添加到 Configured Drivers (已配置驱 动程序)列表中。

- 确认驱动程序的 Status (状态)为 Running (正在运行),然后单击 Close (关闭)。

所有已配置的活动

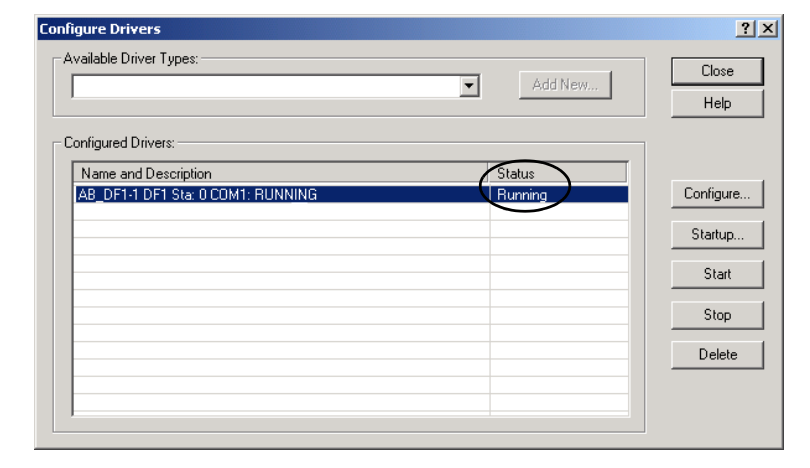

Device Name: AB\_DF1-1

-

•

•

🔲 Use Modem Dialer

Cancel

Oevice: Logix 5550 / CompactLogix

Station Number: 00 (Decimal)

Error Checking: BCC

Configure Dialer

Delete

Protocol: Full Duplex

•

-

Help

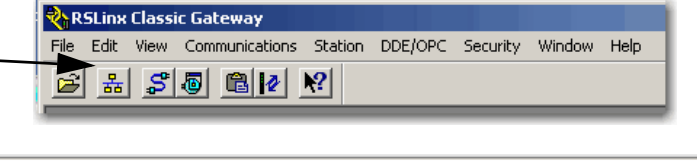

Configure RS-232 DF1 Devices

Baud Rate: 19200

Stop Bits: 1

Auto-Configure

ΟK

Parity: None

Comm Port: COM1

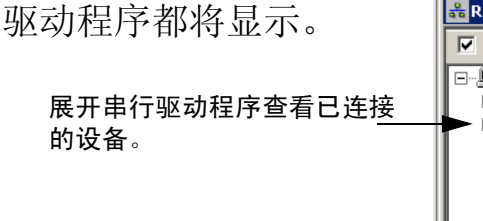

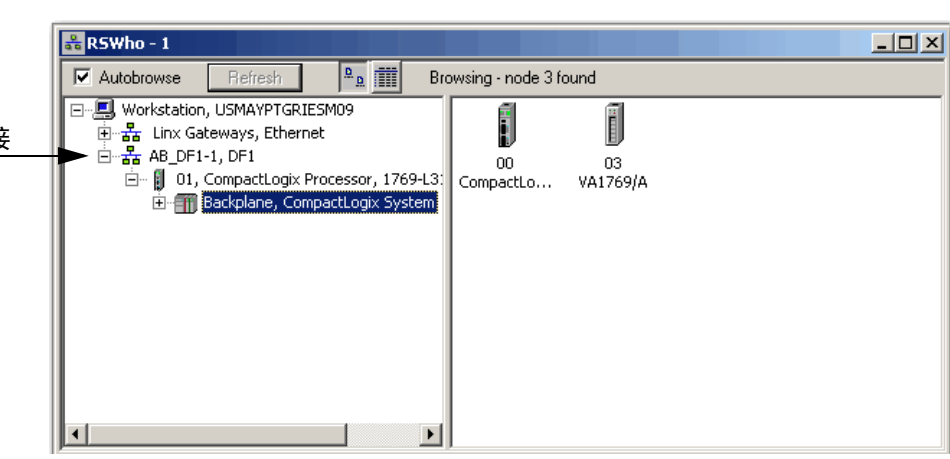

### 设置计算机的 IP 地址

#### 所有控制器必需,与网络选择无关

- 在桌面上,右击 My Network Places (网上邻居)并选择 Properties (属性)。
- 2. 双击 Local Area Connection (本地连接)。
- 3. 单击 Properties (属性)。
- 4. 在 General (常规)选项卡上, 选择 Internet Protocol (TCP/IP) (Internet 协议 [TCP/IP])并单击 Properties (属性)。

| 1              | Local Area Connection LAN                                                                                                    |
|----------------|----------------------------------------------------------------------------------------------------|
| Prope          | erties                                                                                                    |
| <b>?)</b><br>击 | Components checked are used by this connection:   Components checked are used by this connection:   Components of Microsoft Networks   File and Printer Sharing for Microsoft Networks   Internet Protocol (TCP/IP)  Install  Install  Properties |
|                | Install Uninstall Properties                                                                                                    |

Туре

Open

Explore

Search for Computers..

Map Network Drive...

Create Shortcut Rename Properties

📴 Make New Connection

Disconnect Network Drive...

Address 📴 Network and Dial-up Connections

My Ne Plac

Name.

5. 选择 Use the following IP address (使用下面的 IP 地址),并使用所 示示例为计算机输入 IP 地址和子 网掩码,或输入您自己的地址。

有关选择 IP 地址的更多信息,请参见第 77 页。

| O Obtain an IP address automatically |                     |  |  |  |  |  |
|--------------------------------------|---------------------|--|--|--|--|--|
| Use the following IP address:        |                     |  |  |  |  |  |
| IP address:                          | 192.168.1.116       |  |  |  |  |  |
| Subnet mask:                         | 255 . 255 . 255 . 0 |  |  |  |  |  |
| Default gateway:                     |                     |  |  |  |  |  |

- 6. 在封底的网络工作表中记录该 IP 地址和子网掩码。
- 7. 单击 OK (确定), 然后再次单击 OK (确定)。
- 8. 关闭所有网络窗口。

|                                               | 8 Run                                                                                                    |  |
|-----------------------------------------------|----------------------------------------------------------------------------------------------------|--|
| 9. 在 Run (运行)提示符<br>下,输入 cmd,然后单급<br>OK (确定)。 | Image: Start       Image: Start       Start       Type the name of a program, folder, document, or Internet resource, and Windows will open it for you.         Open:       Image: Start       OK       Cancel       Browse                                                                |  |
| 10. 输入 ipconfig 并按<br>Enter。                  | C:\WINNT\system32\cmd.exe<br>Microsoft Windows 2000 [Uersion 5.00.2195]<br>(C) Copyright 1985-2000 Microsoft Corp.<br>C:\Documents and Settings\ab>ipconfig<br>Windows 2000 IP Configuration<br>Ethernet adapter Local Area Connection:<br>Connection-specific DNS Suffix .:<br>IP Address |  |

11. 确认该 IP 地址和子网掩码与您在网络工作表中输入的地址和掩码匹配。

如果与输入不一致,请与网络管理员联系。

12. 关闭 cmd.exe 窗口。

Add New...

•

Status

### 在 RSLinx 中配置 EtherNet/IP 驱动程序

对于 1769-L32E 、 1767-L35E 和 PanelView Plus 是必需的

Available Driver Types:

RS-232 DF1 devices

DF1 Polling Master Driver 1784-PCC for ControlNet devices

1784-KTC(X) for ControlNet devices

Ethernet devices

Ad

- 1. 如果 RSLinx 软件未打开,请启动 RSLinx 软件。
- 从 Communications
   (通讯)菜单中,选择
   Configure Drivers
   (配置驱动程序)。

| Communications  | Station | DDE/OPC | Securit |
|-----------------|---------|---------|---------|
| RSWho           |         |         |         |
|                 |         |         |         |
| Configure Driv  |         |         |         |
| Configure Sho   |         |         |         |
| Configure Clier |         |         |         |
| Configure CIP   | Options |         |         |

1784-KT/KTX(D)/PKTX(D)/PCMK for DH+/DH-485 devices

 从 Available Driver Types (可用驱动程序 类型)中,选择
 Ethernet/IP Driver

(Ethernet/IP 驱动程序)。

- **4.** 单击 **Add New** (新增)。
- 5. 单击 OK (确定) 保留默认 名称。
- 6. 单击 OK (确定)浏览本地 子网。

| d New RSLinx Cl                                       | assic Driver                |                   | ×            |      |
|-------------------------------------------------------|-----------------------------|-------------------|--------------|------|
| Choose a name for<br>15 characters maxi<br>AB_ETHIP-1 | the new driver.<br>mum)     | OK<br>Cance       |              |      |
| ٥                                                     | onfigure driver: AB_ETHIP-1 |                   |              | ? ×  |
|                                                       | Ethernet/IP Settings        | ubnet C Browse Re | smote Subnet |      |
|                                                       | OK                          | Cancel            | Apply        | Help |

EtherNet/IP 驱动程序添 加到 Configured Drivers (已配置驱动程序) 列表中。

7. 确认驱动程序的 Status (状态)为 Running (正在运行),然后单击
Close(关闭)。

| igure Drivers                                |         | ?             |
|----------------------------------------------|---------|---------------|
| wailable Driver Types:<br>Ethernet/IP Driver | Add New | Close<br>Help |
| Configured Drivers:                          |         |               |
| Name and Description                         | Status  |               |
| AB_DF1-1 DF1 Sta: 0 COM1: RUNNING            | Bunning | Configure     |
| AB_ETHIP-1 A-B Ethernet RUNNING              | Running | Charles       |
|                                              |         | Startup       |
|                                              |         | Start         |
|                                              |         |               |
|                                              |         | Stop          |
|                                              |         | Delete        |
|                                              |         |               |
|                                              |         |               |
| ]                                            |         |               |
|                                              |         |               |
## 安装 RSLogix 5000 软件

#### 所有控制器必需

在整个安装过程中,单击 Next (下一步)使用缺省 RSLogix 5000 安装设置,除非 在下面的步骤中另有指示。

| 1. 开始 RSLogix 5000                                     | 🛱 RSLogix 5000 Setup v16.00                                                          |                                                                                         | ×                                                                           |
|--------------------------------------------------------|--------------------------------------------------------------------------------------|-----------------------------------------------------------------------------------------|-----------------------------------------------------------------------------|
| 软件安装。                                                  | Rockwell Sof                                                                         | tware Common S<br>RSLogix 5000                                                          | Setup<br>v16.00                                                             |
| 2. 接受要安装的默认                                            | Configuring Products:                                                                | Please select software products to install                                              | LISTEN, THINK, SOLVE:"                                                      |
| 软件产品, 然后单                                              | Rockwell Software Common                                                             | Activation Software Activation                                                          | tivation Software Versions:                                                 |
|                                                        | Activation Software                                                                  | Firmware Kits                                                                           | actoryTalk Activation Server v2.00.01 (CPR 7)<br>Available for installation |
| 击 <b>Next</b>                                          | Please select software                                                               | e products to install                                                                   | actoryTalk Activation Client v2.00.01 (CPR 7)<br>Available for installation |
| (下一步)。                                                 |                                                                                      |                                                                                         | J                                                                           |
|                                                        | <ul> <li>Activation Software</li> <li>RSLogix 5000</li> <li>Firmware Kits</li> </ul> |                                                                                         | ew Release Notes for Selected Product                                       |
|                                                        |                                                                                      | Hard drive space required to install:                                                   |                                                                             |
|                                                        | Rockwell Software Common<br>Step 1 of 4 - Product Selection                          | Activation Software<br>All selected products                                            | 13.5MB<br>1621.5MB                                                          |
| 3 洗择激活类型, 伏                                            |                                                                                      |                                                                                         |                                                                             |
| 后前去 Nevt                                               | Explore CD Contents                                                                  |                                                                                         | < Back. Next > Cancel                                                       |
|                                                        |                                                                                      |                                                                                         |                                                                             |
| (下一步)。                                                 |                                                                                      |                                                                                         |                                                                             |
| 本快速入门使用                                                |                                                                                      |                                                                                         |                                                                             |
| FactoryTalk Activation 软                               | 件 <sup>ぽ RSL</sup> ogix 5000 Setup v16.00                                            |                                                                                         | ×                                                                           |
| 激活 RSLogix 5000。有关                                     | Activation Sol                                                                       | ftware Setup                                                                            |                                                                             |
| 更多信息,请参阅                                               | KoLOgix C                                                                            | 5000 Eardon 410.00                                                                      | N TOWNER X                                                                  |
| FactoryTalk Activation                                 | Configuring Products:                                                                | Select activation software to install:                                                  | USTEN, THINK, SOLVE!"                                                       |
| FAO,出版号                                                | ✓ Rockwell Software Common                                                           | FactoryTalk Activation Client v2.00.01 (CP<br>Select this option if this computer will  | PC 7)                                                                       |
| FT00-FA001                                             | * RSLogix 5000                                                                       | obtain a license.                                                                       |                                                                             |
| <u>1 100 11001</u> 0                                   | Firmware Kits     Computer Environment                                               |                                                                                         |                                                                             |
|                                                        | :                                                                                    | C FactoryTalk Activation Server v2:00.01 (C<br>Select this option if this computer will | PR 7)<br>and as an activation senser and provide licenses for other         |
| Select activation software to                          | Install:                                                                             |                                                                                         |                                                                             |
| FactoryTalk Activation Client                          | t v2.00.01 (CPR 7)                                                                   |                                                                                         |                                                                             |
| Select this option if this o<br>obtain a license.      | computer will use a local activ                                                      | vation or will connect to an active                                                     | ation server to                                                             |
|                                                        |                                                                                      |                                                                                         |                                                                             |
|                                                        |                                                                                      |                                                                                         | Back 1/6t> Cancel                                                           |
| C FactoryTalk Activation Serv                          | er v2.00.01 (CPR 7)                                                                  |                                                                                         |                                                                             |
| Select this option if this o<br>computers on your netw | computer will act as an activa<br>ork.                                               | tion server and provide license                                                         | s for other                                                                 |

4. 选择所示功能, 然后单击 Next (下一步)。

🞼 RSLogix 5000 Setup v16.00

RSLogix 5000 Setup RSLogix 5000 Edition v16.00

|    |                                                                                                    | Configuring Products:                                                                                                    |                                                                                                    |                                                                                                    |                                                                                                    |                                    |
|----|----------------------------------------------------------------------------------------------------|----------------------------------------------------------------------------------------------------|----------------------------------------------------------------------------------------------------|----------------------------------------------------------------------------------------------------|----------------------------------------------------------------------------------------------------|------------------------------------|
|    | 之业工业日十日                                                                                                    | ✓ Rockwell Software Common                                                                                                    | - <b>A</b>                                                                                                    | Latest Version Only                                                                                                    | aturos to install                                                                                                    |                                    |
|    | <b>凶些切能是</b> 4伏                                                                                                    | ✓ Activation Software                                                                                                    | L M                                                                                                    | Select one of more lea                                                                                                    |                                                                                                    |                                    |
|    |                                                                                                    | RSLogix 5000                                                                                                    |                                                                                                    | ( Latast)                                                                                                    | Vereion Only                                                                                                    |                                    |
|    | <b>迷八</b> ]] 所                                                                                                    | Firmware Kits                                                                                                    | RSLogi                                                                                                    |                                                                                                    | version only                                                                                                    | All typical proc                   |
|    | ありたころの                                                                                                    | <ul> <li>Computer Environment</li> </ul>                                                                                                    | - RSL                                                                                                    | 🛛 🛛 🔂 🔽 🖓 🖓 🖓 🖓                                                                                                    | /ersion                                                                                                    | included on thi                    |
|    | <b>的。</b> 您可以选择                                                                                                    |                                                                                                    |                                                                                                    |                                                                                                    |                                                                                                    | included on an                     |
|    | 大国亡帝壮壮仙                                                                                                    |                                                                                                    | RSLogi                                                                                                    |                                                                                                    | '                                                                                                    |                                    |
|    | 仕以后女袋具他                                                                                                    |                                                                                                    |                                                                                                    |                                                                                                    |                                                                                                    |                                    |
|    | 74 4K                                                                                                    |                                                                                                    | s                                                                                                    | 💽 RSLogix 5000 v16.00                                                                                                    | ) (CPR 9) English                                                                                                    |                                    |
|    | 切胞。                                                                                                    |                                                                                                    |                                                                                                    | RSLogix 5000                                                                                                    |                                                                                                    |                                    |
|    |                                                                                                    |                                                                                                    |                                                                                                    | Help                                                                                                    |                                                                                                    |                                    |
|    |                                                                                                    |                                                                                                    | RSLoge                                                                                                    | Samples                                                                                                    |                                                                                                    |                                    |
|    |                                                                                                    |                                                                                                    | Hard drive                                                                                                    |                                                                                                    | Serve Marsha                                                                                                    |                                    |
|    |                                                                                                    | DSI ogiy 5000                                                                                                    | BSLogi                                                                                                    | RSLOgix 5000 Start P                                                                                                    | rage Media                                                                                                    |                                    |
|    |                                                                                                    | Step 1 of 4 - Feature Selection                                                                                                    | RSLogi                                                                                                    | RSLogix 5000 v15.02                                                                                                    | 2 English                                                                                                    |                                    |
|    |                                                                                                    |                                                                                                    |                                                                                                    | RSLogix 5000                                                                                                    |                                                                                                    |                                    |
|    |                                                                                                    |                                                                                                    |                                                                                                    | Samples                                                                                                    |                                                                                                    |                                    |
|    |                                                                                                    | Explore CD Contents                                                                                                    |                                                                                                    |                                                                                                    |                                                                                                    | cel                                |
|    |                                                                                                    |                                                                                                    |                                                                                                    |                                                                                                    |                                                                                                    |                                    |
|    |                                                                                                    |                                                                                                    |                                                                                                    |                                                                                                    |                                                                                                    |                                    |
|    |                                                                                                    |                                                                                                    | $\setminus$                                                                                                    | Documentatio                                                                                                    | n<br>                                                                                                    |                                    |
|    |                                                                                                    |                                                                                                    | \                                                                                                    | RSLogix 5000 v13.04                                                                                                    | 4 English                                                                                                    |                                    |
|    |                                                                                                    |                                                                                                    | 1                                                                                                    | RSLogix 5000                                                                                                    |                                                                                                    | -                                  |
| _  |                                                                                                    |                                                                                                    | V                                                                                                    | <u> </u>                                                                                                    |                                                                                                    |                                    |
| 5. | 毕 由 所 不 的                                                                                                    |                                                                                                    |                                                                                                    |                                                                                                    |                                                                                                    |                                    |
|    | Optional                                                                                                    | ogix 5000 Setup v16.00                                                                                                    |                                                                                                    |                                                                                                    |                                                                                                    | X                                  |
|    |                                                                                                    | Sl ogix 5000 Se                                                                                                    | atun                                                                                                    |                                                                                                    |                                                                                                    | A (1)                              |
|    | Lools and                                                                                                    | LUGIN DUUU D                                                                                                    | scap.                                                                                                    |                                                                                                    |                                                                                                    | the second second                  |
|    |                                                                                                    | PSL only 5000 m                                                                                                    | 16.00                                                                                                    |                                                                                                    |                                                                                                    |                                    |
|    | Files (可选                                                                                                    | RSLogix 5000 v                                                                                                    | 16.00                                                                                                    |                                                                                                    |                                                                                                    |                                    |
|    | Files (可选                                                                                                    | RSLogix 5000 v                                                                                                    | 16.00                                                                                                    |                                                                                                    |                                                                                                    | JSTEN. THINK, SOLVE!"              |
|    | Files (可选     工具和文   Config                                                                                                    | RSLogix 5000 v<br>uring Products:                                                                                                    | 16.00<br>t optional R                                                                                                    | ISLogix 5000 tools and files to in-                                                                                                    | stall                                                                                                    | JSTEN. THINK. SOLVE!"              |
|    | Files (可选       工具和文       Config       件),然后                                                                                                    | RSLogix 5000 v<br>uring Products:<br>kwell Software Common                                                                                                    | 16.00<br>t optional R                                                                                                    | ISLogix 5000 tools and files to in-                                                                                                    | stall<br>escription:                                                                                                    | ISTEN. THINK. SOLVE"               |
|    | Files (可选       工具和文       作),然后                                                                                                    | RSLogix 5000 v<br>uring Products:<br>kwell Software Common<br>vation Software                                                                                                    | t optional R<br>Diptional Sel                                                                                                    | ISLogix 5000 tools and files to in-                                                                                                    | stall<br>escription:                                                                                                    | JSTEN. THINK. SOLVE"               |
|    | Files (可选       工具和文       作),然后       单击 Next                                                                                                    | RSLogix 5000 v                                                                                                    | t optional R<br>Distional Sel<br>Disable Re<br>Disable Re                                                                                                    | ISLogix 5000 tools and files of in-<br>ttings<br>outine Source Protection<br>purpled d least accients (Source Protection<br>ect optional RSLogix                                                                                                    | stall<br>escription:<br>5000 tools and                                                                                                    | ISTEN. THINK. SOIVE                |
|    | Files (可选       工具和文       件),然后       単击 Next                                                                                                    | RSLogix 5000 v<br>uring Products:<br>kwell Software Common<br>vation Software<br>.ogix 5000                                                                                                    | t optional R<br>Distance Control of Control of                                                                                                    | SLogix 5000 tools and files to im<br>ttings<br>outine Source Protection<br>source optional RSLogix                                                                                                    | stall<br>escription:<br>5000 tools and                                                                                                    | ISTEN. THINK. SOLVE                |
|    | Files (可选         工具和文         Config         件),然后       < Roc         单击 Next       < Acti         (下一步)。       • Fim                                                            | RSLogix 5000 v<br>uring Products:<br>kwell Software Common<br>vation Software<br>.ogix 5000<br>ware Kits                                                                                                    | t optional R<br>Disable Re<br>Disable Re<br>Disable Re<br>Disable Re<br>Disable Re<br>Disable Re<br>Disable Re<br>Disable Re<br>Disable Re                                                                                                    | SLogix 5000 tools and files to im<br>ttings<br>outine Source Protection<br>source optional RSLogix                                                                                                    | stall<br>escription:<br>5000 tools and                                                                                                    | ISTEN. THINK. SOLVE                |
|    | Files (可选         工具和文         Config         件),然后         单击 Next         (下一步)。                                                                                                 | RSLogix 5000 v<br>uring Products:<br>kwell Software Common<br>vation Software<br>.ogix 5000<br>ware Kits<br>inx Classic                                                                                                    | 16.00<br>t optional R<br>Disable R<br>Disable R<br>D                                                                                                    | ISLogix 5000 tools and files form<br>ttings<br>Juline Source Protection<br>Juline Source Protection<br>Juline Source Protection<br>Lect optional RSLogix<br>Optional Settings                                                                                                    | stall<br>escription:<br>5000 tools and                                                                                                    | ISTEN. THINK. SOLVE"               |
|    | Files (可选         工具和文         (件),然后         単击 Next         (下一步)。                                                                                                    | RSLogix 5000 v<br>uring Products:<br>kwell Software Common<br>vation Software<br>.ogix 5000<br>ware Kits<br>inx Classic<br>letWorx for ControlNet                                                                                    | t optional R<br>Distable Ro<br>Disa Sel<br>Disa Sel<br>Disa Sel<br>Option<br>V Cor<br>Clea<br>Dev                                                                                                    | ISLogix 5000 tools and files form<br>ttings<br>putine Source Protection<br>lect optional RSLogix<br>Optional Settings<br>Enable Routine So                                                                                                    | stall<br>escription:<br>5000 tools and<br>urce Protection                                                                                                    | ISTEN. THINK. SOLVE"               |
|    | Files (可选         工具和文         Config         件),然后         半击 Next         (下一步)。         Fim         PSL         SSL                                                             | RSLogix 5000 v uring Products: kwell Software Common vation Software ogix 5000 ware Kits inx Classic letWorx for ControlNet puter Environment                                                                                        | t optional R<br>Pptional Sel<br>Enable Rc<br>Disable RC<br>Disable RC<br>PC RC<br>RC<br>Disable RC<br>Disable RC<br>PC RC<br>PC RC<br>PC RC<br>PC RC<br>PC RC                                                                                                    | ISLogix 5000 tools and files of in-<br>ttings<br>putine Source Protection<br>lect optional RSLogix<br>Optional Settings<br>Enable Routine So<br>Disable Download/                                                                                                    | <b>5000 tools and</b><br>urce Protection<br>'Upload projects (S                                                                                                    | ISTEN. THINK. SOLVE*               |
|    | Files (可选         工具和文         Config         件),然后         半击 Next         (下一步)。         • Fim         • SEL         · SEL         · Lib · It > 12                               | RSLogix 5000 v<br>uring Products:<br>kwell Software Common<br>vation Software<br>.ogix 5000<br>ware Kits<br>inx Classic<br>letWorx for ControlNet<br>puter Environment                                                               | t optional R<br>Disate Dr<br>Disate Dr<br>Disate Dr<br>Disate Or<br>Disate Or<br>O Com<br>O Disate Or<br>Disate Or<br>O Disate Or<br>O Disate Or<br>O Disate Or<br>O Disate Or<br>O Disate Or<br>O Disate Or<br>O Disate Or<br>O Disate Or<br>O Disate Or<br>O Disate Or<br>O Disate O Disate O Disat                                                                                                    | ISLogix 5000 tools and files of in-<br>ttings<br>putine Source Protection<br>lect optional RSLogix<br>Optional Settings<br>Enable Routine So<br>Disable Download/<br>Disable Forcing/Ta                                                                                                    | <b>5000 tools and</b><br>urce Protection<br>'Upload projects (S<br>og Value Changes (                                                                                                    | ISTEN. THINK. SOLVE"               |
|    | Files (可选         工具和文         Config         件),然后         单击 Next         (下一步)。         SE         这些工具是         本快速入门                                                          | RSLogix 5000 v<br>uring Products:<br>kwell Software Common<br>vation Software<br>.ogix 5000<br>ware Kits<br>inx Classic<br>letWorx for ControlNet<br>puter Environment                                                               | t optional R<br>Disate Dr<br>Disate Dr<br>Disate Disate Disa                                                                                                    | ISLogix 5000 tools and files of in-<br>titings<br>putine Source Protection<br>ect optional RSLogix<br>Optional Settings<br>Enable Routine So<br>Disable Download/<br>Disable Forcing/Ta                                                                                                    | <b>5000 tools and</b><br>urce Protection<br>'Upload projects (S<br>g Value Changes (<br>Files                                                                                                    | ISTEN. THINK. SOLVE"               |
|    | Files (可选         工具和文         Config         件),然后         半击 Next         (下一步)。         SE         这些工具是         本快速入门         所必需的                                             | RSLogix 5000 v<br>uring Products:<br>kwell Software Common<br>vation Software<br>.ogix 5000<br>ware Kits<br>inx Classic<br>letWorx for ControlNet<br>puter Environment                                                               | t optional R<br>ptional Set<br>Disate Dr<br>Diss Set<br>Diston<br>V Cor<br>V Cec<br>V Log<br>V Log<br>V Log<br>V Log<br>V RSL                                                                                                    | ISLogix 5000 tools and files of in-<br>titings<br>putine Source Protection<br>International RSLogix<br>Optional Settings<br>Enable Routine So<br>Disable Download/<br>Disable Forcing/Ta<br>Optional Tools and<br>RootP.DHCP Serve                                                                                                    | <b>5000 tools and</b><br>urce Protection<br>'Upload projects (S<br>og Value Changes (<br><b>Files</b><br>ar v2 30                                                                                                    | ISTEN. THINK. SOLVE"               |
|    | Files (可选         工具和文         工具和文         件),然后         半击 Next         (下一步)。         SE         这些工具是         本快速入门         所必需的。                                              | RSLogix 5000 v<br>uring Products:<br>kwell Software Common<br>vation Software<br>ogix 5000<br>ware Kits<br>inx Classic<br>letWorx for ControlNet<br>puter Environment                                                                | t optional R<br>Disate Dr<br>Disate Dr<br>Disate Disate Dis                                                                                                    | ISLogix 5000 tools and files of in-<br>titings<br>putine Source Protection<br>ect optional RSLogix<br>Optional Settings<br>Enable Routine So<br>Disable Download/<br>Disable Forcing/Ta<br>Optional Tools and<br>South-DHCP Serve                                                                                                    | <b>5000 tools and</b><br>urce Protection<br>'Upload projects (S<br>og Value Changes (<br><b>Files</b><br>er v2.30                                                                                                    | ISTEN. THINK. SOLVE"               |
|    | Files (可选         工具和文         Config         件),然后         单击 Next         (下一步)。         SE         这些工具是         本快速入门         所必需的。         您可以洗择                              | RSLogix 5000 v<br>uring Products:<br>kwell Software Common<br>vation Software<br>.ogix 5000<br>ware Kits<br>inx Classic<br>letWorx for ControlNet<br>puter Environment                                                               | t optional R<br>Disatle Dr<br>Disatle Dr<br>Disatle Disatle Disa                                                                                                    | ISLogix 5000 tools and files of in-<br>ttings<br>putine Source Protection<br>Internal Optional RSLogix<br>Optional Settings<br>Enable Routine So<br>Disable Download/<br>Disable Forcing/Ta<br>Optional Tools and<br>South-DHCP Server<br>Combination Gener                                                                                                    | <b>5000 tools and</b><br>urce Protection<br>'Upload projects (S<br>og Value Changes (<br><b>Files</b><br>er v2.30<br>ator Control Module                                                                                                    | ISTEN. THINK. SOLVE"               |
|    | Files (可选         工具和文         Config         件),然后         单击 Next         (下一步)。         SE         这些工具是         本快速入门         所必需的。         您可以选择                              | RSLogix 5000 v<br>uring Products:<br>kwell Software Common<br>vation Software<br>.ogix 5000<br>ware Kits<br>inx Classic<br>letWorx for ControlNet<br>puter Environment                                                               | t optional R<br>Disate Dr<br>Disate Dr<br>Disate Disate Disa                                                                                                    | ISLogix 5000 tools and files of in-<br>ttings<br>putine Source Protection<br>Interest optional RSLogix<br>Optional Settings<br>Enable Routine So<br>Disable Download/<br>Disable Forcing/Ta<br>Optional Tools and<br>BootP-DHCP Serve<br>Combination Gener<br>ClearKeeper v1.0                                                                                                    | stall<br>escription:<br>5000 tools and<br>urce Protection<br>'Upload projects (S<br>og Value Changes (<br>Files<br>er v2.30<br>ator Control Module                                                                                                    | ISTEN. THINK. SOLVE"               |
|    | Files (可选         工具和文         工具和文         体),然后         単击 Next         (下一步)。         SE         这些工具是         本快速入门         所必需的。         您可以选择         在以后安装                  | RSLogix 5000 v<br>uring Products:<br>kwell Software Common<br>vation Software<br>.ogix 5000<br>ware Kits<br>inx Classic<br>letWorx for ControlNet<br>puter Environment<br>jix 5000                                                   | t optional R<br>Disptional Set<br>Enable Ro<br>Disption<br>Set<br>Disc<br>Set<br>Disption<br>V Corr<br>V Clee<br>V Log<br>V Log<br>V Log<br>V Log<br>V RSL<br>V RSL<br>RSI<br>RSI                                                                                                    | SLogix 5000 tools and files of method<br>tings<br>putine Source Protection<br>method / Inlead axiacts (Sam<br>ect optional Settings<br>Disable Routine So<br>Disable Forcing/Ta<br>Optional Tools and<br>BootP-DHCP Serve<br>Combination Gener<br>ClearKeeper v1.0<br>Devicenet Node Co                                                                                                    | <b>stall</b><br>escription:<br><b>5000 tools and</b><br>urce Protection<br>'Upload projects (S<br>og Value Changes (<br><b>Files</b><br>er v2.30<br>ator Control Module<br>commissioning Tool                                                                              | ISTEN. THINK. SOLVE"               |
|    | Files (可选         工具和文         Config         件),然后         单击 Next         (下一步)。         SE         这些工具是         本快速入门         所必需的。         您可以选择         在以后安装         其他工具和  | RSLogix 5000 v<br>uring Products:<br>kwell Software Common<br>vation Software<br>.ogix 5000<br>ware Kits<br>inx Classic<br>letWorx for ControlNet<br>puter Environment<br>gix 5000<br>of 4 - Optional Tools and Files                | t optional R<br>Disate Dr<br>Enable Ro<br>Disate Dr<br>Disate Dr<br>Disate Dr<br>Sel<br>Dotion<br>V Com<br>V Coe<br>V Log<br>V Log<br>V Log<br>V Log<br>V Log<br>V RSL<br>V RSL<br>V RSL                                                                                                    | SLogix 5000 tools and files of matrix<br>tings<br>putine Source Protection<br>ect optional Settings<br>Categories Commonstrate<br>Disable Routine Sou<br>Disable Forcing/Ta<br>Optional Tools and<br>South-DHCP Server<br>Combination Gener<br>ClearKeeper v1.0<br>Devicenet Node Commonstrate<br>Optional Collocation<br>Combination Constrate<br>Constrate Constrate<br>Constrate Constrate<br>Constrate Constrate<br>Constrate Constrate<br>Constrate Constrate<br>Constrate Constrate<br>Constrate Constrate<br>Constrate Constrate Constrate<br>Constrate Constrate Constrate<br>Constrate Constrate Constrate Constrate<br>Constrate Constrate Const                                                                                                    | stall<br>escription:<br>5000 tools and<br>Upload projects (S<br>ing Value Changes (<br>Files<br>er v2.30<br>ator Control Module<br>commissioning Tool v<br>1 Tool v3.0                                                                                                    | ISTEN. THINK. SOLVE"               |
|    | Files (可选         工具和文         Config         件),然后         单击 Next         (下一步)。         SE         这些工具是         本快速入门         所必需的。         您可以选择         在以后安装         其他工具和  | RSLogix 5000 v<br>uring Products:<br>kwell Software Common<br>vation Software<br>.ogix 5000<br>ware Kits<br>inx Classic<br>letWorx for ControlNet<br>puter Environment<br>pix 5000<br>of 4 - Optional Tools and Files                | t optional R<br>Distance<br>Distance | SLogix 5000 tools and files form<br>trings<br>putine Source Protection<br>ect optional Settings<br>Enable Routine Sou<br>Disable Porcing/Ta<br>Optional Tools and<br>South-DHCP Serve<br>Combination Gener<br>ClearKeeper v1.0<br>ClearKeeper v1.0<br>ClearKeeper v1.0<br>Consister Node Co<br>Construction Security<br>Construction Security                                                                                                    | stall<br>escription:<br>5000 tools and<br>Upload projects (S<br>ig Value Changes (<br>Files<br>er v2.30<br>ator Control Module<br>ommissioning Tool v<br>i Tool v3.0                                                                                                    | ISTEN. THINK. SOLVE"               |
|    | Files (可选         工具和文         Config         件),然后         单击 Next         (下一步)。         这些工具是         本快速入门         所必需的。         您可以选择         在以后安装         其他工具和             | RSLogix 5000 v                                                                                                    | t optional R<br>Distance<br>Distance | SLogix 5000 tools and files to in-<br>tings<br>witine Source Protection<br>ect optional Settings<br>Disable Routine So<br>Disable Forcing/Ta<br>Optional Tools and<br>SootP-DHCP Serve<br>Combination Gener<br>ClearKeeper v1.0<br>Devicenet Node Co<br>Logix CPU Security<br>Logix S000 Clock U                                                                                                    | stall<br>escription:<br>5000 tools and<br>Upload projects (S<br>ing Value Changes (<br>Files<br>er v2.30<br>ator Control Module<br>ommissioning Tool v<br>i Tool v3.0<br>pdate Tool v2.1.6                                                                                 | ISTENT THINK SOLVE"                |
|    | Files (可选         工具和文         Config         件),然后         单击 Next         (下一步)。         这些工具是         本快速入门         所必需的。         您可以选择         在以后安装         其他工具和         文件。 | RSLogix 5000 v<br>uring Products:<br>kwell Software Common<br>vation Software<br>.ogix 5000<br>ware Kits<br>inx Classic<br>letWorx for ControlNet<br>puter Environment<br>jix 5000<br>of 4 - Optional Tools and Files<br>CD Contents | t optional R<br>Distance<br>Distance | SLogix 5000 tools and files to in-<br>tings<br>witine Source Protection<br>ect optional Settings<br>Disable Routine So<br>Disable Forcing/Ta<br>Optional Tools and<br>SootP-DHCP Serve<br>Combination Gener<br>ClearKeeper v1.0<br>ClearKeeper v1.0                                                                                                    | <b>stall</b><br>escription:<br><b>5000 tools and</b><br>Upload projects (S<br>ing Value Changes (<br>Files<br>er v2.30<br>ator Control Module<br>ommissioning Tool v<br>tool v3.0<br>pdate Tool v2.1.6<br>onitor Tool v2.0.6                                               | files<br>erv<br>Sei<br>e (C<br>v1. |
|    | Files (可选         工具和文         工具和文         件),然后         单击 Next         (下一步)。         这些工具是         本快速入门         所必需的。         您可以选择         在以后安装         其他工具和         文件。   | RSLogix 5000 v uring Products: kwell Software Common vation Software .ogix 5000 ware Kits inx Classic letWorx for ControlNet puter Environment jix 5000 of 4 - Optional Tools and Files CD Contents                                  | t optional R<br>Distance Control of Control of                                                                                                    | SLogix 5000 tools and files to in-<br>tings<br>witine Source Protection<br>metaod/Lelead axiats (Saure<br>Contional Settings<br>Enable Routine So<br>Disable Porcing/Ta<br>Optional Tools and<br>SootP-DHCP Serve<br>Combination Gener<br>ClearKeeper v1.0<br>ClearKeeper v1.0<br>ClearKeeper v1        | <b>Stall</b><br>escription:<br><b>5000 tools and</b><br>Upload projects (S<br>ing Value Changes (<br>Files<br>er v2.30<br>ator Control Module<br>ommissioning Tool v<br>tool v3.0<br>pdate Tool v2.1.6<br>onitor Tool v2.0.6<br>upare Tool v2.6                            | files<br>erv<br>Sei<br>e (C<br>v1. |
|    | Files (可选         工具和文         工具和文         件),然后         单击 Next         (下一步)。         这些工具是         本快速入门         所必需的。         您可以选择         在以后安装         其他工具和         文件。   | RSLogix 5000 v uring Products: kwell Software Common vation Software .ogix 5000 ware Kits inx Classic letWorx for ControlNet puter Environment jix 5000 of 4 - Optional Tools and Files                                              | t optional R<br>Displanal Sel<br>Displanal Sel<br>Displanal Sel<br>Displanal Sel<br>Displanal Sel<br>Displanal Sel<br>Detion<br>V Con<br>V Cos<br>V Cos<br>V Cos<br>V Logi<br>V Logi<br>V Logi<br>V Logi<br>V Logi<br>V RSL<br>V RSL<br>I selecti                                                                                                    | ISLogix 5000 tools and files of the<br>ttings<br>Judine Source Protection<br>Interval Informat RSLogix<br>Optional Settings<br>Enable Routine So<br>Disable Download/<br>Disable Forcing/Ta<br>Optional Tools and<br>Source Protection<br>Disable Forcing/Ta<br>Optional Tools and<br>Source Protection<br>Combination Gener<br>ClearKeeper v1.0<br>Combination Gener<br>ClearKeeper v1.0<br>Devicenet Node Co<br>Logix CPU Security<br>Logix 5000 Clock U<br>Cogix 5000 Clock U<br>RSLogix 5000 Com                                                                                                    | <b>5000 tools and</b><br>Urce Protection<br>Upload projects (S<br>ing Value Changes (<br><b>Files</b><br>er v2.30<br>ator Control Module<br>pommissioning Tool v<br>Tool v3.0<br>pdate Tool v2.1.6<br>onitor Tool v2.0.6<br>upare Tool v2.6<br>ine Net Tag General         | ISTEN. THINK. SOLVE"               |
|    | Files (可选         工具和文         工具和文         (中),然后         単击 Next         (下一步)。         这些工具是         本快速入门         所必需的。         您可以选择         在以后安装         其他工具和         文件。  | RSLogix 5000 v  uring Products: kwell Software Common vation Software .ogix 5000 ware Kits inx Classic letWorx for ControlNet puter Environment  ix 5000 of 4 - Optional Tools and Files CD Contents                                 | t optional R<br>ptional Sel<br>Enable Rc<br>Disate fr.<br>Disate fr.<br>Disate fr.<br>Disate fr.<br>Disate fr.<br>Disate fr.<br>Disate fr.<br>Disate fr.<br>Sel<br>V Cor<br>V Clea<br>V Cor<br>V Clea<br>V Cor<br>V Clea<br>V Cor<br>V Clea<br>V Cor<br>V Clea<br>V Cor<br>V Clea<br>V Clea<br>V                                                                                                    | ISLogix 5000 tools and files of the<br>ttings<br>Juline Source Protection<br>Interval A labor protection<br>Interval A labor protection<br>In                                                                                         | <b>5000 tools and</b><br>Urce Protection<br>Upload projects (S<br>ing Value Changes (<br>Files<br>er v2.30<br>ator Control Module<br>ommissioning Tool v<br>Tool v3.0<br>pdate Tool v2.1.6<br>onitor Tool v2.0.6<br>upare Tool v2.6<br>iceNet Tag Genera                   | ISTEN. THINK. SOLVE"               |
|    | Files (可选         工具和文         工具和文         (中),然后         単击 Next         (下一步)。         这些工具是         本快速入门         所必需的。         您可以选择         在以后安装         其他工具和         文件。  | RSLogix 5000 v uring Products: kwell Software Common vation Software .ogix 5000 ware Kits inx Classic letWorx for ControlNet puter Environment  ix 5000 of 4 - Optional Tools and Files  CD Contents                                 | t optional R<br>Disate Dr<br>Disate Dr<br>Disate Disate                                                                                                    | SLogix 5000 tools and files of the<br>ttings<br>putine Source Protection<br><b>Coptional Settings</b><br>Enable Routine So<br>Disable Download/<br>Disable Forcing/Ta<br>Optional Tools and<br>SoutP-DHCP Serve<br>Combination Gener<br>ClearKeeper v1.0<br>ClearKeeper v1.0<br>Cle | <b>5000 tools and</b><br>urce Protection<br>'Upload projects (S<br>og Value Changes (<br>Files<br>er v2.30<br>ator Control Module<br>ommissioning Tool v<br>otool v3.0<br>pdate Tool v2.1.6<br>onitor Tool v2.0.6<br>opare Tool v2.6<br>iceNet Tag Genera<br>enlates v2.23 | ISTEN. THINK. SOLVE"               |

6. 选中 RSLogix 5000 Tools and Files (RSLogix 5000 工具 和文件),然后单 击 Next (下一步)。

|    | RSLogix 5000 Setup v16.00                                                                                                    |                                                                                                    |                  | X                     |
|----|----------------------------------------------------------------------------------------------------|----------------------------------------------------------------------------------------------------|------------------|-----------------------|
| 7  | RSLogix 500<br>RSLogix 5                                                                                                    | <b>0 Setup</b><br>000 v16.00                                                                                                    |                  |                       |
| Í. | Configuring Products:                                                                                                    | Select tools to add to the RSLogix 500                                                                                                    | 10 Tools menu    | LISTEN, THINK, SOLVE: |
| Se | <ul> <li>Idect tools to add to the</li> <li>RSLogix 5000 Tools and</li> <li>BootP-DHCP Server</li> <li>ClearKeeper v1.0</li> <li>Devicenet Node Con</li> <li>Logix CPU Security T</li> <li>Logix5000 Clock Upp</li> <li>Logix5000 Clock Upp</li> <li>RSLogix 5000 Compa</li> <li>RSLogix 5000 Devic</li> <li>RSLogix 5000 IEC61</li> <li>Tag Data Monitor To</li> <li>Tag Upload Downloa</li> </ul> | <b>Files</b><br>v2.30<br>missioning Tool v1.0<br>ool v3.0<br>late Tool v2.2.5<br>itor Tool v2.2.1<br>are Tool v2.6<br>eNet Tag Generator v1.0.77<br>131-3 Translation Tool v1.0<br>ol v2.0.1<br>0.24<br>id Tool v2.6.1 | 1.0.77<br>3/v1.0 | Back Next> Cancel     |

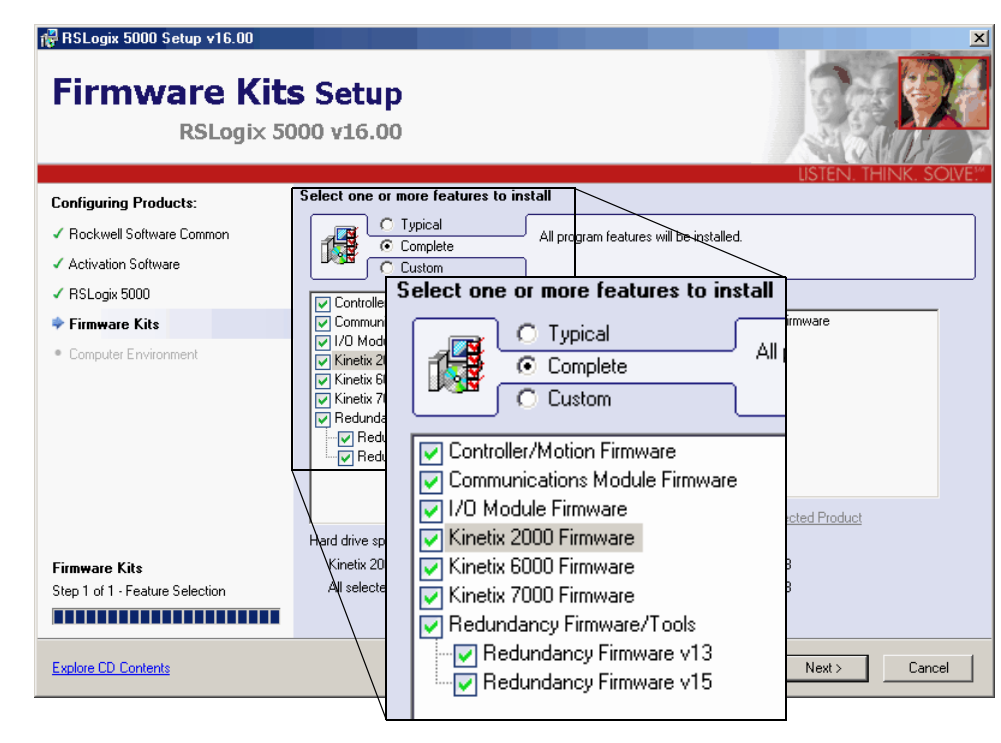

7. 单击 Complete
 (完成)安装显
 示的所有固件,
 然后单击 Next
 (下一步)。

8. 单击 Install (安 装)进行安装。

> 在软件进行安装 时,安装对话框 将显示进度。

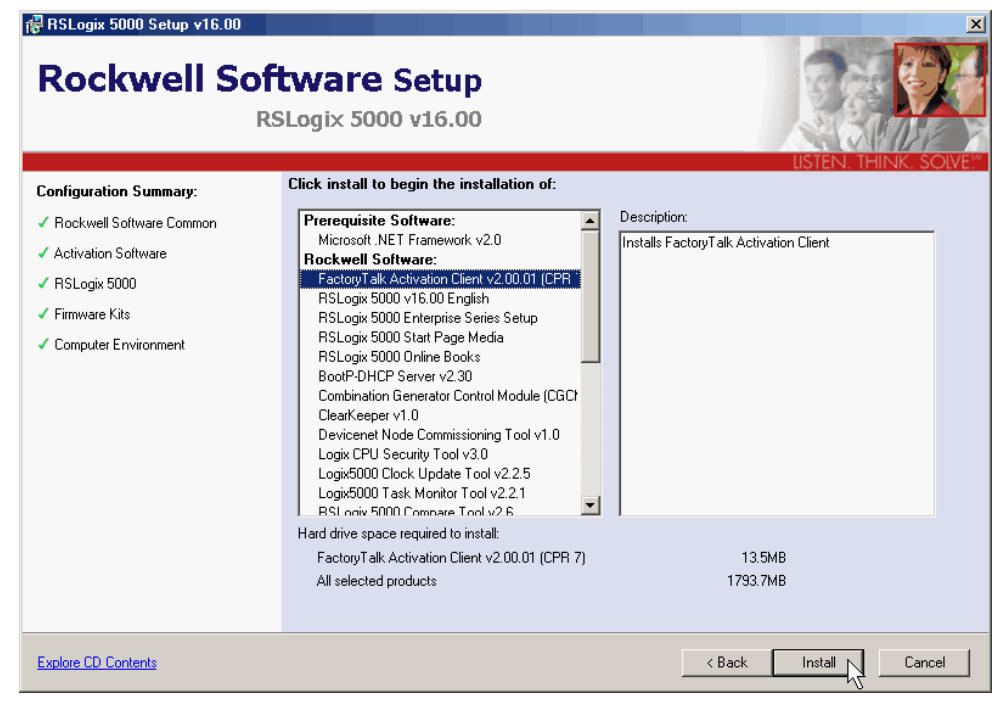

9. 选择激活类型。

本快速入门使用 步骤 3 中所示的 FactoryTalk Activation 软件。

**10.** 单击 **Finish** (完成)。

| 🚏 RSLogix 5000 Setup v16.00                  | ×                                                                                                  |
|----------------------------------------------|----------------------------------------------------------------------------------------------------|
| Rockwell Sof                                 | tware Setup<br>SLogix 5000 v16.00                                                                  |
|                                              |                                                                                                    |
| Installation Summary:                        | USTEN. THINK. SOLVE."<br>RSLogix 5000 Setup Complete                                               |
| • RSLogix 5000 IEC61131-3 Translati          | The following log files have been generated:                                                       |
| Tag Data Monitor Tool v2.0.1                 | Click here to open your log file directory.                                                        |
| Tag Import Utility v4.0.24                   | Hockwell Automation Software Setup - 11162006040939.log                                            |
| Tag Upload Download Tool v2.6.1              |                                                                                                    |
| Processor/Motion Firmware v6.0               |                                                                                                    |
| Communications Module Firmware v             | You can right click on any of the file names above to easily copy the corresponding                |
| I/O Module Firmware v6.0                     | path. It you contact technical support, they will ask you to email them any relevant log<br>files. |
| <ul> <li>Ultra 3000 Firmware v6.0</li> </ul> |                                                                                                    |
| <ul> <li>Kinetix Firmware v6.0</li> </ul>    | Activate products using:                                                                           |
| Redundancy Firmware v11                      | C Master Disk                                                                                      |
| Redundapeg Firmware v13                      | FactoryTalk Activation                                                                             |
| C Master                                     | ducts using:                                                                                       |
| Explore CD . • Factory                       | Talk Activation Cancel                                                                             |

FactoryTalk 安装向导随即 启动。

- 11. 单击 Next (下一步)。
- 12. 输入软件附带的证书信中
  的 Serial number (序列
  号)和 Product key (产
  品密钥)。
- 13. 单击 Next (下一步)。

| Activation Wizard                                                                                                    |
|----------------------------------------------------------------------------------------------------|
| Enter Product Information<br>Enter the serial number and product key from the printed<br>Activation Certificate packaged with your software.                                       |
| Serial number: (example: 0012559752)                                                                                                    |
| Product key: (example: 9EB6P-CVKMH)                                                                                                    |
| 9 Throughout this wizard, this symbol indicates a field that hasn't been<br>correctly filled in. Hold the mouse cursor over the symbol to pop up an<br>explanation of the problem. |
| < Back Next > Cancel                                                                                                    |

14. 单击 Next (下一步)选择 您要注册的主机 ID。

如果计算机已连接到互联网,激活将完成。

如果无法接入互联网,请 联系罗克韦尔自动化技术 支持完成您的激活。

15. 单击 Finish (完成)关闭 Activation Wizard (激活 向导)。

| 🎾 Activation Wizard                                                               | ×  |
|-----------------------------------------------------------------------------------|----|
| Choose a Host ID<br>Multiple host IDs are available for activating this product.  |    |
| Highlight the host ID you want this product tied to, then click Next to continue. |    |
| 001372193b7f<br>DISK_SERIAL_NUM=c4b3442f                                          |    |
| Selection details:                                                                |    |
| Broadcom NetXtreme 57xx Gigabit Controller - Packet Scheduler Miniport            |    |
| < Back Next > Canc                                                                | el |

#### 加载固件

#### 所有控制器必需

提示

本示例演示如何使用串行连接加载固件。通过 EtherNet/IP 或 ControlNet 连接加载固件的速度要快一些。有关更多信息,请参见本章最后列出的控制器的安装说明。

1. 启动 ControlFlash 软件。

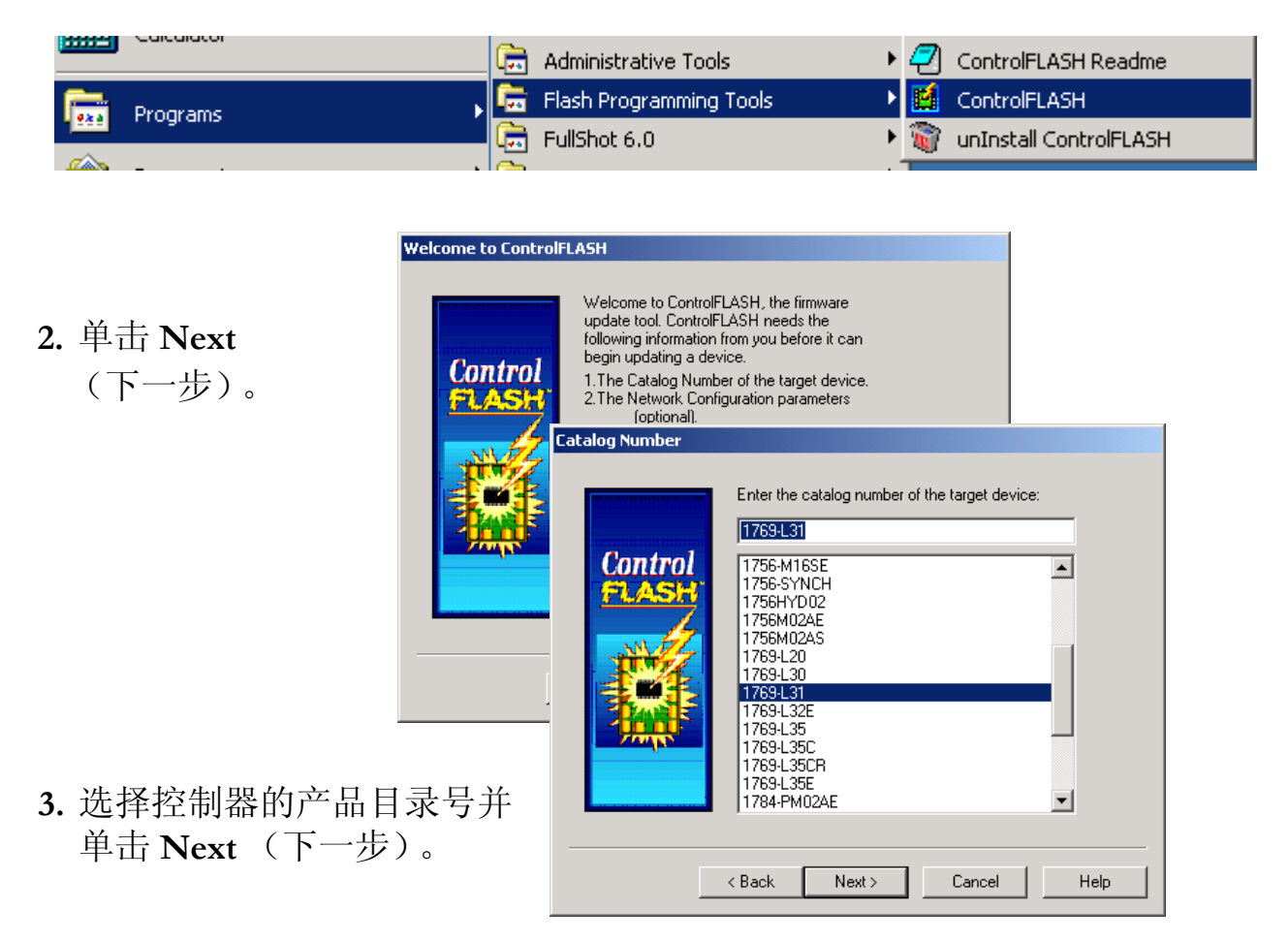

- 4. 展开 AB\_DF1-DFI 驱动程序, 然 后选择您的控制器。
- 5. 单击 OK (确定)。
- 6. 将控制器上的按键开关转至 PROG (编程模 式) ■ FROG

| Autobrowse Refresh                                                                                                    | bt Browsing           |
|----------------------------------------------------------------------------------------------------|-----------------------|
| □       ■       ■       Status       Status       Statu | Backplane<br>Compatio |
|                                                                                                    | OK Cancel             |

7. 如果 Current Revision (当前版本)
 与您所要的固件修订版本匹配,则
 单击 Cancel (取消)并跳到第3
 章。

否则,选择所要的固件修订版本并 单击 Next (下一步)。

8. 单击 Finish (结束)开始固件 更新。

更新开始,并在 Progress (进度) 窗口中显示进度。更新完成后, 关闭 ControlFLASH。

| Firmware Revision |                                                                                                    |
|-------------------|----------------------------------------------------------------------------------------------------|
| Control           | Catalog Number: 1769-L31<br>Serial Number: 00248947<br>Current Revision: 15.2.14<br>Select the new revision for this update:<br>Revisi Restricti<br>16.1.48<br>Show All<br>Restrictions<br>Current Folder:<br>c:\progra~1\contro~1                                                                                                    |
| Summary           | < Back Next > Cancel Help                                                                                                    |
| Control<br>PLASH  | DANGER: The target module is about to be<br>update with new firmware. During the update the<br>module will be unable to perform its normal control<br>function. Please make sure that all processes<br>affected by this equipment have been suspended<br>and that all safety critical functions are not<br>affected. To abort this firmware update, press<br>Cancel now. To begin the update now, press<br>Finish.         Catalog Number:       1769-L31<br>Serial Number:         Catalog Number:       15.2.14<br>New Revision:         More Info |
|                   | < Back Finish Cancel Help                                                                                                    |

#### 安装其他软件

- •如果要完成本快速入门中的 PanelView 章节,请安装 RSView Machine Edition 软件。此软件的安装必须在安装任何其他软件之前完成。
- •如果使用 ControlNet 网络,请安装 RSNetWorx for ControlNet 软件。
- •如果使用 DeviceNet 网络,请安装 RSNetWorx for DeviceNet 软件。

#### 更多信息

| 步骤 | 出版号        | 出版物名称                                                                                                    |
|----|------------|----------------------------------------------------------------------------------------------------|
|    | 1769-IN020 | 1769-L32E, -L35E CompactLogix Controller Installation Instructions<br>(1769-L32E、 -L35E CompactLogix 控制器安装说明)   |
|    | 1769-IN070 |                                                                                                    |
|    | 1769-IN069 | 1769-L32C, -L35CR CompactLogix Controller Installation Instructions<br>(1769-L32C、 -L35CR CompactLogix 控制器安装说明) |
|    |            | 1769-L31 CompactLogix Controller Installation Instructions<br>(1769-L31 CompactLogix 控制器安装说明)                   |

从 <u>http://www.literature.rockwellautomation.com</u> 可查看或下载这些手册。

# 准备分布式 POINT I/O 硬件

本章中,您将安装 1734 POINT I/O 网络适配器和 1734 POINT I/O 模块。

#### 准备工作

- •确定要使用的网络适配器:
  - -对于 EtherNet/IP 网络(选项 1),请使用 1734-AENT 适配器。
  - -对于 ControlNet 网络(选项 2),请使用 1734-ACNR 适配器。
  - 对于 DeviceNet 网络 (选项 3),请使用 1734-ADN 适配器。
- 为 I/O 模块选择合适的安装基座:
  —如果使用 1734-IT2I 模块,则使用 1734-TBCJC。
  —对于所有其他 I/O 模块,请使用 1734-TB 或 1734-TBS。

#### 您需要:

- POINT I/O 适配器: 1734-AENT、1734-ACNR 和 / 或 1734-ADN
- POINT I/O 安装基座: 1734-TB 或 1734-TBS 以及 1734-TBCJC
- •数字输出 POINT I/O 模块:示例中使用 1734-OB4E,但是也可使用其他 POINT I/O 模块,但这些模块不是必需的。
- •电源: 1794-PS3 或 1794-PS13

## 操作步骤

如果您有 POINT I/O 系统,请完成以下步骤。

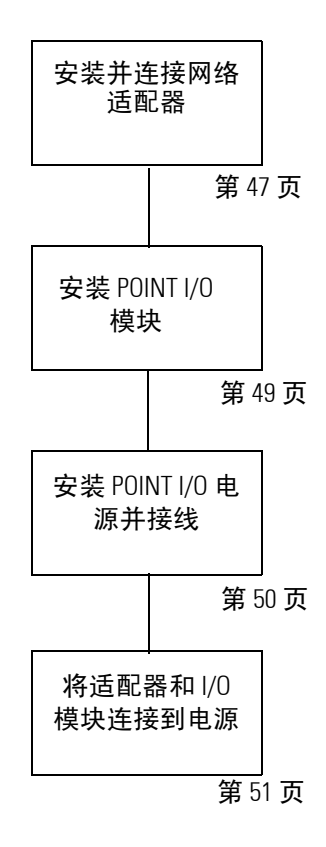

#### 安装并连接网络适配器

#### EtherNet/IP 1734-AENT 适配器

 找到标签旁边的 Ethernet 地址 (MAC)。 在网络工作表中记录 POINT I/O 适配 器的 Ethernet 地址 (MAC)。 \

此地址用于在本快速入门的稍后部分中 设置 IP 地址。

2. 将该地址设置为大于或等于 256 的值。

此示例使用 999。

- 3. 移除安全端盖。
- 4. 将适配器按入 DIN 导轨。
- 5. 插入 Ethernet 电缆。

转至安装 POINT I/O 模块。

#### ControlNet 1734-ACNR 适配器

- 1. 移除安全端盖。
- 2. 将适配器按入 DIN 导轨。
- 3. 设置节点地址。-

本示例使用节点 02。

将一个 ControlNet 分接头连到 A 端口。
 转至安装 POINT I/O 模块。

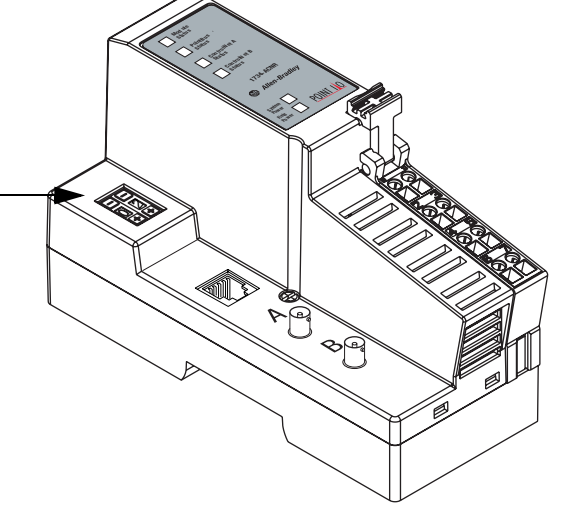

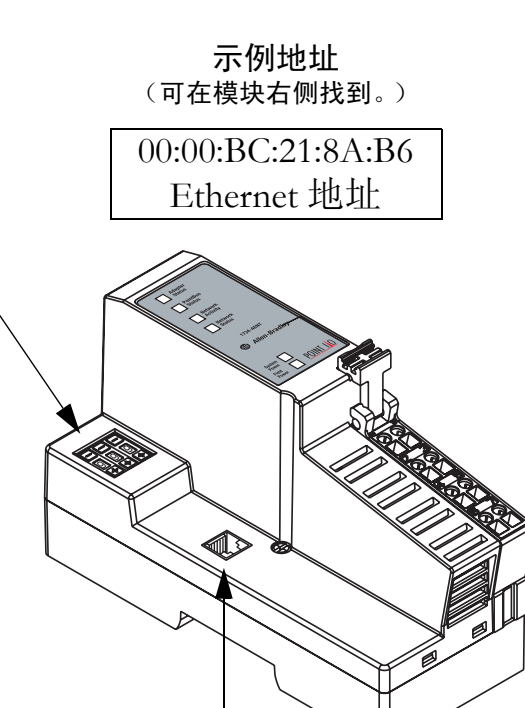

Ethernet 端口

#### DeviceNet 1734-ADN 适配器

- 1. 移除安全端盖。
- 2. 将适配器按入 DIN 导轨。
- 3. 设置节点地址。———

本示例使用节点 02。

4. 将 DeviceNet 电缆连到可移除连接器 (DNet 连接头)。

| 连接  | 至       |
|-----|---------|
| 红色  | V+      |
| 白色  | CAN 高电平 |
| 裸电缆 | 屏蔽      |
| 蓝色  | CAN 低电平 |
| 黑色  | V-      |

DeviceNet 连接器和端口

5. 将可移除连接器连到适配器。

转至安装 POINT I/O 模块。

#### 安装 POINT I/O 模块

#### 所有控制器、POINT I/O 模块和接线基座

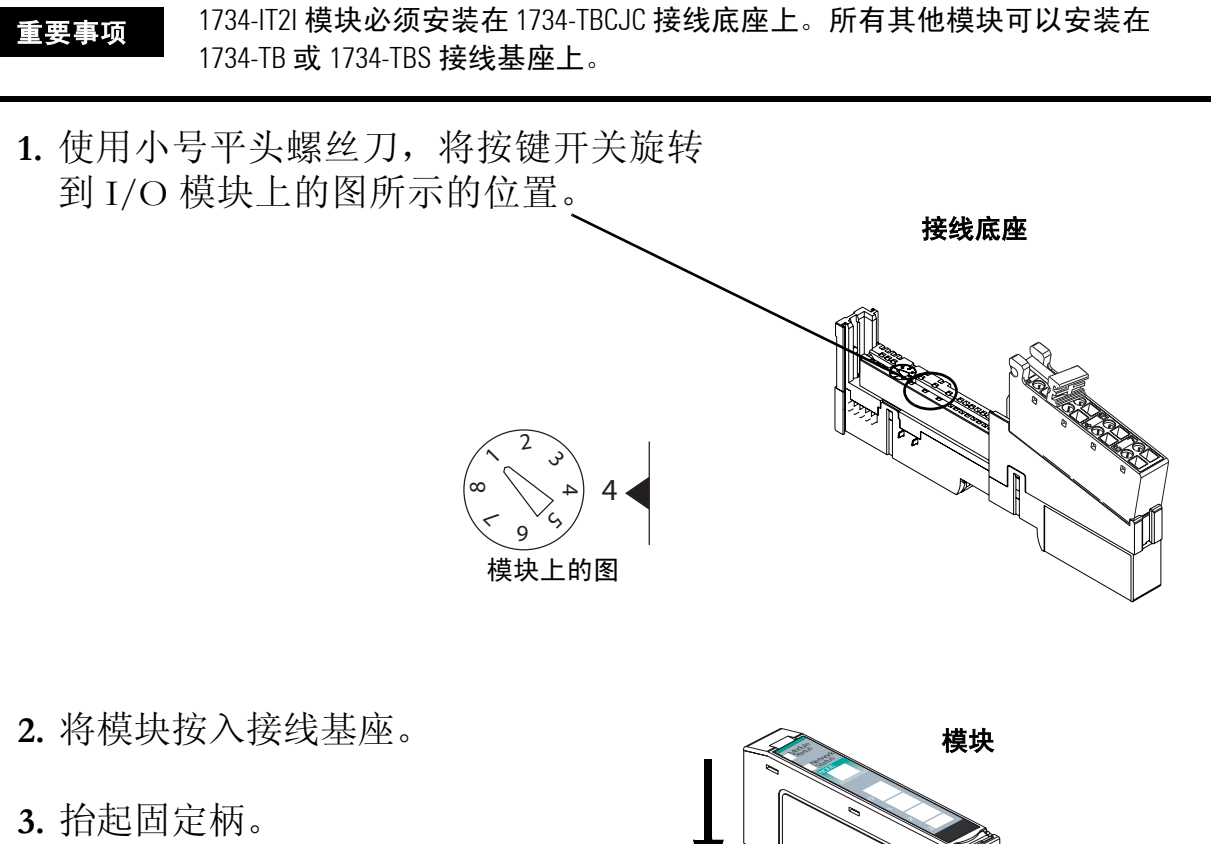

- 4. 对所有 POINT I/O 模块完成步骤 1-3。
- 5. 沿适配器滑动第一个模块与接线基座 的组合件,并将其按入 DIN 导轨。
- 6. 对所有 I/O 组合件重复此操作。

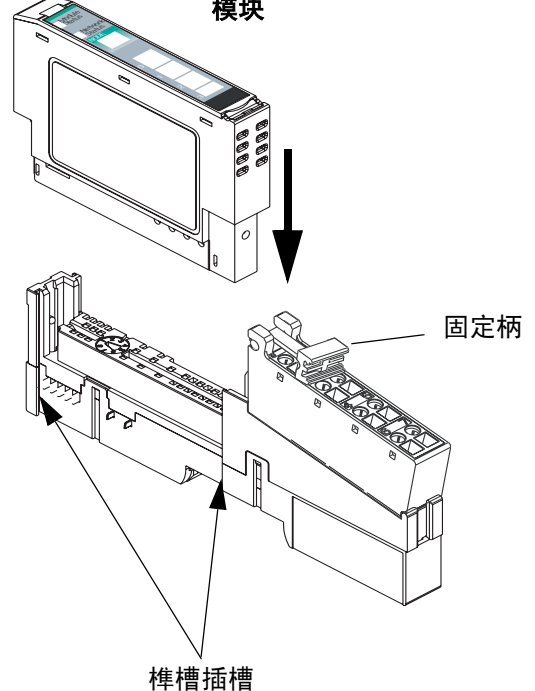

警告

#### 安装 POINT I/O 电源并接线

1794-PS3 或 1794-PS13 电源

1. 将 DIN 导轨锁销的上缘勾挂到 DIN 导轨。

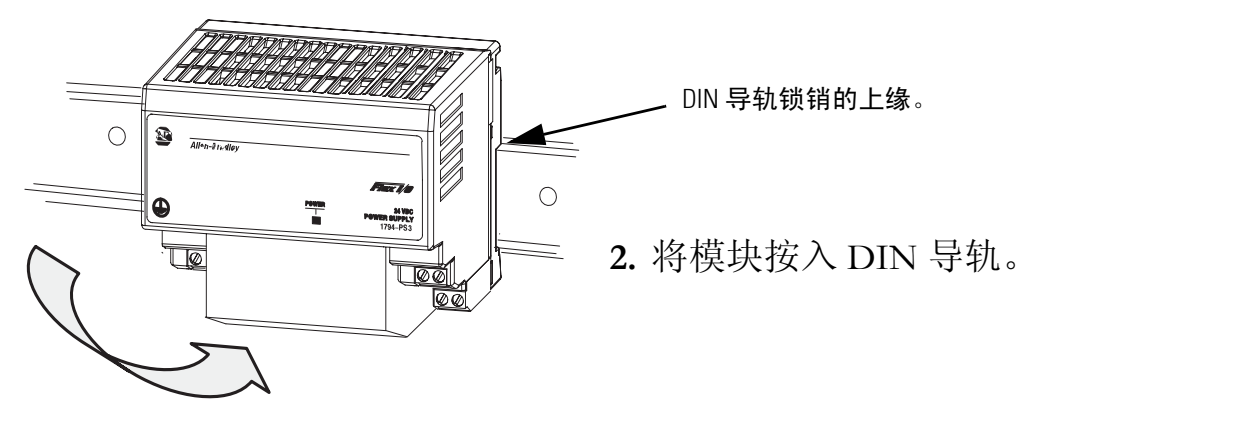

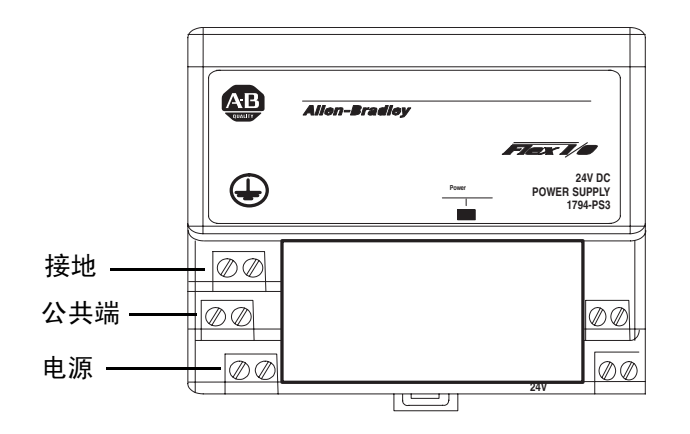

3. 连接 120/230Vac 电源、 120/230Vac 公共端和 ac 接地导线。

### 将适配器和 I/O 模块连接到电源

POINT I/O 适配器、 I/O 模块和电源

- 1. 从电源将 12/24V dc 公共端 和 12/24V dc 电源导线连到 适配器。
- 有关对 I/O 模块接线的信息,请参见各 POINT I/O 安装说明。
- 3. 打开接入电源。

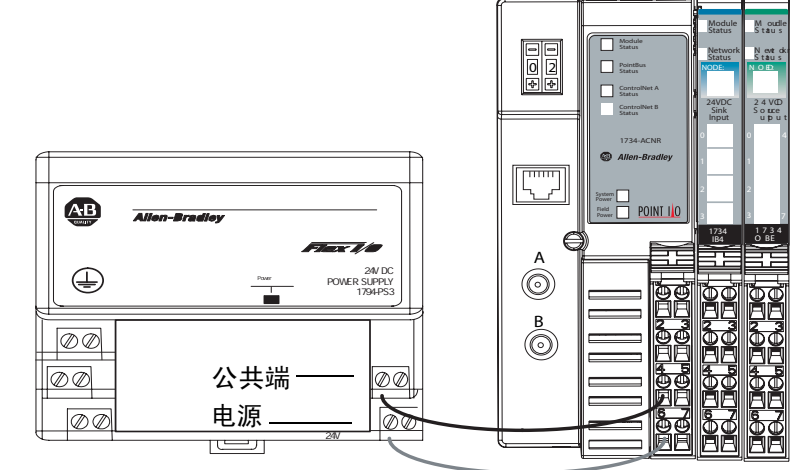

# 更多信息

| 步骤                 | 出版号        | 出版物名称                                                                                                    |
|--------------------|------------|----------------------------------------------------------------------------------------------------|
| 安装并连接网络适配器         | 1734-IN590 | POINT I/O EtherNet/IP Adapter Installation Instructions<br>(POINT I/O EtherNet/IP 活配器安装说明)                             |
|                    | 1734-IN582 |                                                                                                    |
|                    | 1734-IN511 | POINT I/O ControlNet Adapter Installation Instructions<br>(POINT I/O ControlNet 适配器安装说明)                               |
|                    |            | POINT I/O DeviceNet Adapter Installation Instructions<br>(POINT I/O DeviceNet 适配器安装说明)                                 |
| 安装 POINT I/O 模块    | 1734-IN511 | POINT I/O Wiring Base Assembly Installation Instructions<br>(POINT I/O 接线基座组合件安装说明)                                    |
|                    | 1734-IN583 |                                                                                                    |
|                    | 1734-IN056 | POINT I/O Cold Junction Compensation Wiring Base Assembly<br>Installation Instructions (POINT I/O 冷端补偿接线基座组合件<br>安装说明) |
|                    |            | POINT I/O Protected Output Module Installation Instructions<br>(POINT I/O 受保护输出模块安装说明)                                 |
| 安装 POINT I/O 电源并接线 | 1794-IN069 | FLEX I/O DC Power Supply Modules Installation Instructions<br>(FLEX I/O DC 电源模块安装说明)                                   |
| 将适配器和 1/0 模块连接到电源  | 1794-IN069 | FLEX I/O DC Power Supply Modules Installation Instructions                                                             |
|                    | 1734-IN590 | (FLEX I/O DU 电源模块安装说明)                                                                                                 |
|                    | 1734-IN582 | POINT I/O EtherNet/IP Adapter Installation Instructions<br>(POINT I/O EtherNet/IP 适配器安装说明)                             |
|                    | 1734-IN511 | POINT I/O ControlNet Adapter Installation Instructions<br>(POINT I/O ControlNet 适配器安装说明)                               |
|                    |            | POINT I/O DeviceNet Adapter Installation Instructions<br>(POINT I/O DeviceNet 适配器安装说明)                                 |

从 <u>http://www.literature.rockwellautomation.com</u> 可查看或下载这些手册。

注释:

# 准备 PowerFlex 70 驱动器

在本章中,您将安装 PowerFlex 70 驱动器并为其连接电源线。还将配置通讯适配器并进行网络连接。

### 准备工作

确定要用于 PowerFlex 70 驱动器的网络和相应的适配器:

- •对于 EtherNet/IP 网络(选项1),请使用 20-COMM-E 模块。
- •对于 ControlNet 网络(选项 2),请使用 20-COMM-C 模块。
- •对于 DeviceNet 网络(选项3),请使用 20-COMM-D 模块。

#### 您需要:

- PowerFlex 70 驱动器
- •用于 PowerFlex 70 驱动器的通讯适配器: 20-COMM-E (EtherNet/IP 适配器)、20-COMM-C (ControlNet 适配器)或 20-COMM-D (DeviceNet 适配器)

## 操作步骤

如果有 PowerFlex 70 驱动器,请完成下列步骤。

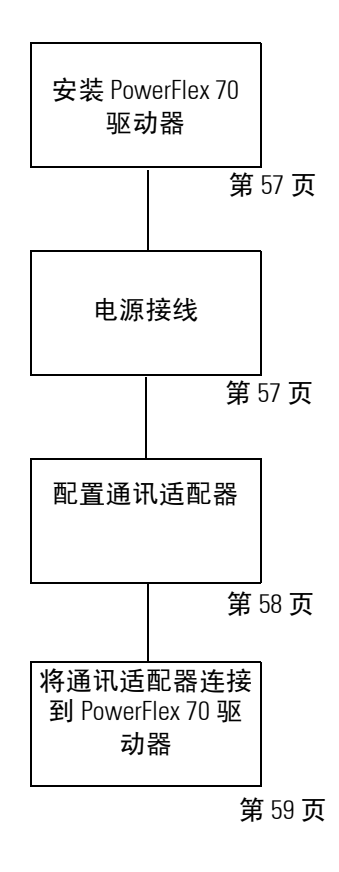

#### 安装 PowerFlex 70 驱动器

出于快速入门的目的,可以将 PowerFlex 70 驱动器支放在一个安全且方便的位置。

有关安装说明,请参见 PowerFlex 70 Drive User Manual (PowerFlex 70 驱动器用户指 南),出版号 <u>20A-UM001</u>。

电源接线

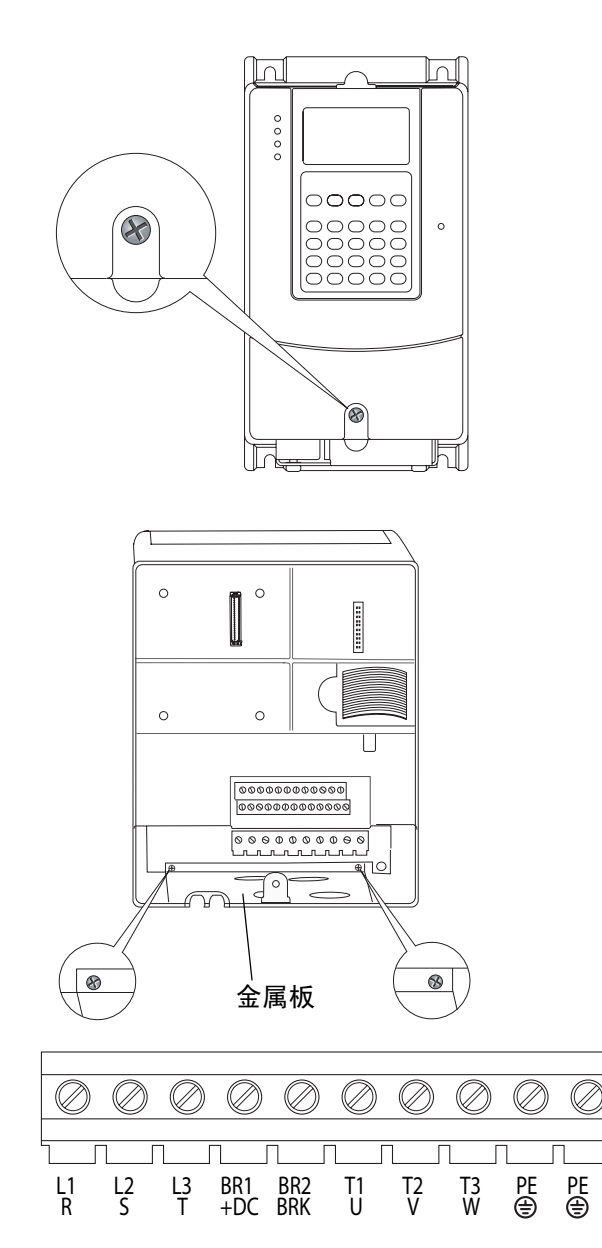

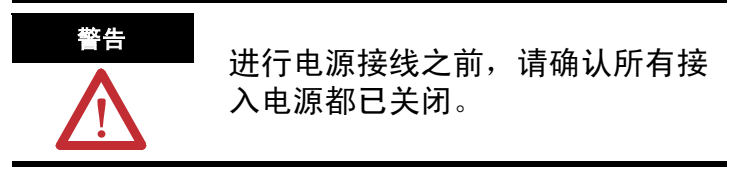

- 1. 松开螺丝并卸下护盖。
  - 2. 松开螺丝并将金属板滑出驱动器。
  - **3.** 将 120/240VAC、 VAC COM 和机架接地 线连到接线端子。

| 连接         | 至         |
|------------|-----------|
| 120/240VAC | L1<br>R   |
| VAC COM    | L2<br>S   |
| 机架接地       | PE<br>(=) |

4. 重新放入金属板并拧紧螺丝。

# 配置通讯适配器

| 适配器                      | 操作                                                                                                | 图                                                                                                    |
|--------------------------|---------------------------------------------------------------------------------------------------|----------------------------------------------------------------------------------------------------|
| EtherNet/IP<br>20-COMM-E | 可在适配器标签上找到 Ethernet 地<br>址 (MAC)。在网络工作表中记录<br>Ethernet 地址 (MAC)。此地址用于在<br>本快速入门的稍后部分中设置 IP<br>地址。 | 例如:<br>硬件地址 00:00:BC:21:D7:BE                                                                                                    |
| ControlNet<br>20-COMM-C  | 设置适配器的节点地址。<br>本快速入门示例采用节点号 4。                                                                    | 23     1     23     4     1     23     4       1     1     1     1     5     0     6     9     8     7       1     1     1     1     1     1     1     5     0     5     0       9     8     7     8     7     7     6     9     8     7       1     1     1     1     1     1     1     1     5     0       9     8     7     8     7     7     6     9     8     7       1     1     1     1     1     1     1     1     1     1       1     1     1     1     1     1     1     1     1     1       1     1     1     1     1     1     1     1     1     1       1     1     1     1     1     1     1     1     1     1       1     1     1     1     1     1     1     1     1     1       1     1     1     1     1     1     1     1     1     1       1     1     1     1     1 <td< td=""></td<>                                                                                                    |
| DeviceNet<br>20-COMM-D   | <ol> <li>1. 设置适配器的节点地址。</li> <li>本快速入门示例采用节点号 13。</li> </ol>                                      | Image: Constraint of the second state state sta |
|                          | 2. 将适配器设置为自动波特率。                                                                                  | ◎<br>●<br>●<br>●<br>●<br>●<br>●<br>●<br>●<br>●<br>●<br>●<br>●<br>●<br>●<br>●<br>●<br>●<br>●<br>●                                                                                                    |

#### 将通讯适配器连接到 PowerFlex 70 驱动器

20-COMM-E、 20-COMM-C、 20-COMM-D 适配器

**1.** 将电缆从适配器连接到 PowerFlex 70 驱动器。

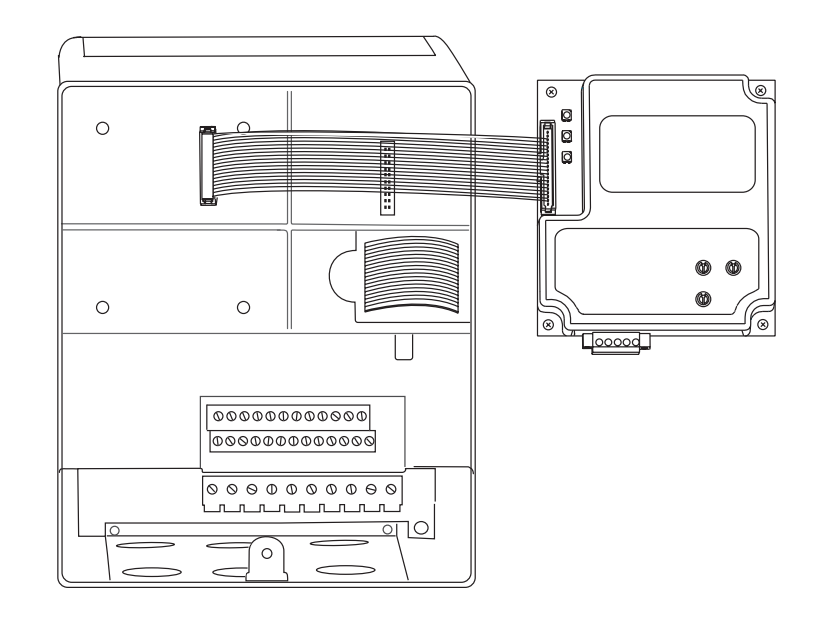

- 2. 将电缆折叠到适配器下方 (无折痕)并拧紧螺丝。
- 3. 如果使用 DeviceNet 网络,请从 20-COMM-D 适配器上卸下接线端子块连接器 并连接电缆。

| 连接  | 至       |
|-----|---------|
| 红色  | V+      |
| 白色  | CAN 高电平 |
| 裸电缆 | 屏蔽      |
| 蓝色  | CAN 低电平 |
| 黑色  | V-      |

- 4. 对于所有网络,将网络电缆从 PowerFlex 驱动器底部并连接到适配器(连接到 ControlNet 通道 A,请参见配置通讯适配器中的表)。
- 5. 重新装上护盖。
- 6. 对 PowerFlex 70 驱动器加电。

# 更多信息

| 步骤                  | 出版号           | 出版物名称                                                                            |  |
|---------------------|---------------|----------------------------------------------------------------------------------|--|
| 安装 PowerFlex 70 驱动器 |               | PowerFlex 70 Adjustable Frequency AC Drive User                                  |  |
| 电源接线                | 20A-UM001     | Manual (PowerFlex 70 可调频交流驱动器用户<br>手册)                                           |  |
| 配置通讯适配器             | 20-COMM-UM010 | PowerFlex 70 EtherNet/IP Adapter User Manual                                     |  |
| 将通讯适配器连接到           | 20C0MM-UM003  | (PowerFlex 70 EtherNet/IP 适配器用户手册)                                               |  |
| PowerFlex 70 驱动器    | 20C0MM-UM002  | PowerFlex 70 ControlNet Adapter User Manual<br>(PowerFlex 70 ControlNet 适配器用户手册) |  |
|                     |               | PowerFlex 70 DeviceNet Adapter User Manual<br>(PowerFlex 70 DeviceNet 适配器用户手册)   |  |

从 <u>http://www.literature.rockwellautomation.com</u> 可查看或下载这些手册。

# 准备 PowerFlex 40 驱动器

在本章中,您将安装 PowerFlex 40 驱动器并为其连接电源线。还将配置通讯适配器并进行网络连接。

## 准备工作

确定要使用的网络和相应的适配器:

- •对于 EtherNet/IP 网络(选项 1),请使用 22-COMM-E。
- •对于 ControlNet 网络(选项 2),请使用 22-COMM-C。
- •对于 DeviceNet 网络(选项 3),请使用 22-COMM-D。

#### 您需要:

- PowerFlex 40 驱动器
- •用于 PowerFlex 40 驱动器的通讯适配器: 22-COMM-E (EtherNet/IP 适配器)、22-COMM-C (ControlNet 适配器)或 22-COMM-D (DeviceNet 适配器)
- •用于 PowerFlex 40 的通讯适配器护盖

## 操作步骤

如果有 PowerFlex 40 驱动器,请完成下列步骤。

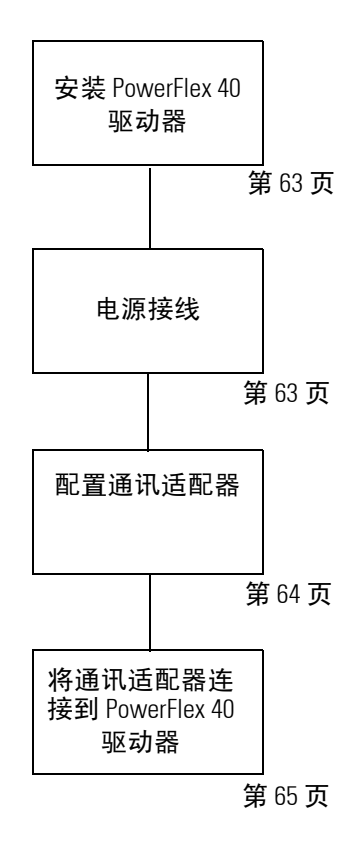

#### 安装 PowerFlex 40 驱动器

有关安装说明,请参见 PowerFlex 40 Drive User Manual (PowerFlex 40 驱动器用户指 南),出版号 <u>22B-UM001</u>。

#### 电源接线

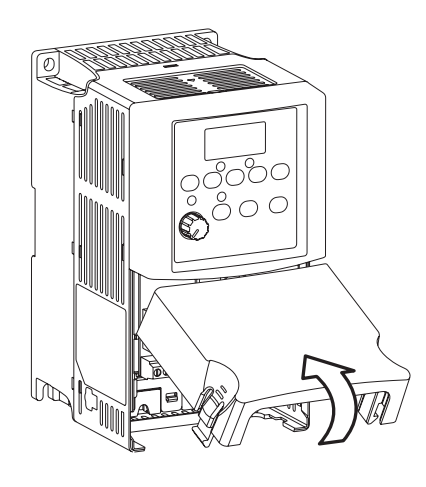

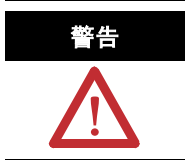

进行电源接线之前,请确认 所有接入电源都已关闭。

1. 卸下护盖。

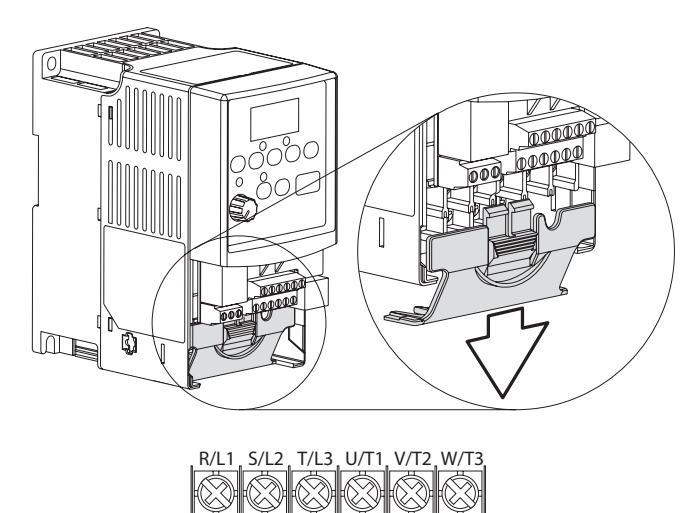

ˈBR+ ຶBR-

⊕

DC+

3. 插入 120/240V ac、V ac COM 和机

2. 卸下接线端子块护盖以连接电源。

2. 油八 120/240V ac、 V ac COM 和位 架接地导线并拧紧端子螺丝。

| 连接         | 至        |
|------------|----------|
| 120/240VAC | R/L1     |
| VAC COM    | S/L2     |
| 机架接地       | <b>(</b> |

# 配置通讯适配器

| 适配器                      | 操作                                                                                 |                                                                                                    |               |                    |                        |               |          | <b>冬</b>                                                                                                    |  |  |
|--------------------------|------------------------------------------------------------------------------------|----------------------------------------------------------------------------------------------------|---------------|--------------------|------------------------|---------------|----------|----------------------------------------------------------------------------------------------------|--|--|
| EtherNet/IP<br>22-COMM-E | 可在适配器标签上找到 Ethernet 地<br>址 (MAC)。在网络工作表中记录<br>Ethernet 地址 (MAC)。此地址用于设<br>置 IP 地址。 |                                                                                                    |               |                    |                        |               |          | 例如:<br>硬件地址 00:00:BC:21:D7:BE                                                                                                    |  |  |
| ControlNet<br>22-COMM-C  | 设置 示你<br>重上下。<br>至明,<br>位于<br>动                                                    | 设置适配器的节点地址。<br>本示例使用节点号 3。<br><b>重要事项:</b> 将适配器安装到驱动器<br>上时,正面 (如此处所示)应朝<br>下。因此,在安装位置中,端口 A<br>位于端口 B 的右侧。 |               |                    |                        |               |          | 1     2     3     4     1     2     3       1     0     5     0     -     5     0       9     6     7     6     9     6     7       Image: A logic logic log                                                                                                    |  |  |
| 22-COMM-D                | 1. 设置<br>一 <b>节点</b>                                                               | 直道四<br>1<br>0                                                                                               | 比斋日<br>2<br>0 | りつり<br>刃<br>3<br>0 | 点地均<br>F <b>关</b><br>Ⅰ | E.₀<br>5<br>0 | <b>6</b> | NODE RATE                                                                                                    |  |  |
|                          | 1                                                                                  | 0<br>1<br>0                                                                                                 | 0             | 0                  | 0                      | 0             | 0        |                                                                                                    |  |  |
|                          | 3 4 5                                                                              | 1<br>0<br>1                                                                                                 | 1<br>0<br>0   | 0<br>1<br>1        | 0<br>0<br>0            | 0<br>0<br>0   | 0 0 0    | Up = 1 = □<br>Down = 0 = □<br>显示为 3<br>日 = 1, c) = 1, c) = 1 |  |  |
|                          | o      0      1      0      0      0       本示例使用节点号 3。       2. 将速率设置为自动波特率。       |                                                                                                    |               |                    |                        | ∮巠。           | U        |                                                                                                    |  |  |
|                          | 速率<br>125 kbps<br>250 kbps<br>500 kbps<br>自动波<br>特率                                |                                                                                                    | 开<br>7        | <b>关</b><br>8      | -<br>-                 |               |          |                                                                                                    |  |  |
|                          |                                                                                    |                                                                                                    | 1<br>0        | 0                  | -                      |               |          |                                                                                                    |  |  |
|                          |                                                                                    |                                                                                                    | 1             | 1                  | _                      |               |          |                                                                                                    |  |  |

#### 将通讯适配器连接到 PowerFlex 40 驱动器

22-COMM-E、 22-COMM-C、 22-COMM-D 适配器

1. 如果使用 DeviceNet 网络,请从 22-COMM-D 适配器上卸下接线端子块连接器,并将 DeviceNet 电缆连到端子块。

| <br>连接 | 至       |
|--------|---------|
| 红色     | V+      |
| 白色     | CAN 高电平 |
| 裸电缆    | 屏蔽      |
| 蓝色     | CAN 低电平 |
| 黑色     | V-      |

2. 对于所有适配器, 拧上扩展螺丝。

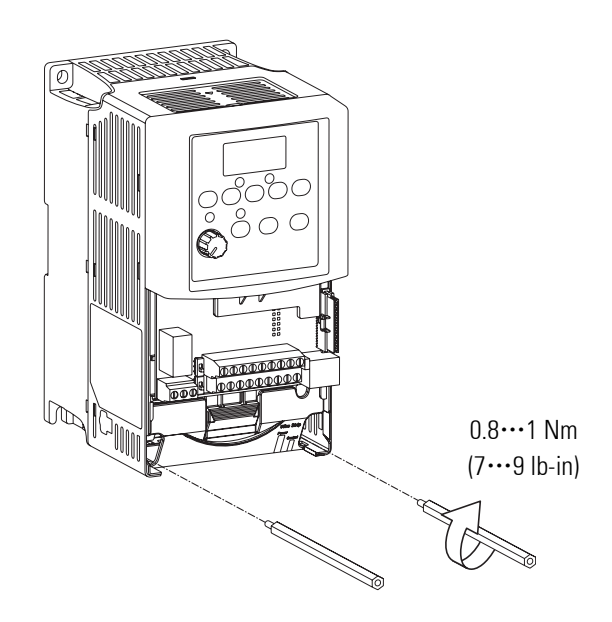

3. 将适配器卡入护盖,并将电缆从适配器连接到 PowerFlex 40 驱动器。

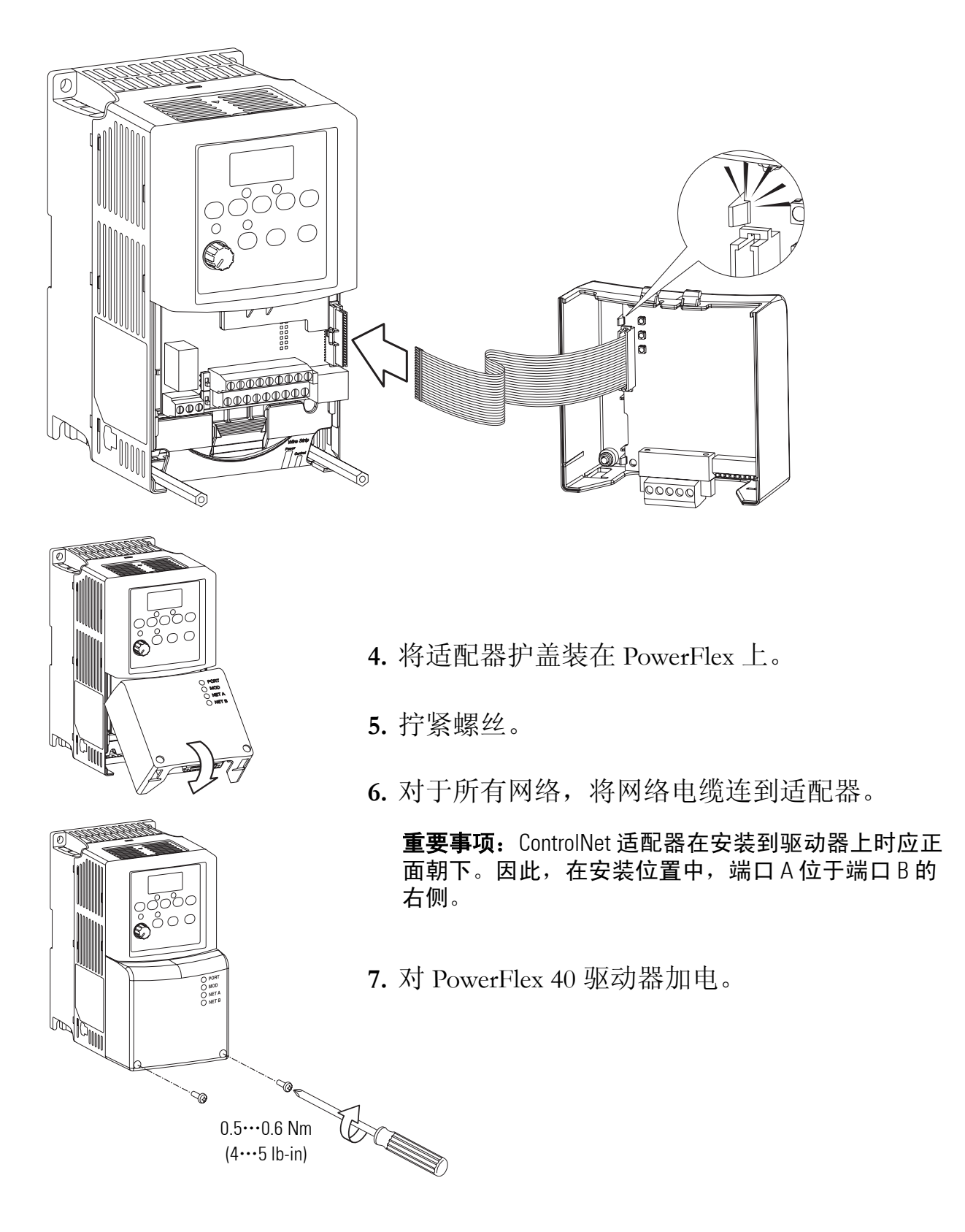

# 更多信息

| <br>主题                        | 出版物名称                                                                                                    | 出版号                          |
|-------------------------------|----------------------------------------------------------------------------------------------------|------------------------------|
| 安装 PowerFlex 40 驱动器           | PowerFlex 40 Adjustable Frequency AC Drive User<br>Manual (PowerFlex 40 可调频交流驱动器用户<br>手册)                              | 22B-UM001                    |
| 电源接线                          | PowerFlex 40 Adjustable Frequency AC Drive User<br>Manual (PowerFlex 40 可调频交流驱动器用户<br>手册)                              | 22B-UM001                    |
| 配置通讯适配器                       | PowerFlex 40 EtherNet/IP Adapter User Manual                                                                           | 22COMM-UM004                 |
| 将通讯适配器连接到<br>PowerFlex 40 驱动器 | (PowerFlex 40 EtherNet/IP 适配器用户手册)<br>PowerFlex 40 ControlNet Adapter User Manual<br>(PowerElex 40 ControlNet 话配器用户手册) | 22COMM-UM006<br>22COMM-UM003 |
|                               | PowerFlex 40 DeviceNet Adapter User Manual<br>(PowerFlex 40 DeviceNet 适配器用户手册)                                         | 22COMM-UM003                 |
|                               | PowerFlex 40 DeviceNet Adapter User Manual<br>(PowerFlex 40 DeviceNet 适配器用户手册)                                         |                              |

从 <u>http://www.literature.rockwellautomation.com</u> 可查看或下载这些手册。

## 注释:

# 准备 PanelView Plus 终端

在本章中,您将安装 PanelView Plus 终端并为其连接电源线。另外还将配置网络通讯并建立网络连接。

### 准备工作

确定要使用的网络连接: EtherNet/IP、 ControlNet 或串行。

无论使用何种 CompactLogix 控制器,都需要通过 EtherNet/IP 网络连接到 PanelView Plus 终端进行初始配置,连接时可以使用交叉电缆或 Ethernet 交换机。

#### 您需要:

- PanelView Plus 终端
- •对于 ControlNet 网络(选项 2),请使用 PanelView Plus ControlNet 接口模块
- •一个电源, 1794-PS3 或 2711P-RSACDIN。
- Ethernet 电缆和交换机或者 Ethernet 交叉电缆
- •对于串行连接(选项3),需要2706-NC13电缆

### 操作步骤

如果有 PanelView Plus 终端,请针对您的网络完成以下步骤。

#### EtherNet/IP

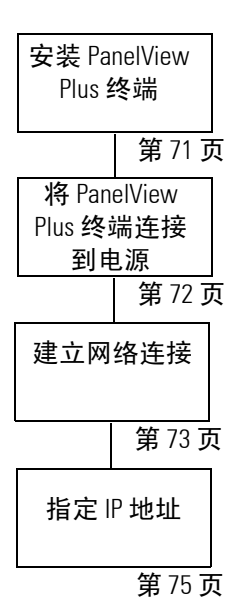

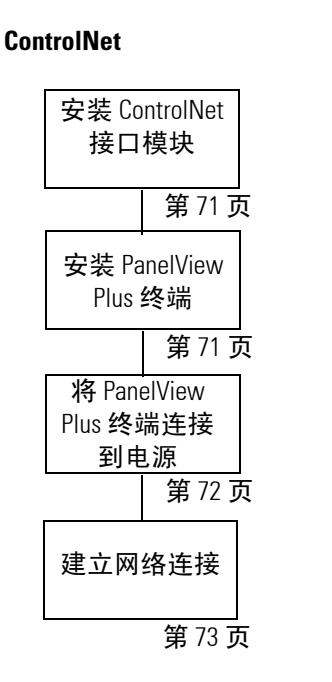

Serial

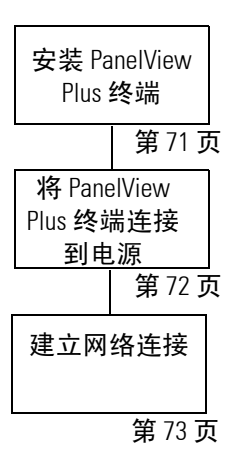

#### 安装 ControlNet 接口模块

#### 仅限 ControlNet

1. 移除逻辑模块上的通讯模块连接器上覆盖的 标签。

REMOVE LABEL TO INSTALL

- 2. 将通讯模块置于逻辑模块上方, 使连接器对齐。
- 3. 按下通讯模块,直至连接器插接牢固。
- 4. 拧紧 4 个螺丝, 使得通讯模块与逻辑模块连接牢固。

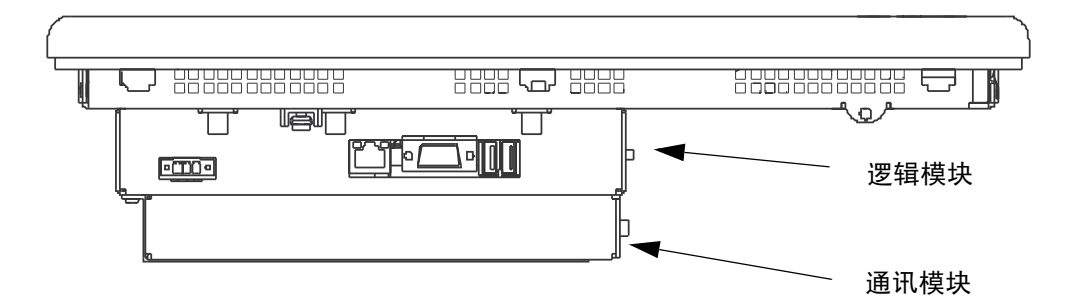

#### 安装 PanelView Plus 终端

#### 2711P-K10C4D1 终端和所有控制器

出于本快速指南的演示目的,可将 PanelView Plus 支放于桌面上。

有关安装说明,请参见 PanelView Plus Terminals User Manual (PanelView Plus 终端用 户手册),出版号 2711P-UM001。

# 将 PanelView Plus 终端连接到电源

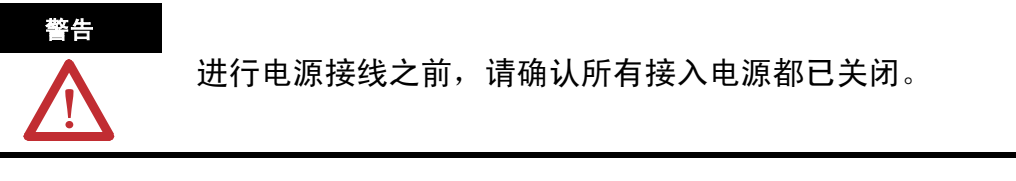

1. 从 PanelView Plus 终端移除接线端子块。

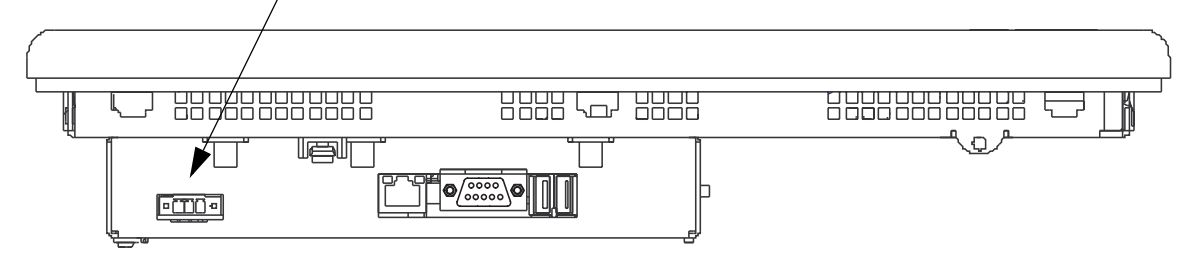

- 从电源将 12/24V DC 公共端和 12/24V DC 电源线连接到接线端子块
   (公共端)和+(电源)。
- 3. 将接线端子块连接到 PanelView Plus。
- 4. 打开接入电源。

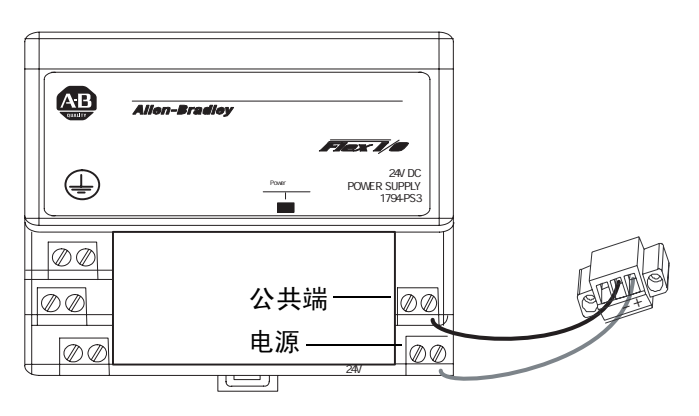
# 建立网络连接

#### 所有控制器必需

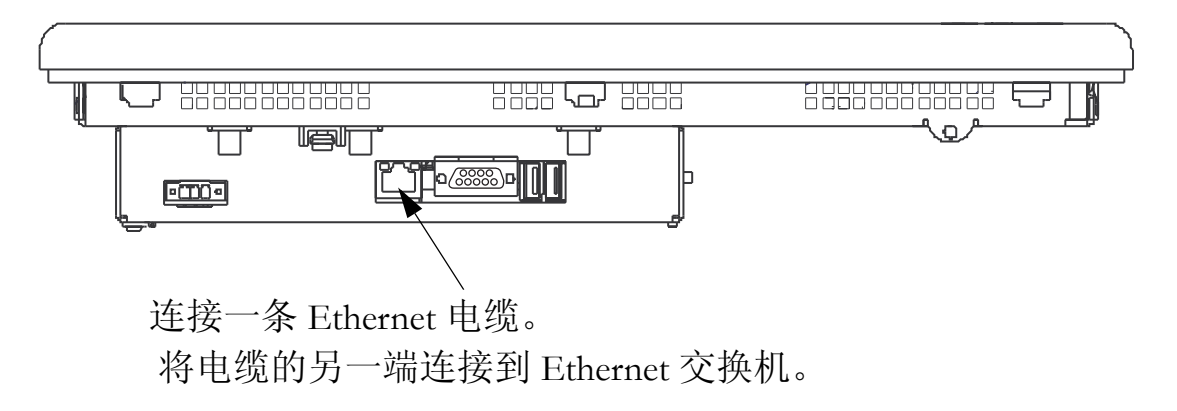

1769-L32C 或 1769-L35CR 控制器

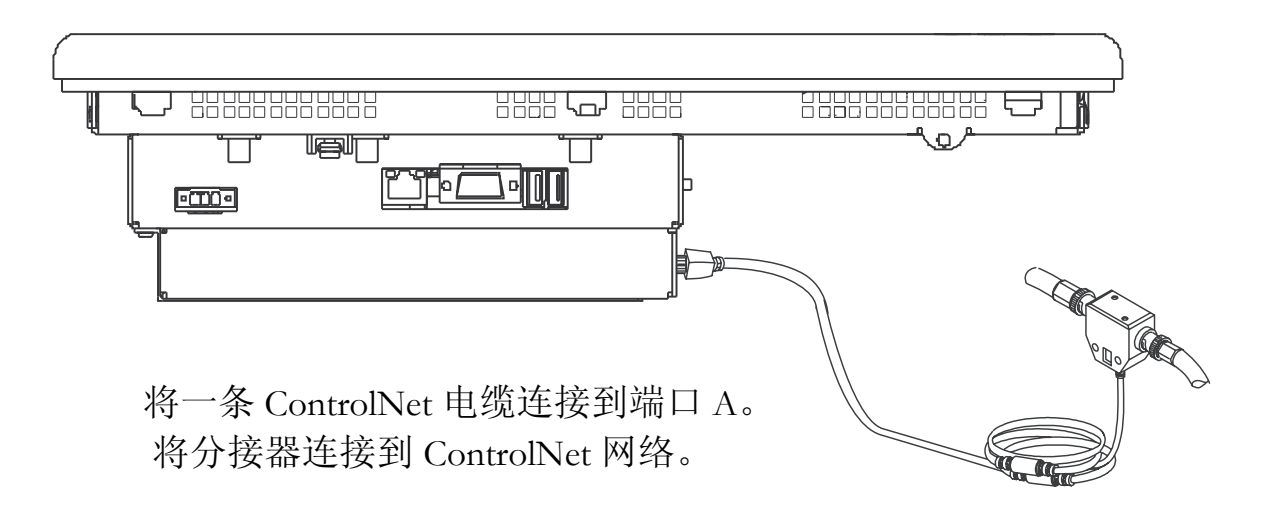

1769-L31 控制器

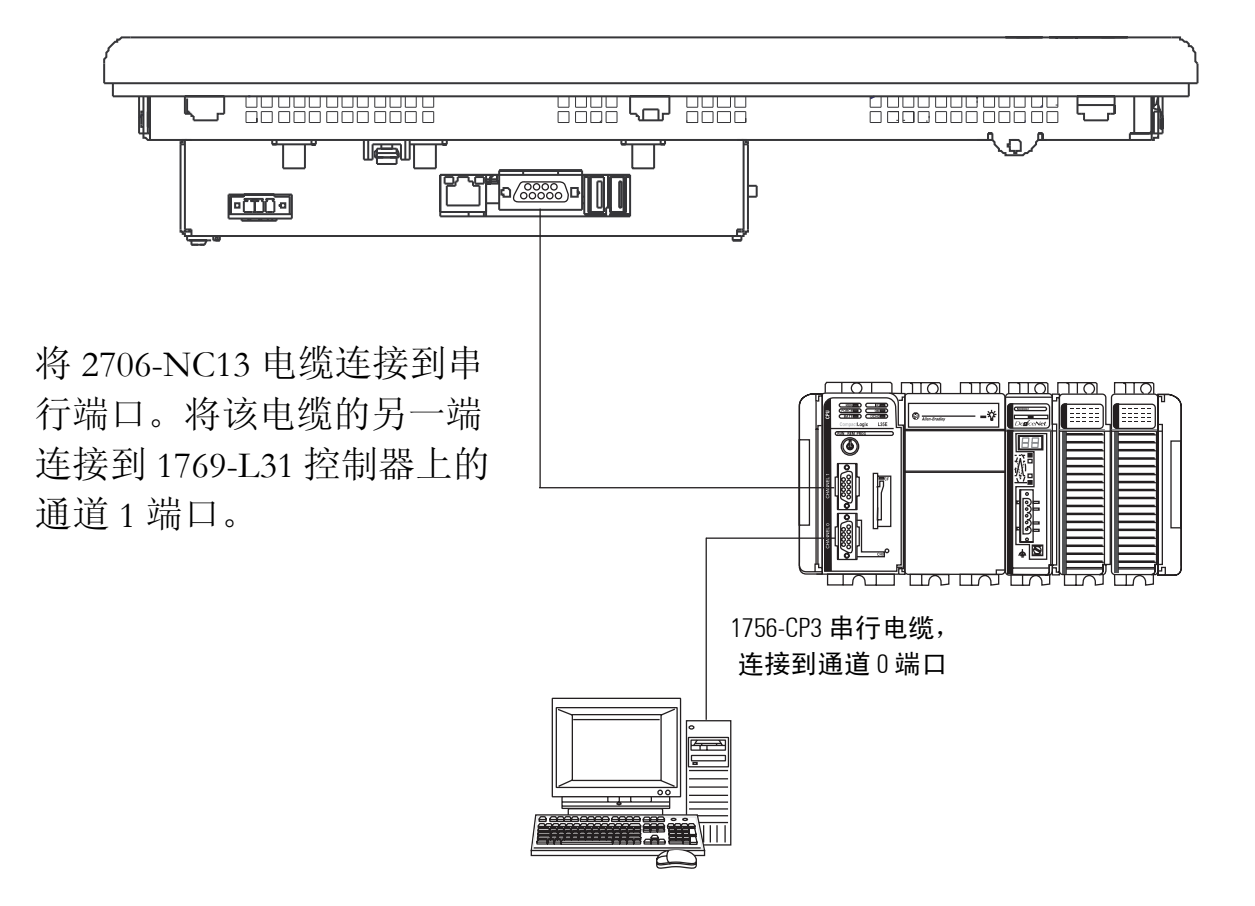

#### 指定 IP 地址

#### 所有控制器必需

- 在 PanelView Plus 终端的主页上,按 Terminal Settings [F4] (终端设置)。
- 2. 导航至: Networks and Communications (网络和通 讯) > Network Connectors (网络连接器) > Network Adaptors (网络适配器)
  > Built-in Ethernet Controller (内置 Ethernet 控制器)。
- 3. 按 IP Address [F2] (IP 地址)。
- **4.** 按 **IP** Address **[F1]** (IP 地址), 然后输入一个 IP 地址。

有关选择 IP 地址的更多信息, 请参见第7章。

- 5. 在网络工作表中记录该 IP 地址, 然后按 Enter。
- 6. 选择 Subnet Mask [F2] (子网 掩码)。
- 7. 在位于封底的网络工作表内记下该子网掩码。
- 8. 按 Enter。
- 9. 按 OK [F7] (确定), 然后再次按 OK [F7] (确定)。
- **10.** 按 **Close** [**F8**] (关闭), 直至返回到 Terminal Settings (终端设置) 屏幕。

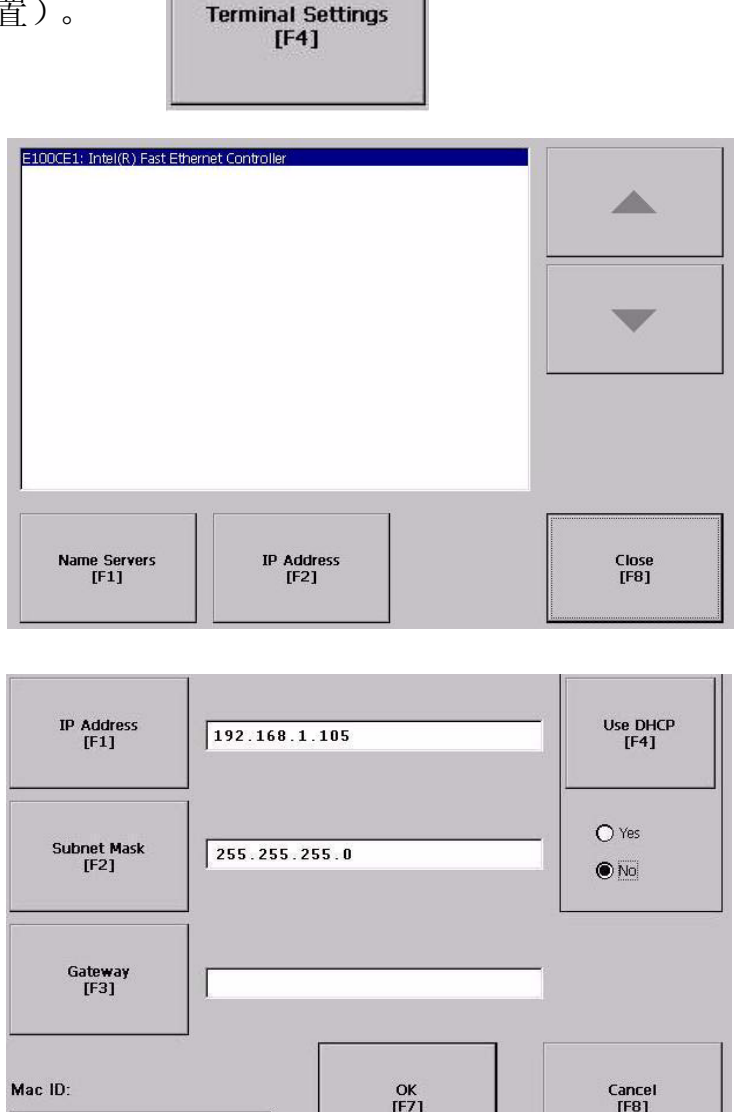

# 更多信息

| 步骤                       | 出版号         | 出版物名称                                                            |  |  |
|--------------------------|-------------|------------------------------------------------------------------|--|--|
| 安装 ControlNet 接口模块       |             |                                                                  |  |  |
| 安装 PanelView Plus 终端     |             |                                                                  |  |  |
| 将 PanelView Plus 终端连接到电源 | 2711P-UM001 | PanelView Plus Terminals User Manual (PanelView Plus 终端用<br>户手冊) |  |  |
| 建立网络连接                   |             |                                                                  |  |  |
| 指定IP地址                   |             |                                                                  |  |  |

从 <u>http://www.literature.rockwellautomation.com</u> 可查看或下载这些手册。

# 配置 EtherNet/IP 网络

在本章中,您将为 EtherNet/IP 网络上的设备分配 IP 地址。

# 准备工作

- •准备计算机,请参见第2章
- •安装所有硬件,请参见第1-6章。

如果您通过一个以太网交换机连接所有设备 (包括计算机),则可以创建一个 独立网络。本章假定您使用的是一个独立的网络。如果不是,请与您的网络管 理员联系以获取 IP 地址。

•确认所有设备都已加电。

#### 您需要:

- •计算机需要安装网络接口卡 (NIC) 及其关联的 Windows 驱动程序 (NIC 和驱动程序在大多数计算机上都是标准配置)。
- •BOOTP/DHCP实用工具,例如RSLogix 5000软件CD上附带的工具。
- •每个设备的 Ethernet 地址 (MAC)。这些地址已记录在封底的网络工作表中。
- 每个设备的 IP 地址。如果使用的是非独立网络,请向网络管理员索取这些地址。如果使用的是独立网络,请确定 IP 地址的编码规则。请在封底的网络工作表中记录这些地址。
- •无需为 PanelView Plus 终端分配 IP 地址,在第6章中已经为其分配了一个地址。

# 操作步骤

如果有 EtherNet/IP 网络,请完成以下步骤。

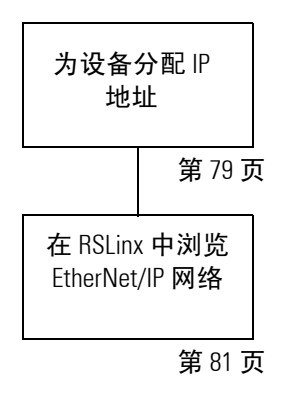

# 术语

Ethernet 网络使用以下类型的地址:

| 术语          | 定义                                                                                                    |
|-------------|----------------------------------------------------------------------------------------------------|
| Ethernet 地址 | 每个 Ethernet 设备都有一个唯一的 Ethernet 地址 (有时称为 MAC 地址)。该地<br>址显示为用以冒号分隔的 12 位数字 (例如,xx:xx:xx:xx:xx)。它通常标识在设<br>备的标签上。                          |
|             | 每一位都是一个十六进制的数字(0 到 9 或 A 到 F)。不会有任何其他设备拥有<br>相同的地址,并且该地址不可更改。                                                                           |
|             | 您使用 Ethernet 地址来标识设备,因此可以为其分配一个 IP 地址。                                                                                                  |
| IP地址        | 除 Ethernet 地址 (MAC)外, IP 地址也可标识 Ethernet 网络上的节点。可手动设置 IP 地址,也可使用特殊的软件自动分配该地址。                                                           |
|             | IP 地址由用句点分隔的四个十进制整数组成 (xxx.xxx.xxx.xxx)。每一个 xxx 都是一个 0 到 255 的十进制值。例如,IP 地址可以为 192.168.0.1。IP 地址选择超出了本快速入门的讨论范围,因此请联系网络管理员或使用本示例中提供的地址。 |
|             | 一旦设备设置 IP 地址后,通常可以通过其 IP 地址来引用该设备。本快速入门<br>中的示例使用 IP 地址来定义设备间的通讯路径。                                                                     |

### 为设备分配 IP 地址

本步骤为系统中的所有设备(PanelView Plus 终端除外)分配 IP 地址。 PanelView Plus 终端的 IP 地址是在安装期间分配的(请参见章 6)。

1. 启动 BOOTP/DHCP Server 实用工具。

|     | Programs  | Ē        | Rockwell Automation     | (  | RSView32 SPC Utilities | ۲  |                   |
|-----|-----------|----------|-------------------------|----|------------------------|----|-------------------|
|     |           | <b>F</b> | Rockwell Software       | Ē. | Utilities              | F  |                   |
|     | Documents | · 📑      | Roxio Easy CD Creator 5 | Ē  | BOOTP-DHCP Server      | ۲  | 🤣 BOOTP-DHCP Help |
| Fh. | Settings  | Ē        | Startup •               | Ē  | RSLogix5 Pro English   | ١. | BOOTP-DHCP Server |

BOOTP/DHCP Server 实用工具用于向本快速入门中的大部分设备 分配 IP 地址。此实用工具是在第 37 页中安装的。

 从 Tools (工具)菜单中,选择 Network Settings (网络设置)。

| 🚟 BOOTP/DHCP Server 2.3 - C:\ |                  |         |   |     |      |     |    |      |   |  |
|-------------------------------|------------------|---------|---|-----|------|-----|----|------|---|--|
| I                             | File Tools Help  |         |   |     |      |     |    |      |   |  |
| Г                             | - Re Network :   | Setting | s |     |      |     |    |      |   |  |
|                               | Request History  |         |   |     |      |     |    |      |   |  |
|                               | Relation I       | List    |   | ▶⊨  |      |     |    |      |   |  |
|                               | (hr:min:sec)     | Түре    | 9 | E   | ther | 1   |    |      |   |  |
| Ne                            | Network Settings |         |   |     |      |     |    |      |   |  |
|                               | Defaults         |         |   |     |      |     |    |      | _ |  |
|                               | Subnet Mask:     | 255     |   | 255 |      | 255 | •  | 0    |   |  |
|                               | Gateway:         | 0       | • | 0   | •    | 0   |    | 0    |   |  |
|                               | Primary DNS:     | 0       | • | 0   | •    | 0   | •  | 0    |   |  |
|                               | Secondary DNS:   | 0       | • | 0   | •    | 0   | •  | 0    |   |  |
|                               | Domain Name:     |         |   |     |      |     |    |      |   |  |
|                               |                  |         |   | ОК  |      |     | Ca | ncel |   |  |

- 3. 输入网络工作表中的子网掩码。
- 4. 单击 OK (确定)。

提示

EtherNet/IP 网络上的设备广播要求获得 IP 地址的请求,直至分配到 IP 地址。 本章中的步骤使用 RSLogix 5000 软件附带的 BOOTP Server 来分配 IP 地址,但是任何符合业界标准的 BootP 服务器将都可使用。

Request History (请求历史记录)显示网络上所有需要 IP 地址的 设备。 Ethernet 地址 (MAC) 对应于网络工作表上记录的地址。

- 5. 双击其中一个设备的 请求。
- 6. 输入从网络工作表中 选择的对应的 IP 地 北。

如果不是使用独立网 络,请向网络管理员 索取这些地址。

7. 对所有设备重复步骤 6 和 7, PanelView Plus 终 端除外 (PanelView Plus 终端的 IP 地址已 在第6章中设置)。

如果设备断电后重新通 电,它不会保留其 IP 地址,除非使能 BOOTP/DHCP.

8. 选择 Relation List (关 [Disable DHCP] Command successful 系列表)中的第一个设

**BOOTP/DHCP Server 2.** \_ 🗆 🗙 Tools Help Request History Add to Relation List Clear History (hr:min:sec) Туре Ethernet Address (MAC) IP Address Hostname • BOOTE 14:11:48 00:00:BC:08:85:B6 14-11-44 DHCE 00-00-BC 21-84-BF BOOTP 00:00:BC:08:7F:94 14:11:44 14:11:43 14:11:41 BOOTP 00:00:BC:08:85:B6 BOOTP 00:00:BC:08:85:B6 14:11:36 BOOTP 00:00:BC:08:7F:9A 14:11:36 BOOTP 00:00:BC:08:85:B6 • × Relation L New Entry New Etherne 00:00:BC:08:85:B6 Ethernet Address (MAC): IP Address: 192.168. 1 . 101 Hostname: Description: Status of 256 0K Cancel **Relation List** New Delete Enable BOOTP Enable DHCP **Disable BOOTP/DHCP** Ethernet Address (MAC) IP Address Туре Hostname 00:00:BC:21:8A:B6 DHCP 192.168.1.101 00:00:BC:21:D7:BE BOOTF 192.168.1.103 00:00:BC:2C:90:A0 DHCP 192.168.1.105 BOOTP 00:00:BC:08:85:B6 192.168.1.107 00:00:BC:08:7F:9A BOOTP 192.168.1.109 Status

备并单击 **Disable BOOTP/DHCP**(禁用 BOOTP/DHCP)。

"[Disable BOOTP/DHCP] Command successful"([禁用 BOOTP/DHCP] 命令 成功)显示在 Status (状态)栏中。

- 9. 为所有设备重复步骤 8, PanelView Plus 除外。
- **10.** 关闭 BOOTP/DHCP Server 实用工具。

提示保存更改时,单击 No (否)。

# 在 RSLinx 中浏览 EtherNet/IP 网络

单击 RSWho 按钮查看 EtherNet/IP 驱动程序和设备。

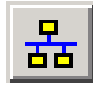

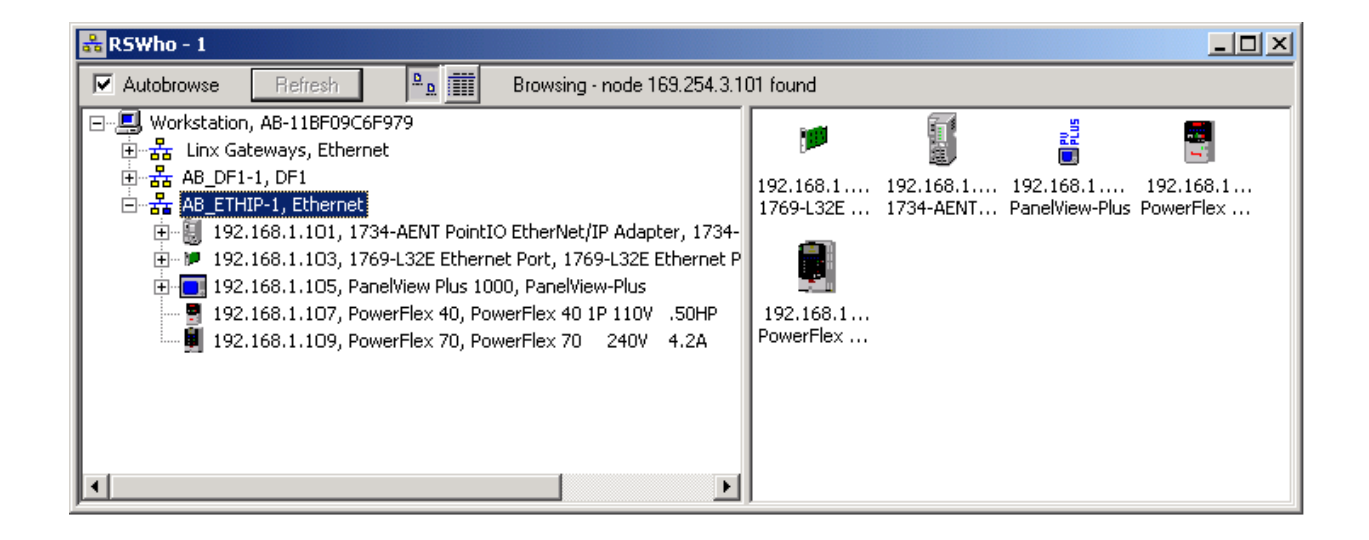

# 更多信息

| 步骤                                       | 出版号 | 出版物名称                                                        |  |  |  |
|------------------------------------------|-----|--------------------------------------------------------------|--|--|--|
| 为设备分配 IP 地址                              |     | EtherNet/IP Modules in Logix5000 Control Systems User Manual |  |  |  |
| 在 RSLinx 中浏览 EtherNet/IP 网络 <sup>1</sup> |     | (Logix5000 控制系统中的 EtherNet/IP 模块用户手册)                        |  |  |  |

<sup>1</sup> 如果是通过使用防火墙的 VPN 连接连接到 AB\_ETHIP 驱动程序,请参见知识库技术说明 E47839422。

从 <u>http://www.literature.rockwellautomation.com</u> 可查看或下载这些手册。

# 注释:

# 配置 ControlNet 驱动程序

在本章中,您将为计算机配置 ControlNet 驱动程序,以便能通过 ControlNet 网络进行编程。

## 准备工作

- •准备计算机,请参见第2章。
- •安装所有硬件,请参见第1-6章。
- •将计算机、控制器和所有其他 ControlNet 设备连接到 ControlNet 网络。在本示例中,使用 BNC 同轴连接器连接分接头以及两端的端接电阻。
- •确认所有设备都已加电。

### 您需要:

- RSNetWorx for ControlNet
- •计算机上已安装 1784-PCIC 或 1784-PCICS 卡及关联的驱动程序

#### 操作步骤

如果有 ControlNet 网络,请完成下面的步骤。

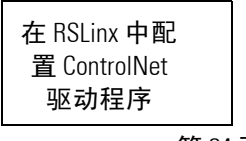

第84页

# 在 RSLinx 中配置 ControlNet 驱动程序

RSLinx 软件

1. 启动 RSLinx 软件。

| Calculator                                                                                                    | con por a te Lucion                                                                                                    |
|----------------------------------------------------------------------------------------------------|----------------------------------------------------------------------------------------------------|
| Programs Startup                                                                                                    | Robits     Robits     Robits |
| <ol> <li>从 Communications         <ul> <li>(通讯)菜单中,选择</li> <li>Configure Drivers             <li>(配置驱动程序)。</li> </li></ul> </li> </ol> | Available Driver Types:<br>1784-PCIC(S) for ControlNet devices Add New                                                                                                    |
| <ul> <li>3. 从 Available Driver<br/>Types (可用驱动程<br/>序类型)下拉菜单<br/>中,选择</li> <li>1784-PCIC(S) for</li> </ul>                             | e Driver Types:<br>PCIC(S) for ControlNet devices Add New                                                                                                    |
| ControlNet devices (用                                                                                                    | Add New RSLinx Classic Driver                                                                                                    |
| 丁 ControlNet 设备的                                                                                                    |                                                                                                    |
| 1784-PCIC(S))。                                                                                                    | (15 characters maximum)                                                                                                    |
| 4. 单击 Add New (新增)。                                                                                                    | AB_PCIC-1 Cancel                                                                                                    |
| 5. 单击 OK (确定)保留默<br>认名称。                                                                                                    |                                                                                                    |

|                          | Configure 1784-PCIC       | <u>?×</u> |
|--------------------------|---------------------------|-----------|
|                          | Device Name: AB_PCIC      |           |
|                          | Serial Number (hex.):     |           |
| 6. 为 PCIC 卡输入一个可用        | 002b8e77 1784-PCIC -<br>的 |           |
| ControlNet 节点地址。 、       |                           |           |
| 此示例使用的节点地址介和 10 之间 因为这是一 | 于1                        |           |
| 型 ControlNet 网络。         | Network Address (dec.):   |           |
| 7. 单击 OK (确定)。           | OK Cancel Help            | ]         |

此 ControlNet 驱动程序被添加到 Configured Drivers (已配置驱动程序)列表中。

**8.** 确认驱动程序的 Status (状态)为 Running (正在运行),然后单击 **Close** (关闭)。

| Configure Drivers                                                                       |                    | <u>? ×</u> |
|-----------------------------------------------------------------------------------------|--------------------|------------|
| Available Driver Types:                                                                 |                    | Close      |
| 1784-PCIC(S) for ControlNet devices                                                     | Add New            |            |
|                                                                                         |                    | Help       |
| Configured Drivers:                                                                     |                    | 1          |
| Name and Description                                                                    | Status             |            |
| AB_DF1-1 DH+ Sta: 0 COM1: RUNNING                                                       | Running            | Configure  |
| AB_ETHIP-1 A-B Ethernet RUNNING<br>AB_PCIC-1 CNet Node: 6_OSN: 002b8e77_Slot: 2_RUNNING | Bunning<br>Bunning | Stortup    |
|                                                                                         |                    | startup    |
|                                                                                         |                    | Start      |
|                                                                                         |                    | Stop       |
|                                                                                         |                    | 5.00       |
|                                                                                         |                    | Delete     |
|                                                                                         |                    |            |
|                                                                                         |                    |            |
|                                                                                         |                    |            |

9. 单击 RSWho 查看驱动程序。

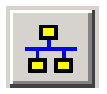

10. 展开该驱动程序,以查看 ControlNet 网络上的设备。

由于尚未设置节点地址,因此未出现 PanelView Plus 终端。节点地址 将在第 14 章中设置。

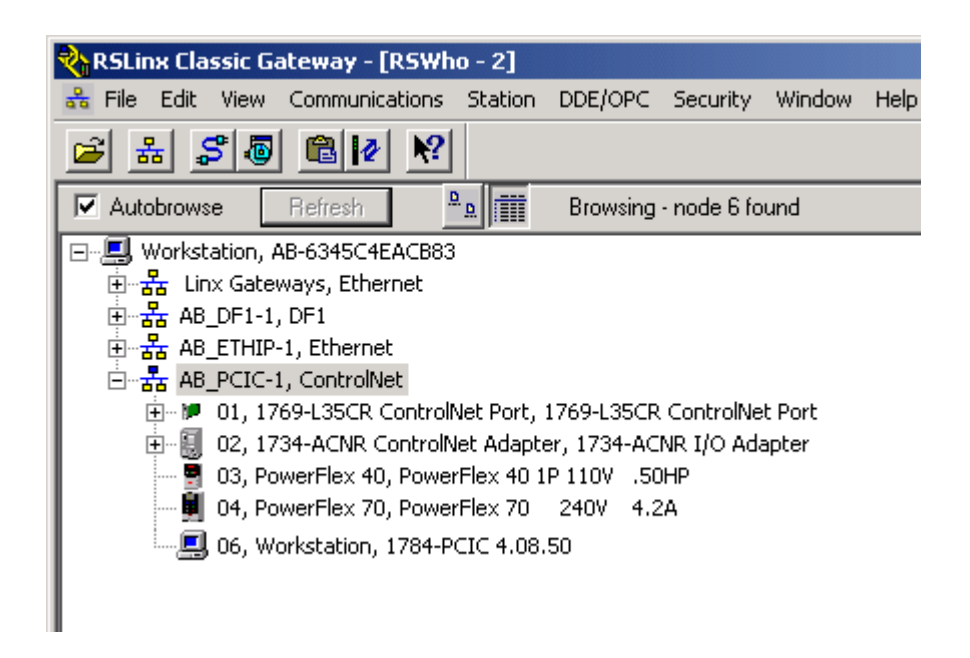

# 更多信息

| 步骤                               | 出版号        | 出版物名称                                                                                               |
|----------------------------------|------------|----------------------------------------------------------------------------------------------------|
| 在 RSLinx 中配置 ControlNet 驱动<br>程序 | CNET-UM001 | ControlNet Modules in Logix5000 Control Systems User Manual<br>(Logix5000 控制系统中的 ControlNet 模块用户手册) |

从 <u>http://www.literature.rockwellautomation.com</u> 可查看或下载这些手册。

# 配置 DeviceNet 网络

在本章中,您将为1769-SDN 模块配置 DeviceNet 节点地址。还将创建用于存储网络配置的 RSNetWorx for DeviceNet 文件。

# 准备工作

- •准备计算机,请参见第2章。
- •安装所有硬件,请参见第1-6章。
- 将 1769-SDN 模块、1734-ADN 适配器和 PowerFlex 驱动器连接到 DeviceNet 网络。
   本示例使用 KwikLink 直角凸型电缆,并采用密封微连接器连接至两端带终结器/电阻的扁平电缆。
- •确认所有设备都已加电。

#### 您需要:

- DeviceNet 网络的电源和分接头 本示例使用 1606-XLDNET8 和 KwikLink 电源分接头模块。
- RSNetWorx for DeviceNet 软件

# 操作步骤

如果有 DeviceNet 网络,请完成以下步骤。

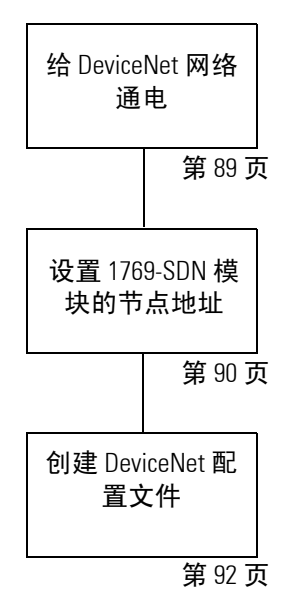

# 给 DeviceNet 网络通电

1606-XLDNET8 电源

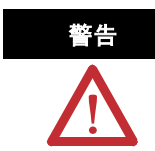

进行电源接线之前,请 确认所有接入电源都已 关闭。

1. 将接入电源连接到电源。

| 连接         | 至      |
|------------|--------|
| VAC COM    | N (零线) |
| 120/240VAC | L(火线)  |
| 接地         |        |

- 2. 将电源选择开关置于与您的电源 电压匹配的位置。
- 3. 将 DeviceNet 电源分接头连接到 电源。

| 连接 | 至 |
|----|---|
| 红色 | + |
| 白色 | 无 |
| 屏蔽 | 无 |
| 蓝色 | 无 |
| 黑色 | - |

对于本示例,无需将电源上的 DC ok 继电器连接到任何设备。

- 4. 如果有未使用的 DeviceNet 导线,确保它们不与其他导线接触。
- 5. 将 DeviceNet 电源分接头连接到 DeviceNet 网络。

6. 打开接入电源。

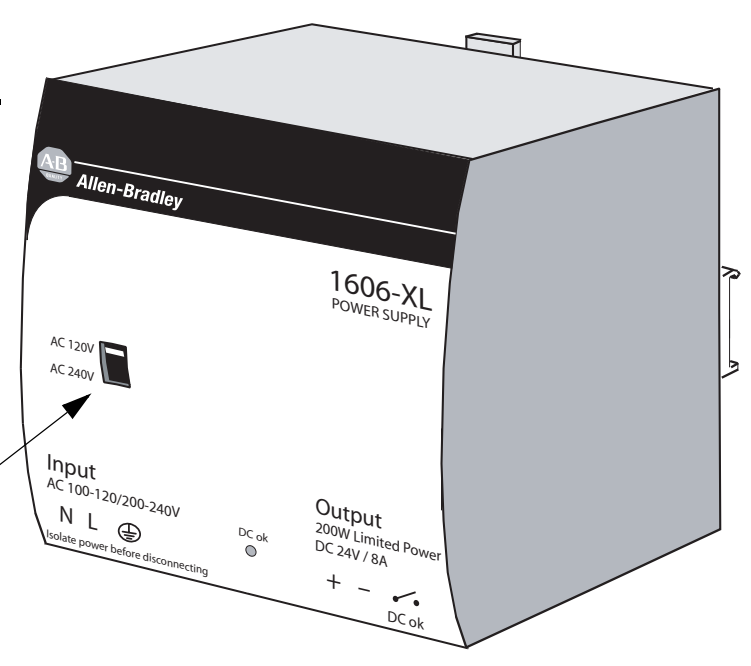

# 设置 1769-SDN 模块的节点地址

1. 启动 RSNetWorx for DeviceNet 软件。

|            |                                             | Rockwell Automation         | Eactory Talk Advisition                                                                                                    | Concolo DCN-NUCCUS                                                                                                    | * DouiseNet Tutorial                                                                                                    |
|------------|---------------------------------------------|-----------------------------|----------------------------------------------------------------------------------------------------|----------------------------------------------------------------------------------------------------|----------------------------------------------------------------------------------------------------|
|            | Programs •                                  | 👼 Rockwell Software         | RSNetWorx                                                                                                    | RSNetWorx fo                                                                                                    | r DeviceNet Tutorial                                                                                                    |
| $\bigcirc$ | Documents •                                 | Roxio Easy CD Creator 5     | RSLogix Architect                                                                                                    | 🕨 👍 RSNetWorx M                                                                                                    | D Schedule Service Monitor                                                                                                    |
| 2.         | 从 Tools (工具)<br>Commissioning               | )菜单中,选择 N<br>(节点试运行)。       | ode                                                                                                    | ools Help<br>EDS Wizard<br>Node Commissioning<br>Eaulted Address Rec                                                                                                    | overy Weard                                                                                                    |
| 3.         | 单击 <b>Browse</b> (泸                         | <mark>№ Node</mark><br>可览)。 | Commissioning<br>Select a device by usi                                                                                                    | ng the browsing service                                                                                                    | ? X<br>Browse                                                                                                    |
|            |                                             | Device 9                    | Selection                                                                                                    |                                                                                                    |                                                                                                    |
|            |                                             | D l wa                      | ant to input the address for the<br>work.                                                                                                    | edevice on the selected                                                                                                    | 0K.                                                                                                    |
|            |                                             | Ac                          | Idress:                                                                                                    |                                                                                                    | Cance                                                                                                    |
| 4.         | 在 AB_DF1-1 下<br>CompactLogix 背<br>总线。       | , 展开<br>板和 1769             | utobrowse Refresh<br>··· Handreich Linx Gateways, Etherne<br>··· Handreich Gateways, Etherne<br>··· Handreich Gateways, Ethere<br>··· Handreich Gateways, Etherne<br>··· Handr | et<br>rocessor, My_L35CR_Cor<br>pactLogix System<br>tLogix Processor<br>5CR ControlNet Port, 176<br>69 Bus Adapter, VA1769<br>is, 1769 Bus                                                                   | Browsing - node 5 found<br>The found of the found of the fo |
| 5.         | 展开 1769-SDN 利<br>DeviceNet 端口并<br>1769-SDN。 | 和<br>+选择                    | 00,<br>01,<br>02,<br>03,<br>04,<br>05,<br>06,<br>06,                                                                                                    | Local 1769 Bus Adapter,<br>1769-4 Channel Analog Ir<br>1769-16pt 24Vdc Sink/So<br>1769-Combo Analog 4pt 1<br>1769-2 Channel Analog C<br>1769-16pt 24Vdc Source<br>1769-SDN Scanner Modul<br>Port2, DeviceNet | VA1769/A<br>nput/B<br>urce Input/FW Rev<br>Input, 2pt Output<br>Current/Voltage Out<br>Output/B/FW Rev 3<br>e, 1769-SDN                                                                                                    |
| 6.         | 单击OK(确定                                     |                             | ·                                                                                                    | [] 01, 1769-SDN Scanne                                                                                                    | er Module                                                                                                    |

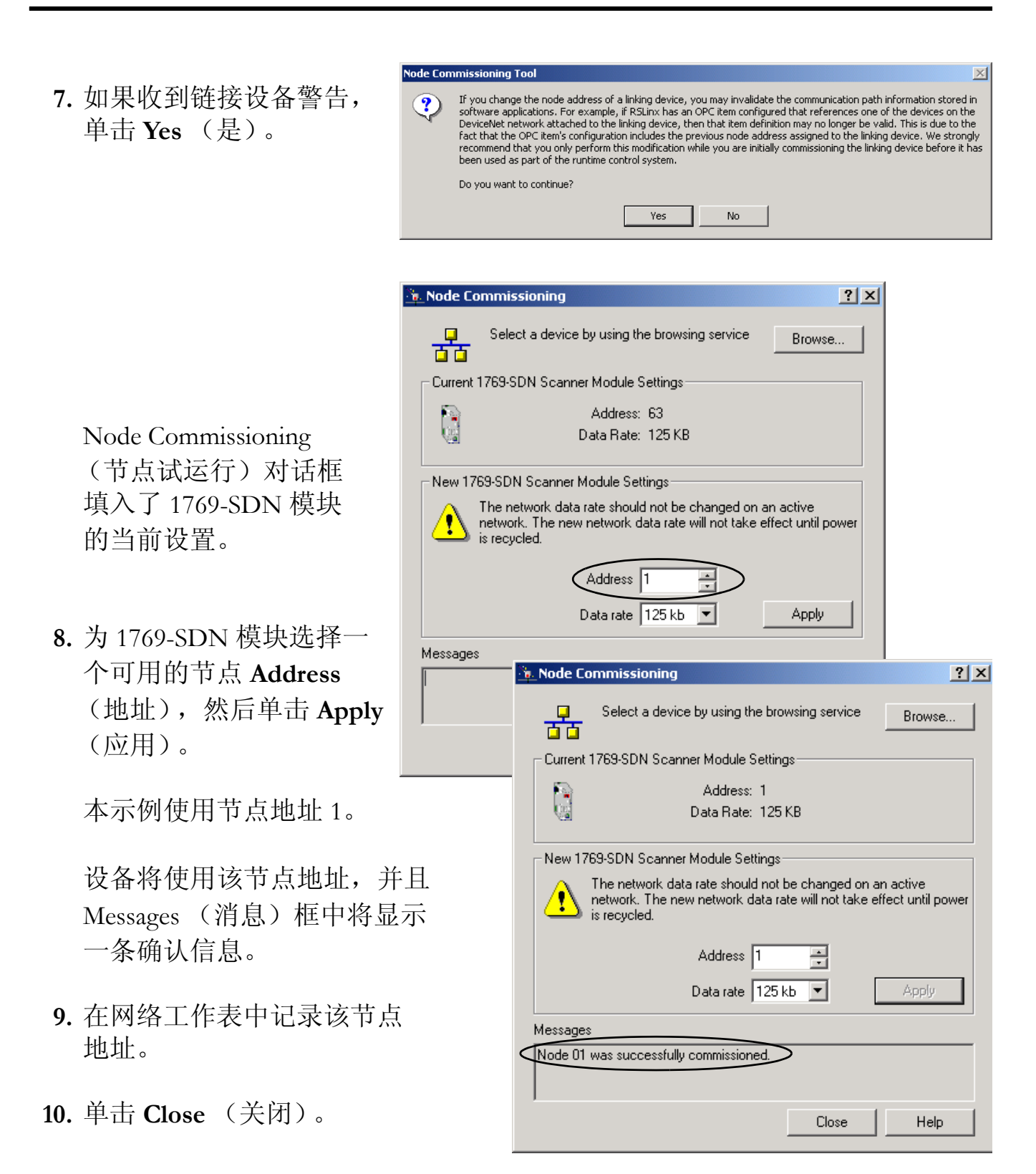

### 创建 DeviceNet 配置文件

- 从 File (文件) 菜单下 选择 New (新建)。
- 选择 DeviceNet Configuration (DeviceNet 配置)并单击 OK (确定)。

Devic

<u>File</u>d

🗁 Оре 🗐 Sav

뫎

| eNel          | t - RSNetWorx for DeviceNet                          |     |
|---------------|------------------------------------------------------|-----|
| it <u>V</u> i | jew <u>N</u> etwork <u>D</u> evice Diagnostics       |     |
| ,             | Ctrl+N                                               |     |
| n             | Ctrl+O                                               |     |
| e             | New File                                             | X   |
|               | Configuration Types Description                      |     |
|               | EtherNet/IP Configuration EtherNet/IP Files (*.enet) |     |
|               | DeviceNet Configuration DeviceNet Files (*.dnt)      |     |
|               |                                                      | - 1 |
|               |                                                      |     |
|               |                                                      |     |
|               | OK Cancel                                            |     |

- 3. 单击 Who Active (激活)以 联机。
- 在 AB\_DF1-1 下,展开 CompactLogix 背板和 、 1769 总线。
- 5. 展开 1769-SDN 和 DeviceNet 端口。
- 6. 在网络工作表中记录 1769-SDN 模 块的插槽号。

本示例中, 1769-SDN 模块位于 1769 总线的插槽 6 中,并且位于 DeviceNet 网络中的节点 1 上。

 选择 Port2, DeviceNet (端口 2, DeviceNet),然后单击 OK (确定)。

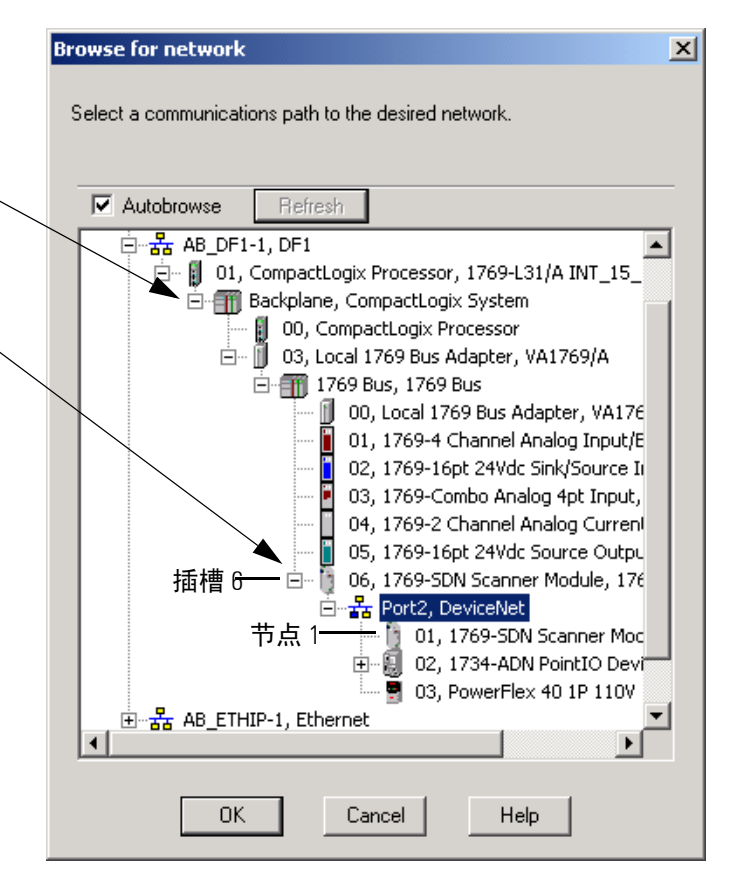

|                 | RSNetWo | rx for DeviceNet                                                                                                    | × |
|-----------------|---------|----------------------------------------------------------------------------------------------------|---|
| 8. 单击 <b>OK</b> | ٩       | Before the software allows you to configure online devices, you must upload or download device information. Whe the upload or download operation is completed, your offline configuration will be synchronized with the online network. | n |
| (确定)。           |         | Note: You can upload or download device information on either a network-wide or individual device basis.                                                                                                    |   |
|                 |         | OK Help                                                                                                    |   |

RSNetWorx 软件开始浏览网络。

提示

当 DeviceNet 网络上的所有 设备都出现后,可单击 Cancel(取消)。

如果您的 PowerFlex 驱动器未显示,请参见 <u>Uploading an EDS File From a Drive</u>, <u>Knowledgebase ID 20539</u>(从驱动器上载 EDS 文件,知识库 ID 20539)。

9. 右击 1769-SDN 模块并选择 Properties (属性)。

| Browsing networ        | ·k                 |              | × |
|------------------------|--------------------|--------------|---|
| Found: De              | vice at address 03 |              |   |
|                        | Cancel             |              |   |
| 1769-SDN               | 1734-ADN           | PowerFlex 40 |   |
| Scanner<br>Module      | DeviceNe           | .50HP        |   |
| U 🖁 🐰 Cu               | <u>t</u>           | Ctrl+X       |   |
| <u>I</u> ≞⊇ <u>c</u> o | ру                 | Ctrl+C       |   |
| Ra Ba                  | ste                | Ctrl+V       |   |

 Delete
 Del

 Upload from Device
 Dgwnload to Device

 Class Instance Editor...
 E-register Device...

 Export I/O Details...
 Properties...

- **10.** 单击 **Module** (模块)选项卡。
- 11. 单击 Download (下载)。

这将清除 1769-SDN 模块中的 所有配置,从而使软件和设备 同步。

| 1769-      | SDN Scanner Module                                                                                                    | <u>?×</u>      |
|------------|----------------------------------------------------------------------------------------------------|----------------|
| General    | Module Scanlist Input Output ADR Summary                                                                                                    |                |
| Scanner Co | onfiguration Applet                                                                                                    | ×              |
| ?          | Do you want to upload the configuration from the device, updatin<br>software's configuration; or download the software's configuratior<br>the device, updating the device?<br>For more information, press F1<br>Upload Download Cancel | ig the<br>i to |
|            |                                                                                                    |                |

- **12.** 从 **Platform** (平台) 下拉菜 单中,选择 CompactLogix。
- **13.** 输入在网络工作表中记录的 1769-SDN 的插槽号。
- 14. 单击 OK (确定)。
- **15.** 保存文件,并在网络工作表中记录文件名和路径。

本快速入门使用示例文件名 MainDNet.dnt

16. 关闭 RSNetWorx for DeviceNet 软件。

### 更多信息

| 主题                  | 出版物名称                                                      | 出版号 |
|---------------------|------------------------------------------------------------|-----|
| 设置 1769-SDN 模块的节点地址 | DeviceNet Modules in Logix5000 Control Systems User Manual |     |
| 创建 DeviceNet 配置文件   | (Logix5000 控制系统中的 DeviceNet 模块用户手册)                        |     |

从 <u>http://www.literature.rockwellautomation.com</u> 可查看或下载这些手册。

| 1769-SDN Scanner Module                                                 | <u>? ×</u>                                                    |
|-------------------------------------------------------------------------|---------------------------------------------------------------|
| General Module Scanlist Input Output                                    | ADR Summary                                                   |
| Interscan Delay: 10 msec<br>Foreground to<br>Background Poll Ratio: 1 m | Upload from Scanner<br>Download to Scanner<br>Module Defaults |
|                                                                         | Slave Mode                                                    |
|                                                                         | Advanced                                                      |
| 1769-SDN:<br>Platform: CompactLogix  Slot: 6                            |                                                               |
| OK Cancel                                                               | Apply Help                                                    |

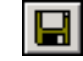

# 使用 RSLogix 5000 软件创建项目

在本章中,您将在 RSLogix 5000 中创建项目。在该项目中,您将使用梯形逻辑创建 一个按钮,用于控制数字量输出模块指示灯。后面的章节中将会使用本项目来测试 与其他设备间的通信。

# 准备工作

- •配置网络:
  - -对于 EtherNet/IP 网络,请参见第7章
  - -对于 ControlNet 网络,请参见第8章
  - -对于 DeviceNet 网络,请参见第9章

### 您需要:

- •带数字输出的 CompactLogix I/O 模块,本示例使用 1769-OB16。
- •本示例还包括以下模块,但它们不是必需的:1769-IF4、1769-IQ16、1769-IF4XOF2、1769-OF2。

## 操作步骤

请完成以下步骤。

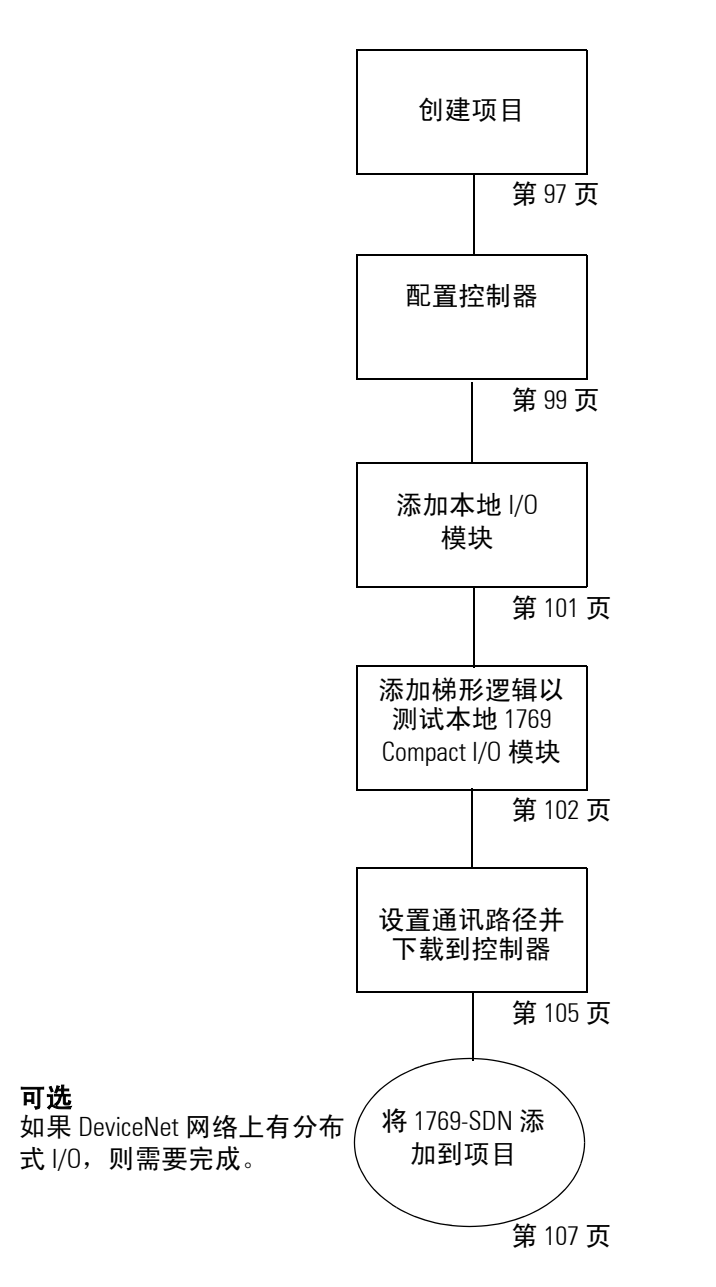

RSLogix 5000

Enterprise ...

### 创建项目

#### 所有控制器

1. 双击 RSLogix 5000 软件图标以启动该软件。

Quick Start (快速入门) 窗口在 RSLogix 工作区中显示。

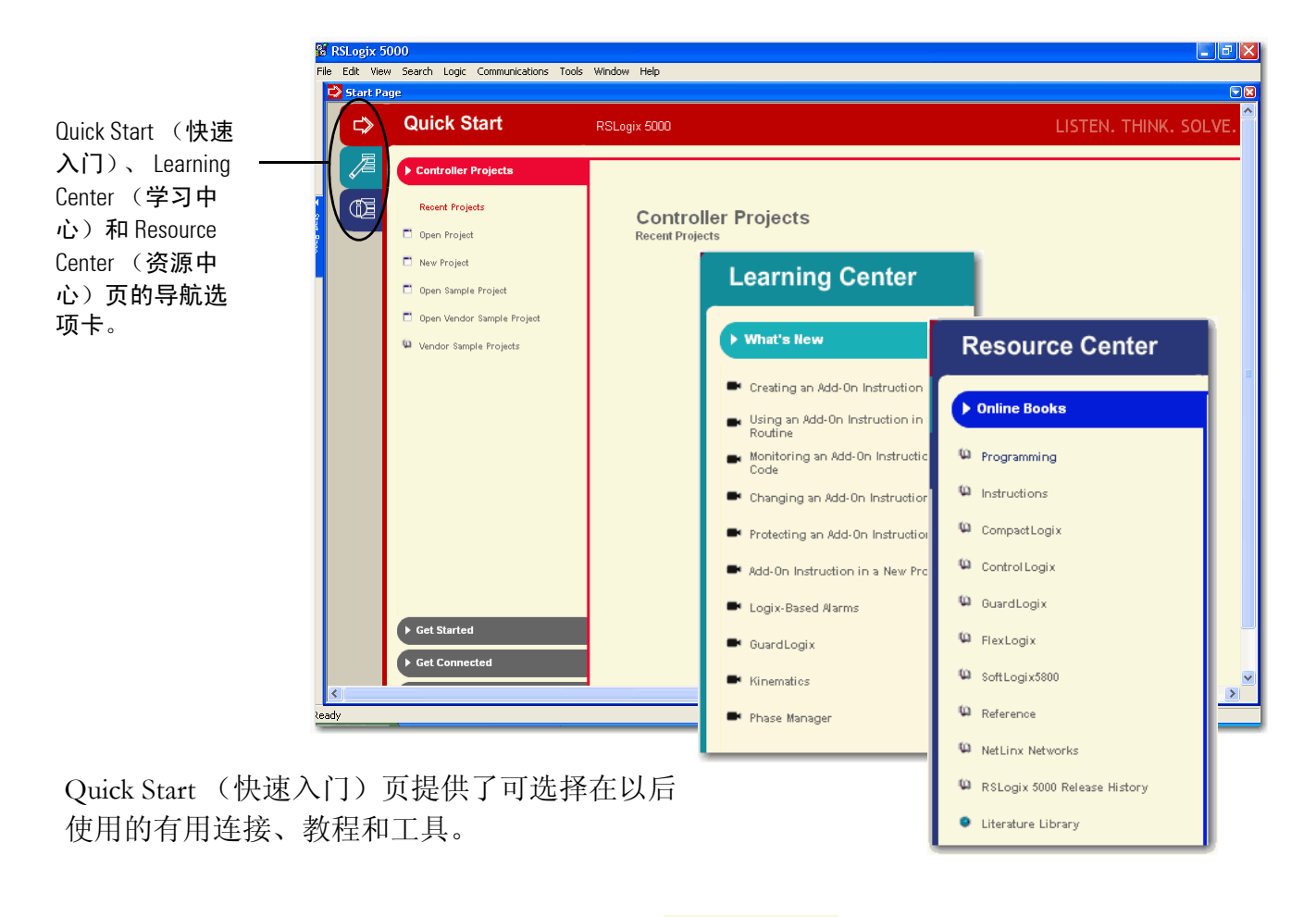

2. 单击 New Project (新建项目)。

📑 New Project

| New Con | troller  |                |                 |                        |            | ×        | 3. 选择  | 修的控制器和修       |
|---------|----------|----------------|-----------------|------------------------|------------|----------|--------|---------------|
| Vendor: |          | Allen-Bradley  | tnernet/I       | ٢                      |            |          | 订号     |               |
| Туре:   |          | 1769-L32E      | CompactLogix533 | 2E Controller 🛛 🔻      | OK         |          |        |               |
| Revisio | n:       | 16 💌           |                 |                        | Cance      |          |        |               |
|         | New Con  | troller        |                 |                        |            |          | ×      |               |
| Name:   | Vendor   | : Allen-Brac   | dley Contr      | olNet                  |            |          |        | 4. 输入一个唯一     |
| Descrip | Туре:    | 1769-L3        | 5CR Compac      | xLogix5335CR Controlle | er 💌       | OK       |        | 的控制畚名称。       |
|         | Revisio  | n: 16 •        | •               |                        |            | Cancel   |        |               |
| Chassis |          | New Controller | ndanor Enablad  |                        |            | Uala     | X      |               |
| Slot:   | Name:    |                |                 | Serial                 |            |          |        | 5 单击 OK       |
| Create  | Descrip  | t Vendor:      | Allen-Bradley   |                        |            |          |        | 5. 半山 UK<br>( |
|         |          | Type:          | 1769-L31        | CompactLogix5331       | Controller |          |        | (明正)。         |
|         | Chassis  | Revision:      | 16 <b>•</b>     | Franklad               |            | -        | Cancel |               |
|         | Slot:    | Namo:          | Mu I 31 control | enabled                |            |          | Help   |               |
|         | Create I | Description:   |                 | ଦା<br>                 |            |          |        |               |
|         |          |                |                 |                        |            |          |        |               |
|         |          |                |                 |                        |            | <b>_</b> |        |               |
|         |          | Chassis Type:  | <none></none>   |                        |            | <b>Y</b> |        |               |
|         |          | Slot:          |                 | afety Partner Slot:    |            |          |        |               |
|         |          | Create In:     | C:\RSLogix 500  | )\Projects             |            |          | Browse |               |
|         |          |                |                 |                        |            |          |        |               |
|         |          |                |                 |                        |            |          |        |               |

# 配置控制器

#### 1769-L32E 或 1769-L35E 控制器

|              | uie-Denneu<br>figuration<br>kplane, CompactLogix System<br>1769-L32E My_L32E_Controller<br>1760-L32E Etherset Port Locale | NB |                 |        |
|--------------|----------------------------------------------------------------------------------------------------|----|-----------------|--------|
|              | 诺 Ethernet                                                                                                    | Ũ  | New Module      |        |
| ····· ••••   | CompactBus Local                                                                                                    |    | Cut             | Ctrl+X |
|              |                                                                                                    | Þ  | Сору            | Ctrl+C |
|              |                                                                                                    | ß  | Paste           | Ctrl+V |
| Description  |                                                                                                    |    | Delete          | Del    |
| Status       | Offline                                                                                                    |    | Cross Reference | Ctrl+E |
| Module Fault |                                                                                                    |    | Descetion       |        |
|              |                                                                                                    |    | Propercies      |        |

| 🔲 Module Prop                                                                                                    | erties: Controller:1 (1769-L32E Ethernet Port 15.1)                                                                                                    |  |  |  |  |  |
|----------------------------------------------------------------------------------------------------|----------------------------------------------------------------------------------------------------|--|--|--|--|--|
| General* Connection RSNetWorx Module Info Port Configuration Port Diagnostics                                                                      |                                                                                                    |  |  |  |  |  |
| Type: 1769-L32E Ethernet Port 10/100 Mbps Ethernet Port on CompactLogix5332E<br>Vendor: Allen-Bradley<br>Parent: Controller<br>Address / Host Name |                                                                                                    |  |  |  |  |  |
| Descri <u>p</u> tion:                                                                                                    | Image: Construction         Image: Construction         Image: Construction |  |  |  |  |  |
| Sl <u>o</u> t:                                                                                                    | 1 Align Revision: 15                                                                                                    |  |  |  |  |  |
| Status: Offline                                                                                                    | OK Cancel Apply Help                                                                                                    |  |  |  |  |  |

- 1. 展开 I/O Configuration (I/O 配置)树。
- 右击 Ethernet Port (Ethernet 端口)并选择 Properties (属性)。
- 3. 输入控制器的 IP 地址 (已记 录在网络工作表中), 然后单 击 OK (确定)。

#### 1769-L32C 或 1769-L35CR 控制器

| Module-Defined                        | B  |                 |        |
|---------------------------------------|----|-----------------|--------|
| ControlNet                            | ١  | New Module      |        |
| CompactBus Local                      | X  | Cut             | Ctrl+X |
|                                       | Ēð | Сору            | Ctrl+C |
|                                       | ß  | Paste           | Ctrl+V |
|                                       |    | Delete          | Del    |
| Description                           |    | Cross Reference | Ctrl+E |
| dit properties for selected component |    | Properties      |        |

Module Properties: Controller:1 (1769-L35CR ControlNet Port 15.1) × General\* Connection RSNetWorx Module Info 1769-L35CR ControlNet Port ControlNet Port, Redundant Media, on CompactLogix5335CR Type: Vendor: Allen-Bradley Controller Parent: No<u>d</u>e: • Name: - A-\* Sl<u>o</u>t 1 Description: -Major <u>R</u>evision: 15 0K Cancel Apply Help Status: Offline

- 1. 展开 I/O Configuration (I/O 配置)树。
- 右击 ControlNet Port (ControlNet 端口)并选择
   Properties (属性)。

3. 在 Node (节点) 框中,输 入控制器的节点地址,然 后单击 OK (确定)。

#### 

无需进一步配置,因为默认属性对于本快速入门中的示例已经足够。

Vendo

Allen-Bradley

1 💌

Cancel

Help

Slot:

ΟК

×

#### 添加本地 I/0 模块

#### 所有控制器

 右击 CompactBus Local (CompactBus 本地)并选择 New Module (新建模块)。

Select Module

1769-IF4

1769-IF8

1769-IR6

1769-IT6 1769-OF2

- 1769-OF80

1769-OF8V

i ⊡ Digital ⊡ Other

By Category

1769-IF4XOF

Module ⊡- Analog Description

General\* Connection Configuration

Local

My\_IF4

Allen-Bradlev

В

2.1

Input

Integer

Compatible Module

New Module

Type:

Vendor

Parent:

Name:

Description:

Series:

**Bevision** 

Connection:

Data Format:

Status: Creating

Module Definition

Electronic Keying:

4 Channel Current/Voltage Analog Inpul

4 Channel Input/2 Channel Output Low Resolution Analog

1769-IF4 4 Channel Current/Voltage Analog Input

Change

ᡖ Ethernet

🖻 🎹 CompactBus Local

-

-

I/O Configuration
 Backplane, CompactLogix System
 1769-L35CR My\_L35CR\_Controller
 1769-L35CR ControlNet Port LocalCNB
 CompactBus Local
 CompactBus Local
 New Module...
 Cut Ctrl+X

- 选择 1769
   CompactLogix 机 架中最左侧的 I/O 模块并单击 OK (确定)。
- 在 Name (名称) 框中,键入一个 名称,然后单击 OK (确定)。

此模块被添加到 I/O 配置中。

4. 重复步骤 1-3, 直到所有本地 I/O 模 块都已按从左到右的顺序添加到配置 中。

**不要添加 1769-SDN 模块。**该模块将 在第 107 页中添加。

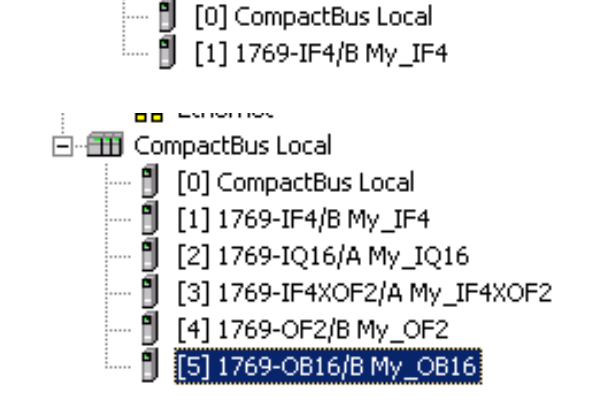

### 添加梯形逻辑以测试本地 1769 Compact I/O 模块

#### 所有控制器

**1.** 展开 Tasks (任务) 文件夹并 双击 MainRoutine (主例程)。

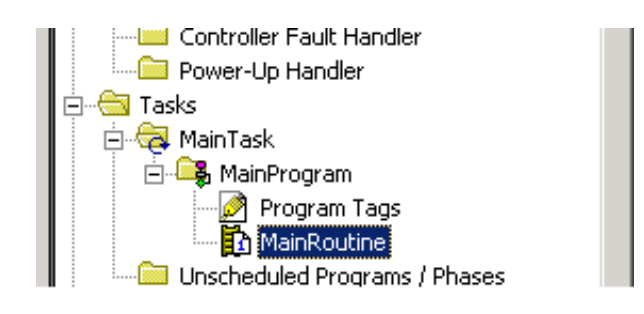

打开一个空白的 MainRoutine (主例程)。

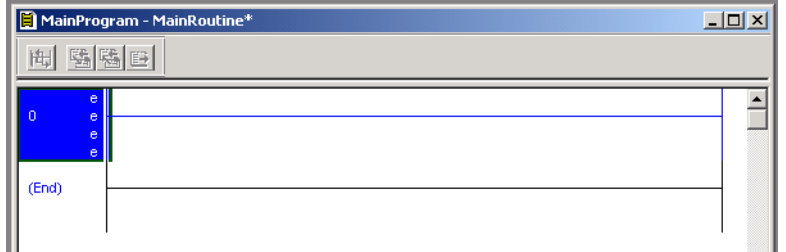

2. 从元素工具栏上,将一个 Examine On (常开输入)元素和一个 Output Energize (输出激励)元素拖放到梯级上。

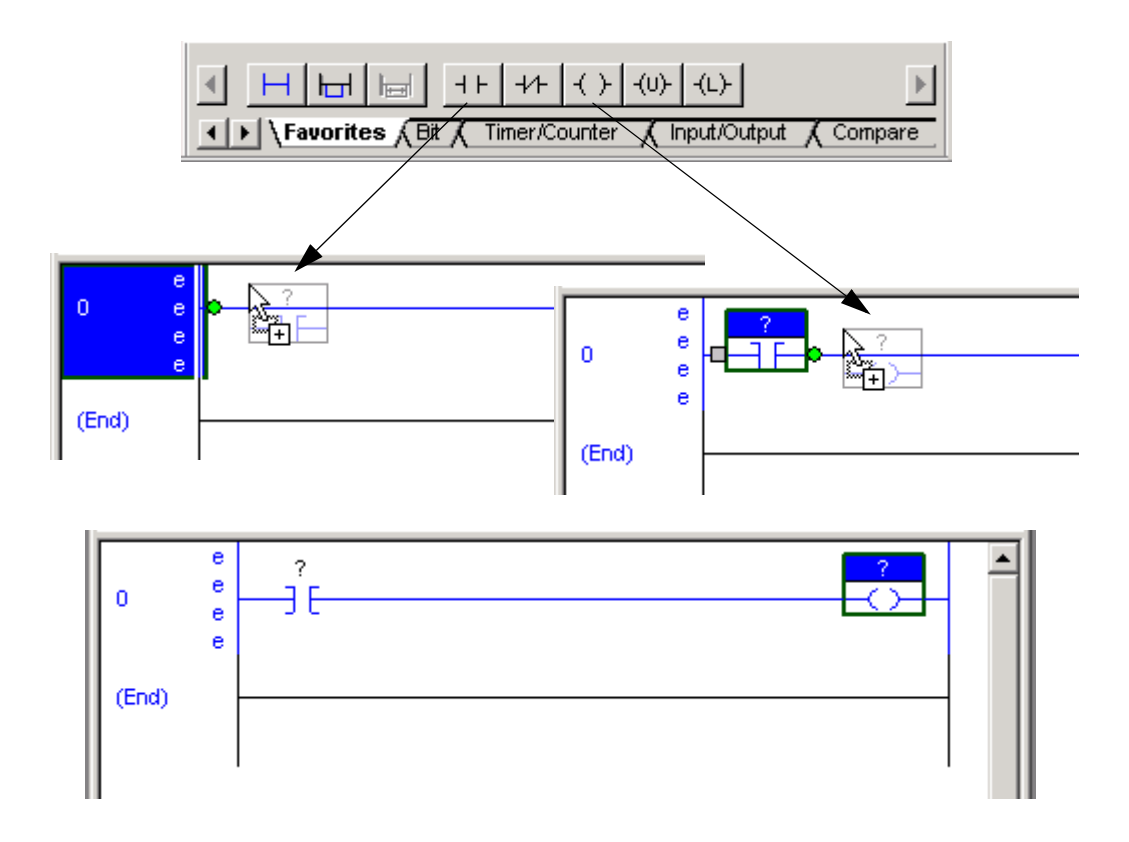

- **3.** 双击 Examine On (常开输入)中的?。
- 4. 键入 PB (代表按钮)。
- 5. 按 Enter。
- 6. 右击 PB 并选择 New "PB" (新建"PB")。

7. 单击 OK (确定) 保留默 认设置。

| e ?<br>e<br>e       |            |                            |
|---------------------|------------|----------------------------|
| 0<br>(End)          | e New "PB" | Ctrl+X<br>Ctrl+C<br>Ctrl+V |
| New Tag<br>Name:    |            | ок                         |
| Description:        |            | Cancel<br>Help             |
| Usage:              |            |                            |
| Type:<br>Alias For: |            |                            |
| Data Type:          | BOOL       |                            |
| Scope:              | 1 My_L35CR |                            |
| Style:              | Decimal    |                            |
| Configure           | on OK.     |                            |

Name:

Usage:

Description:

OB16\_Light

<normal>

8. 将 Output Energize (输出激励)命名为 *xxxx*\_Light (其中 xxxx 是 1769 Compact I/O 数字
输出模块产品目录号的后缀)。

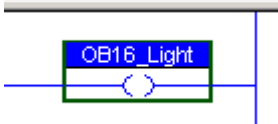

**重要事项:**不要在标记名称中使用空格。应使用下划 线 (\_) 进行分隔。

右击 xxxx\_Light 标记名称,选择 New
 "xxxx\_Light"(新建 "xxxx\_Light")。

xxxx\_Light 是 I/O 点标记名称的别名标记。允许您为物理 I/O 点地址指定一个简单名称。

| _ |   |                          |      |        |       |
|---|---|--------------------------|------|--------|-------|
| _ |   | New "OB16_Light"         |      | OBIE   | light |
|   | Ж | Cu <u>t</u> Instruction  | -45- | Ctrl+X |       |
| _ | 8 | <u>C</u> opy Instruction |      | Ctrl+C |       |
|   | ß | <u>P</u> aste            |      | Ctrl+V |       |

- **10.** 从 Type (类型) 下拉菜单中选择 **Alias** (别名)。
- 11. 在 Alias For (别名)下拉菜单 中,通过浏览找到本地 1769 数字 输出模块并选择任意位。

在本示例中,使用 Local:5:O.Data.0。

| Туре:       | Alias Connection                           |                  | Local:5:O.Da                                               | ta.0.                        |
|-------------|--------------------------------------------|------------------|------------------------------------------------------------|------------------------------|
| Alias For:  | <b></b>                                    |                  |                                                            | ■ 10 尚士 OV                   |
| Data Type:  | Tag Name                                   | Data Type        | Description                                                | II. 平古 OK                    |
|             | ∎ ⊞-Local:4:0                              | AB:1769_OF2:0:0  |                                                            | (确定)。                        |
| Scope:      | ∎ ⊕Local:5:C                               | AB:1769_DO16:C:0 |                                                            |                              |
|             | ∎ ⊕-Local:5:I                              | AB:1769_DO16:1:0 |                                                            |                              |
| Style:      | ∎_Local:5:O                                | AB:1769_DO16:0:0 |                                                            |                              |
| Configure o | 🖞 –Local:5:0.Data 🔄                        | LINT             |                                                            | -                            |
| , comgaro a | C 0 1 2 3 4 5 6 7<br>8 8 10 11 12 13 14 15 | 1                | _                                                          | OB16_Light                   |
|             | Show: Show All                             |                  | <lc< td=""><td>ocal:5:0.Data.0&gt;<br/>────────</td></lc<> | ocal:5:0.Data.0><br>──────── |
|             |                                            |                  |                                                            |                              |

X

ΟK

Cancel

Help

\*

Ŧ

-

## 设置通讯路径并下载到控制器

#### 所有控制器

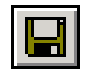

1. 保存更改。

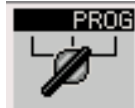

2. 将控制器上的按键开关转到 Program (程序)。

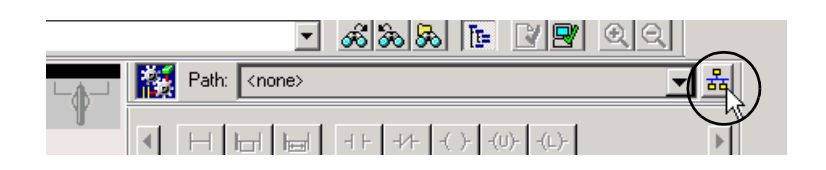

3. 单击 Who Active (激活)。

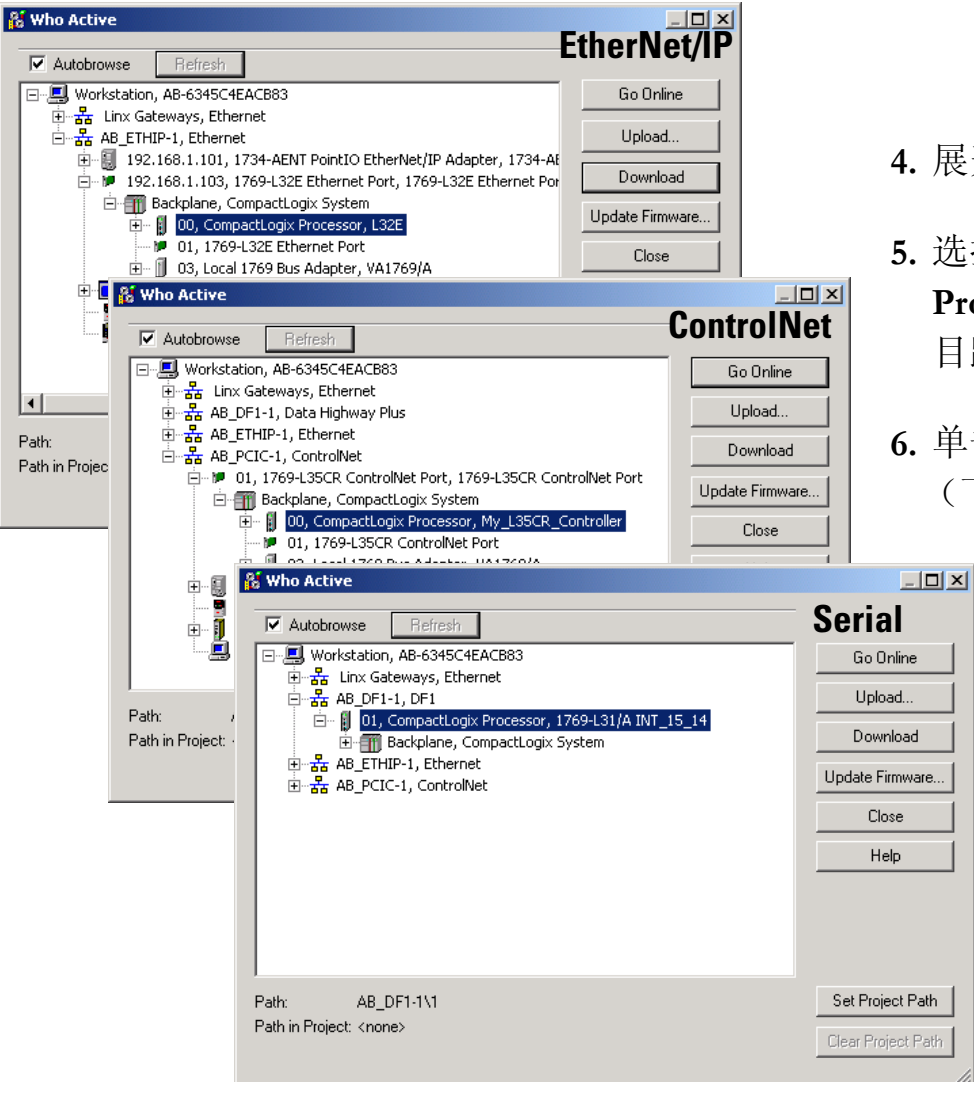

- 4. 展开网络树。
- 选择控制器并单击 Set Project Path (设置项 目路径)。
- 6. 单击 Download (下载)。

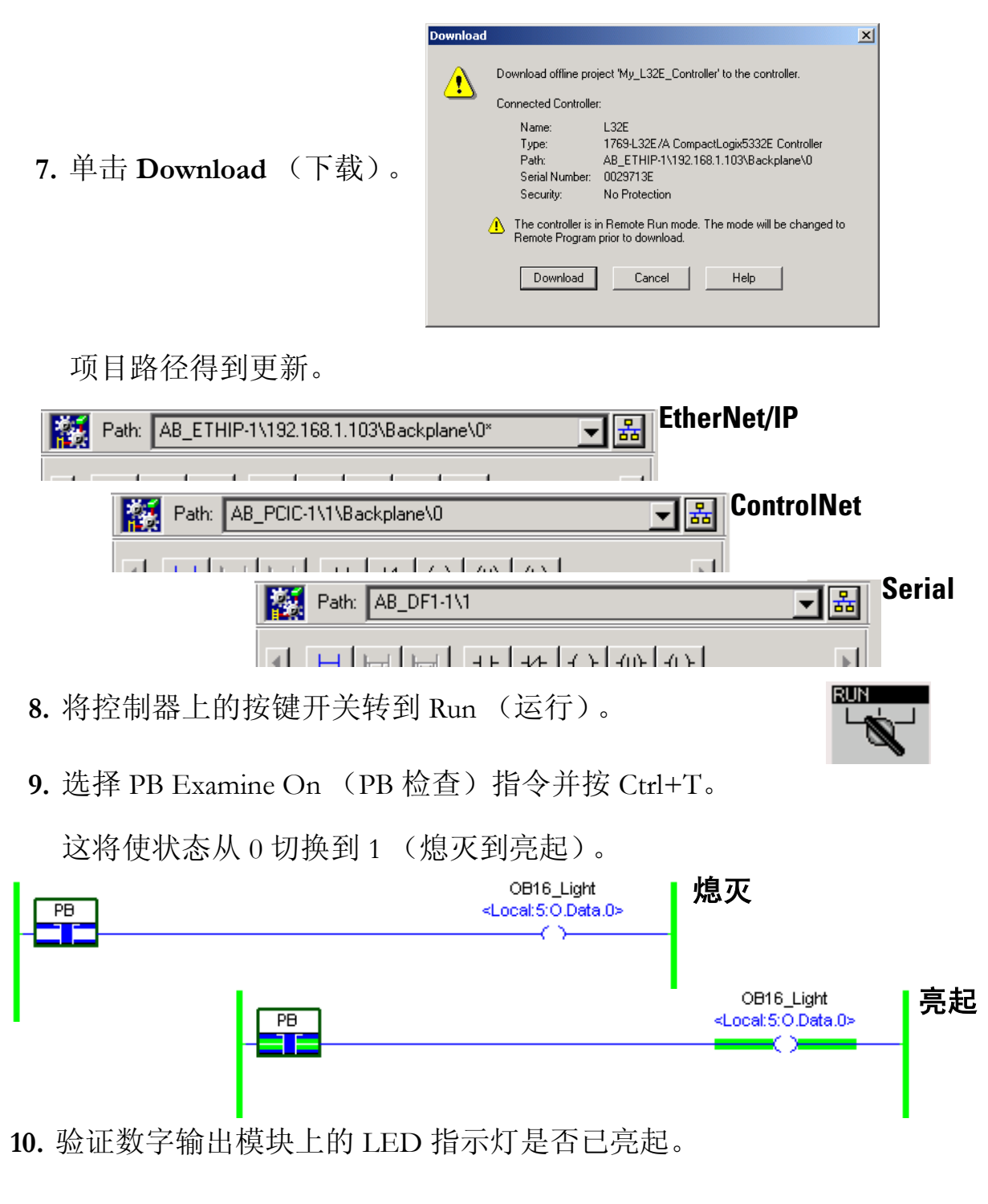

11. 按 Ctrl+T 将状态切换回 0 (熄灭)。

12. 脱机。
Run 了 En Mode
No Forces
Go Offline
No Edits
Upload...

### 将 1769-SDN 添加到项目

#### 仅适用于 DeviceNet

- 右击 CompactBus Local (CompactBus 本地)并选择 New Module (新建模块)。
- 在 Communications (通讯)下,通过网络工作表中记录的系列字母选择 1769-SDN,然后单击 OK (确定)。
- 在 Name (名称)字段
   中,输入您的 SDN 模块的
   名称。
- 4. 在 Slot (插槽)字段中, 输入插槽号。

在 1769-SDN 模块和电源之间, 最多可有 3 个模块。

|      | 1769-L<br>Compa<br>[] [0]<br>[] [1]                                   | , Compute ogix<br>.31 My_L31_Cor<br>actBus Local<br>] Compacti | New Mo             | odule       | Сы   | +Y                             |      |
|------|-----------------------------------------------------------------------|----------------------------------------------------------------|--------------------|-------------|------|--------------------------------|------|
| 38 S | elect Module                                                          |                                                                |                    |             |      |                                | ×    |
| M    | odule                                                                 | Description                                                    |                    |             | Ň    | /endor                         |      |
| E    | - Analog<br>- Communication:<br>1769-SDN/i<br>1769-SDN/i<br>- Digital | s<br>A 1769 Scanner Dev<br>B 1769 Scanner Dev                  | riceNet<br>riceNet |             | ,    | Allen-Bradley<br>Allen-Bradley |      |
|      | New Module                                                            |                                                                |                    |             |      |                                | ×    |
|      | Type:<br>Vendor:                                                      | 1769-SDN/B 1769 Scanne<br>Allen-Bradley                        | r DeviceNet        |             |      |                                |      |
|      | Name:                                                                 | My_SDN                                                         |                    | Slot:       | ; •  |                                |      |
| 句    | Description:                                                          |                                                                | A<br>V             | Input Size: | 20 - | (32-bit)<br>(32-bit)           |      |
|      | Revision:                                                             | 2 2 👗 Electror                                                 | iic Keying: Dis    | able Keying | V    |                                |      |
|      | 🔽 Open Modu                                                           | le Properties                                                  |                    | OK          | Cano | el                             | Help |

5. 在 Input Size (输入大小)和 Output Size (输出大小)字段中,输入与系统中的模块的输入和输出大小相称的值。

此示例使用 20。

有关确定输入和输出大小的更多信息,请参阅 Logix5000 Control Systems User Manual (Logix5000 控制系统用户手册,出版号 <u>DNET-UM004</u>)中的 DeviceNet Modules (DeviceNet 模块)。

- **6.** 从 Electronic Keying (电子键控)下拉框中,选择 **Disable Keying** (禁用 键控)。
- 7. 选中 Open Module Properties (打开模块属性)复选框并单击 OK (确定)。

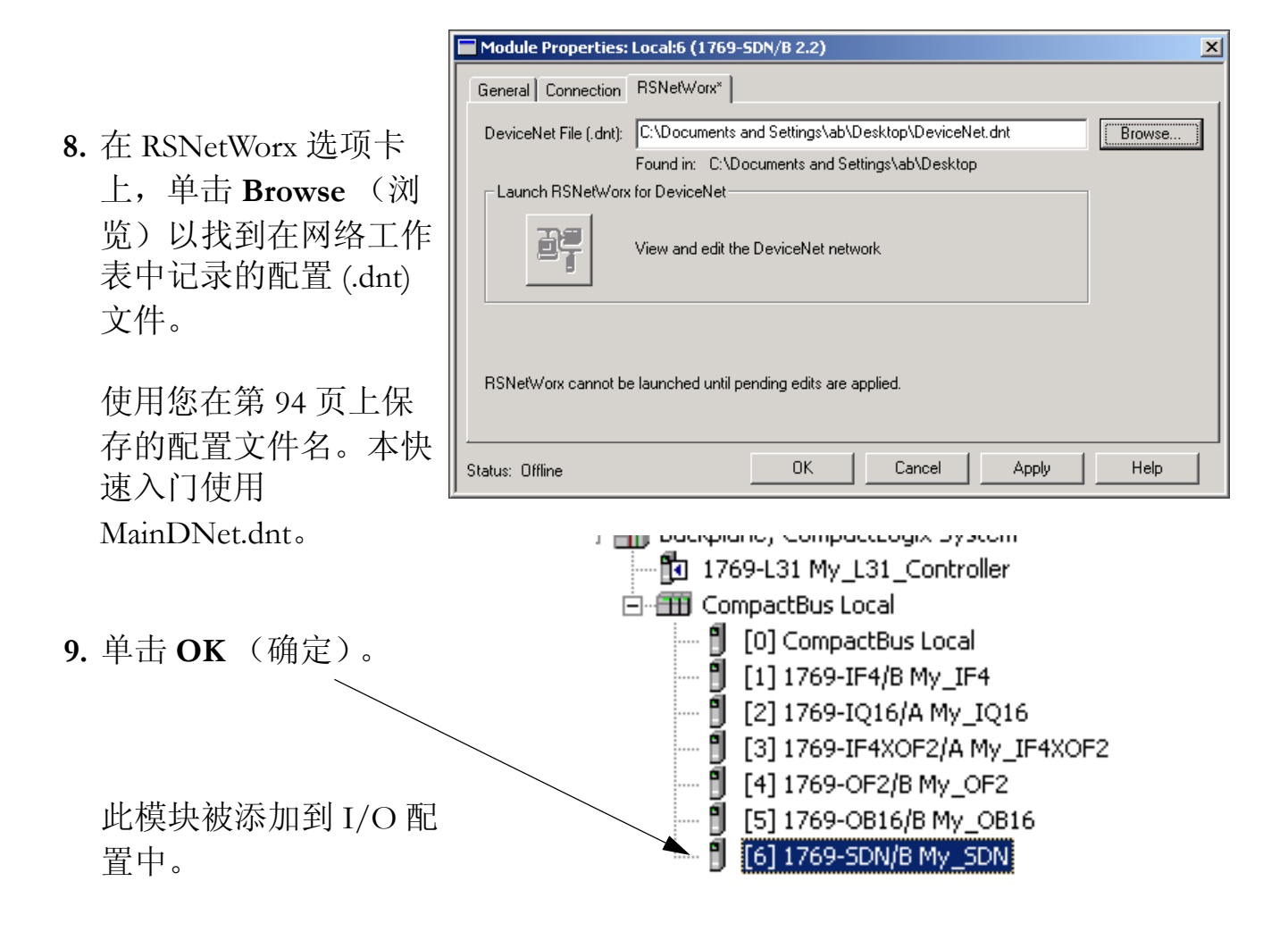
## 更多信息

| 步骤                                 | 出版号        | 出版物名称                                                                                             |
|------------------------------------|------------|---------------------------------------------------------------------------------------------------|
| 创建项目                               |            |                                                                                                   |
| 配置控制器                              |            |                                                                                                   |
| 添加本地 1/0 模块                        | 1756-PM001 | Logix5000 Controllers Common Procedures Programming Manual                                        |
| 添加梯形逻辑以测试本地 1769<br>Compact I/O 模块 |            | (Logix5000 控制器通用编程步骤于册)                                                                           |
| 设置通讯路径并下载到控制器                      |            |                                                                                                   |
| 将 1769-SDN 添加到项目                   | DNET-UM004 | DeviceNet Modules in Logix5000 Control Systems User Manual<br>(Logix5000 控制系统中的 DeviceNet 模块用户手册) |

从 <u>http://www.literature.rockwellautomation.com</u> 可查看或下载这些手册。

# 在项目中添加分布式 I/O 模块

在本章中,您将使用 RSLogix 5000 软件将分布式 POINT I/O 模块添加到项目中。 您还将添加梯形逻辑并将项目下载到控制器,以便测试与 I/O 模块之间的通讯。 此项目是基于在第 10 章中创建的程序建立的。

## 准备工作

- •准备 POINT I/O 硬件,请参见第3章
- •在 RSLogix 5000 软件中创建项目,请参见第 10 章

## 您需要:

- •带数字量输出的 POINT I/O 模块,本示例使用 1734-OB4E
- •本示例还包括以下模块,但它们不是必需的: 1734-IB4、1734-OE2C
- •对于 EtherNet/IP 网络,不需要其它软件
- •对于 ControlNet 网络, 需要 RSNetWorx for ControlNet 软件
- •对于 DeviceNet 网络, 需要 RSNetWorx for DeviceNet 软件

## 操作步骤

如果有分布式 POINT I/O 模块,请针对您的网络完成以下步骤。

EtherNet/IP

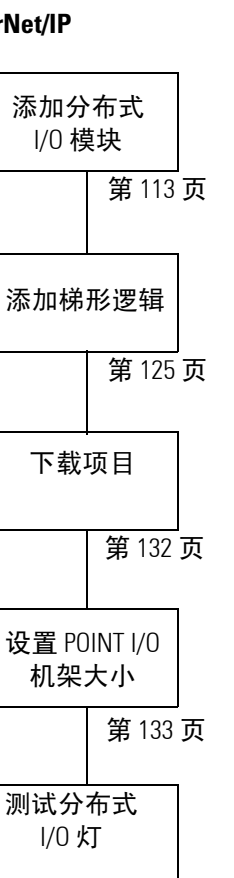

第139页

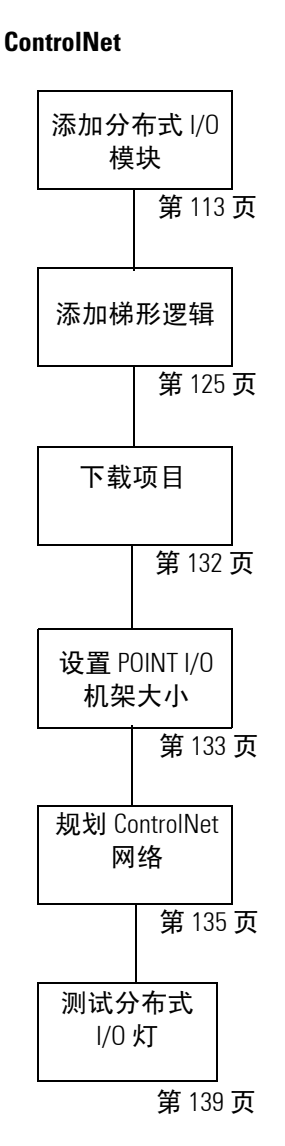

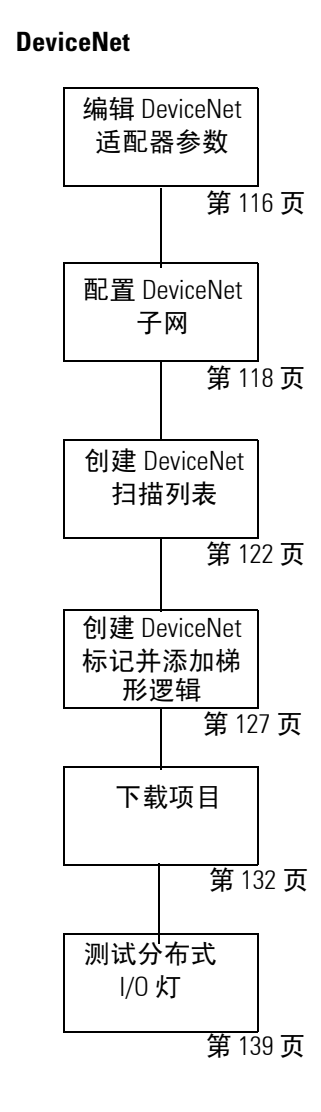

## 添加分布式 I/0 模块

## *仅适用于 EtherNet/IP 和 ControlNet* (对于 DeviceNet, 请跳到第 118 页)

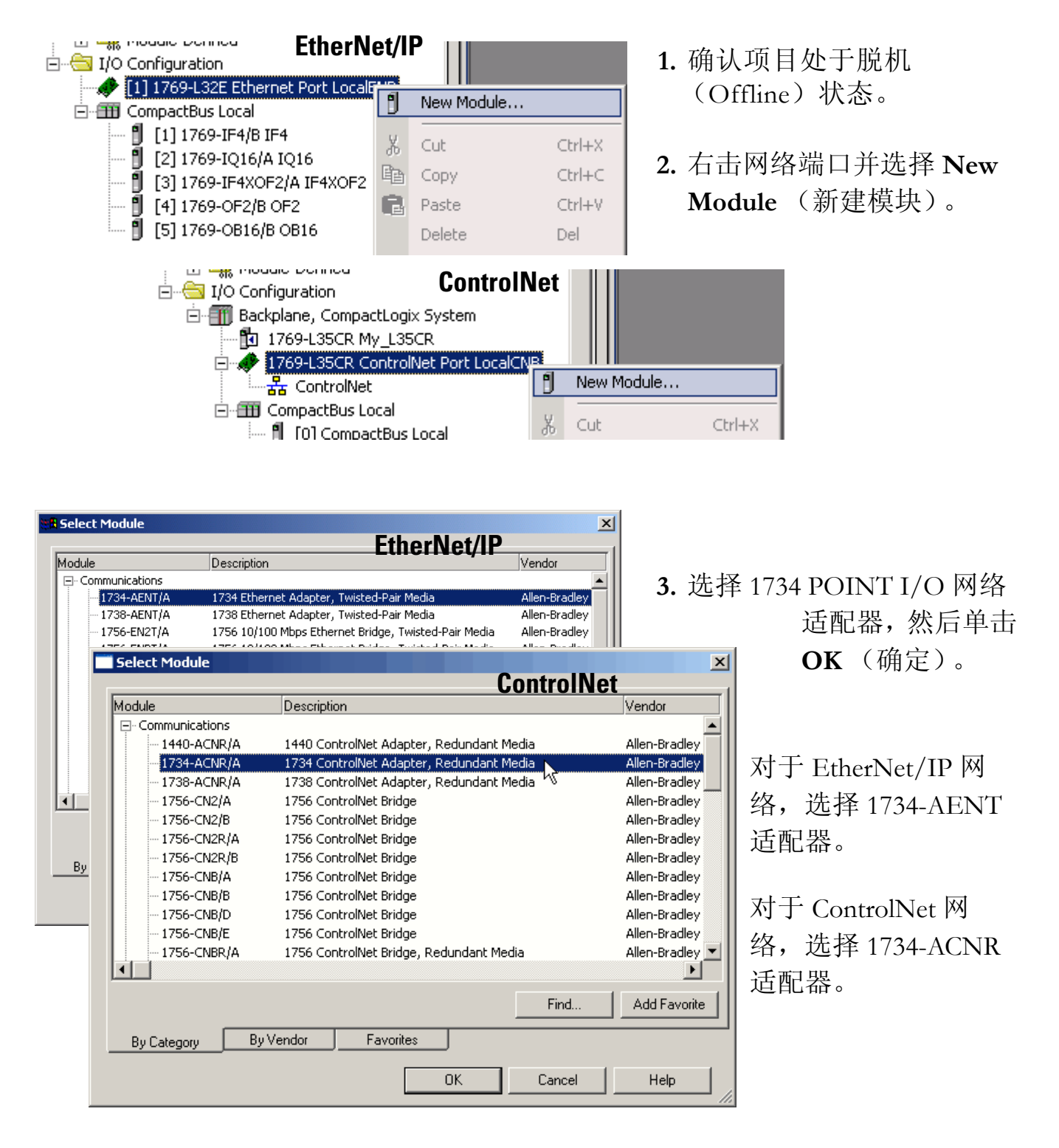

| w Module     |                                                                                                    |                                                                                                    |                                                                         |                    |                           |                    | ×                           |
|--------------|----------------------------------------------------------------------------------------------------|----------------------------------------------------------------------------------------------------|-------------------------------------------------------------------------|--------------------|---------------------------|--------------------|-----------------------------|
| Tupe         | 1724.451                                                                                                    | IT /A 1724 Ethornot                                                                                                    | Adapter Turio                                                           | tod Pair Modia     |                           | EtherNet/          | IP                          |
| Vendor:      | Allen-Brad                                                                                                    | lley                                                                                                    | мааркы, түмэ                                                            |                    |                           |                    |                             |
| Parent:      | LocalENE                                                                                                    |                                                                                                    |                                                                         | – Address / Ho     | ost Name                  |                    |                             |
| Name:        | my_AEN                                                                                                    | T                                                                                                    |                                                                         |                    | 192 16                    | 8 1 101            |                             |
| Description: |                                                                                                    |                                                                                                    | <u> </u>                                                                |                    | 835. 132 . 10             |                    |                             |
|              |                                                                                                    |                                                                                                    | ~                                                                       | C Host Na          | ame:                      |                    |                             |
| Comm Forma   | at: Rack Op                                                                                                    | timization                                                                                                    | •                                                                       |                    |                           |                    |                             |
| Slot:        |                                                                                                    | Chassis Size: 🛿                                                                                                    | •                                                                       |                    |                           |                    |                             |
| F Mod        | ule Prope                                                                                                    | rties: LocalCNB:                                                                                                    | 0 (1734-AC                                                              | NR/A 1.1)          |                           |                    |                             |
| Gene         | ral* Conne                                                                                                    | ection   Module Ir                                                                                                    | nfo Chassis                                                             | Size               |                           | Cont               | rolNe                       |
| Tube         | a.<br>1                                                                                                    | 1734-ACNB/A 17                                                                                                    | '34 ControlNe                                                           | t Adapter, Be      | dundant Media             |                    |                             |
|              |                                                                                                    |                                                                                                    | 01001100110                                                             |                    |                           |                    |                             |
| Vend         | dor:                                                                                                    | Allen-Bradley                                                                                                    |                                                                         |                    |                           |                    |                             |
|              | irit.                                                                                                    |                                                                                                    |                                                                         |                    | Na                        | ndor 2 🖃           |                             |
| Na <u>m</u>  | ie:                                                                                                    |                                                                                                    |                                                                         |                    |                           |                    |                             |
| Desc         | cri <u>p</u> tion:                                                                                                    |                                                                                                    |                                                                         | ×                  | Chassis S                 | ize: 4             |                             |
| Com          | m Format:                                                                                                    | Rack Optimizatio                                                                                                    | on                                                                      | <b>T</b>           | 9                         | Sl <u>o</u> t: 0 🔄 |                             |
|              |                                                                                                    |                                                                                                    |                                                                         |                    |                           |                    |                             |
| Status:      | Offline                                                                                                    |                                                                                                    |                                                                         | OK                 | Cancel                    | Apply              | Help                        |
| Status:      | Offline                                                                                                    |                                                                                                    |                                                                         | ОК                 | Cancel                    | Apply              | Help                        |
| Status:      | 0ffline<br>269-L32E                                                                                                    | Ethernet Port                                                                                                    | LocalENB                                                                | <u>ок</u>          | Cancel                    | Apply              | Help                        |
| Status:      | Offline<br>69-L32E<br>Etherna                                                                                                    | Ethernet Port                                                                                                    | LocalENB                                                                | OK                 | Cancel                    | Apply              | Help                        |
| Status:      | 0ffline<br>69-L32E<br>Etherna                                                                                                    | Ethernet Port<br>et<br>34-AENT/A my<br>PointIO 4 Sia                                                                                                    | LocalENB                                                                | OK                 | Cancel                    | Apply              | Help<br>7.<br>8.            |
| Status:      | 0ffline<br>269-L32E<br>Etherne<br>176<br>176<br>176                                                                                                    | Ethernet Port<br>et<br>34-AENT/A my<br>PointIO 4 Sloi<br>59-L32E Etherr                                                                                                    | LocalENB                                                                | OK<br>E<br>New Mod | Cancel                    |                    | ныр<br>7.<br>8.             |
| Status:      | Offline<br>269-L32E<br>Etherne<br>Etherne<br>176<br>00000000000000000000000000000000000                                                                                                    | Ethernet Port<br>et<br>34-AENT/A my<br>PointIO 4 Sloi<br>59-L32E Etherr<br>s Local                                                                                                    | LocalENB<br>AENT<br>t Cha                                               | OK                 | Cancel                    | Apply<br>/IP       | <sub>Неір</sub><br>7.<br>8. |
| Status:      | Offline<br>269-L32E<br>5 Etherne<br>172<br>174<br>176<br>176<br>176<br>176<br>176<br>176<br>176<br>176                                                                                                    | Ethernet Port<br>et<br>34-AENT/A my<br>PointIO 4 Slol<br>59-L32E Etherr<br>s Local<br>npactBus Loca                                                                                            | LocalENB<br>AENT<br>t Cha<br>het Pt<br>M                                | OK                 | Cancel<br>therNet,<br>ule | Apply              | <sub>Неlp</sub><br>7.<br>8. |
|              | 0ffline<br>269-L32E<br>5 Etherne<br>2007 176<br>2007 176<br>2007 177<br>2007 177<br>2007 1 | Ethernet Port<br>et<br>24-AENT/A my<br>PointIO 4 Slol<br>i9-L32E Etherr<br>s Local<br>npactBus Loca<br>69-L35CR Cor<br>; ControlNet<br>9 1 1769-L<br>1 2 1734-4                                | LocalENB<br>AEN<br>t Cha<br>thet Pr<br>trolNet Po<br>35CR Con           | OK                 | Cancel                    | Apply              | ныр<br>7.<br>8.             |
|              | Offline                                                                                                    | Ethernet Port<br>et<br>34-AENT/A my<br>PointIO 4 Sloi<br>39-L32E Etherr<br>s Local<br>npactBus Loca<br>69-L35CR Cor<br>ControlNet<br>01 1769-L<br>1 1769-L<br>1 1769-L<br>1 1769-L<br>2 1734-A | LocalENB<br>AEN<br>t Cha<br>het Po<br>trolNet Po<br>35CR Con<br>CNR/A M | OK                 | Cancel                    | Apply              | ныр<br>7.<br>8.             |

- **4.** 输入适配器的 **name** (名称)。
- 5. 对于 EtherNet/IP 网络,键入 IP address (IP 地址)。

х

对于 ControlNet 网 络,输入适配器的 node number (节 点号)。

使用位于封底的 网络工作表作为 参考。

- 选择 Chassis Size (机架大小)(对 于该适配器为 POINT I/O 模块的 确切数目 + 1)。
- 7. 选择 Disable Keying (禁用 键控)。
- 取消选中 Open Module
   Properties (打开模块属 性)复选框并单击 OK (确定)。

该适配器随即添加到 I/O 配 置中。

 右击 1734 POINT 网络适配 器模块并选择 New Module (新建模块)。

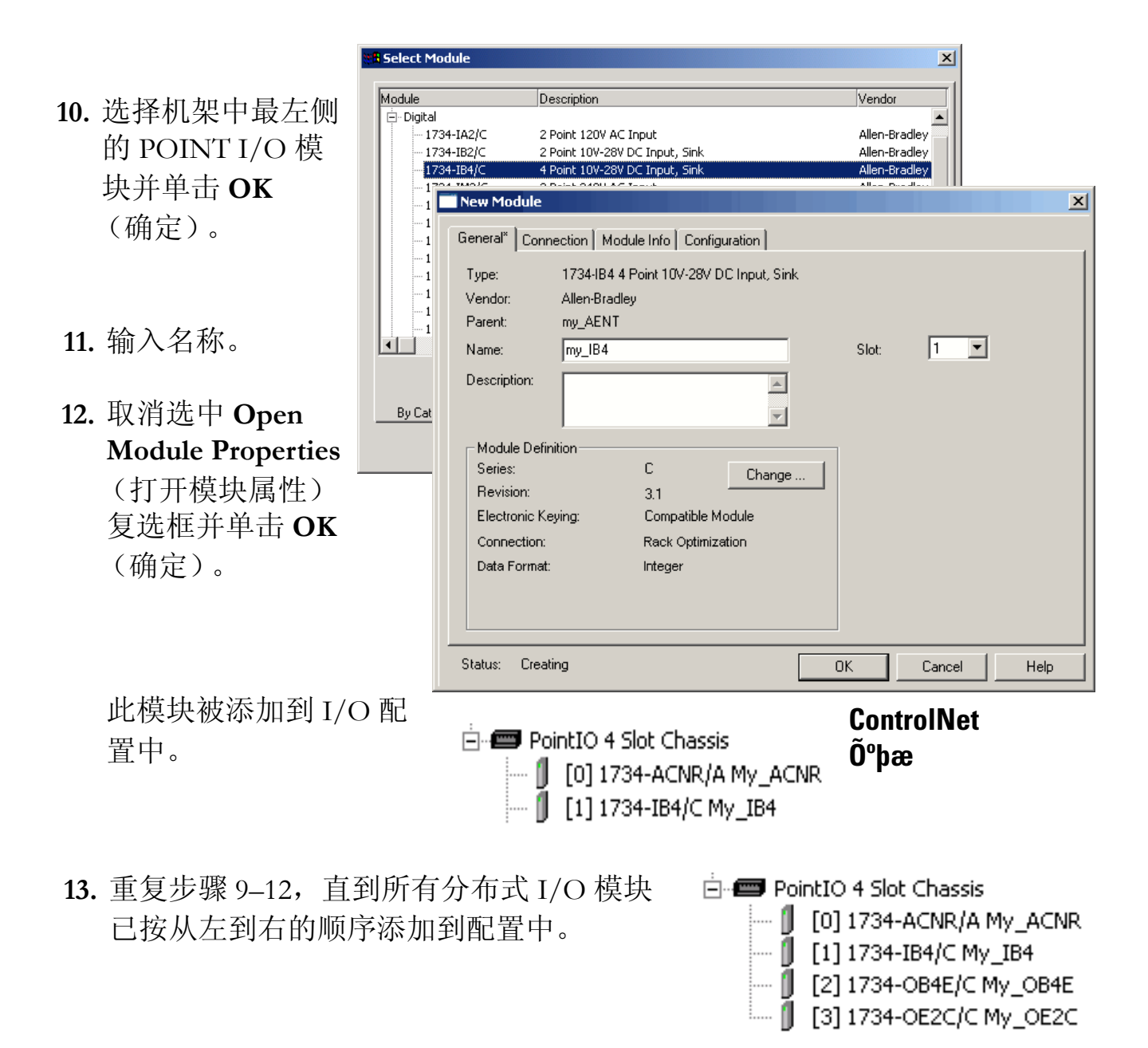

14. 在第 126 页上记录适配器名称和数字量输出模块插槽号。

如果添加了多个数字输出模块,请选择一个要在本项目中测试的模块,然后在 第126页上记录其名称和插槽号。

转至第125页的"添加梯形逻辑"。

## 编辑 DeviceNet 适配器参数

#### 仅适用于 DeviceNet

1. 启动 RSNetWorx for DeviceNet。

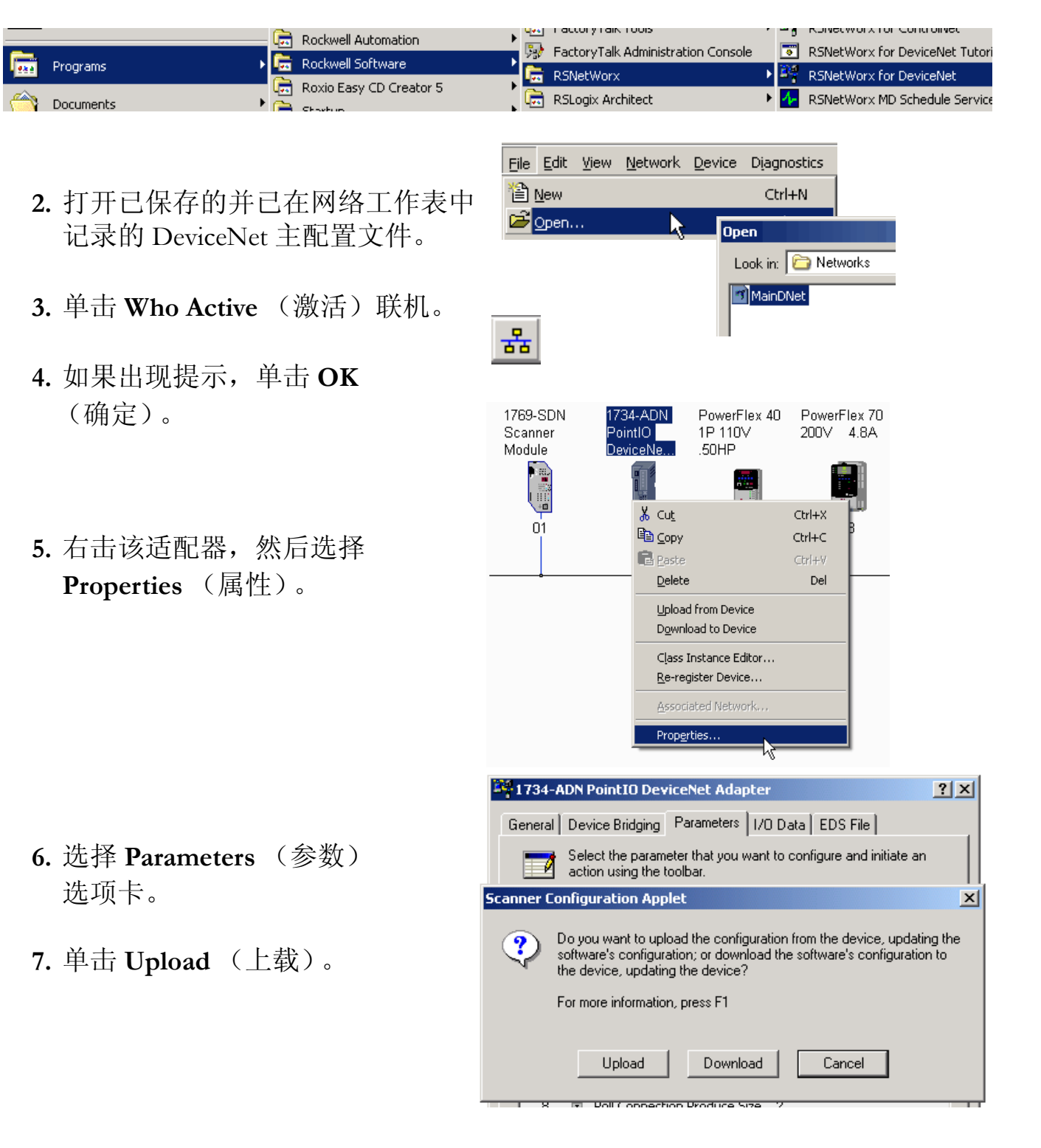

- 8. 将 AutoAddress Backplane
  (自动寻址背板)参数设置
  为1。
- 将 Auto Start Mode (自动启动模式)更改为 Map Data to DWord Boundaries (将数据映射到双字边界)。
- 10. 单击 Apply (应用)。
- 11. 单击 OK (确定)。
- **12.** 单击 **Save** (保存)。

1734-ADN PointIO DeviceNet Adapter ? × General Device Bridging Parameters I/O Data EDS File Select the parameter that you want to configure and initiate an action using the toolbar. 💌 🔿 <u>M</u>onitor 😹 勉 🗛 Groups 🍢 🐴 🛆 🟦 Parameter Current Value • Autobaud on DeviceNet Enabled 1 -2 Set Backplane Baudrate Do Nothing Do Nothing -Set Backplane Autobaud 3 AutoAddress Backplane M... • 4 1 5 Auto Start Mode Map Data To DWord Boun -🖻 Phys List Acquire Status 👘 IDLE 6 🟦 Poll/COS Connection Cons... 2 7 8 Poll Connection Produce Size 2 9 😤 COS Connection Produce ... 2 10 🖻 Strobe Connection Produc... 2 11 🔒 Cycling Node Status Node Status 12 🖻 Cycling I/O Mapping I/O Mapping ΟK Cancel Help Apply

### 配置 DeviceNet 子网

仅适用于 DeviceNet

- 在 RSNetWorx for DeviceNet 中,从 File (文件)菜单, 选择 New (新建)。
- 选择 DeviceNet Configuration (DeviceNet 配置)文件类型。
- 3. 单击 OK (确定)。

 New File

 Configuration Types
 Description

 EtherNet/IP Configuration
 EtherNet/IP Files (\*.enet)

 ControlNet Configuration
 ControlNet Files (\*.enet)

 OcontrolNet Configuration
 DeviceNet Files (\*.dnt)

 OK
 Cancel

File Edit View Network Device

몲

- 4. 单击 Who Active (激活) 联机。
- 展开 AB\_DF1-1、 DF1 网络, 然后选择 DeviceNet Subnet、 DeviceNet (DeviceNet 子网, DeviceNet) 网络。
- 6. 单击 OK (确定)。

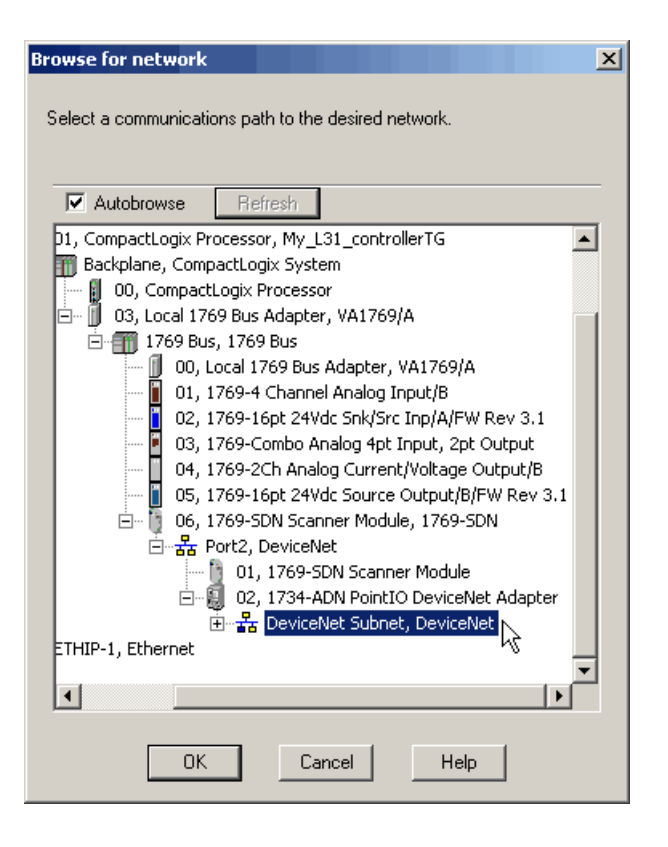

- 7. 单击 OK (确定)。
  FSNetWorx for DeviceNet
  Sefore the software allows you to configure online devices, you must upload or download device information. When the upload or download operation is completed, your offline configuration will be synchronized with the online
  FM中的模块随 即显示。
  OK Help
- M Network (网络)菜单中,选择
   Upload from Network (从网络上载)。

| Network                              |                                  |     |
|--------------------------------------|----------------------------------|-----|
| <u>S</u> ingle<br>Contir<br>묾 Online | Pass Browse<br>nuous Browse<br>e | F10 |
| Uploa<br>Down                        | d from Network 💦                 |     |

9. 单击 Yes (是)。

| RSNetWo | rx for DeviceNet 🔀                                                          |
|---------|-----------------------------------------------------------------------------|
| 1       | Uploading entire network, including all devices<br>Do you want to continue? |
|         | Yes No                                                                      |

**10.** 右击扫描器,然后选择 **Properties** (属性)。

| 1769-SDN | 1734  | -ADN             | PowerFlex 40   | PowerF | lex 70 |
|----------|-------|------------------|----------------|--------|--------|
| Scanner  | Poin  | tIO              | 1P 110V        | 200∨   | 4.8A   |
| Module   | Devid | ceNe             | .50HP          | _      |        |
|          | ĺ     | ı, <sup>s</sup>  |                |        |        |
| <b>1</b> |       | 👗 Cu <u>t</u>    |                | Ctrl+X | r"     |
| U1       |       | E <u>C</u> opy   |                | Ctrl+C | ľ      |
|          |       | 🖪 <u>P</u> aste  |                | Ctrl+∀ |        |
|          |       | <u>D</u> elete   |                | Del    |        |
|          |       | Upload           | from Device    |        |        |
|          |       | D <u>o</u> wnlo  | ad to Device   |        |        |
|          |       | Cļass Ir         | nstance Editor |        |        |
|          |       | <u>R</u> e-regi  | ister Device   |        |        |
|          |       | Associa          | ited Network   |        |        |
|          |       | Prop <u>e</u> rt | ies            |        |        |
|          |       |                  | 15             |        | -      |

- **11.** 单击 **Device Bridging** (设备 桥接)选项卡。
- **12.** 单击 Associate File (关联 文件)。
- 13. 选择您已在网络工作表中记录的 DeviceNet 主配置文件。
- 14. 单击 Open (打开)。
- 15. 单击 OK (确定)。
- **16. 保存** DeviceNet 子网配置文件。

命名该文件,以便于识别为用于 子网。本快速入门使用名称 SubnetDNet.dnt。

- 17. 在位于本快速入门封底的网络工 作表中记录该 文件名。
- **18.** 在 RSNetWorx 软件中,从 File (文件)菜单,选择 Open (打开)。

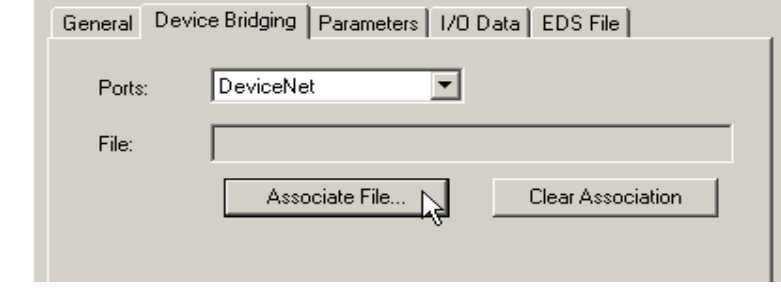

? ×

1734-ADN PointIO DeviceNet Adapter

L

Open

| Look in: 🗀 Networks |
|---------------------|
| MainDNet            |

| Save As       |                         |   |     |      | ? × |
|---------------|-------------------------|---|-----|------|-----|
| Save in: 🗀    | Networks                | - | ۵ 🗈 | * 🎟  |     |
| MainDNet      |                         |   |     |      |     |
| SubnetDNe     | t                       |   |     |      |     |
|               |                         |   |     |      |     |
|               |                         |   |     |      |     |
|               |                         |   |     |      |     |
|               |                         |   |     |      |     |
|               |                         |   | _   |      | _   |
| File name:    | SubnetDNet              |   |     | Save |     |
| Save as type: | DeviceNet Files (*.dnt) |   | •   | Cano | el  |

| <u>F</u> ile | <u>E</u> dit | <u>⊻</u> iew | <u>N</u> etwork | <u>D</u> evice | Diagnostics |
|--------------|--------------|--------------|-----------------|----------------|-------------|
| 鲁!           | New          |              |                 |                | Ctrl+N      |
| Ē            | Open.        |              | •               |                | Ctrl+0      |

- **19.** 选择您的 DeviceNet 主文件,然后 单击 **Open** (打开)。
- **20.** 右击 POINT I/O 适配器,然后选 择 **Properties** (属性)。

|                       | Look in:<br>Maint<br>Cubn    | DNet<br>etDNet                        | works                                                                                                    |                                  |                                   |             |    |
|-----------------------|------------------------------|---------------------------------------|----------------------------------------------------------------------------------------------------|----------------------------------|-----------------------------------|-------------|----|
|                       | 1769-Scanr<br>Scanr<br>Modul | SDN<br>er<br>1                        | 734-ADN<br>PointIO<br>DeviceINe<br>X Cut<br>Cut<br>Paste<br>Delete<br>Upload<br>Dgwnlo<br>Class In<br>Re-reg<br>Associa | PowerFlex 40<br>1P 110V<br>.50HP | Ctrl+X<br>Ctrl+C<br>Ctrl+V<br>Del | »x 70<br>8A |    |
| <b>1734</b><br>Genera | -ADN Po                      | pintIO Dev                            | Proper<br>viceNet Ada                                                                                                   | apter                            | DS File                           |             | ?× |
| Por<br>File           | its:<br>:                    | DeviceN                               | et<br>ociate File                                                                                                    |                                  | ear Associa                       | ation       | ]  |
|                       | L.<br>19                     | ook in: [<br>] MainDNel<br>] SubnetDI | ) Networks<br>t<br>Vet                                                                                                  |                                  |                                   |             |    |

- **21.** 单击 **Device Bridging** (设备 桥接)选项卡。
- 22. 单击 Associate File (关联 文件)。
- 23. 选择您已在网络工作表中记录的 子网配置文件,然后单击 Open (打开)。
- 24. 单击 OK (确定)。
- 25. 保存您的 DeviceNet 主配置文件。

## 创建 DeviceNet 扫描列表

仅适用于 DeviceNet (对于 EtherNet/IP 和 ControlNet, 请跳到第 125 页)

- 选择 Network (网络)
   > Upload from Network (从网络上载)。
- 右击 1734-ADN 适配器,然后选 择 Properties (属性)。

- 3. 单击 Parameters (参数)选项 卡,然后确认参数是否与所示的 参数匹配。
- 4. 单击 OK (确定)。

5. 右击 1769-SDN 模块并选择 Properties (属性)。

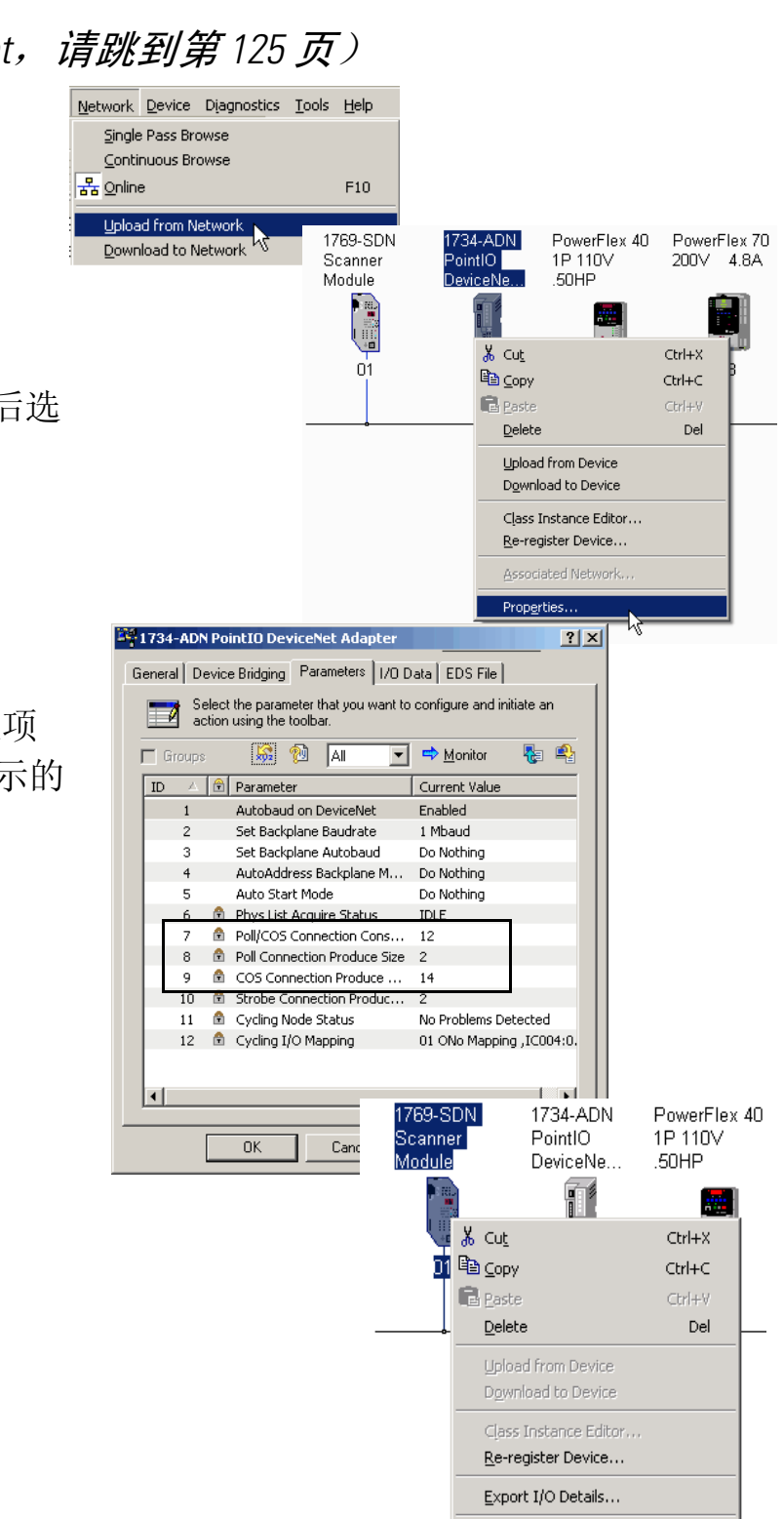

Properties...

- 6. 单击 Scanlist (扫描列表) 选项卡。
- 7. 单击 Upload (上载)。

| 6.          | 单击 Scanlist (扫描列表)                            | 1769-SDN Scanner Module                                                                                                    | <u>? ×</u>    |
|-------------|-----------------------------------------------|----------------------------------------------------------------------------------------------------|---------------|
|             | 选项卡。                                          | General Module Scanlist Input Output ADR Summary                                                                                                    |               |
| 7.          | 单击 Upload (上载)。                               | Scanner Configuration Applet                                                                                                    | X             |
|             | 从设备上载配置。                                      | Do you want to upload the configuration from the device, updatin<br>software's configuration; or download the software's configuration<br>the device, updating the device?<br>For more information, press F1                                                                                                    | g the<br>i to |
|             |                                               | Upload Download Cancel                                                                                                    |               |
| 8.          | 选择 1734-ADN 适配器, 然后将其移                        | Input     Output     ADR     Summary       Available Devices:     Scanlist:                                                                                                    |               |
|             | 至 Scanlist (扫描列表)。                            | <ul> <li>              Ø 03, PowerFlex 40 1P 110          </li> <li>             Ø 13, PowerFlex 70 200V             </li> <li>             PowerFlex 70 200V         </li> </ul>                                                                                                    |               |
| 9.          | 单击 <b>Edit I/O Parameters</b> (编辑<br>I/O 参数)。 | <                                                                                                    |               |
|             |                                               | Automap on Add     Node Active     Electronic Key:                                                                                                    |               |
|             |                                               | Opidad noil Scanner       Image: Constraint of the scanner         Download to Scanner       Image: Constraint of the scanner         Edit I/O Parameters       Image: Minor Image: Constraint of the scanner                                                                                                    |               |
|             |                                               | OK Cancel Apply Help                                                                                                    |               |
|             |                                               | Edit I/O Parameters : 02, 1734-ADN PointIO DeviceNet Adapter                                                                                                    | ×             |
| l <b>0.</b> | 确认 I/O 参数与所示参数匹配。                             | Strobed:<br>Input Size: 2 Bytes                                                                                                    |               |
| 11.         | 单击 OK (确定)。                                   | Use Output Bit: Input Size: 14 📑 Bytes                                                                                                    |               |
|             |                                               | Polled: Output Size: 12 - Bytes                                                                                                    |               |
|             |                                               | Input Size: 2 - Bytes Heartbeat Rate: 250 - msec                                                                                                    |               |
|             |                                               | Output Size:     12     Image: Bytes     Advanced       Poll Rate:     Every Scan     Image: Comparison of the state of the state of the st |               |

OK N

Cancel

- 至 Scanlist (扫描列表)。
- 9. 单击 Edit I/O Parameters (编辑 I/O 参数)。

Restore I/O Sizes

| 12. 确认选中了 Automap of<br>自动映射)并单击 App | n Add (添加时<br>y (应用)。                                 | I 769-SDN Scanner Module         General       Module       Scanlist       Input         Available Devices:         Image: Old Provide State of the state of the state o | Qutput     ADR     Summary       Scanlist:       Image: Construction of the second second s |
|--------------------------------------|-------------------------------------------------------|----------------------------------------------------------------------------------------------------|----------------------------------------------------------------------------------------------------|
|                                      |                                                       | Automap on Add     Upload from Scanner     Download to Scanner     Edit I/O Parameters     OK Canc                                                                                                    | Node Active      Electronic Key:     Device Type     Vendor     Product Code     Major Revision     Minor or higher  el Apply Help                                                                                                    |
| 13. 单击 Yes (是)。                      | EDS Editor Do you want to dov updating the device Yes | vnload the configuration to the device;<br>s's configuration?                                                                                                    |                                                                                                    |

14. 保存配置文件。

您将在本章后面使用此文件来创建 DeviceNet标记并添加梯形逻辑。

15. 关闭 RSNetworx for DeviceNet 软件。

## 添加梯形逻辑

## **仅适用于** EtherNet/IP 和 ControlNet (对于 DeviceNet,请转至第 127 页)

1. 在 RSLogix 5000 软件中,将一个 Branch (分支)拖放到梯级上。

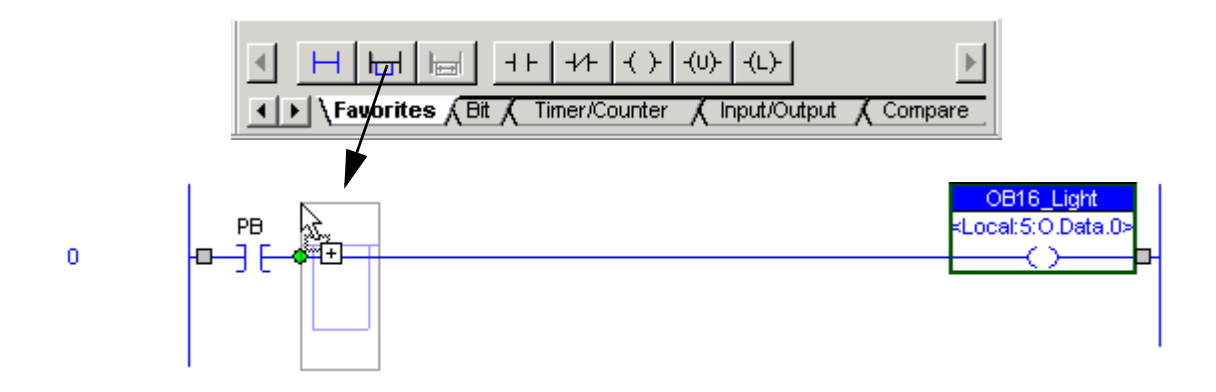

2. 将该 Branch (分支) 扩展到 xxxx\_Light 的右侧。

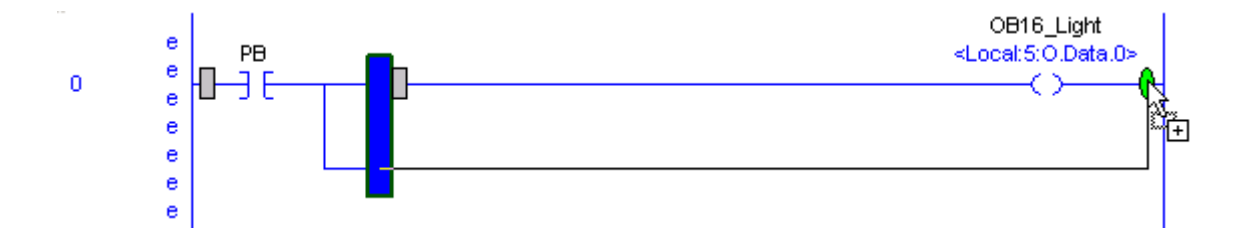

3. 将另一个 Output Energize (输出激励)元素
 拖放到该分支上,并将其命名为
 xxxx\_Light (其中, xxxx 是数字 1734
 POINT 输出模块的产品目录号的后缀)。

4. 右击该 Light 并选择 New
"xxxx\_Light" (新建 "xxxx\_Light")。

| 、新建     | <mark>∦</mark> С.<br>Въ се | u <u>t</u> Instruction | Ctrl+X     |             |
|---------|----------------------------|------------------------|------------|-------------|
|         |                            |                        |            |             |
|         | New Tag                    |                        |            |             |
|         | Name:                      | 0B4E_Light             |            | OK          |
|         | Description:               |                        | <u></u>    | Cancel      |
|         |                            |                        |            | Help        |
|         |                            |                        | -          |             |
|         | Usage:                     | <normal></normal>      | 7          |             |
| 下拉菜单    | Туре:                      | Alias 💌                | Connection | EtherNet/IP |
| (别名)。   | Alias For:                 | my_AENT:0.Data[2].0    | •          | Õ°þæ        |
|         | Data Type:                 | BOOL                   |            |             |
|         | Scope:                     | My_L32E_Controller     | •          |             |
| 1名) 下拉菜 | Style:                     | Decimal                | •          |             |
| 找到下面记   | Configure                  | on OK.                 |            |             |

New "OB4E\_Light"...

- **5.** 从 Type (类型) 下拉菜单 中,选择 **Alias** (别名)。
- 6. 从 Alias For (别名)下拉菜 单中,通过浏览找到下面记 录的地址。

| 对于          | 选择地址                         | 示例                  | 来自            |
|-------------|------------------------------|---------------------|---------------|
| EtherNet/IP | :0.Data[]                    | my_AENT:0.Data[2].0 | 第 115 页的步骤 14 |
|             | 适配器 输出 任<br>名称 模块插 意<br>槽号 位 |                     |               |
| ControlNet  | :0.Data[]                    | My_ACNR:0.Data[2].0 | 第 115 页的步骤 14 |
|             | 适配器 输出 任<br>名称 模块插 意<br>槽号 位 |                     |               |

7. 单击 OK (确定)。

转到第132页以下载项目。

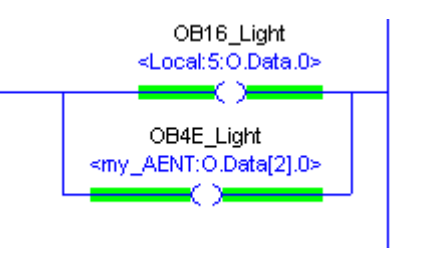

## 创建 DeviceNet 标记并添加梯形逻辑

## 仅适用于 DeviceNet 网络

| 重要事项<br>在运行 DeviceNet Tag Generator (DeviceNet 标记<br>生成器)之前,确认 RSNetWorx for DeviceNet 软<br>件已关闭。                                                                             |
|----------------------------------------------------------------------------------------------------|
| <ul> <li>Tools Window Help</li> <li>1. 在 RSLogix 5000 软件中,从 Tools (工具)<br/>菜单上,选择 DeviceNet Tag Generator<br/>(DeviceNet 标记生成器)。</li> <li>2. 选择您的 RSLogix 5000 项目。</li> </ul> |
| 3. 单击 Select Scanner<br>(选择扫描器)。 □ Step 2:<br>Select Scanner                                                                                                    |
| 4. 选择扫描驱动器所在网络的<br>1769-SDN 扫描器。<br>Module Name △ Parent Name : Module Address Type<br>My_SDN Local:6 1769-SDN/B                                                              |
| 5. 单击 Select RSNetWorx Project (选择<br>RSNetWorx 项目)。                                                                                                    |
| <b>6.</b> 选择已记录在网络工作表中的 DeviceNet<br>主配置文件。                                                                                                    |
| 7. 单击 Select Scanner Node(选择扫描 器节点)。  Step 4: Select Scanner Node                                                                                                    |

RSNetWorx Device Name Node 8. 选择在网络工作表中记录的 1769-SDN Scanner Module m 1769-SDN 扫描器的节点。 k 9. 单击 Generate Tags (生成 Step 5: Generate Tags 标记)。 10. 单击 Generate Tags (生成 <u>Generate</u> T 标记)。 RSLogix 5000 DeviceNet Tag Generator Program tags and logic to be inserted into selected RSLogix 5000 project 'C:\RSLogix 1 **11.** 单击 Yes (是)。 5000\Projects\My\_L31\_Controller.ACD' 1 Existing logic in 'DeviceNetInputs' and 'DeviceNetOutputs' programs will be destroyed and recreated. Continue? Yes N No 标记生成完成后,将显示文本日志。 Results: Generating Tags. My\_SDN\_N02\_C0S\_I My\_SDN\_N02\_S01\_C0S\_I My\_SDN\_N02\_S02\_C0S\_I My\_SDN\_N02\_S02\_C0S\_I My\_SDN\_N02\_S03\_C0S\_I Generating logic in 'DeviceNetInputs' program... Generating logic in 'DeviceNetOutputs' program... 12. 关闭 DeviceNet 标记生成器。 Complete - 0 error(s), 0 warning(s) × 注意新的程序和标记已添加 到控制器项目管理器中。这些任务是 有标记生成器创建的。 🖻 😁 Tasks 🗄 🍓 MainTask B DeviceNetInputs 🖉 Program Tags 13. 在控制器项目管理器中,选择 🛅 MainRoutine 📋 My\_SDNInputsRoutine **MainProgram**(主程序) 🚊 🥞 MainProgram 🔊 Program Tags **> MainRoutine**(主例程) MainRoutine E DeviceNetOutputs 🖉 Program Tags 🚺 MainRoutine 🗒 My\_SDNOutputsRoutine

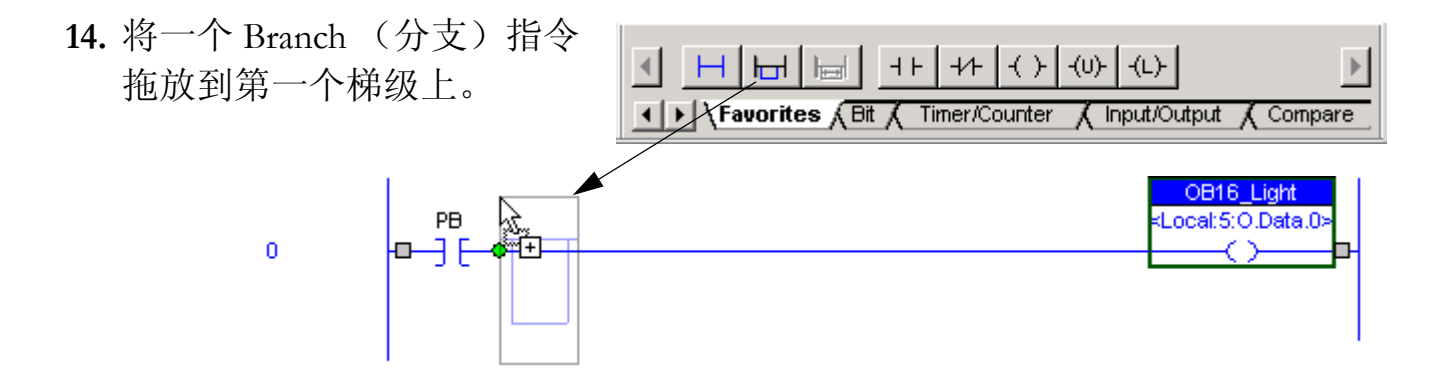

15. 将该 Branch (分支) 扩展到 xxxx\_Light 的右侧。

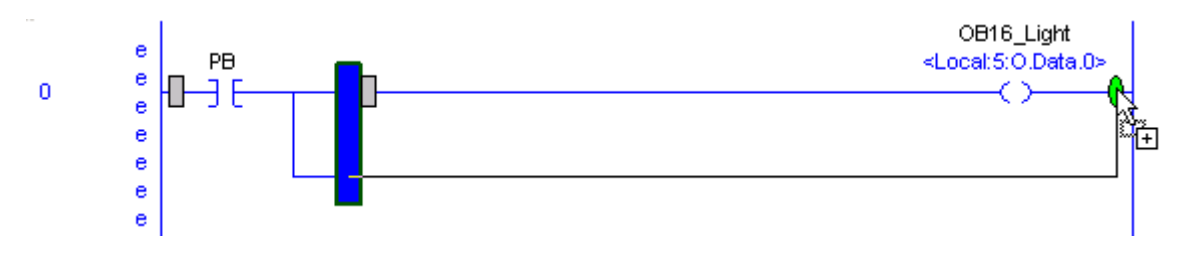

16. 将另一个 Output Energize (输出激励)元素拖放 到该分支上,并将其命名为 xxxx\_Light (其 中, xxxx 是数字 1734 POINT 输出模块的产品目录 号的后缀)。

17. 右击该 Light 并选择 New
"xxxx\_Light"(新建 "xxxx\_Light")。

| <local:5:o.data.0></local:5:o.data.0> |    |
|---------------------------------------|----|
|                                       |    |
|                                       |    |
|                                       |    |
|                                       |    |
| <br>                                  | am |

OB16\_Light

Т

|    | New "OB4E_Light" |        | $-\bigcirc$ |
|----|------------------|--------|-------------|
| X  | Cut Instruction  | Ctrl+X |             |
| Ba | Copy Instruction | CHILC  |             |

- 18. 右击该 Light 并选择 New "xxxx\_Light" (新建 "xxxx\_Light")。
- 19. 从 Type (类型) 下拉菜单中,选择 Alias (别名)。
- **20.** 从 Alias For (别名)下拉菜单,通 过浏览找到 SDN 输出数据标记。
- 21. Select (选择) 对应于您要点亮的 LED 指示灯的输出数据标记。

| New Tag      |                             | ×           |          |
|--------------|-----------------------------|-------------|----------|
| Name:        | OB4E_Light                  | OK          | 0>       |
| Description: | A                           | Cancel      |          |
|              |                             | Help        | ant      |
| Туре:        | Alias Connection            |             |          |
| Alias For:   | My_SDN_N02_S02_COS_0.Data_  |             |          |
| Data Turan   | Name                        | Data Type   | Desc     |
| Data Type:   | My_SDN_N02_S02_COS_O        | AB_1734_OB. | Pointl   |
| Scoper       | My_SDN_N02_S02_COS_0.Data_0 | BOOL        | Pointl   |
| Scope.       | My_SDN_N02_S02_COS_0.Data_1 | BOOL        | Pointl   |
| Style:       | My_SDN_N02_S02_COS_0.Data_2 | BOOL        | Pointl   |
|              | My_SDN_N02_S02_COS_O.Data_3 | BOOL        | Pointl   |
| Upen Cont    | A THIMY SDN NO2 SO3 COS I   | AB 1734 OE  | . Pointl |
| _            | Controller                  |             |          |
|              | Program                     |             |          |
|              | Show: Show All              |             | >>       |

当选择输出标记时,请将此图用作 SDN 模块名称 连接类型 通道 参考。 My\_SDN NO2 (O)Data (O) BOOL Poir  $\mathbf{O}$ 

例如,选择以O.Data.0结尾的 标记。Data.0将点亮输出模块 的0号灯。

节点号 插槽号 标记类型

22. 单击 OK (确定)。

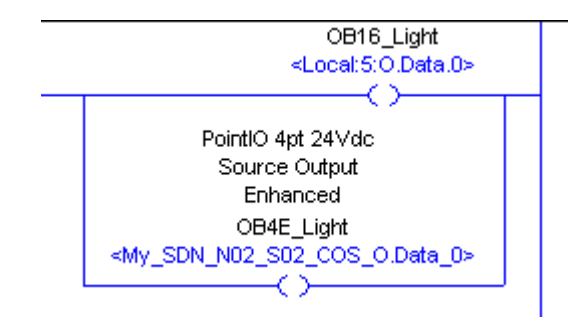

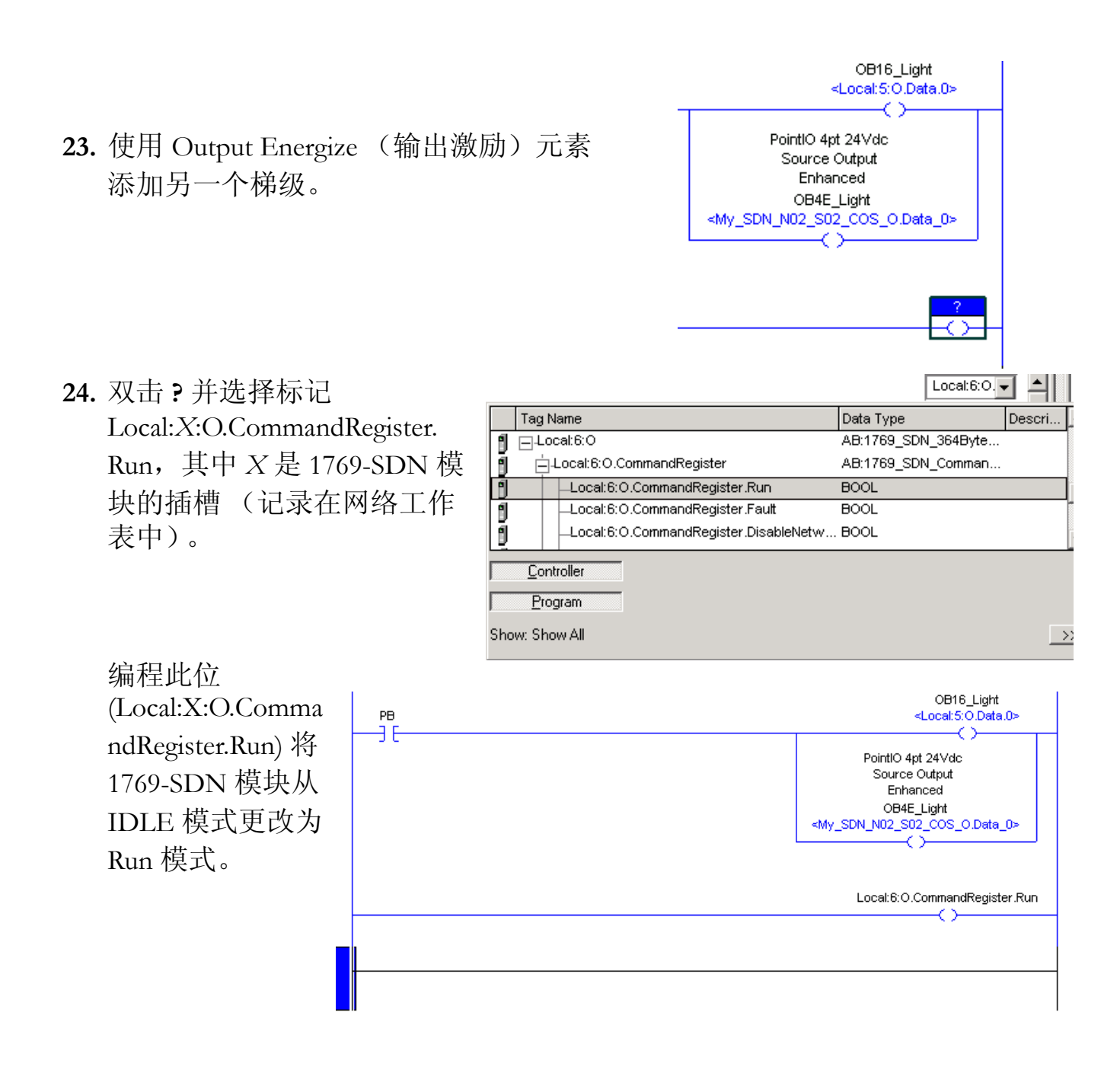

## 下载项目

#### EtherNet/IP、 ControlNet 和 DeviceNet

1. 保存更改。

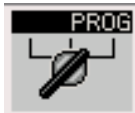

2. 将控制器上的按键开关转到 Program (编程模式)。

| Offline 📴 🗸 🛄 BUN |  |                   |
|-------------------|--|-------------------|
| No Forces         |  | <u>G</u> o Online |
| No Edits          |  | Upload            |
|                   |  | <u>D</u> ownload  |

 3. 单击 Controller Status (控制器 状态)图标并选择 Download (下载)。

| Download offline project 'My_L32E_Controller' to the controller. Connected Controller:                                                                                                    |    |
|----------------------------------------------------------------------------------------------------|----|
| Name:       L32E         Type:       1769-L32E/A CompactLogix5332E Controller         Path:       AB_ETHIP-1\192.168.1.103\Backplane\0         Serial Number:       0029713E         Security:       No Protection         Image: The controller is in Remote Run mode. The mode will be changed         Remote Program prior to download.         Download       Cancel | to |

4. 单击 Download (下载)。

如果没有任何负载连线到分 布式输出模块,则红色状态 LED 指示灯可能开始闪烁。

如果使用 ControlNet 或 EtherNet 网络,则在下载到控制器后,1734 模块将显示故障。请继续进行第 133 页的"设置 POINT I/O 机架大小"。

如果使用 DeviceNet, 请跳至第 139 页的"测试分布式 I/O 灯"。

## 设置 POINT I/O 机架大小

## ControlNet 和 EtherNet (对于 DeviceNet 网络,请跳至第 139 页)

- 1. 右击 1734-ACNR 并选择 Properties (属性)。
- **2.** 单击 **Chassis Size** (机架大小) 选项卡。

如果两个机架大小数字 匹配,则跳至第135页 的步骤1。

如果数字**不**匹配,请采 取以下操作。

- 在 Connection (连接) 选项卡上,选中 Inhibit Module (禁止模块) 复选框并单击 Apply (应用)。
- 4. 单击 Yes (是)。
- 5. 在 Chassis size (机架大小)选项卡上,
   单击 Set Chassis Size in
   Module (在模块中设置机 general Con 架大小)。
- 6. 出现警告时单击 OK (确定)。

模块的机架大小得到更新。

| $\pm$        | 第日                          | 19 <u>y</u> )            |                                                        |                     |                                                       |                     |
|--------------|-----------------------------|--------------------------|--------------------------------------------------------|---------------------|-------------------------------------------------------|---------------------|
|              |                             | · 풉 ControlNe            | et                                                     |                     |                                                       |                     |
|              |                             | 🛷 1 176                  | 9-L35CR ControlNe                                      | t Por               | t LocalCNB                                            |                     |
|              |                             | 🚊 📆 2 173                | 84-ACNR/A My_ACN                                       | 6                   | Navy Marshela                                         |                     |
|              |                             | 🖻 🕮 P                    | ointIO 4 Slot Chass                                    | D                   | New Module                                            |                     |
|              |                             | [                        | 📐 [0] 1734-ACNR/،                                      | ¥                   | Cut                                                   | Ctrl+X              |
|              |                             | [                        | <u>▶</u> [1] 1734-IB4/C №                              | Ba.                 | Copu                                                  | CHUC                |
|              |                             |                          | 12] 1734-IE2V/C                                        |                     |                                                       | curre -             |
|              |                             | <br>۲۰۰۰۰ ا              | <u>η</u> [3] 1734-ΟΒ4Ε/C                               | -61                 | Paste                                                 | Ctrl+V              |
| 朩            | )                           |                          | LOCAL                                                  |                     | Delete                                                | Del                 |
| <b>`</b> 1 . |                             |                          |                                                        |                     | Cuero Defeverac                                       | Challen             |
|              |                             | 1 [2] 1769-              |                                                        |                     | Cross Reference                                       |                     |
|              |                             | <b>1</b> [3] 1769-       | 1910/H 1/9_1910<br>1E4X0E2/A Mv 1E4                    |                     | Properties                                            |                     |
|              |                             | a                        |                                                        |                     | •                                                     |                     |
|              | General                     |                          | Module Info                                            | is Siz              |                                                       |                     |
| 1            | aonorai                     | 001110000011             |                                                        |                     |                                                       |                     |
|              |                             |                          |                                                        | _                   |                                                       |                     |
|              | Chase                       | sis Size From <u>G</u> e | neral Tab: 4                                           |                     | <u>S</u> et Chassis Size                              | in Module           |
|              |                             |                          |                                                        | _                   |                                                       |                     |
|              | Chase                       | sis Size In <u>M</u> odu | le: [1                                                 |                     |                                                       |                     |
|              |                             |                          |                                                        |                     |                                                       |                     |
| -            |                             |                          |                                                        | <u>.</u> .          | i                                                     |                     |
| G            | eneral L                    | onnection"   M           | odule Info   Chassis                                   | Size                |                                                       |                     |
|              |                             |                          |                                                        |                     |                                                       |                     |
| F            | Requested                   | Packet Interva           | I (RPI): 20.0                                          | Ξm                  | ):                                                    |                     |
|              | <br>-                       |                          | ,                                                      | _                   |                                                       |                     |
| 1            | <ul> <li>Innibit</li> </ul> | MOOUIE RSLogix           | 5000                                                   |                     |                                                       | X                   |
| ſ            | <u>M</u> ajor F             | Fault On 🕂               | DANGER. Connection Inter                               | ruption             |                                                       |                     |
|              |                             |                          | Changing connection param<br>and to any modules connec | neters o<br>ted thr | online will interrupt connection<br>ough this module. | n(s) to this module |
|              |                             |                          | Listen-Only connection(s) f                            | rom oth             | ner controllers may be broken                         | ь.                  |
|              |                             |                          | Connection parameters cha<br>Inhibited connection.     | anged, I            | that interrupt connections ar                         | e:                  |
|              |                             |                          | Apply changes?                                         |                     |                                                       |                     |
|              |                             |                          | Yes                                                    | M                   | lo Help                                               |                     |
| -14          | 上面上                         | F                        |                                                        |                     |                                                       |                     |

| General Connection Module Info         | Chassis Siz | e                                  |
|----------------------------------------|-------------|------------------------------------|
|                                        |             | ,                                  |
| Chassis Size From <u>G</u> eneral Tab: | 4           | <u>S</u> et Chassis Size in Module |
| Chassis Size In <u>M</u> odule:        | 4           |                                    |
|                                        |             |                                    |

- 7. 在 Connection (连接)选项 卡上,取消选中 Inhibit Module (禁止模块)复选框 并单击 OK (确定)。
- 8. 单击 Yes (是)。

 Requested Packet Interval (RPI):
 20.0 million

 Inhibit Module
 Major Fault On Controller If Connection Fails Whi

 RSLogix 5000
 Image: Solid Control Control Contro Control Control Control Control Control Control Contro

General Connection\* Module Info Chassis Size

- 在 Connection (连接)选项 卡上,取消选中 Inhibit Module (禁止模块)复选框 并单击 OK (确定)。
- 10. 单击 Yes (是)。

您已设置了 POINT I/O 机架 大小。

- 11. 单击 Save (保存)。
- 对于 ControlNet, 请转至第 135 页的"规划 ControlNet 网络"。
- 对于 EtherNet, 请跳至第 139 页的"测试分布式 I/O 灯"。

## 规划 ControlNet 网络

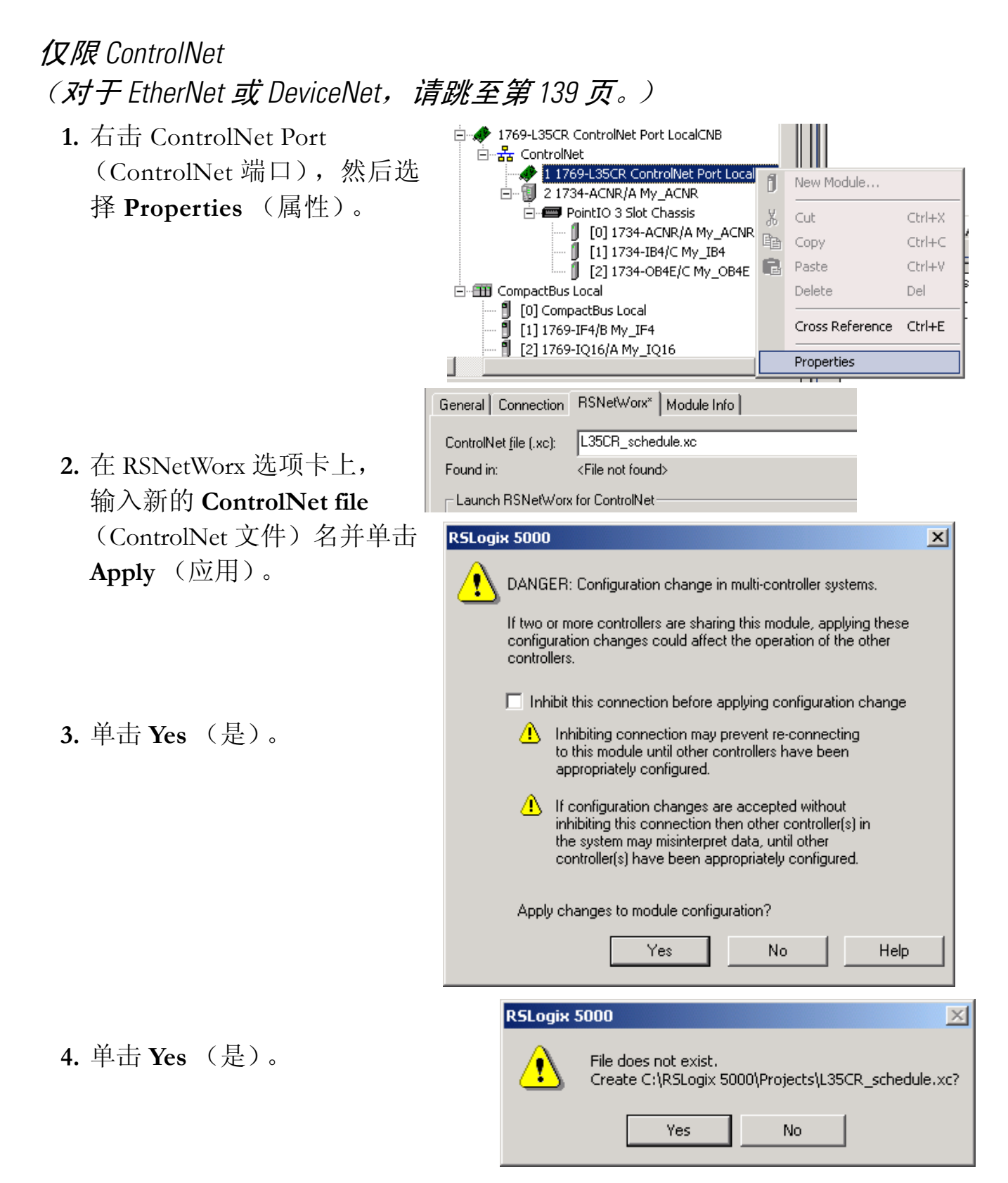

- 5. 选择 Schedule the ControlNet network (规划 ControlNet 网络)。
- 6. 单击 RSNetWorx 图标。

启动 RSNetWorx for ControlNet。

 7. 确认选中了 Use offline data (download) (使 用脱机数据 [下载]) 并单击 OK (确定)。

RSNetWorx 浏览网络。

 General
 Connection
 RSNetWorx
 Module Info

 ControlNet file (.xc):
 L35CR\_schedule.xc

 Found in:
 c:\rslogix 5000\projects

 Launch RSNetWorx for ControlNet

 Image: ControlNet for ControlNet for ControlNet fo

|                     | Online / Offline mismatch                                                                                                    |
|---------------------|----------------------------------------------------------------------------------------------------|
| se offline<br>1) (使 | A signature mismatch exists between the online active keeper and<br>an online scanner. To start editing, download the offline<br>configuration. |
| 「载])<br>海空)         | Options OK OK OK                                                                                                    |
| 用止ノ。                | Use offline data (download)     Browsing network                                                                                                |
|                     | Address 43 browsed.                                                                                                    |
|                     |                                                                                                    |
| 医尿                  | Offlink browse not active.                                                                                                    |
| <b></b> л网给。        |                                                                                                    |
|                     | Cancel                                                                                                    |
|                     |                                                                                                    |

如果出现提示,选择
 Optimize (优化),然
 后单击 OK (确定)。

RSNetWorx for ControlNet 软件随即再次 浏览网络。

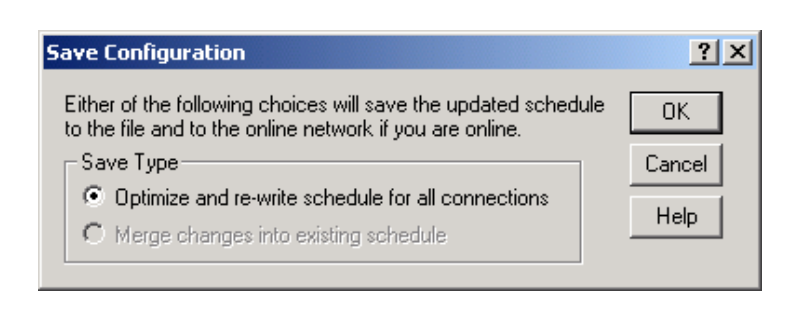

Current Pending

 选中 Edits Enable ( 启用编 辑) 复选框。

**10.** 从 Network (网络) 菜单中, 选择 **Properties** (属性)。

| Networ                | k Updat        | e Time (ms): |       | 5.00           | 5.00   |
|-----------------------|----------------|--------------|-------|----------------|--------|
| Unsche                | eduled B       | ytes Per Sec | .:    | 567181         | 567181 |
|                       |                |              |       |                | -      |
| <u>N</u> etwork       | <u>D</u> evice | Diagnostics  | Tools | ; <u>H</u> elp |        |
| Single                | e Pass Bri     | owse         |       |                |        |
| Conti                 | nuous Br       | owse         |       |                |        |
| <mark>뀸</mark> Online | е              |              |       | F10            |        |
| Enabl                 | e Edits        |              |       |                |        |
| C <u>a</u> nce        | el Edits       |              |       |                |        |
| Uploa                 | d from N       | etwork       |       |                |        |
| Down                  | load to N      | letwork      |       |                |        |
| Do <u>w</u> n         | iload Mini     | mum to Netwo | ork   |                |        |
| <u>К</u> еере         | er Status      |              |       |                |        |

Scanner Signature Status...

Properties...

Edits Enabled

| ontroller_schedule                                                              |                               |                                   | ? × |
|---------------------------------------------------------------------------------|-------------------------------|-----------------------------------|-----|
| Network Parameters Media                                                        | Configuration Ger             | neral                             |     |
| Network Update Time (ms):<br>Max Scheduled Address:<br>Max Unscheduled Address: | - Current<br>5.00<br>02<br>99 | Pending<br>5.00 *<br>06 *<br>06 * |     |
| Media Redundancy:                                                               | A Only                        | A Only                            |     |
| Network Name:                                                                   | default                       |                                   |     |
|                                                                                 |                               |                                   |     |
| ОК                                                                              | Cancel                        | Apply Help                        |     |

 在对话框中,选择等于系统 中最大节点地址的 Max
 Scheduled Address (最大 预定地址)和 Max
 Unscheduled Address (最大非预定地址)。

此示例使用 6。

12. 单击 OK (确定)。

#### 13. 保存更改。

H

14. 単击 OK (确定)。

15. 单击 Yes (是)。

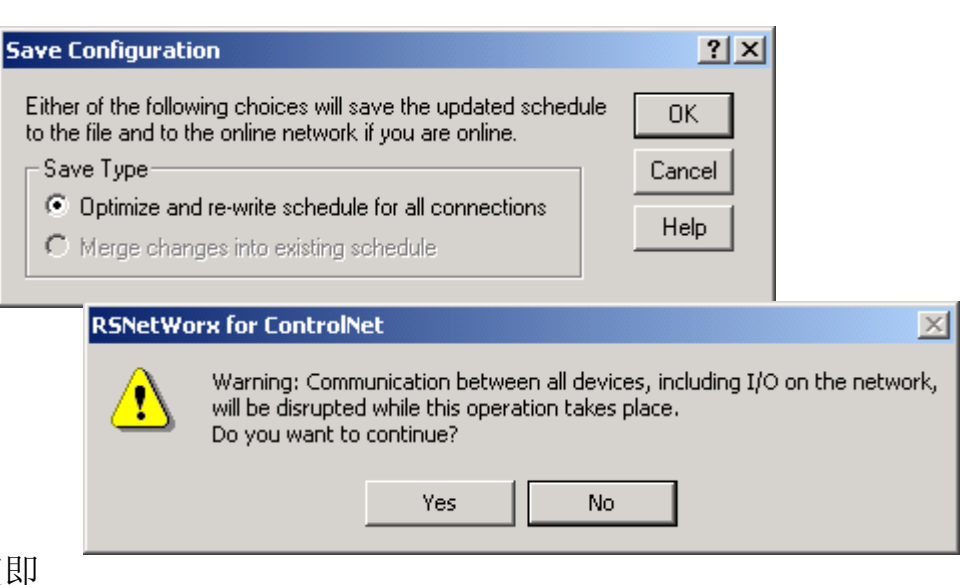

RSNetWorx for ControlNet 软件随即 再次浏览网络。由于 Max Unscheduled Address(最大 非预定地址)较小,所以此 次浏览的节点地址较少。

## 测试分布式 1/0 灯

#### EtherNet/IP、 ControlNet *₹* DeviceNet

- 1. 将控制器上的按键开关转到 Run (运行模式)。
- 2. 选择 PB 并按 Ctrl+T。

这将使状态从0切换到1(熄灭到亮起)。

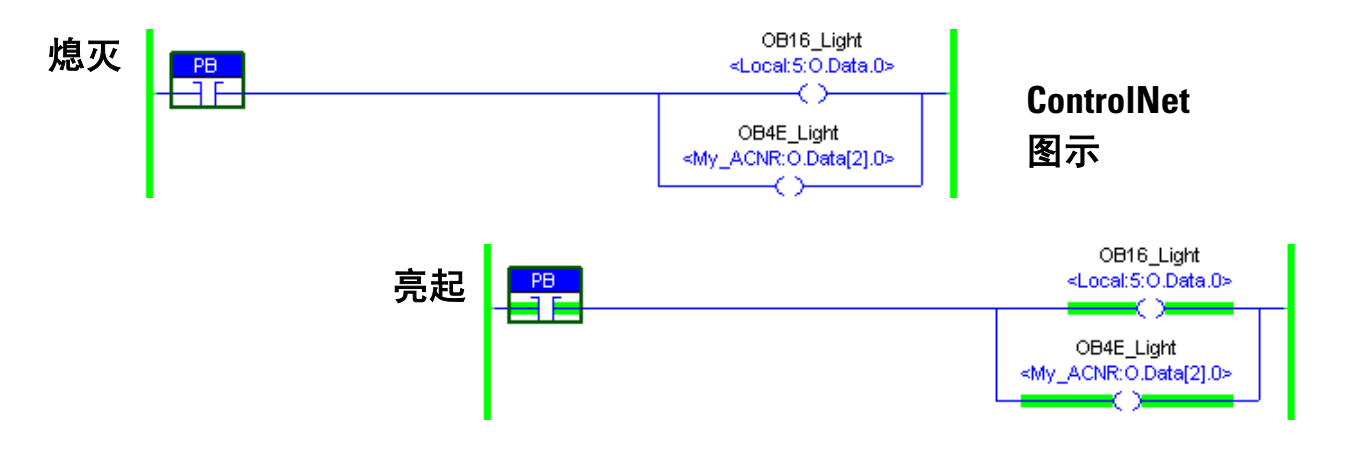

- 3. 验证本地和分布式数字量输出模块上的灯是否都已亮起。
- 4. 按 Ctrl+T 将状态切换回 0 (熄灭)。

#### 5. 选择 Go Offline

(脱机)。

| Run       | 📜 💻 Run Mode       |
|-----------|--------------------|
| No Forces | <u>G</u> o Offline |
| No Edits  | Upload             |
|           | Download           |

## 更多信息

| 步骤                         | 出版号        | 出版物名称                                                                                               |
|----------------------------|------------|----------------------------------------------------------------------------------------------------|
| 添加分布式 1/0 模块               | 1756-PM001 | Logix5000 Controllers Common Procedures Programming Manual<br>(Logix5000 控制器通用编程步骤手册)               |
|                            | DNET-UM004 | DeviceNet Modules in Logix5000 Control Systems User Manual<br>(Logix5000 控制系统中的 DeviceNet 模块用户手册)   |
| 添加梯形逻辑                     | 1756-PM001 | Logix5000 Controllers Common Procedures Programming Manual<br>(Logix5000 控制器通用编程步骤手册)               |
| 创建 DeviceNet 标记并添加梯形<br>逻辑 |            |                                                                                                    |
| 配置 DeviceNet 子网            | CNET-UM001 | ControlNet Modules in Logix5000 Control Systems User Manual<br>(Logix5000 控制系统中的 ControlNet 模块用户手册) |
| 测试分布式 1/0 灯                | 1756-PM001 | Logix5000 Controllers Common Procedures Programming Manual<br>(Logix5000 控制器通用编程步骤手册)               |

从 <u>http://www.literature.rockwellautomation.com</u> 可查看或下载这些手册。

# 创建 PowerFlex 70 应用程序

在本章中,您将配置 PowerFlex 70 驱动器,并将其添加到在第 10 章中创建的 RSLogix 5000 项目。您还将把项目下载到控制器,以便测试与驱动器之间的通讯。

## 准备工作

- •准备 PowerFlex 70 驱动器和网络适配器,请参见第 4 章
- •使用 RSLogix 5000 软件创建项目,请参见第 10 章

## 您需要:

- •对于 EtherNet/IP 网络,不需要其它软件
- •对于 ControlNet 网络, 需要 RSNetWorx for ControlNet 软件
- •对于 DeviceNet 网络, 需要 RSNetWorx for DeviceNet 软件

## 操作步骤

如果有 PowerFlex 70 驱动器,请对网络完成以下步骤:

#### EtherNet/IP

#### ControlNet

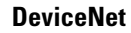

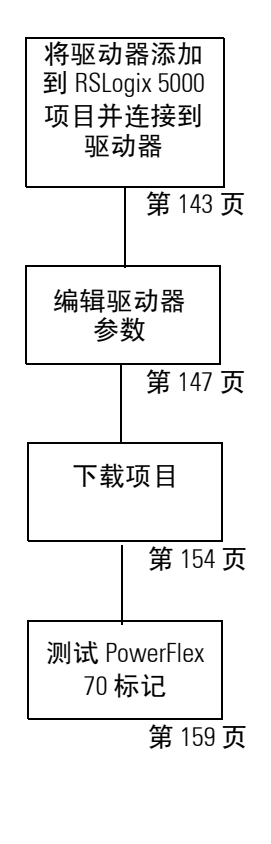

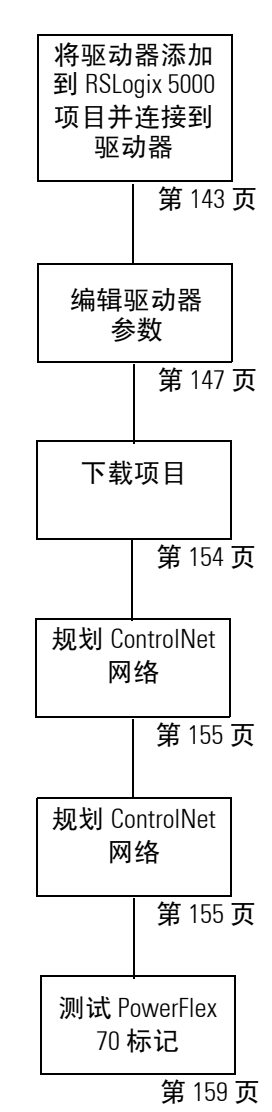

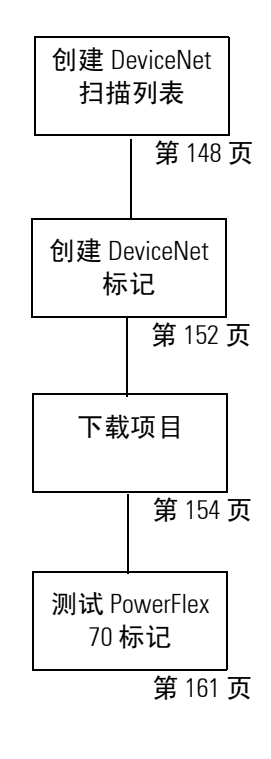

## 将驱动器添加到 RSLogix 5000 项目并连接到驱动器

### *(反适用于 Ethernet/IP 和 ControlNet)* (对于 DeviceNet, 请跳至第 148 页)

- 1. 将控制器钥匙开关转至 PROG (编程模式)并 脱机。
- 在 RSLogix 5000 软件中, 右击控制器网络端口,然 后选择 New Module (新 建模块)。

3. 展开 Drives

(驱动器)。

4. 选择 PowerFlex 70-*x* 并单击 OK (确定)。

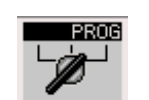

#### EtherNet/IP

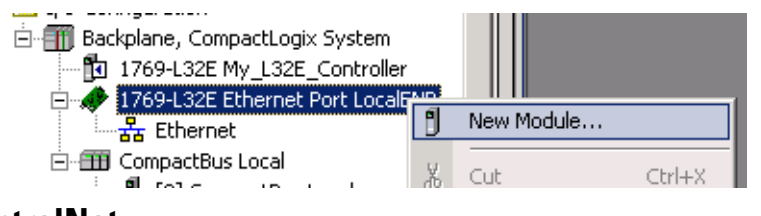

### ControlNet

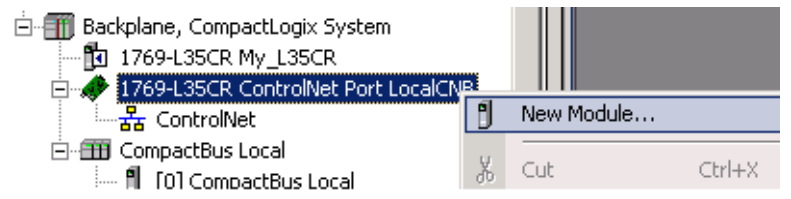

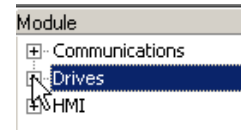

#### EtherNet/IP

| - PowerFlex 40P-E   | PowerFlex 40P Drive via 22-COMM-E   |
|---------------------|-------------------------------------|
| - PowerFlex 70 EC-E | PowerFlex 70 EC Drive via 20-COMM-E |
| PowerFlex 70-E      | PowerFlex 70 Drive via 20-COMM-E    |
| - PowerFlex 400-E ド | PowerFlex 400 Drive via 22-COMM-E   |

#### ControlNet

| PowerFlex 40P-C     | PowerFlex 40P Drive via 22-COMM-C   |
|---------------------|-------------------------------------|
| - PowerFlex 70 EC-C | PowerFlex 70 EC Drive via 20-COMM-C |
| PowerFlex 70-C      | PowerFlex 70 Drive via 20-COMM-C 📐  |
| - PowerFlex 400-C   | PowerFlex 400 Drive via 22-COMM-C   |

- 输入 Name (名称) 和 IP Address (IP 地 址) (EtherNet/IP) 或 Node (节点)号 (ControlNet)。
- 6. 单击 OK (确定)。
- 7. 单击 Change ... (更改 ...)。
- 从 Electronic Keying (电子键控)下拉菜单 中,选择 Disable Keying (禁用键控)。
- 9. 单击 **OK** (确定)。

PowerFlex 70 被添加到 控制器项目管理器中, 位于网络端口之下。

**10.** 单击 **Save**(保存)。

 Download (下载) 并使控制器处于 Remote Run (远程运 行)模式。

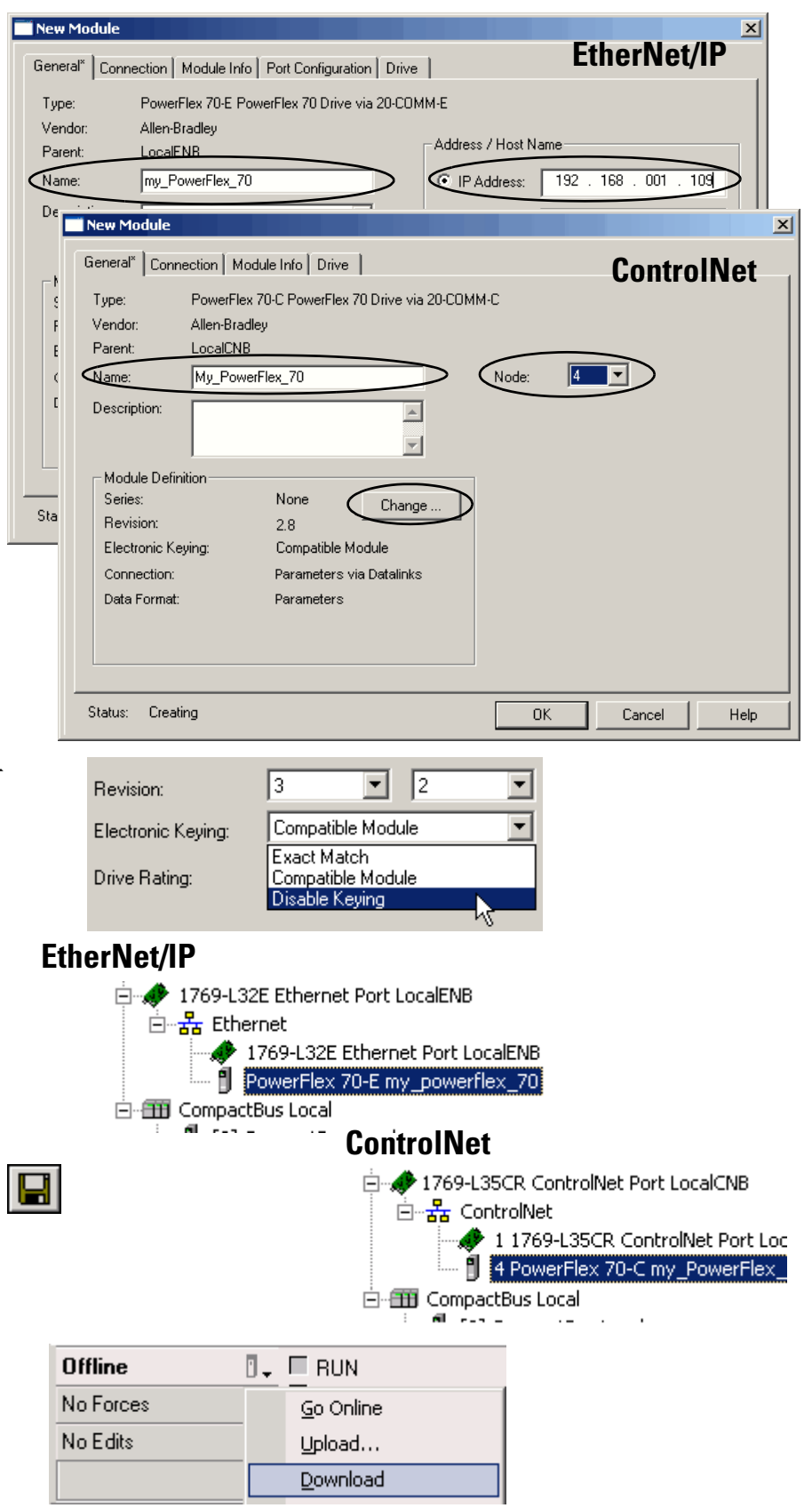
- 1769-L32E Ethernet Port LocalENB PowerFlex 70-E My\_Power Sector **12.** 右击 PowerFlex 70 驱动 New Module.. CompactBus Local 
   [0] CompactBus Local

   [1] 1769-IF4/B My\_IF4
   器,然后选择 Properties Ж Cut Ctrl+X B) Сору Ctrl+C [2] 1769-IQ16/A My\_IQ16 IJ (属性)。 Ctrl+V R Paste Del Delete Description Cross Reference Ctrl+E Status Offline Module Fault Alt+Enter Properties **13.** 单击 **Drive**(驱动器) General Connection Module Info Port Configuration Drive 选项卡。 Drive: Not Connected Connect to Drive 14. 单击 Connect to Drive ct to Drive EtherNet/IP mmunication drivers: -Use RSLinx Drivers. Connection Type: O Direct. (连接到驱动器)。 C Autobrowse Re <u>D</u> Browsing - node 192.168.1.105 found 15. 选择 PowerFlex 70 ■ Workstation, AB-6345C4EACB83
   B 금 Linx Gateways, Ethernet
   B AB\_DF1-1, DF1
   B AB\_ETHIP-1, Ethernet Device Type Address Online Name 192.168.1.103 1769-L32E Ethernet Port 1769-L32E Ethernet Port 192.168.1.105 PanelView Plus 1000 PanelView-Plus 📕 192.168.1.109 - Po uerEley 70 240V 4.2A 192.168.1.103, 1769-L32E Ethernet Ė 动器),然后单击OK 192.168.1.105, PanelView Plus 1000, ÷. I92.168.1.109, PowerFlex 70, Power (确定)。 onnect to Drive ControlNet Communication drivers Connection Type Use RSLinx Drivers. Direct. C Use Serial port to connect to 1395 1 <sup>в</sup>. Autobrowse Refresh Browsing - node 4 found □ - \_\_\_\_ Workstation, AB-6345C4EACB83 ④ - 윪 Linx Gateways, Ethernet ④ - 윪 AB\_ETHIP-1, Ethernet Address 101 102 02 Ė-器 AB\_PCIC-1, ControlNet 亩-⊮ 01, 1769-L35CR ControlNet Port, 1769-L35CR ControlNet Port ∎04 ⊒06 🖭 🗐 02, 1734-ACNR ControlNet Adapter, 1734-ACNR I/O Adapter 04, PowerFlex 70, PowerFlex 70 240V 4.2A 06, Workstation, 1784-PCIC 4.08.50 Þ οк Cancel
- 16. 单击 Download (下载)。

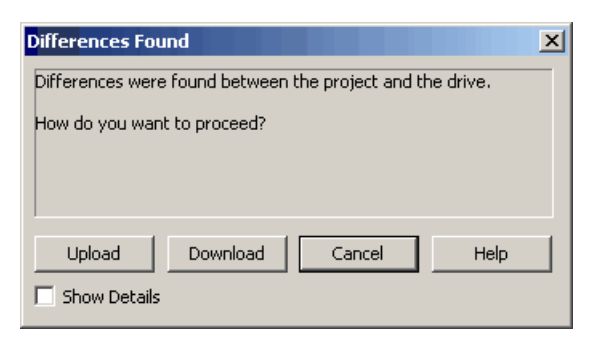

驱动器数据库随即创建。

| Creating Device                          | e Database File                                    |                          | ×                   |
|------------------------------------------|----------------------------------------------------|--------------------------|---------------------|
| Connection:<br>Device:<br>Configuration: | ROCKWELL-01T03<br>PowerFlex 70 (v2.00<br>240V 4.2A | E!AB_ETHIP-1\192.1<br>8) | 168.1.109<br>Cancel |
| Parameter:                               | 90                                                 | Value: 2                 |                     |
| Total Parms:                             | 387                                                | Text: Analog In          | 2                   |
|                                          |                                                    | 22%                      |                     |
| Elapsed Tim                              | e: 62 ms                                           | Samples Read             | : 89                |
| Average Tim                              | e: 70 ms                                           | Total Elapsed Time       | : 6.312 sec         |

在下载和驱动器数据库创 建完成之后,驱动器状态 将更改为已连接。

驱动器连接之后,请转至 第147页的"编辑驱动器 参数"。

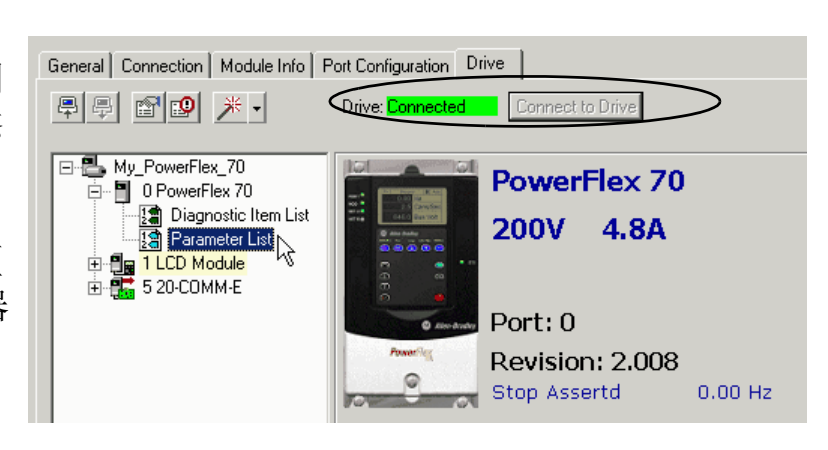

#### 编辑驱动器参数

#### 仅适用于 Ethernet/IP 和 ControlNet (对于 DeviceNet,请跳至第 148 页)

 在驱动器项目管理器 中,双击 Parameter List (参数列表)。

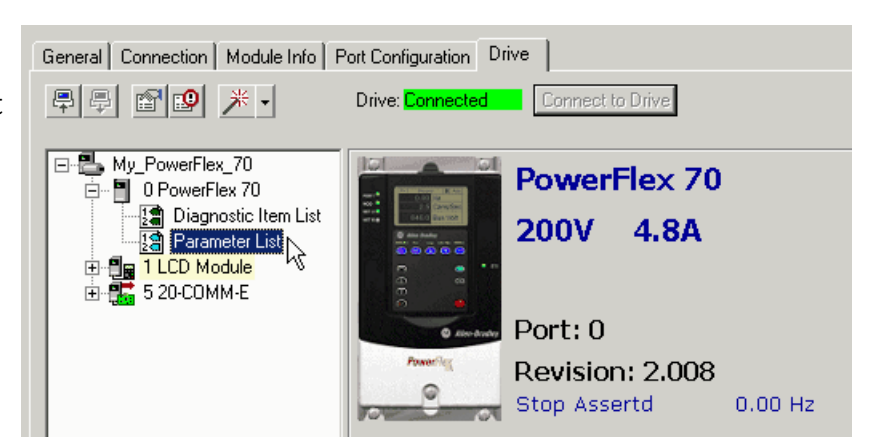

- 2. 从 Parameter Goup (参数组)下拉菜单中,选择 Speed Command (速度命令) > Speed References (速度参考)。
- **3.** 在参数 90 的位置,在 Value (值)列中输入 **DPI Port 5**。

设置此参数将驱动器配置为使用网络的速度参考。

4. 单击 OK (确定)。

参数被加载到驱动器。

5. 关闭 PowerFlex 70 Properties (PowerFlex 70 属性)对话框。

如果使用 EtherNet 网络,请转至第 159 页的"测试 PowerFlex 70 标记"。

如果使用 ControlNet, 请转至第 155 页的"规划 ControlNet 网络"。

| -arameter Group.                                               | orq Attributes                                                                                                    | • |                        |
|----------------------------------------------------------------|----------------------------------------------------------------------------------------------------|---|------------------------|
| ID △ Nam<br>53 Torq<br>54 Maxi<br>55 Maxi<br>56 Com<br>57 Flux | Speed Command<br>Spd Mode & Limts<br>Discrete Speeds<br>Speed Trim<br>Slip Comp<br>Process Pl<br>Duranie Castral Doctor |   | hits<br>AC<br>2<br>ecs |

|   | ID 🛆 | Name            | Value        | ٠        | Ī |
|---|------|-----------------|--------------|----------|---|
| * | 90   | Speed Ref A Sel | DPI Port 5   | •        | [ |
|   | 91   | Speed Ref A Hi  | Preset Spd2  |          | ĺ |
|   | 92   | Speed Ref A Lo  | Preset Spd3  |          | Ī |
|   | 93   | Speed Ref B Sel | Preset Spd4  |          | ľ |
|   | 94   | Speed Ref B Hi  | Preset Spd5  |          | Ī |
|   | 95   | Speed Ref B Lo  | Preset Spd6  |          | Ī |
|   | 96   | TB Man Ref Sel  | Preset Spa7  |          | ľ |
|   | 97   | TB Man Ref Hi   | DPI Port 2   |          | Ī |
|   | 98   | TB Man Ref Lo   | DPI Port 3   |          | l |
|   |      |                 | Reserved     |          | ľ |
|   |      |                 | DPI Port 5 💦 |          | l |
|   |      |                 | Reserved k   | <b>`</b> | l |

### 创建 DeviceNet 扫描列表

#### 仅适用于 DeviceNet

- 1. 将控制器钥匙开关转至 PROG (编程模式)并脱机。
- 在 RSLogix 控制器项目管理器中, 右击 1769-SDN 并选择 Properties (属性)。
- 3. 在 RSNetWorx 选项卡上, 单击 RSNetWorx 图标。
- 4. 在 RSNetWorx for DeviceNet 中, 单击 Who Active (激活)联机。
- 5. 单击 OK (确定)。

如果驱动器未显示,或者显示与 EDS 文件有关的错误,请参见知 识库文章 20539。

- 右击 PowerFlex 70 驱动器,并选 择 Download to Device (下载到 设备)。
- 7. 单击 Yes (是)。

配置随即下载到 PowerFlex 70 驱动器。

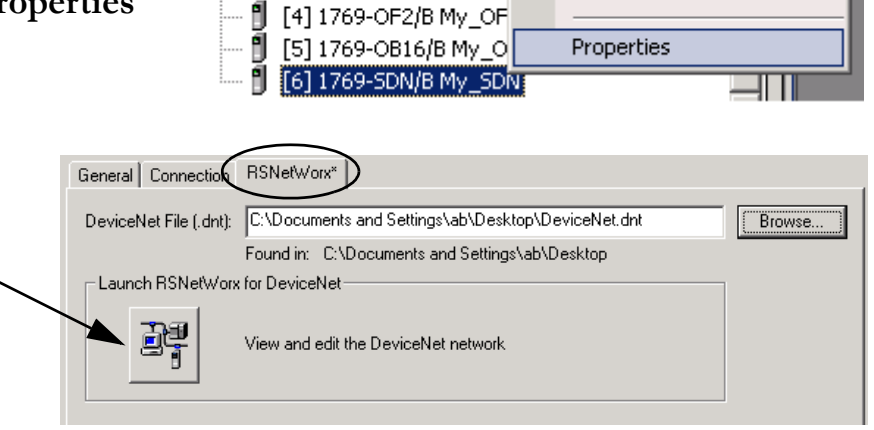

뫎

🆞 [2] 1769-IQ16/A My\_IC 🖞 [3] 1769-IF4XOF2/A M Delete

Cross Reference

Del

Ctrl+E

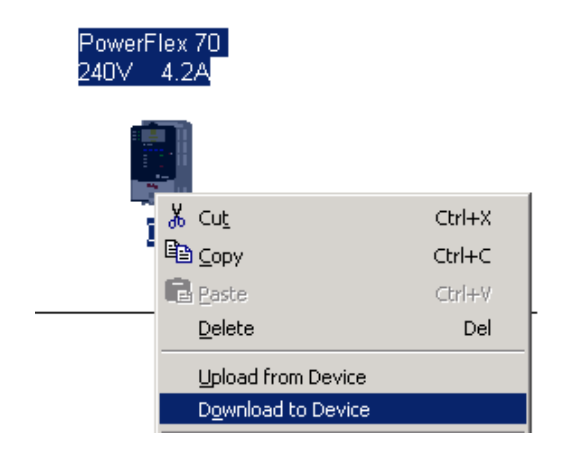

 右击 PowerFlex 70 驱动器, 然后选择 Properties (属性)。

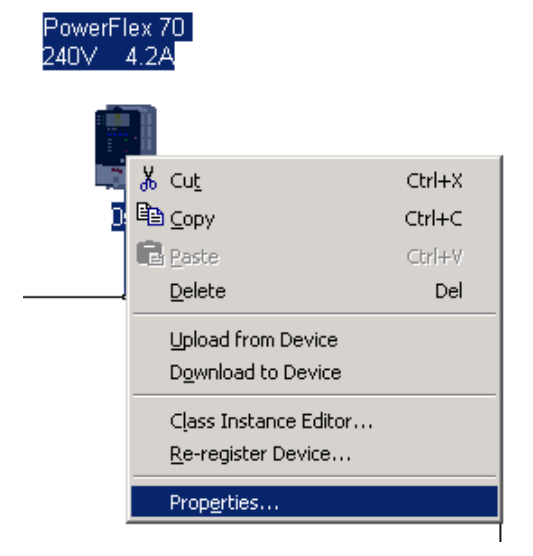

- **9.** 选择 **Parameters**(参数) 选项卡。
- 将 61, Autotune (自动 调整)更改为 Ready (就绪)。
- 11. 将 90, Speed Ref A Sel (速度 参考 A 选择)更改为 DPI Port 5 (DPI 端口 5)。

设置此参数将驱动器配置为 使用网络的速度参考。

12. 单击 OK (确定)。

| Po  | PowerFlex 70 240¥ 4.2A                                                                    |            |             |        |        |          |          |
|-----|-------------------------------------------------------------------------------------------|------------|-------------|--------|--------|----------|----------|
| Ger | General Parameters I/O Data EDS File                                                      |            |             |        |        |          |          |
|     | Select the parameter that you want to configure and initiate an action using the toolbar. |            |             |        |        |          |          |
|     | 🔽 Groups 😼 🕅 Single 🔽 🕈 Monitor 🐻 🐴                                                       |            |             |        |        |          |          |
| I   | D V                                                                                       | 🖯 🛃        | Parameter   |        | Curre  | nt Value | <u> </u> |
|     | 57                                                                                        |            | Flux Up Mo  | ode    | Manu   | al       | -        |
|     | 58                                                                                        | d <b>e</b> | Flux Up Tir | ne     | 0.00 3 | Secs     |          |
|     | 59                                                                                        | ê 🌵        | Reserved    |        | 0      |          |          |
|     | 60                                                                                        | ê 🌵        | Reserved    |        | 0      |          |          |
|     | 61                                                                                        |            | Autotune    |        | Read   | У        | •        |
|     | 62                                                                                        | 4          | IR Voltage  | Drop   | 0.0 %  | AC       |          |
|     | 63                                                                                        | ÷          | Flux Curre  | nt Ref | 0.00   | Amps     |          |

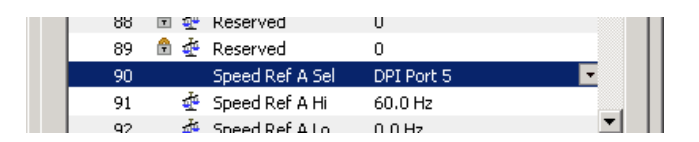

13. 单击 Yes (是)。

配置随即下载到 PowerFlex 70 驱动器。

- 右击 1769-SDN 扫描器并选 择 Properties (属性)。
  - **15.** 选择 **Scanlist** (扫描列 表)选项卡。
  - **16.** 单击 Upload (上载)。

配置随即从 1769-SDN 扫 描器上载。

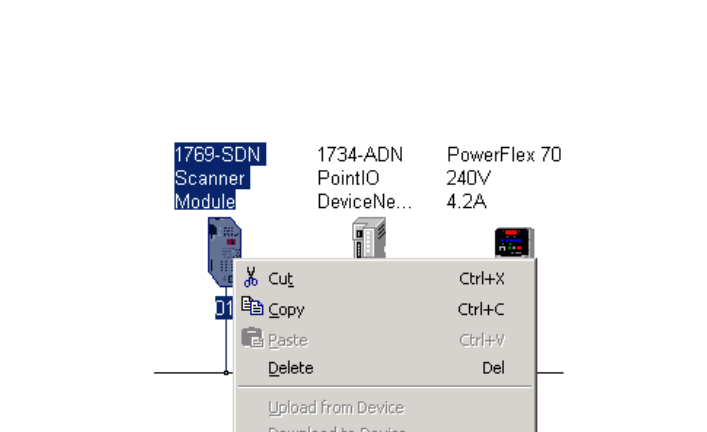

<u>R</u>e-register Device... <u>E</u>xport I/O Details... Properties...

Do you want to download the configuration to the device;

x

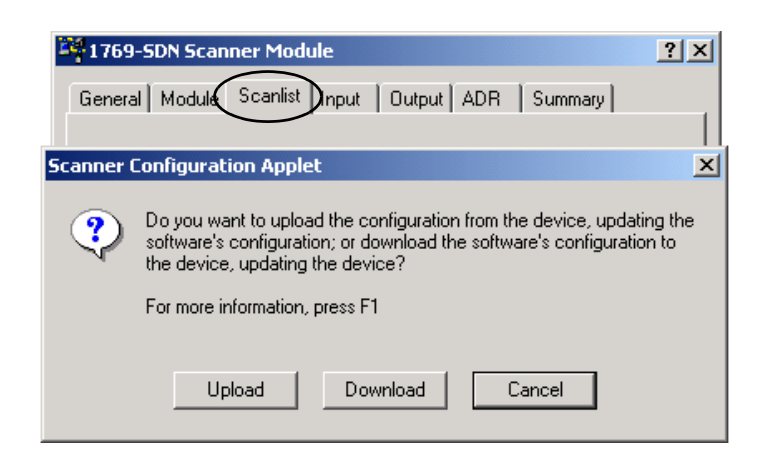

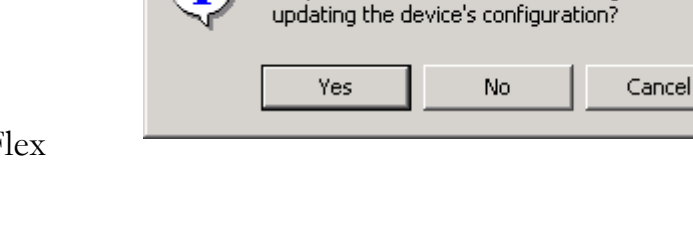

EDS Editor

i

- **17.** 选择 PowerFlex 70 驱动器, 然后将其移至 Scanlist (扫描 列表)。
- 确认选中了 Automap on Add (添加时自动映射)并单击
   Apply (应用)。
- 19. 单击 Yes (是)开始下载。

| 1769-SDN Scanner Module                                                    | <u>? ×</u>                                                                                                    |
|----------------------------------------------------------------------------|----------------------------------------------------------------------------------------------------|
| General Module Scanlist Input                                              | : Output ADR Summary                                                                                                    |
| Available Devices:                                                         | Scanlist:                                                                                                    |
| <ul> <li>2, 1734-ADN PointIO De</li> <li>3, PowerFlex 40 1P 110</li> </ul> | I3, PowerFlex 70 200V         I         I |
| Automap on Add                                                             | Node Active                                                                                                    |
| Upload from Scanner                                                        |                                                                                                    |
| Download to Scanner                                                        | Vendor     Product Code                                                                                                    |
| Edit I/O Parameters                                                        | Major Revision                                                                                                    |
| ок с                                                                       | ancel Apply                                                                                                    |

#### 20. 保存文件。

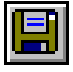

21. 关闭 RSNetworx for DeviceNet。

## 创建 DeviceNet 标记

#### 仅适用于 DeviceNet

-

**1.** 将控制器切换为 Program Mode (编程 模式)。

|   | PF   | (0G |
|---|------|-----|
| L | - da |     |
|   | Þ    |     |

| 重要事项                                                                                       | 运行 DeviceNet Tag Generator (Device<br>成器)之前,确保 RSNetWorx for De<br>已关闭。                                                    | eNet 标记生<br>eviceNet 软件 | Tools Window Help<br>Logix CPU Security Tool                                                                                                    |                    |
|--------------------------------------------------------------------------------------------|----------------------------------------------------------------------------------------------------|-------------------------|----------------------------------------------------------------------------------------------------|--------------------|
| <ol> <li>在 RSLa<br/>菜单上,<br/>(Device</li> <li>选择要(</li> <li>4. 单击 Set<br/>(选择打)</li> </ol> | ogix 5000 软件中,从 Tools (<br>选择 <b>DeviceNet Tag Gener</b><br>eNet 标记生成器)。<br>创建标记的 RSLogix 5000 项目<br>lect Scanner<br>日描器)。 | 工具)<br>eator<br>目。      | Look in: Projects<br>RSLogix 5000 IEC61131-3 Transla<br>Look in: Projects<br>Samples<br>L31_DNetTagTool<br>My_32E_controller<br>My_Controller<br>My_L31_Controller<br>My_L31_Controller<br>My_L31_Controller<br>My_L31_controllerTG<br>My_L32_Controller<br>My_L32_Controller<br>My_L35CR_controller | ition Tool         |
| <b>5.</b> 选择扫打<br>1769-SD                                                                  | 描驱动器所在网络的<br>N 扫描器。                                                                                                    | Module Name<br>My_SDN   | A Parent Name : Module Address<br>Local:6                                                                                                    | Type<br>1769-SDN/B |
| 6. 单击 Sei<br>择 RSNe                                                                        | <b>lect RSNetWorx Project</b> (选<br>etWorx 项目)。                                                                            | Step 3:<br>Select       | RSNetWorx Project                                                                                                    |                    |
| 7. 选择网约<br>配置文(                                                                            | 洛工作表中记录的 DeviceNet<br>件。                                                                                                   |                         | Look in: C Networks                                                                                                    |                    |
| 8. 单击 Sei<br>描器节;                                                                          | lect Scanner Node (选择扫<br>点)。                                                                                              | Step 4:<br>Select S     | canner Node                                                                                                    |                    |

RSNetWorx Device Name 9. 选择网络工作表中记录的 1769-SDN Node 1769-SDN Scanner Module 01 扫描器的节点。 k 10. 单击 Generate Tags (生成 Step 5: Generate Tags 标记)。 11. 单击 Generate Tags (生成 标记)。 <u>Generate</u> T RSLogix 5000 DeviceNet Tag Generator 12. 单击 Yes (是)。 Program tags and logic to be inserted into selected RSLogix 5000 project 'C:\RSLogix 5000\Projects\My\_L31\_Controller.ACD'. 1 1 Existing logic in 'DeviceNetInputs' and 'DeviceNetOutputs' programs will be destroyed and recreated. Continue? Yes 📐 No

标记生成完成后, 文本日志将显示。

| Hesults:                                                                                                    |
|----------------------------------------------------------------------------------------------------|
| Generating Tags<br>My_SDN_N13_POL_I<br>Generating logic in 'DeviceNetInputs' program<br>Generating logic in 'DeviceNetOutputs' program<br>Complete - 0 error(s), 0 warning(s) |
|                                                                                                    |

**13. 关闭** DeviceNet 标记生成器。

×

#### 下载项目

*仅适用于 DeviceNet* 如果收到有关 PowerFlex 70 驱动器显示的故障消息,请按键盘上 <sup>提示</sup>的 ① 键以清除故障。

1. 如果尚未下载项目,请将控制器 上的钥匙开关转到 PROG (编程 模式)。

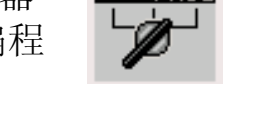

ROG

2. 单击 Controller Offline 🛛 🗸 🔲 RUN No Forces Go Online Status (控制器状 No Edits Upload... 态)图标并选择 <u>D</u>ownload Download (下载)。 Download ×  $\underline{\mathbb{A}}$ Download offline project 'My\_L32E\_Controller' to the controller. Connected Controller: Name: My\_L32E\_Controller 3. 单击 Download Type: 1769-L32E/A CompactLogix5332E Controller Path: AB\_ETHIP-1\192.168.1.103\Backplane\0 (下载)。 Serial Number: 0029713E Security: N Downloading Linking All Routines... Download 项目即下载到控制 器中。 Cancel

如果使用 DeviceNet 网络,请转至第 161 页的"测试 PowerFlex 70 标记"。

## 规划 ControlNet 网络

# 仅适用于 ControlNet

(对于 EtherNet/IP, 请跳到第 159 页; 对于 DeviceNet, 请跳到第 161 页)

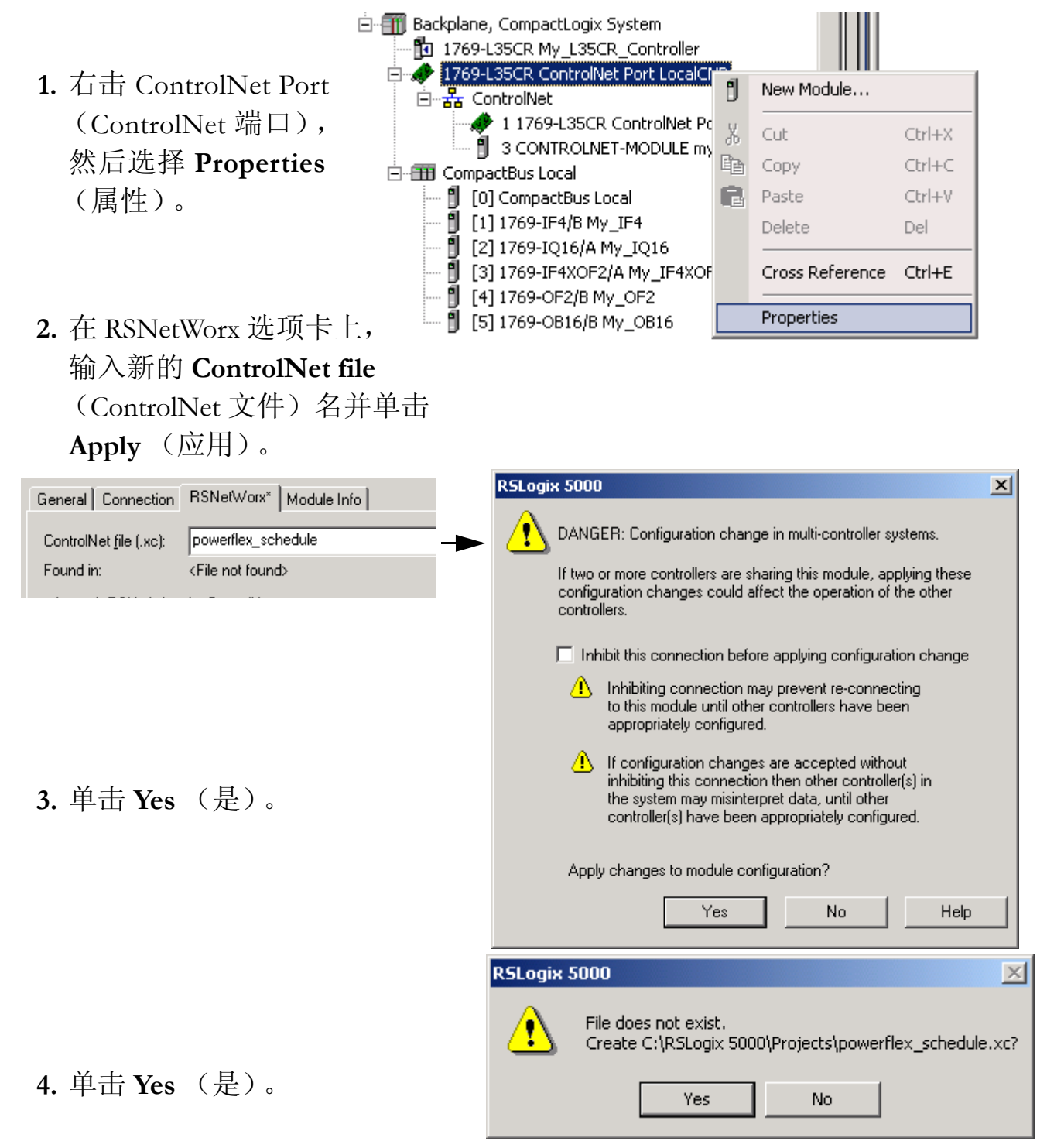

- 选择 Schedule the ControlNet network (规划 ControlNet 网络)。
- 6. 单击 RSNetWorx 图标。

RSNetWorx for ControlNet 软件随即启动。

7. 确认选中了 Use offline data (download) (使用 脱机数据 [下载])并单 击 OK (确定)。

RSNetWorx 浏览网络。

| General Connection            | RSNetWorx* Module Info                                                                                |
|-------------------------------|----------------------------------------------------------------------------------------------------|
| ControlNet <u>file</u> (.xc): | powerflex_schedule                                                                                    |
| Found in:                     | <file found="" not=""></file>                                                                         |
| Launch RSNetWor               | for ControlNet                                                                                        |
| <br>► P                       | <ul> <li>O ⊻iew and edit the ControlNet network</li> <li>O Schedule the ControlNet network</li> </ul> |

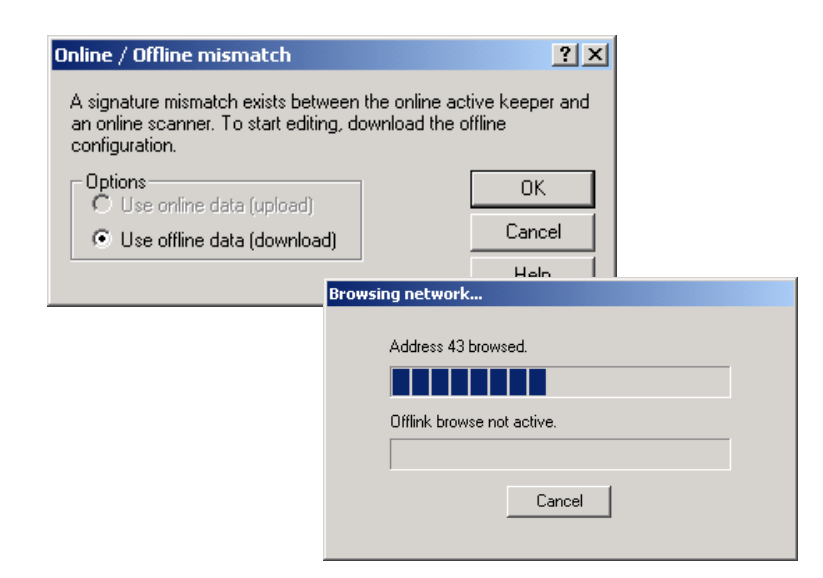

如果出现提示,选择
 Optimize (优化),然
 后单击 OK (确定)。

RSNetWorx 再次浏览 网络。

| Save Configuration                                                                                                    | ? ×    |
|----------------------------------------------------------------------------------------------------|--------|
| Either of the following choices will save the updated schedule<br>to the file and to the online network if you are online. | OK     |
| Save Type                                                                                                    | Cancel |
| <ul> <li>Optimize and re-write schedule for all connections</li> </ul>                                                     | Help   |
| C Merge changes into existing schedule                                                                                     |        |
|                                                                                                    |        |

9. 选中 Enable Edits ( 启用编 辑) 复选框。

**10.** 从 Network (网络) 菜单中, 选择 **Properties** (属性)。

| 💌 Edits Enabled             | Current | Pending |
|-----------------------------|---------|---------|
| Network Update Time (ms):   | 5.00    | 5.00    |
| Unscheduled Bytes Per Sec.: | 556687  | 556687  |

| Net | work           | <u>D</u> evice | Diagnostics  | <u>T</u> ools | Help |
|-----|----------------|----------------|--------------|---------------|------|
|     | Single         |                |              |               |      |
|     | ⊆onti          | nuous Bro      | owse         |               |      |
| 쁆   | <u>O</u> nlin  | е              |              |               | F10  |
|     | <u>E</u> nabl  | e Edits        |              |               |      |
|     | Cano           | el Edits       |              |               |      |
|     | Uploa          | d from N       | etwork       |               |      |
|     | <u>D</u> own   | iload to N     | letwork      |               |      |
|     | Do <u>w</u> n  | iload Minii    | mum to Netwo | ork           |      |
|     | Keep           | er Status      |              |               |      |
|     | Sca <u>n</u> r | her Signal     | ture Status  |               |      |
|     | Prope          | erties         |              |               |      |
|     |                |                |              |               |      |

| 11. | 在对话框中,选择 Max           |
|-----|------------------------|
|     | Scheduled Address (最大  |
|     | 预定地址)和 Max             |
|     | Unscheduled Address (最 |
|     | 大非预定地址),它们等于           |
|     | 系统中的最大节点地址。            |
|     |                        |

12. 单击 OK (确定)。

| owerflex_schedule          |                     | ? >        |
|----------------------------|---------------------|------------|
| Network Parameters   Media | Configuration Gener | al         |
|                            |                     |            |
| [                          | Current             | Pending    |
| Network Update Time (ms):  | 5.00                | 5.00       |
| Max Scheduled Address:     | 04                  | 06         |
| Max Unscheduled Address:   | 99                  | 06         |
| Media Redundancy:          | A Only              | A Only     |
| Network Name:              | _default            | _default   |
| L                          |                     |            |
|                            |                     |            |
|                            |                     |            |
|                            |                     |            |
|                            |                     |            |
|                            |                     |            |
|                            | Cancel              | Applu Help |
| OK                         |                     | hop hop    |

# 13. 保存更改。 14. 单击 OK (确定)。 Save Configuration ?× Save Configuration ?× OK OK OF Cancel Optimize and re-write schedule for all connections OK Merge changes into existing schedule Help

15. 单击 Yes (是)。

RSNetWorx 再次浏览 网络。此次浏览到的 节点地址较少,因为 Max Unscheduled Address (最大非预定 地址)更小。

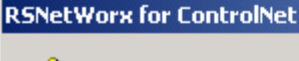

<u>(</u>)

Warning: Communication between all devices, including I/O on the network, will be disrupted while this operation takes place. Do you want to continue?

 $\times$ 

No No

Yes

#### 测试 PowerFlex 70 标记

仅适用于 EtherNet/IP 和 ControlNet (对于 DeviceNet, 请跳到第 161 页)

- <sub>提示</sub>更改 RSLogix 中的标记: **1.** 选择标记值。
  - 2. 输入或选择所要的值。
  - 3. 按 Enter。
- 1. 将控制器钥匙开关转至 RUN (运行 模式)。
- 2. 双击 Controller Tags (控制器 标记)。

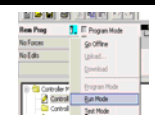

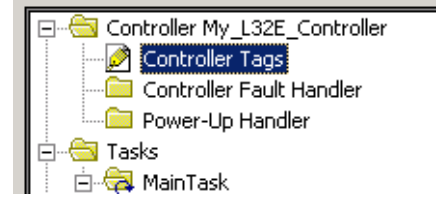

**3.** 找到并展开 PowerFlex 70 输 出标记。

| -My_PowerFlex_70:0                           | {}         | {} | (       | AB:PowerFlex70 |
|----------------------------------------------|------------|----|---------|----------------|
| E-My_PowerFlex_70:0.DriveLogicRsIt           | 2#0000_000 |    | Binary  | INT            |
| My_PowerFlex_70:0.DriveLogicRsIt_Stop        | 0          |    | Decimal | BOOL           |
| My_PowerFlex_70:0.DriveLogicRslt_Start       | 0          |    | Decimal | BOOL           |
| My_PowerFlex_70:0.DriveLogicRslt_Jog         | 0          |    | Decimal | BOOL           |
| My_PowerFlex_70:0.DriveLogicRsIt_ClearFault  | 0          |    | Decimal | BOOL           |
| My_PowerFlex_70:0.DriveLogicRslt_Forward     | 0          |    | Decimal | BOOL           |
| My_PowerFlex_70:0.DriveLogicRsIt_Reverse     | 0          |    | Decimal | BOOL           |
| My_PowerFlex_70:0.DriveLogicRslt_LocalContrl | 0          |    | Decimal | BOOL           |
| My_PowerFlex_70:0.DriveLogicRsIt_M0PInc      | 0          |    | Decimal | BOOL           |
| My_PowerFlex_70:0.DriveLogicRslt_Accel1      | 0          |    | Decimal | BOOL           |
| My_PowerFlex_70:0.DriveLogicRsIt_Accel2      | 0          |    | Decimal | BOOL           |
| My_PowerFlex_70:0.DriveLogicRslt_Decel1      | 0          |    | Decimal | BOOL           |
| My_PowerFlex_70:0.DriveLogicRsIt_Decel2      | 0          |    | Decimal | BOOL           |
| My_PowerFlex_70:0.DriveLogicRslt_SpdRefID0   | 0          |    | Decimal | BOOL           |
| My_PowerFlex_70:0.DriveLogicRsIt_SpdRefID1   | 0          |    | Decimal | BOOL           |
| My_PowerFlex_70:0.DriveLogicRsIt_SpdRefID2   | 0          |    | Decimal | BOOL           |
| My_PowerFlex_70:0.DriveLogicRsIt_M0PDec      | 0          |    | Decimal | BOOL           |

4. 将 ClearFault 标记更改为 1 以清除所有初始故障。

| × | —My_PowerFlex_70:0.DriveLogicRslt_ClearFault | 1 |   |
|---|----------------------------------------------|---|---|
|   |                                              |   | ٢ |

5. 将 ClearFault 标记重新更改 为 0。

My\_PowerFlex\_70:0.DriveLogicRslt\_ClearFault

0

| 6. 确认 I.Ready 标记值为 1。                                                                     |                                                                                |
|-------------------------------------------------------------------------------------------|--------------------------------------------------------------------------------|
| 此标记表示驱动器准备启动。                                                                             | My_PowerFlex_70:I.DriveStatus_Ready                                            |
| <ul> <li>7. 将 O.CommandedFreq 标记更改为</li> <li>15000 个工程单位 (约 59.5</li> <li>Hz)。</li> </ul> | * Hy_PowerFlex_70:0.CommandedFreq 15000<br>$\frac{EU}{Hz} = \frac{32767}{130}$ |
| 警告<br>如果驱动器上连有电机,完成<br>将使电机转动。                                                            | 成下一步                                                                           |
| 8. 将 Start 标记更改为 1。                                                                       | My_PowerFlex_70:0.DriveLogicRslt_Start                                         |
| 驱动器上的显示屏指示速度递增<br>Hz),直至达到在参考标记中输/                                                        | (单位<br>\的值。                                                                    |
| 9. 将 Start 标记重新更改为 0。                                                                     | My_PowerFlex_70:0.DriveLogicRsIt_Start 0                                       |
| 10. 将 Stop 标记更改为 1。                                                                       | My_PowerFlex_70:0.DriveLogicRsIt_Stop                                          |
| 驱动器上的显示屏将显示速度递减<br>驱动器达到 0.00 Hz。                                                         | 咸, 直至                                                                          |
| 11. 将 Stop 标记从 1 改为 0。                                                                    | My_PowerFlex_70:0.DriveLogicRslt_Stop 0                                        |
| 12. Go Offline (脱机)。                                                                      | Run II Run Mode                                                                |
|                                                                                           | No Edits     Upload       Download                                             |
| 通过启动和停止驱动器,您验证了:                                                                          | _                                                                              |
| <ul> <li>●控制器正在与驱动器正确进行通讯</li> </ul>                                                      | ί <b>λ</b> ο                                                                   |
| <ul> <li>●驱动器可接收简单命令</li> </ul>                                                           |                                                                                |

#### 测试 PowerFlex 70 标记

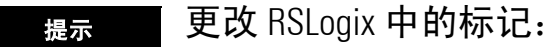

- 1. 选择标记值。
- 2. 输入或选择所要的值。
- 3. 按 Enter。

#### *仅适用于 DeviceNet* (*要针对 Ethernet 或 ControlNet 完成此步骤,请参见 第* 159 *页*)

- 1. 将控制器钥匙开关转至 RUN (运行模式)。
- 在控制器项目管理器中,双击 Controller Tags (控制器标记)。

如果在第11章向项目添加了分布式I/O, 请跳到步骤4。

3. 将标记
 O.CommandRegister.Run
 更改为 1。

这将把 1769-SDN 扫描器更改 为 Run (运行模式)。

 4. 在标记 O.Reference 处,将值 更改为 15000 个工程单位 (约 59.5 Hz)。

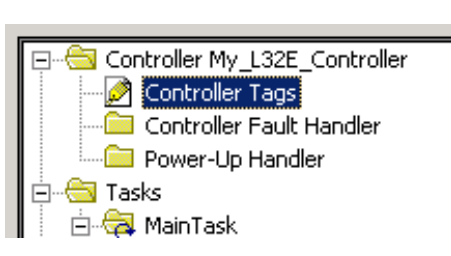

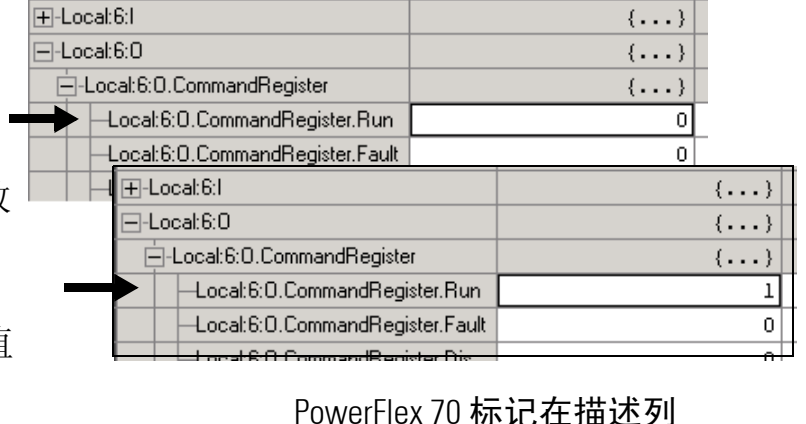

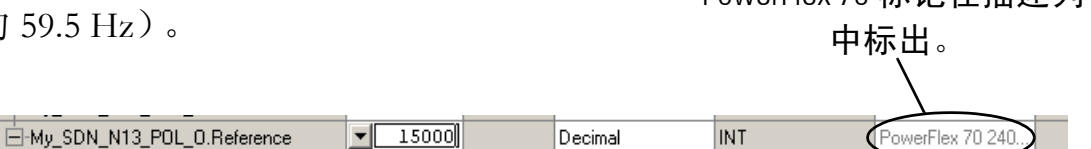

这是驱动器将加速后达到的 速度,并且是使用所示等式 确定的。

 $\frac{EU}{Hz} = \frac{32767}{130}$ 

| 5. | 展开 PowerFlex 🗕 | ► ⊡-My_SDN_N13_POL_0           | {} | {} |         | AB_20AB4P2_0 | PowerFlex 70 240 |
|----|----------------|--------------------------------|----|----|---------|--------------|------------------|
|    |                | -My_SDN_N13_POL_0.Stop         | 0  |    | Decimal | BOOL         | PowerFlex 70 240 |
|    | 70 的输出标记。 🛽    | -My_SDN_N13_POL_0.Start        | 0  |    | Decimal | BOOL         | PowerFlex 70 240 |
|    |                | -My_SDN_N13_POL_0.Jog          | 0  |    | Decimal | BOOL         | PowerFlex 70 240 |
|    | 1              | -My_SDN_N13_POL_0.ClearFault   | 0  |    | Decimal | BOOL         | PowerFlex 70 240 |
|    |                | -My_SDN_N13_POL_O.Forward      | 0  |    | Decimal | BOOL         | PowerFlex 70 240 |
|    |                | -My_SDN_N13_POL_0.Reverse      | 0  |    | Decimal | BOOL         | PowerFlex 70 240 |
|    |                | -My_SDN_N13_POL_0.LocalControl | 0  |    | Decimal | BOOL         | PowerFlex 70 240 |
|    |                | -My_SDN_N13_POL_0.M0PInc       | 0  |    | Decimal | BOOL         | PowerFlex 70 240 |
|    |                | -My_SDN_N13_POL_0.Accel1       | 0  |    | Decimal | BOOL         | PowerFlex 70 240 |
|    | 1              | -My_SDN_N13_POL_0.Accel2       | 0  |    | Decimal | BOOL         | PowerFlex 70 240 |
|    |                | -My_SDN_N13_POL_0.Decel1       | 0  |    | Decimal | BOOL         | PowerFlex 70 240 |
|    |                | -My_SDN_N13_POL_0.Decel2       | 0  |    | Decimal | BOOL         | PowerFlex 70 240 |
|    |                | My_SDN_N13_POL_0.SpdRefID0     | 0  |    | Decimal | BOOL         | PowerFlex 70 240 |
|    |                | My_SDN_N13_POL_0.SpdRefID1     | 0  |    | Decimal | BOOL         | PowerFlex 70 240 |
|    |                | My_SDN_N13_POL_0.SpdRefID2     | 0  |    | Decimal | BOOL         | PowerFlex 70 240 |
|    | 1              | My_SDN_N13_POL_0.M0PDec        | 0  |    | Decimal | BOOL         | PowerFlex 70 240 |

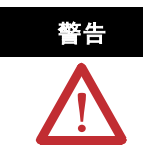

如果驱动器上连有电机,完成下一步将 使之转动。

6. 在 O.Start 标记上, 输入 1。

My\_SDN\_N13\_POL\_0.Start

1

1

0

驱动器上的显示屏指示速度递增(单位 Hz),直至达到在参考标记中输入的值。

7. 将启动标记重新更改为0。

8. 将 Stop 标记更改为 1。

-My\_SDN\_N13\_POL\_0.Start

驱动器上的显示屏将显示速度递减,直至驱动器达到 0.00 Hz。

9. 将停止标记重新更改为0。

-My\_SDN\_N13\_POL\_0.Stop 0

**10.** 选择 Go Offline (脱机)。

| Run 📴 📮 Run Mode |                    |  |
|------------------|--------------------|--|
| No Forces        | <u>G</u> o Offline |  |
| No Edits         | Upload             |  |
|                  | Download           |  |

通过启动和停止驱动器,您验证了:

- 控制器正在与驱动器正确进行通讯。
- 驱动器可接收简单命令

## 更多信息

| 步骤                                 | 出版号                                          | 出版物名称                                                                                                    |
|------------------------------------|----------------------------------------------|----------------------------------------------------------------------------------------------------|
| 将驱动器添加到 RSLogix 5000 项目并<br>连接到驱动器 | 无                                            | DriveExecutive 在线帮助                                                                                                    |
| 编辑驱动器参数                            | 20A-UM001                                    | PowerFlex 70 Adjustable Frequency AC Drive User Manual<br>(PowerFlex 70 可调频交流驱动器用户手册)                                                                                                    |
|                                    | 20COMM-UM010<br>20COMM-UM003<br>20COMM-UM002 | PowerFlex 70 EtherNet/IP Adapter User Manual (PowerFlex 70<br>EtherNet/IP 适配器用户手册)<br>PowerFlex 70 ControlNet Adapter User Manual (PowerFlex 70<br>ControlNet 适配器用户手册)<br>PowerFlex 70 DeviceNet Adapter User Manual (PowerFlex 70<br>DeviceNet 适配器用户手册) |
| 下载项目<br>测试 PowerFlex 70 标记         | 1756-PM001                                   | Logix5000 Controllers Common Procedures Programming Manual<br>(Logix5000 控制器通用编程步骤手册)                                                                                                    |

从 <u>http://www.literature.rockwellautomation.com</u> 可查看或下载这些手册。

注释:

# 创建 PowerFlex 40 应用程序

在本章中,您将使用驱动器键盘配置 PowerFlex 40 驱动器,并使用 RSLogix 5000 软件将该驱动器添加到项目中。您还要将项目下载到控制器,以便测试与驱动器之间的通讯。此项目是基于第 10 章中创建的项目建立的。

## 准备工作

- •准备 PowerFlex 40 驱动器和网络适配器,请参见第5章
- •使用 RSLogix 5000 软件创建项目,请参见第 10 章

#### 您需要:

- •对于 EtherNet/IP 网络,不需要其它软件
- •对于 ControlNet, 需要 RSNetWorx for ControlNet 软件
- •对于 DeviceNet, 需要 RSNetWorx for DeviceNet 软件

## 操作步骤

如果有 PowerFlex 40 驱动器,请针对您的网络完成以下步骤。

#### EtherNet/IP

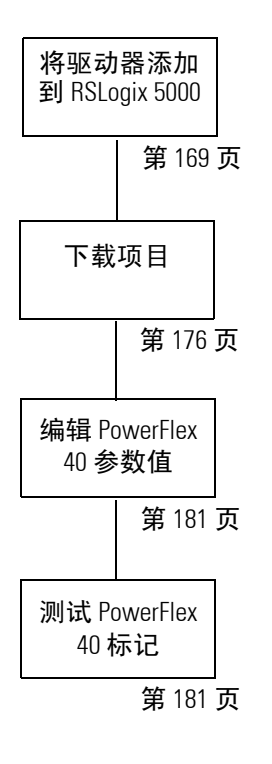

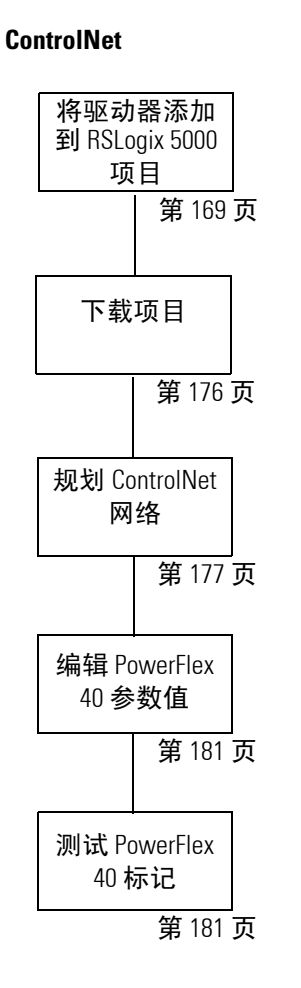

DeviceNet

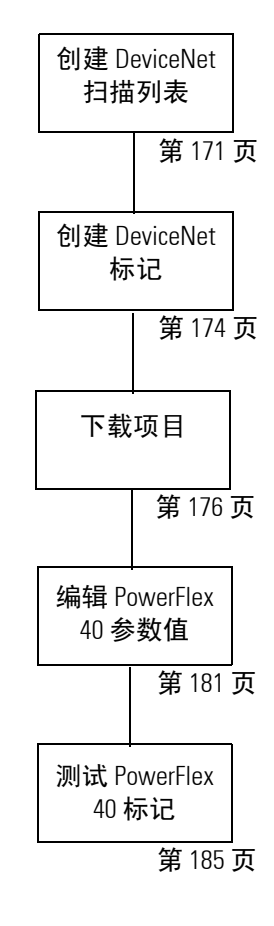

#### 将驱动器添加到 RSLogix 5000 项目

*(反适用于 EtherNet/IP 和 ControlNet networks (对于 DeviceNet 网络,请跳至第 171 页)* 

 右击网络端口 并选择 New Module (新建 模块)。

#### **EtherNet/IP**

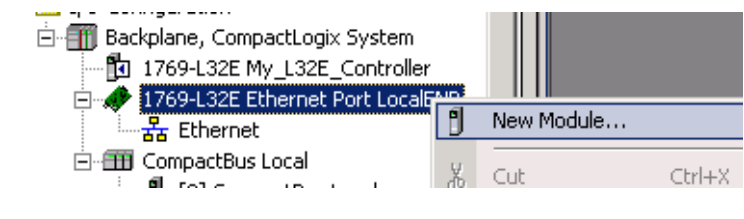

#### ControlNet

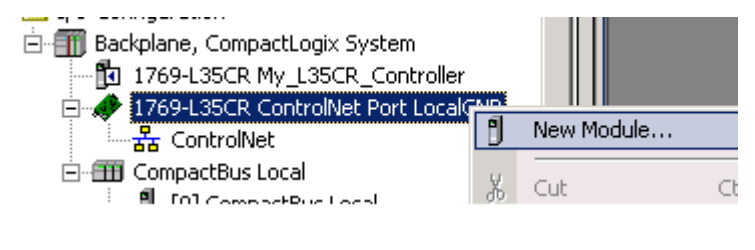

2. 展开 Drives (驱动器)。

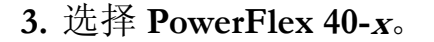

#### EtherNet/IP

Communications
 Orives
 SHMI

Module

| - 1397DigitalDCDrive | 1397 Digital DC Drive via 1203-EN1  |
|----------------------|-------------------------------------|
| - 2364F RGU-EN1      | 2364F Regen Bus Supply via 1203-EN1 |
| PowerFlex 4-E        | PowerFlex 4 Drive via 22-COMM-E     |
| PowerFlex 40-E       | PowerFlex 40 Drive via 22-COMM-E    |
| PowerFlex 40P-E      | PowerFlex 40P Drive via 22-COMM-E K |

# PowerFlex 40P-E

| GV3000              | GV3000 AC Drive                       |
|---------------------|---------------------------------------|
| - PowerFlex 4-C     | PowerFlex 4 Drive via 22-COMM-C       |
| PowerFlex 40-C      | PowerFlex 40 Drive via 22-COMM-C      |
| - PowerFlex 40P-C   | PowerFlex 40P Drive via 22-COMM-C 🛛 场 |
| - PowerFlex 70 EC-C | PowerFlex 70 EC Drive via 20-COMM-C   |

- 在 Name (名称)
   字段中,键入驱动
   器的名称。
- 5. 输入 PowerFlex 40 驱动器的 IP Address (IP 地址) (Ethernet 网络) 或 Node (节点) 号 (ControlNet 网络)。
- 6. 单击 Change (更改)。
- 从 Electronic Keying (电 子键控)下拉菜单中, 选择 Disable Keying (禁用键控)。
- 8. 单击 OK (确定)。
- 9. 再次单击 OK (确定)。

PowerFlex 40 随即添加到控制器项目管理器中。

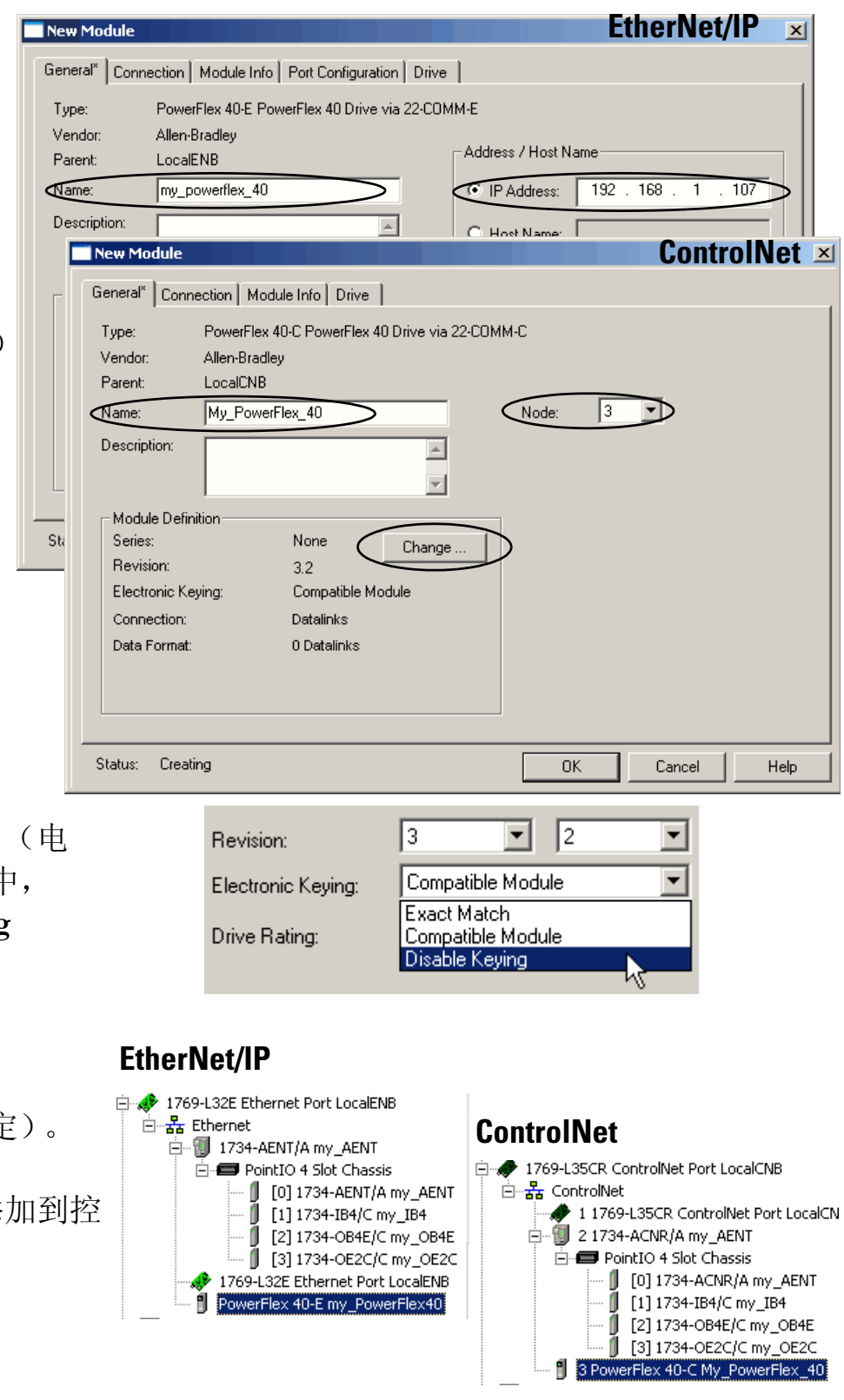

对于 EtherNet/IP 和 ControlNet, 请跳到第 176 页的"下载项目"。

## 创建 DeviceNet 扫描列表

#### 仅适用于 DeviceNet

- 1. 将控制器钥匙开关转至 PROG (编程 模式)。
- 在 RSLogix 5000 软件中,右击 1769-SDN 并选择 Properties (属性)。
- 3. 如果打开了 RSNetWorx for DeviceNet,则跳到 3。 如果未打开 RSNetWorx for DeviceNet:
  - a. 在 RSLogix 5000 中右击 1769-SDN 并选择 Properties (属性)。
  - b. 在 RSNetWorx 选项卡上单击 RSNetWorx 按钮。
- 3. 单击 Who Active (激活) 联机。
- 4. 单击 OK (确定)。
- 5. 右击 PowerFlex 40 并选择 Download to Device (下载到设备)。

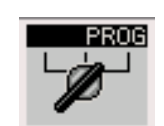

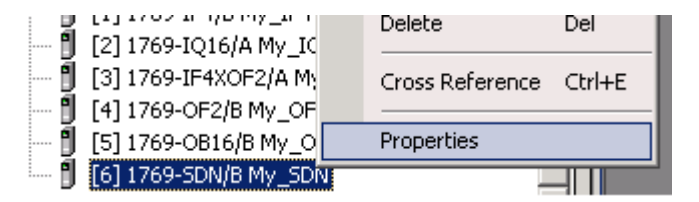

| . | General Connection     | HONEWOIX                                           |        |
|---|------------------------|----------------------------------------------------|--------|
|   | DeviceNet File (.dnt): | C:\Documents and Settings\ab\Desktop\DeviceNet.dnt | Browse |
|   |                        | Found in: C:\Documents and Settings\ab\Desktop     |        |
|   | Launch RSNetWork       | for DeviceNet                                      |        |
|   | ÐŢ                     | View and edit the DeviceNet network                |        |
|   |                        |                                                    |        |

-----

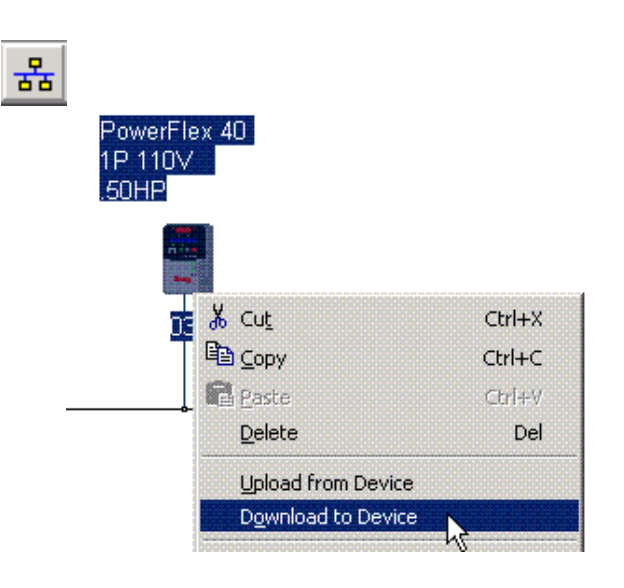

6. 单击 Yes (是)。 × Downloading to Device(s) 配置下载到 PowerFlex 40。 Downloading 'Param32' Cancel 7. 右击 1769-SDN 并选择 Properties PowerFlex 40 1P 110V 1734-ADN 769-SDN PointIO 3canne<u>r</u> (属性)。 4odule DeviceNe... .50HP T 👗 Cu<u>t</u> Ctrl+X 👖 🖻 Сору Ctrl+C 🔁 Paste <u>D</u>elete Del Download to Device <u>R</u>e-register Device... Export I/O Details... Properties... 8. 单击 Scanlist (扫描列表) 1769-SDN Scanner Module ? × General Module Scanlist nput Output ADR Summary 选项卡。 I Scanner Configuration Applet × 9. 单击 Upload (上载)。 Do you want to upload the configuration from the device, updating the software's configuration; or download the software's configuration to ? the device, updating the device? For more information, press F1 Upload Download Cancel

- **10.** 选择 PowerFlex 40 驱动器, 然后将其移至 Scanlist (扫 描列表)。
- 确认选中了 Automap on Add (添加时自动映射) 并单击 Apply (应用)。
- 12. 单击 Yes (是)。
- 13. 单击 OK (确定)。
- 14. 保存文件。

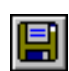

15. 关闭 RSNetworx for DeviceNet 软件。

| 1769-SDN Scanner Module                                                    |                                                                                              |  |  |  |  |
|----------------------------------------------------------------------------|----------------------------------------------------------------------------------------------|--|--|--|--|
| General Module Scanlist Input Output ADR Summary                           |                                                                                              |  |  |  |  |
| Available Devices:                                                         | Scanlist:                                                                                    |  |  |  |  |
| Automap on Add Upload from Scanner Download to Scanner Edit I/D Parameters | ✓ ✓ Node Active Electronic Key: ✓ Device Type ✓ Vendor ✓ Product Code Major Revision ✓ Minor |  |  |  |  |
| OK Ca                                                                      | ncel Apply Help                                                                              |  |  |  |  |

## 创建 DeviceNet 标记

#### *仅适用于 DeviceNet (要针对 Ethernet 或 ControlNet 完成此步骤,请参见第* 169 页)

| 重要事项<br>运行 DeviceNet Tag Generator (Devi<br>成器)之前,确保 RSNetWorx for [<br>已关闭。                                                                                     | ceNet 标记生<br>DeviceNet 软件<br>Tools Window Help                                                                           |
|----------------------------------------------------------------------------------------------------|----------------------------------------------------------------------------------------------------|
| <ol> <li>在 RSLogix 5000 软件中,从 Tools<br/>(工具)菜单上,选择<br/>DeviceNet Tag Generator<br/>(DeviceNet 标记生成器)。</li> <li>选择 RSLogix 5000 项目。</li> <li>单击 Select</li> </ol> | Logix CPU Security Tool<br>Logix5000 Task Monitor<br>DeviceNet Tag Generator<br>RSLogix 5000 IEC61131-3 Translation Tool |
| <ul> <li>Scanner (选择扫<br/>描器)。</li> <li>▲ Step 2:<br/>Select Scanner</li> <li>4. 选择扫描驱动器所在网络的<br/>1769-SDN 扫描器。</li> </ul>                                       | Module Name       A       Parent Name : Module Address       Type         My_SDN       Local/6       1769-SDN/8          |
| 5. 单击 Select RSNetWorx Project<br>(选择 RSNetWorx 项目)。                                                                                                    | Select RSNetWorx Project                                                                                                 |
|                                                                                                    |                                                                                                    |
| 6. 选择网络工作表中记录的 DeviceNet 文件。                                                                                                    | et 配置                                                                                                    |

| 8.  | 选择记录在 网络工作表<br>1769-SDN 模块节点。 | 表 中的           |                                                                                                    | Node<br>D1                                                                                            | RSNetWorx Device Name<br>1769-SDN Scanner Module                                    |
|-----|-------------------------------|----------------|----------------------------------------------------------------------------------------------------|----------------------------------------------------------------------------------------------------|-------------------------------------------------------------------------------------|
| 9.  | 单击 Generate Tags (            | 生成标记)          | •                                                                                                    | step 5:<br>Generate Tags                                                                              |                                                                                     |
| 10. | 单击 Generate Tags (<br>标记)。    | 生成 <u>Gene</u> | sale Trgs                                                                                                    |                                                                                                    |                                                                                     |
| 11. | 单击 <b>Yes</b> (是)。            | RSLogix 50     | OD DeviceNet Tag<br>Program tags and log<br>5000\Projects\My_L<br>Existing logic in '<br>destroyed and re<br>Continue? | Generator<br>ic to be inserted into se<br>31_Controller.ACD'.<br>'DeviceNetInputs' and '<br>ecreated. | lected RSLogix 5000 project 'C:\RSLogix<br>DeviceNetOutputs' programs will be<br>No |
|     | 标记生成完成后,文本                    | <b>、</b> 日志将显元 | ⊡<br>Re<br>Ge<br>Ge<br>Co                                                                                              | sults:<br>enerating Tags<br>enerating logic in 'E<br>enerating logic in 'E<br>omplete - 0 error(s),   | )eviceNetInputs' program<br>)eviceNetOutputs' program<br>0 warning(s)               |

12. 关闭 DeviceNet 标记生成器。

×

#### 下载项目

EtherNet/IP、 ControlNet 和 DeviceNet 如果收到有关 PowerFlex 40 驱动器显示的故障消息,请按键盘上的 <sup>提示</sup> 键以清除故障。

Offline

No Forces

No Edits

Download

<u> (</u>

1. 如果尚未下载项目,请将控制器 上的钥匙开关转至 PROG (编程 模式)。

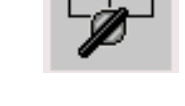

Connected Controller:

Serial Number: 0029713E

Name:

Type:

Path:

Security:

Download

PROG

🛛 🗸 🔲 RUN

Go Online

Upload...

Download

Download offline project 'My\_L32E\_Controller' to the controller

My\_L32E\_Controller

No Protection

1769-L32E/A CompactLogix5332E Controller

AB\_ETHIP-1\192.168.1.103\Backplane\0

Downloading

×

Linking All Routines...

Cancel

- 单击 Controller Status (控制器状态)图标 并选择 Download (下载)。
- 3. 单击 Download (下载)。

项目即下载到控制器中。

如果使用 EtherNet/IP 或 DeviceNet 网络,请跳至第 181 页的"编辑 PowerFlex 40 参数值"。

如果使用 ControlNet, 请继续至第 177 页的"规划 ControlNet 网络"。

## 规划 ControlNet 网络

#### 仅适用于 ControlNet (对于 EtherNet/IP 和 DeviceNet, 请跳到第 181 页)

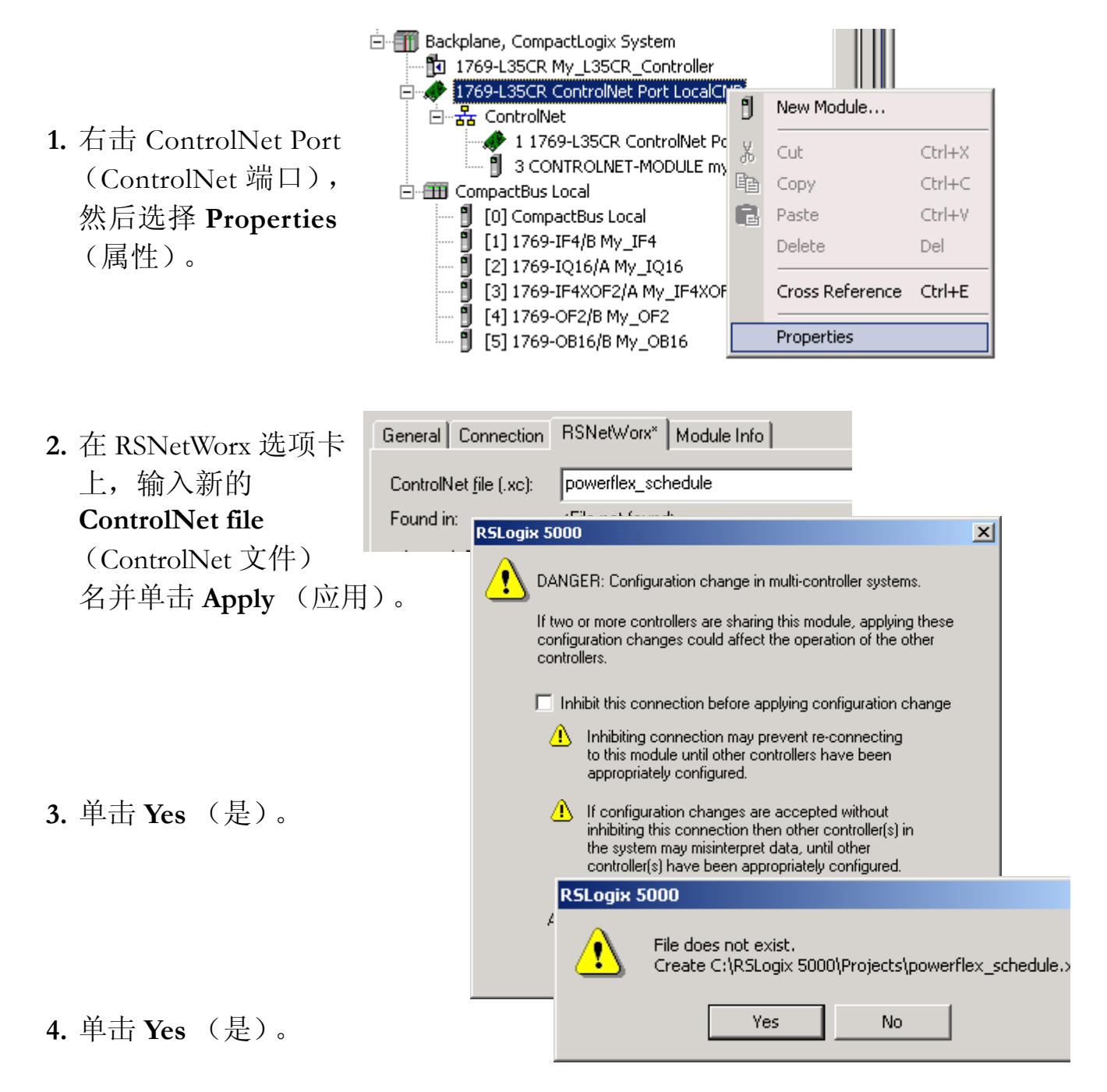

- 5. 选择 Schedule the ControlNet network (规划 ControlNet 网络)。
- 6. 单击 RSNetWorx 图标。

RSNetWorx for ControlNet 启动。

 确认选中了 Use offline data (download) (使用 脱机数据 [下载])并单 击 OK (确定)。

RSNetWorx 浏览网络。

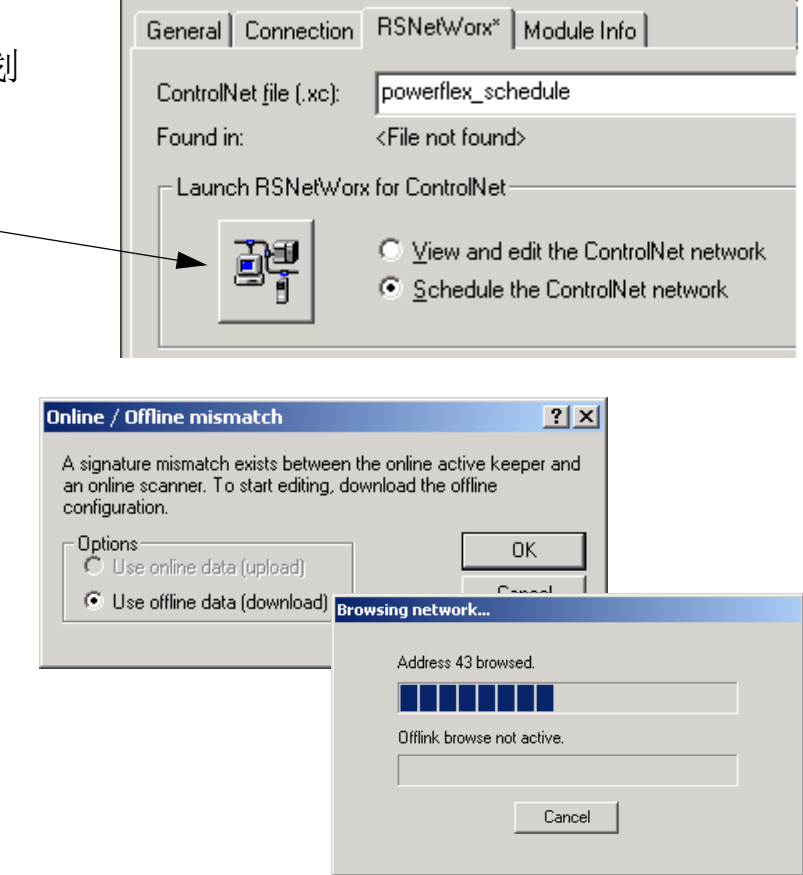

如果出现提示,选择
 Optimize (优化),然后
 单击 OK (确定)。

RSNetWorx 再次浏览 网络。

- Save Configuration
   ? ×

   Either of the following choices will save the updated schedule to the file and to the online network if you are online.
   OK

   Save Type
   Cancel

   © Optimize and re-write schedule for all connections
   Help
- **9.** 选中 Enable Edits (启用 编辑)复选框。

| Edits Enabled               | Current | Pending |
|-----------------------------|---------|---------|
| Network Update Time (ms):   | 5.00    | 5.00    |
| Unscheduled Bytes Per Sec.: | 556687  | 556687  |

- 10. 选择 Network (网络) > Properties (属性)。
- Network
   Device
   Diagnostics
   Tools
   Help

   Single
   Pass Browse
   Continuous Browse
   F10

   Properties...
   Properties...
   F10
- 在对话框中,选择 Max
   Scheduled Address (最大预 定地址)和 Max Unscheduled
   Address (最大非预定地 址),它们等于系统中的最大 节点地址。
- 12. 单击 OK (确定)。
- 13. 保存更改。

| owerflex_schedule          |                         | ?          |
|----------------------------|-------------------------|------------|
| Network Parameters   Media | a Configuration   Gener | ral        |
|                            | - Current               | - Pending  |
| Network Update Time (ms):  | 5.00                    | 5.00       |
| Max Scheduled Address:     | 04                      |            |
| Max Unscheduled Address:   | 99                      |            |
| Media Redundancy:          | A Only                  | A Only     |
| Network Name:              | _default                | _default   |
| l                          |                         |            |
|                            |                         |            |
|                            |                         |            |
|                            |                         |            |
|                            |                         |            |
|                            | Cancel                  | Applu Help |

#### 14. 单击 OK (确定)。

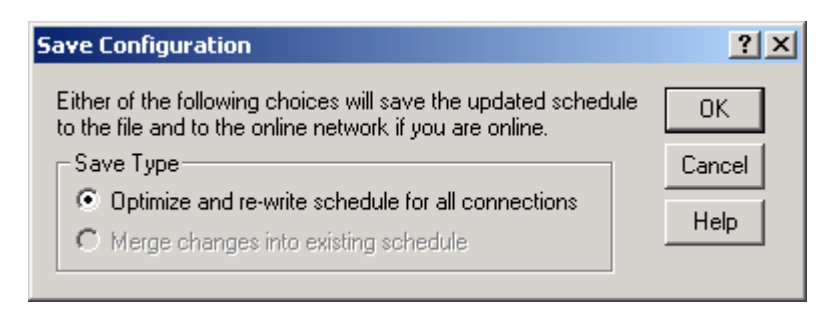

15. 单击 Yes (是)。

RSNetWorx 软件再次浏 览网络。此次浏览到 的节点地址较少,因 为 Max Unscheduled Address(最大非预定地址) 更小。

|   | RSNetWorx for ControlNet         Warning: Communication between all devices, including I/O on the network, will be disrupted while this operation takes place. Do you want to continue? |        |  |
|---|----------------------------------------------------------------------------------------------------|--------|--|
| 刘 |                                                                                                    |        |  |
|   |                                                                                                    | Yes No |  |
## 编辑 PowerFlex 40 参数值

提示

在按照第182页的说明编辑参数值时,请使用下表作为参考。

当 PowerFlex 40 驱动器首次加电时,显示屏默认显示当前值。

编辑参数参考

| 步骤                                     | 显示            |
|----------------------------------------|---------------|
| 1. 按 <sup>[ESC]</sup> 。<br>参数编号显示并闪烁。  | PROGRAM FAULT |
| 2. 按 <sup>[ESC]</sup> 选择组字母。<br>组字母闪烁。 | PROGRAM FAULT |
| 3. 按 🛆 或 🔍 在组字母间滚动。                    |               |
| 4. 按 选择所需的组字母。<br>参数编号闪烁。              | PROGRAM FAULT |
| 5. 按 🛆 或 🔍 在参数编号间滚动。                   |               |
| 6. 按 选择所需的参数编号。<br>参数值显示。              | PROGRAM FAULT |
| 7. 按 🛆 或 🔍 在参数值间滚动。<br>值在滚动选中时闪烁。      | PROGRAM FAULT |
| 8. 按 选择所需的参数值。<br>参数停止闪烁。              | PROGRAM FALLT |
| 9. 按 ESC 返回到参数编号。                      | PROGRAM FAULT |
| 10. 按照此过程更改其他参数值,或<br>重复按 ESC 返回到值显示屏。 | PROGRAM FAULT |

#### EtherNet/IP、 ControlNet 和 DeviceNet

使用第 181 页的参考对您的 PowerFlex 40 进行以下参数值编辑。

1. 如果以前使用过 PowerFlex 40, 请将其复位到出厂默认设置。

a. 将参数 P041 的值从 0 改为 1。

驱动器复位,故障 F048 显示并闪烁。

- b. 按 [○] 清除故障。
- c. 按<sup>(Sell</sup>)返回到编辑参数。
- 2. 将参数 P036 和 P038 的值从 0 改为 5。

更改这些参数将使 Start Source (启动源)和 Speed Reference (速度参考)的控制从键盘改为通讯端口,从而使您能通过 RSLogix 5000 标记控制这些功能。

3. 按(<>>) 接受参数编辑。

对于 EtherNet 和 ControlNet 网络,请转至第 183 页的"测试 PowerFlex 40 标记"。

对于 DeviceNet 网络,请转至第 185 页的"测试 PowerFlex 40 标记"。

## 测试 PowerFlex 40 标记

## 仅适用于 EtherNet/IP 和 ControlNet (对于 DeviceNet 网络,请跳至第 185 页)

- 更改 RSLogix 中的标记:
  - 1. 选择标记值。
  - 2. 输入或选择所要的值。
  - **3. 按** <Enter>。
- 1. 将控制器钥匙开关转至 RUN (运行模式)。

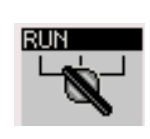

2. 双击 Controller Tags (控制器 标记)。

Controller My\_L32E\_Controller

#### 3. 展开

提示

PowerFlex 40 输出标记。

| ──my_PowerFlex40:0            | {}         | {} | (       | AB:PowerFlex40 |
|-------------------------------|------------|----|---------|----------------|
| my_PowerFlex40:0.LogicCommand | 2#0000_000 |    | Binary  | INT            |
| my_PowerFlex40:0.Stop         | 0          |    | Decimal | BOOL           |
| my_PowerFlex40:0.Start        | 0          |    | Decimal | BOOL           |
| my_PowerFlex40:0.Jog          | 0          |    | Decimal | BOOL           |
| my_PowerFlex40:0.ClearFaults  | 0          |    | Decimal | BOOL           |
| my_PowerFlex40:0.Forward      | 0          |    | Decimal | BOOL           |
| my_PowerFlex40:0.Reverse      | 0          |    | Decimal | BOOL           |
| my_PowerFlex40:0.LocalControl | 0          |    | Decimal | BOOL           |
| my_PowerFlex40:0.MOPIncrement | 0          |    | Decimal | BOOL           |
| my_PowerFlex40:0.AccelRate1   | 0          |    | Decimal | BOOL           |
| my_PowerFlex40:0.AccelRate2   | 0          |    | Decimal | BOOL           |
| my_PowerFlex40:0.DecelRate1   | 0          |    | Decimal | BOOL           |
| my_PowerFlex40:0.DecelRate2   | 0          |    | Decimal | BOOL           |
| my_PowerFlex40:0.FreqSel01    | 0          |    | Decimal | BOOL           |
| my_PowerFlex40:0.FreqSel02    | 0          |    | Decimal | BOOL           |
| my_PowerFlex40:0.FreqSel03    | 0          |    | Decimal | BOOL           |
| my_PowerFlex40:0.MOPDecrement | 0          |    | Decimal | BOOL           |

4. 在 O.FreqCommand 标记处, 输入 555。

值 555 等于 55.5 Hz。

|    | 警告<br>如果驱动器上连有电机,完成<br>转动。                     | 戈下一步将使电机               |
|----|------------------------------------------------|------------------------|
| 4. | 在 O.Start 标记处, 输入 1。                           | my_PowerFlex40:0.Start |
|    | 驱动器开始运行,并且显示屏将指示动器的速度,直至达到 55.5 Hz。            | 示驱                     |
| 5. | 在驱动器达到 55.5 Hz 后,在<br>O.Start 标记处输入 <b>0</b> 。 | PowerFlex40:0.Start0   |
| 6. | 在 O.Stop 标记处, 输入 1。                            | my_PowerFlex40:0.Stop  |
|    | 驱动器开始减速,直至达到 0.0 Hz。                           |                        |
| 7. | 当驱动器达到 0.0 Hz 时,在 0.Stop 标<br>处输入 <b>0</b> 。   | 示记<br>                 |
| 8. | 选择 Go Offline (脱机)。                            |                        |

| Run       | 🗓 📮 Run Mode       |  |  |  |  |
|-----------|--------------------|--|--|--|--|
| No Forces | <u>G</u> o Offline |  |  |  |  |
| No Edits  | Upload             |  |  |  |  |
|           | Download           |  |  |  |  |

通过启动和停止驱动器,您验证了:

- •控制器正在与驱动器正确进行通讯。
- 驱动器可接收简单命令

如果使用 EtherNet/IP 或 ControlNet,那么您即已完成了 PowerFlex 40 驱动器配置,并且可继续至下一章;也可参见第 187 页以了解更多信息。

### 测试 PowerFlex 40 标记

- <sub>提示</sub>更改 RSLogix 中的标记:
  - 1. 选择标记值。
  - 2. 输入或选择所要的值。
  - 3. 按 <Enter>。

## **仅**适用于 DeviceNet 网络 (要对 Ethernet 或 ControlNet 网络完成此步骤,请参见第 183 页)

- 1. 将控制器钥匙开关转至 RUN (运 行模式)。
- 2. 在配置树中,双击 Controller Tags (控制 器标记)。

如果在第11章向项目添加了分布式I/O, 请跳到步骤4。

3. 将标记

O.CommandRegister.Run 更 改为1。

这将把 1769-SDN 更改为 Run 模式。

| 🖃 😁 🔁 Controller My_L32E_Controller |
|-------------------------------------|
| 🖉 Controller Tags                   |
| Controller Fault Handler            |
| Power-Up Handler                    |
| 🚊 🖶 🔄 Tasks                         |
| 📕 📄 🙀 MainTask                      |

|         | +-Local:6:I                      |                               |    |    |  |  |
|---------|----------------------------------|-------------------------------|----|----|--|--|
| <b></b> | -Local:6:0                       |                               | {} |    |  |  |
| n 史     | -Local:6:0.CommandRegister       |                               | {} |    |  |  |
| -       |                                  | 0                             |    |    |  |  |
|         | -Local:6:0.CommandRegister.Fault |                               | 0  |    |  |  |
|         |                                  |                               |    | {} |  |  |
| Run     | ⊟-Local:6:0                      |                               |    | {} |  |  |
|         | -Local:6:0.CommandRegiste        |                               | {} |    |  |  |
|         | Local:6:0.CommandRegia           | Local:6:0.CommandRegister.Run |    |    |  |  |
|         | Local:6:0.CommandRegi            | ster.Fault                    |    | 0  |  |  |
|         | Least C.O. Command Read          | stor Dia                      |    | 0  |  |  |

4. 在标记 O.Reference 处, 输入值 555。

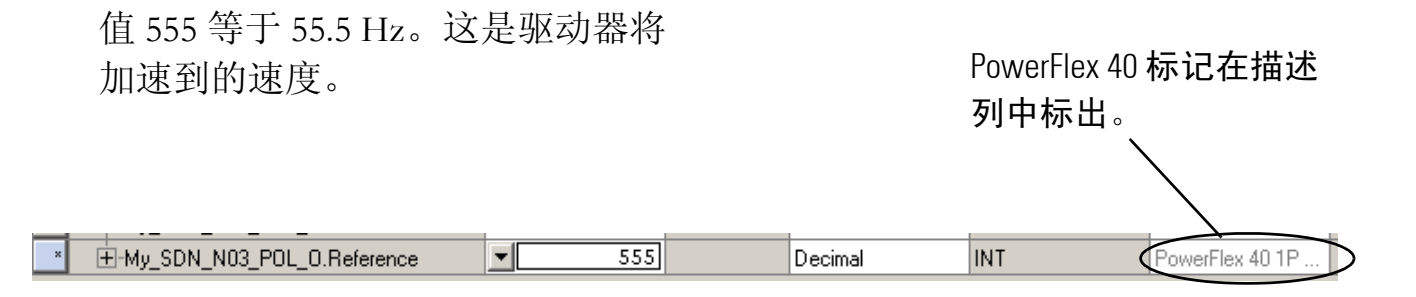

| _  | ĒT             | <br>                         | · · · |    |         |                |                 |
|----|----------------|------------------------------|-------|----|---------|----------------|-----------------|
| 5. | <b></b>        | -My_SDN_N03_POL_0            | {}    | {} |         | AB_228_V2P3_0. | PowerFlex 40 1P |
|    | PowerFley 40   | -My_SDN_N03_POL_0.Stop       | 0     |    | Decimal | BOOL           | PowerFlex 40 1P |
|    | I Owell'Icx 40 | -My_SDN_N03_POL_0.Start      | 0     |    | Decimal | BOOL           | PowerFlex 40 1P |
|    | 输出标记。          | -My_SDN_N03_POL_0.Jog        | 0     |    | Decimal | BOOL           | PowerFlex 40 1P |
|    |                | -My_SDN_N03_POL_0.ClearFault | 0     |    | Decimal | BOOL           | PowerFlex 40 1P |
|    |                | -My_SDN_N03_POL_0.Forward    | 0     |    | Decimal | BOOL           | PowerFlex 40 1P |
|    |                | -My_SDN_N03_POL_0.Reverse    | 0     |    | Decimal | BOOL           | PowerFlex 40 1P |
|    |                | -My_SDN_N03_POL_0.Reserved   | 0     |    | Decimal | BOOL           | PowerFlex 40 1P |
|    |                | -My_SDN_N03_POL_0.Reserved1  | 0     |    | Decimal | BOOL           | PowerFlex 40 1P |
|    |                | -My_SDN_N03_POL_0.Accel1     | 0     |    | Decimal | BOOL           | PowerFlex 40 1P |
|    |                | -My_SDN_N03_POL_0.Accel2     | 0     |    | Decimal | BOOL           | PowerFlex 40 1P |
|    |                | -My_SDN_N03_POL_0.Decel1     | 0     |    | Decimal | BOOL           | PowerFlex 40 1P |
|    |                | -My_SDN_N03_POL_0.Decel2     | 0     |    | Decimal | BOOL           | PowerFlex 40 1P |
|    |                | -My_SDN_N03_POL_0.SpdRefID0  | 0     |    | Decimal | BOOL           | PowerFlex 40 1P |
|    |                | -My_SDN_N03_POL_0.SpdRefID1  | 0     |    | Decimal | BOOL           | PowerFlex 40 1P |
|    |                | My_SDN_N03_POL_0.SpdRefID2   | 0     |    | Decimal | BOOL           | PowerFlex 40 1P |
|    |                | -My_SDN_N03_POL_0.Reserved2  | 0     |    | Decimal | BOOL           | PowerFlex 40 1P |
|    |                | Hy_SDN_N03_POL_0.Reference   | 0     |    | Decimal | INT            | PowerFlex 40 1P |

×

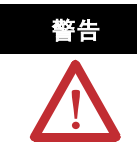

如果驱动器上连有电机,完成下一步将使之转动。

6. 在 O.Start 标记上, 输入 1。

驱动器上的显示屏指示速度递增 (单位 Hz),直至达到在参考标 记中输入的值。

- 7. 将 O.Start 标记重新更改为 0。
- 8. 将 O.Stop 标记更改为 1。

驱动器上的显示屏将显示速度递减,直至 驱动器达到 0.00 Hz。

- 9. 将停止标记重新更改为0。
- 10. 选择 Go Offline (脱机)。

| My_SDN_N03_POL_0.Start | 0 |  |
|------------------------|---|--|
|                        |   |  |
| My_SDN_N13_POL_0.Stop  | 1 |  |

1

0

-My\_SDN\_N13\_POL\_0.Start

-My\_SDN\_N03\_POL\_0.Start

| Run       | t <b>un 🛄 📃</b> Run Mode |  |  |  |  |
|-----------|--------------------------|--|--|--|--|
| No Forces | <u>G</u> o Offline       |  |  |  |  |
| No Edits  | Upload                   |  |  |  |  |
|           | Download                 |  |  |  |  |

通过启动和停止驱动器,验证了:

- 控制器正在与驱动器正确进行通讯。
- 驱动器可接收简单命令

## 更多信息

| 步骤                      | 出版号                          | 出版物名称                                                                                             |
|-------------------------|------------------------------|---------------------------------------------------------------------------------------------------|
| 将驱动器添加到 RSLogix 5000 项目 | 22COMM-UM004<br>22COMM-UM006 | PowerFlex 40 EtherNet/IP Adapter User Manual (PowerFlex 40<br>EtherNet/IP 适配器用户手册)                |
|                         | 22COMM-UM003                 | PowerFlex 40 ControlNet Adapter User Manual (PowerFlex 40<br>ControlNet 适配器用户手册)                  |
|                         |                              | PowerFlex 40 DeviceNet Adapter User Manual (PowerFlex 40<br>DeviceNet 适配器用户手册)                    |
| 创建 DeviceNet 扫描列表       | DNET-UM004                   | DeviceNet Modules in Logix5000 Control Systems User Manual<br>(Logix5000 控制系统中的 DeviceNet 模块用户手册) |
|                         | 22B-UM001                    | Logix5000 Controllers Common Procedures Programming Manual<br>(Logix5000 控制器通用编程步骤手册)             |
| 编辑 PowerFlex 40 参数值     | 22COMM-UM004<br>22COMM-UM006 | PowerFlex 40 EtherNet/IP Adapter User Manual (PowerFlex 40<br>EtherNet/IP 适配器用户手册)                |
|                         | 22COMM-UM003                 | PowerFlex 40 ControlNet Adapter User Manual (PowerFlex 40<br>ControlNet 适配器用户手册)                  |
|                         |                              | PowerFlex 40 DeviceNet Adapter User Manual (PowerFlex 40<br>DeviceNet 适配器用户手册)                    |
| 测试 PowerFlex 40 标记      | 1756-PM001                   | Logix5000 Controllers Common Procedures Programming Manual<br>(Logix5000 控制器通用编程步骤手册)             |

从 <u>http://www.literature.rockwellautomation.com</u> 可查看或下载这些手册。

## 创建 PanelView Plus 应用程序

在第 10 章中,您曾经使用 RSLogix 5000 软件中的梯形逻辑创建了一个按钮,用于 控制数字输出模块上的 LED 指示灯。在本章中,您将在 RSView 中创建使用该梯形 逻辑的按钮和多状态指示灯。另外,还会将该应用程序传输到 PanelView Plus,以 便测试与控制器之间的通讯。

## 准备工作

- •准备 PanelView Plus,请参见第6章
- •在 RSLogix 5000 中创建项目,请参见第 10 章

## 您需要:

• RSView Studio Machine Edition 软件

## 操作步骤

如果有 PanelView Plus 终端,请完成下列步骤。

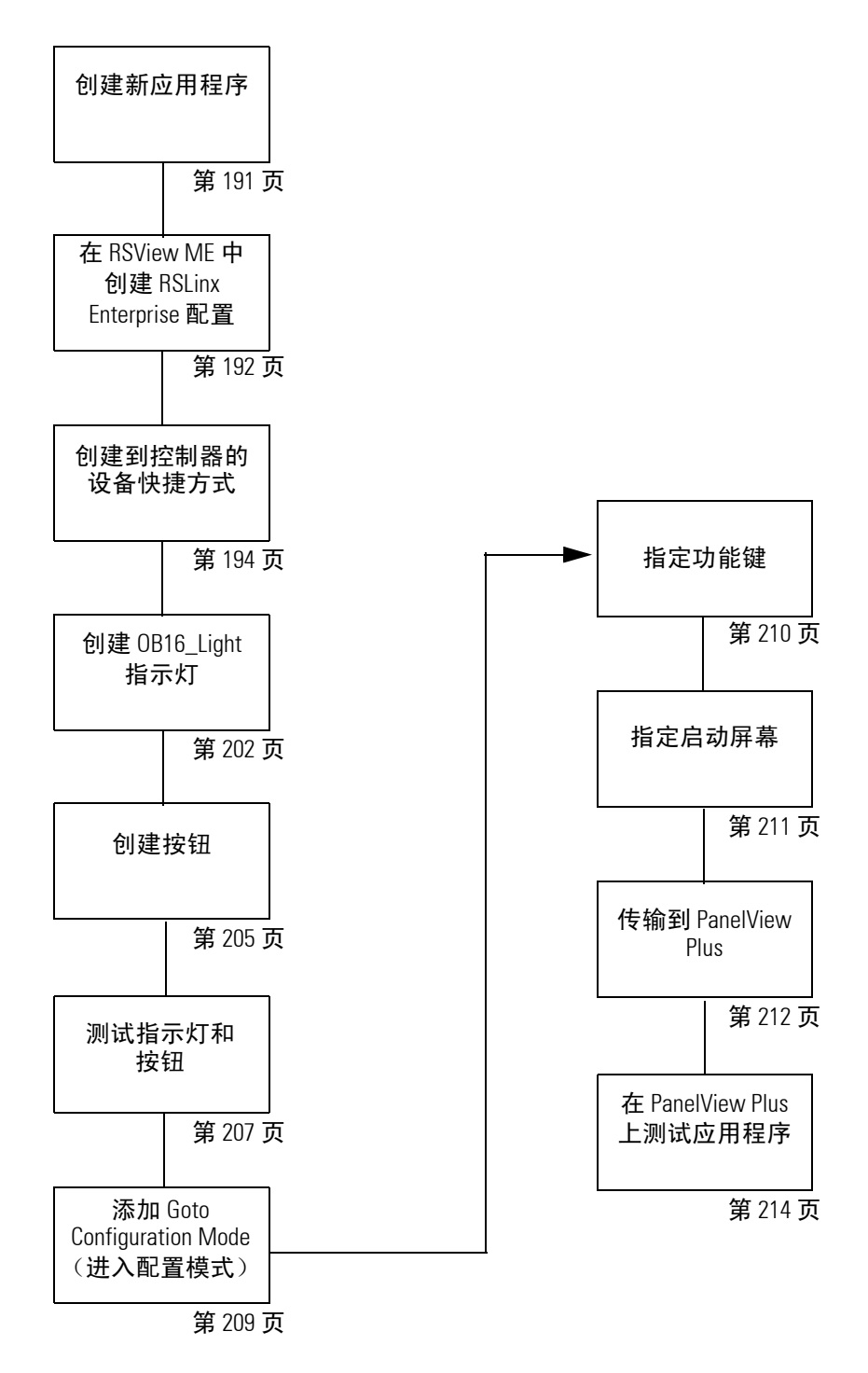

## 创建新应用程序

#### 所有控制器

1. 启动 RSView Studio 软件。

| Calculator |    | PanelBuilder32          | Þ | -        | RSLinx             | F | ,  | Tools 🕨          |
|------------|----|-------------------------|---|----------|--------------------|---|----|------------------|
|            | i. | Rockwell Automation     | F | <b>.</b> | RSLinx Tools       | ۲ |    | RSView SE Client |
| Programs 🕨 | Ē  | Rockwell Software       | ١ |          | RSView Enterprise  | Þ |    | Samples Water    |
|            | (  | Roxio Easy CD Creator 5 | Þ | -        | RSView32           | • | /a | RSView Studio    |
|            |    | Startup                 | Þ | <b>.</b> | RSView32 Messenger | F |    |                  |

 如果出现提示,请选择 Machine Edition, 然后单击 Continue (继续)。

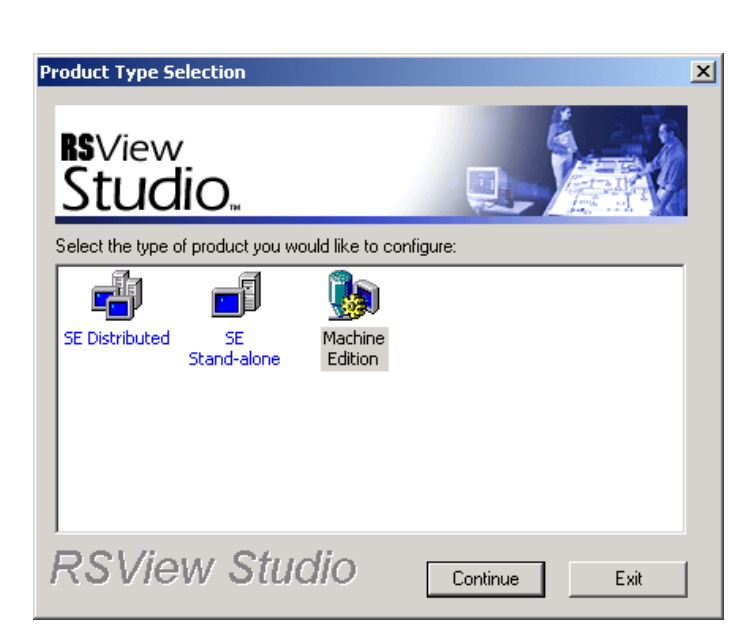

- **3.** 选择 New (新建)选 项卡。
- 4. 在 Application Name
   (应用程序名称)字段
   中,输入名称(不要
   包含空格),然后单击
   Create(创建)。

| New/Open Machine Edition Application |                             |              |  |  |
|--------------------------------------|-----------------------------|--------------|--|--|
| New Existing                         |                             |              |  |  |
|                                      | <b>F</b>                    |              |  |  |
| Application name:                    | compact_quickstart          |              |  |  |
| Description:                         |                             |              |  |  |
|                                      |                             |              |  |  |
|                                      |                             |              |  |  |
|                                      |                             |              |  |  |
|                                      |                             |              |  |  |
|                                      |                             |              |  |  |
|                                      |                             |              |  |  |
| 1                                    |                             |              |  |  |
| Language:                            | English (United States), ei | n-US         |  |  |
|                                      | Create In                   | iport Cancel |  |  |
|                                      |                             |              |  |  |
| RSView Studio                        | l .                         |              |  |  |

## 在 RSView ME 中创建 RSLinx Enterprise 配置

#### 所有控制器

 在 RSView Studio 项目管理器中,展开 RSLinx Enterprise,然后双击 Communication Setup (通讯设置)。

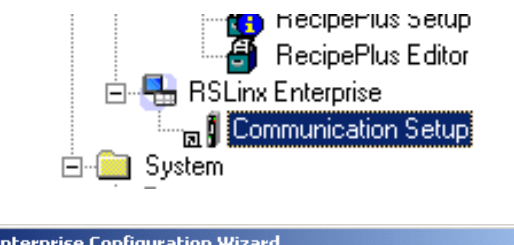

2. 单击 Finish (完成)。

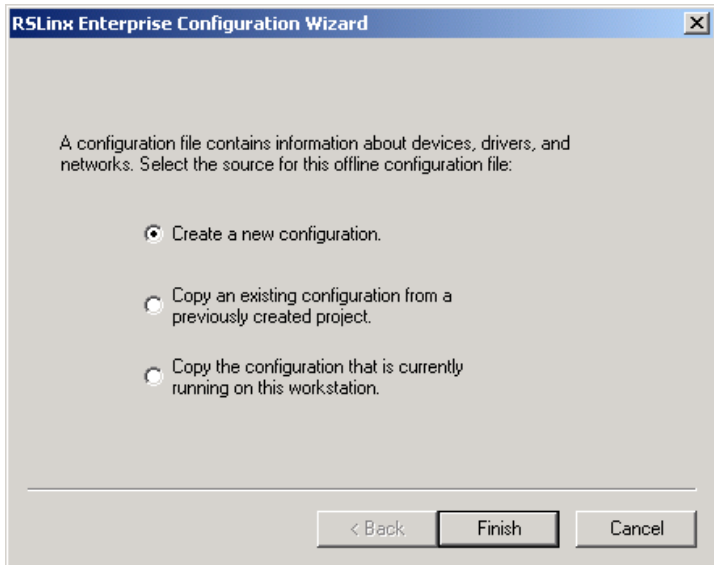

RSLinx Enterprise 随即 打开。

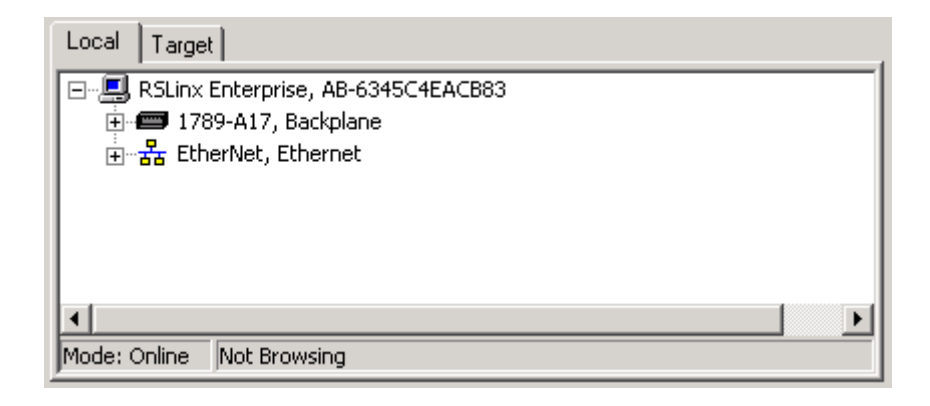

Local (本地)选项卡定义从计算机到控制器的路径。 Target (目标)选项卡定义从 PanelView Plus 终端到控制器的路径。

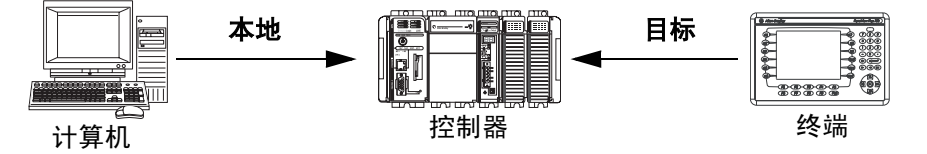

在"测试运行"模式下, 计算机需要与控制器进行 通讯。此路径在 Local (本 地)选项卡中定义。 PanelView Plus 终端也需要 与控制器进行通讯,但有时 使用不同于 Local (本地) 的路径。此路径在 **Target** (目标)选项卡中定义。

## 创建到控制器的设备快捷方式

1769-L32E 或 1769-L35E 控制器 (对于 1769-L32C 或 1769-L35CR c 控制器,请跳至第 196 页;

*对于* 1769-L31 控制器,请跳至第 199 页)

1. 展开 EtherNet/IP 树,选择控制器,然后单击 Add (添加)。

| Device Shortcuts         | Local Target                                                                                                    |
|--------------------------|----------------------------------------------------------------------------------------------------|
|                          | RSLinx Enterprise, AB-6345C4EACB83         Image: Transport of the state of the state of th |
|                          | Mode: Online Not Browsing                                                                                                    |
|                          | Offline Tag File                                                                                                    |
| Add <u>B</u> emove Apply | Copy OK Cancel Help                                                                                                    |

2. 键入快捷方式名称 (不要包含空格),然后单击 Apply (应用)。

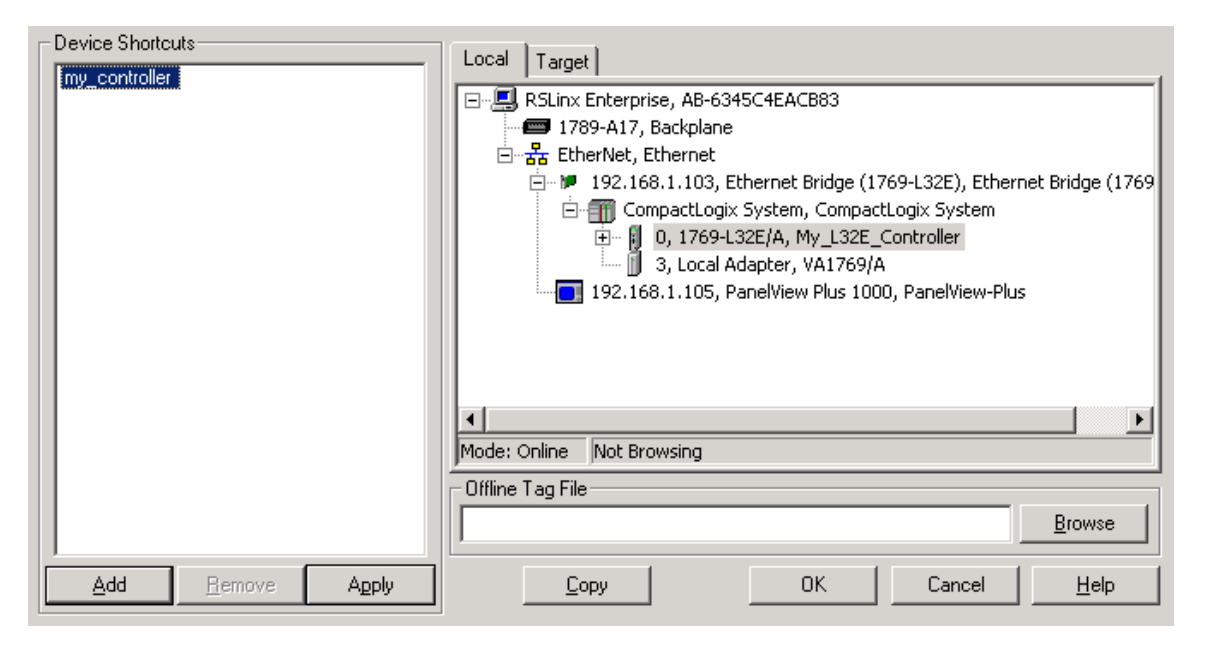

| 3. 单击 Copy<br>(复制)。 | Copy                                                                                                    |
|---------------------|----------------------------------------------------------------------------------------------------|
| 4. 単击 Yes (是)。      | RSLinx Enterprise       Image: Straight of the straight of the straigh |

- 5. 选择 Target (目标)选项卡,以查看从 PanelView Plus 终端到控制器的路径。
- 6. 单击该快捷方式,确认控制器是否被突出显示。

| Device Shortcuts | Local Target                                                                     |
|------------------|----------------------------------------------------------------------------------|
|                  | E                                                                                |
|                  | 🖅 🖅 1789-A17, Backplane                                                          |
|                  | 🗄 📲 EtherNet, Ethernet                                                           |
|                  | 🚊 🔎 📁 192.168.1.103, Ethernet Bridge (1769-L32E), Ethernet Bridge (1769          |
|                  | 🖹 🕋 🌆 CompactLogix System, CompactLogix System                                   |
|                  | 庄 🖷 🛐 0, 1769-L32E/A, My_L32E_Controller                                         |
|                  | 🛄 3, Local Adapter, VA1769/A                                                     |
|                  | 192.168.1.105, PanelView Plus 1000, PanelView-Plus                               |
|                  | 3, Local Adapter, VA1769/A<br>192.168.1.105, PanelView Plus 1000, PanelView-Plus |

- 7. 单击 OK (确定)。
- 8. 跳转到第 202 页的 "创建 OB16\_Light 指示灯"。

#### 1769-L32C 或 1769-L35CR 控制器

(要对1769-L32E或1769-L35E控制器完成此步骤,请参见第194页; 对于1769-L31控制器,请跳至第199页)

- Local Target 1. 右击 RSLinx 🖃 🖳 RSLinx Enterprise, AB-6345C4EACB Enterprise, 然后选 Add Driver 🗄 🖅 🏧 1789-A17, Backplane Properties 择 Add Driver (添 🗄 📲 EtherNet, Ethernet 加驱动程序)。 Add Driver Selection × Available Drivers 2. 选择 1784-PCIC(S) 驱动 Ethernet Serial DF1 程序,然后单击 OK DH+ (1784-PKTX, 2711P-RN6, 2711P-RN8) DH485 (1784-PKTX, 2711P-RN6) (确定)。 Serial DH485 (including 2711P-RN3, 2711P-RN22C) Remote I/O (1784-PKTX, 2711P-RN6) Remote I/O (2711P-RN1 - PVPlus 400/600) ControlNet (1784-PCIC(S), 2711P-RN15S) **3.** 定义 ControlNet 卡的属性。 ControlNet (1784-PKTCS, 2711P-RN15S) DeviceNet (1784-PCIDS, 2711P-RN10H) a. 保留默认 Name (名 **ControlNet Properties** X 称),以在计算机中表示 General 该卡。 b. 为计算机中的该卡选择一 Name: 1784-PCIC 个可用的 ControlNet 节点 ΟK Address: 6 H Address (地址)。 Slot: 02 • c. 选择任意非零 Slot (插槽) 编号, 0被保留。 插槽编号无关紧要,任何非 零编号都有效。 ΟK Cancel Help d. 单击 **OK** (确定)。
- 5. 展开 Backplane (背板)树,选择控制器,然后单击 Add (添加)。

| Device Shortcuts | Local Target                                             |
|------------------|----------------------------------------------------------|
|                  | E 🗐 RSLinx Enterprise, AB-6345C4EACB83                   |
|                  | 🚍 🖅 1789-A17, Backplane                                  |
|                  | 🖻 🚟 2, 1784-PCIC, 1784-PCIC                              |
|                  | 🗄 📲 ControlNet, ControlNet                               |
|                  | 🖮 🏴 1, 1769-L35CR ControlNet Port, 1769-L35CR ControlNet |
|                  | 🗄 🕋 🎆 CompactLogix System, CompactLogix System           |
|                  | 😟 🖞 0, 1769-L35CR, My_L35CR_Controller                   |
|                  | 3, Local Adapter, VA1769/A                               |
|                  | II                                                       |

6. 输入快捷方式名称 (不要包含空格),然后单击 Apply (应用)。

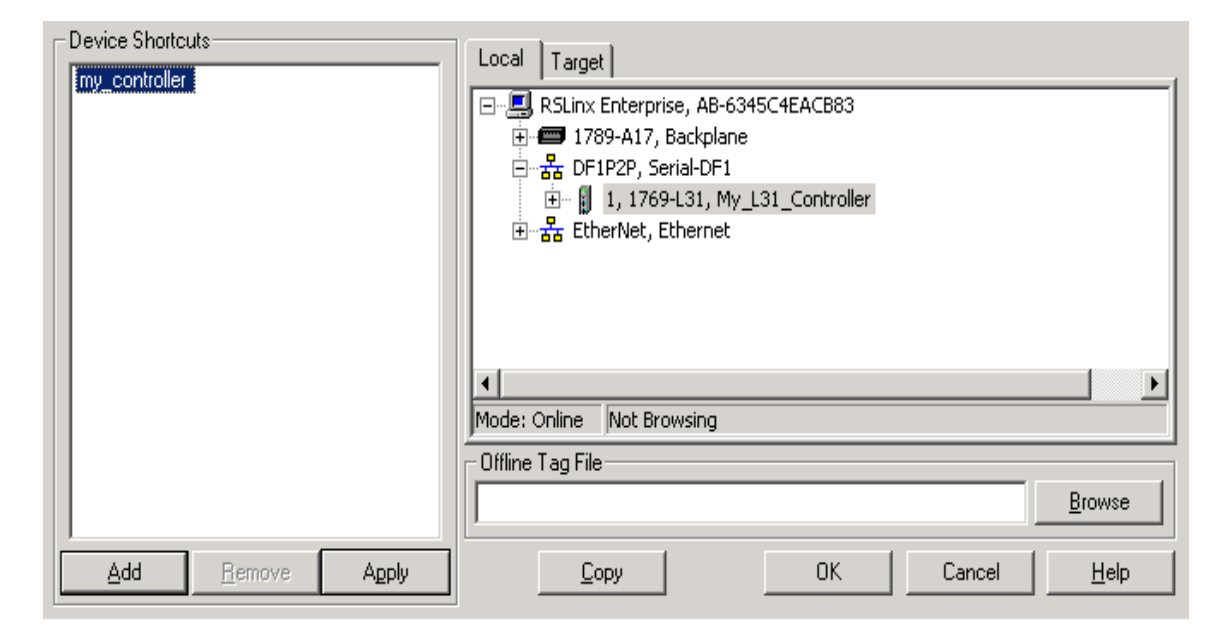

| 7. | 单击 <b>Copy</b><br>(复制)。 | Сору                                                                                                    |
|----|-------------------------|----------------------------------------------------------------------------------------------------|
| 8. | 单击 <b>Yes</b><br>(是)。   | RSLinx Enterprise         The Target configuration and shortcut definitions will be replaced with a copy of the Local configuration and shortcut definitions.         Do you want to continue?         Yes       No |

- 9. 选择 Target (目标)选项卡,以查看从 PanelView Plus 终端到控制器的路径。
- 10. 单击该快捷方式,确认控制器是否被突出显示。

| Device Shortcuts | Local Target |  |
|------------------|--------------|--|
|                  | □            |  |
|                  |              |  |

- 右击 1784-PCIC(S) 驱动程
   序,然后选择 Properties
   (属性)。
- **12.** 更改 **Name** (名称),以 在 PanelView Plus 中表示该 ControlNet 适配器。
- 为 PanelView Plus 上的 ControlNet 通讯模块指定 一个未使用的 ControlNet 节点 Address (地址)。
- 14. 将 Slot (插槽)更改 为 01。
- 15. 单击 OK (确定)。

ControlNet 适配器的名称将更新。

- 16. 单击 OK (确定)。
- 17. 跳转到第 202 页的 "创 建 OB16\_Light 指示灯"。

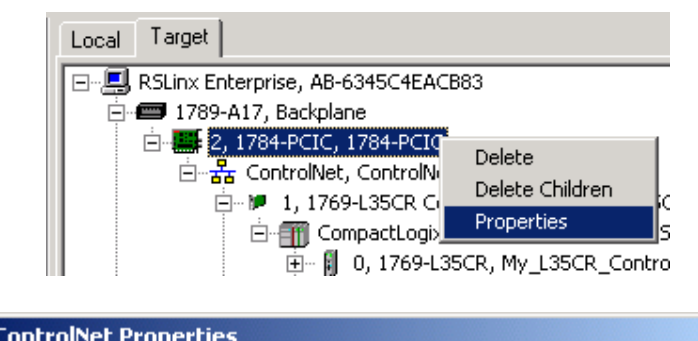

XI

| General |            |           |  |
|---------|------------|-----------|--|
|         |            |           |  |
|         |            |           |  |
|         |            |           |  |
|         |            |           |  |
|         | Name: 27   | I1P-RN15S |  |
|         |            |           |  |
|         | Address: 5 |           |  |
|         | · · · · ·  |           |  |
|         | Slot: 01   | •         |  |
|         | · ·        | _         |  |
|         |            |           |  |
|         |            |           |  |
|         |            |           |  |
|         |            |           |  |
|         |            |           |  |
|         |            |           |  |
|         |            |           |  |
|         |            |           |  |
|         | C          | el April  |  |

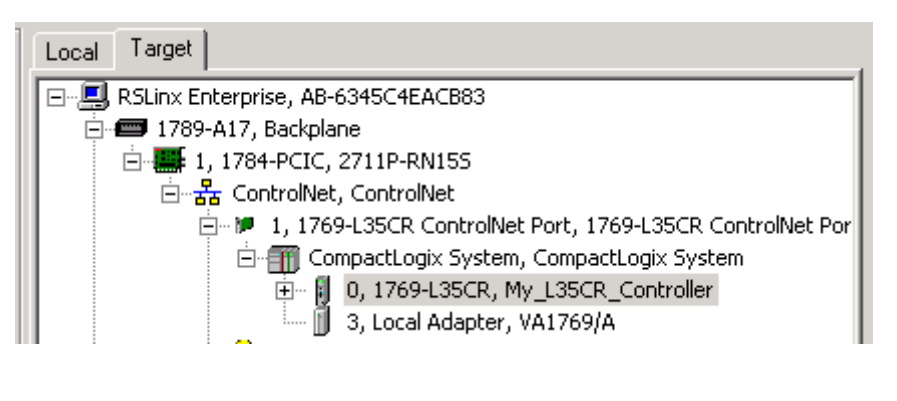

(要对 1769-L32E 或 1769-L35E 控制器完成此步骤,请参见第 194 页; 要对 1769-L32C 或 1769-L35CR 控制器完成此步骤,请参见第 196 页)

# 重要事项 在通过下面的步骤添加串口驱动程序之前,必须停止并删除 RSLinx Classic 中的串口驱动程序。

根据显示的消息,您可能需要在 RSLinx Classic 中选择 File (文件) > Exit and Shutdown (退出并关闭)以使所有编程和配置软件脱机。

| 1. 右击 RSLinx<br>Enterprise,然后选<br>择 Add Driver (添<br>加驱动程序)。                                          | ise, AB-6345C4EACB8 Add Driver<br>Backplane Properties<br>Ethernet                                                                                                    |
|----------------------------------------------------------------------------------------------------|----------------------------------------------------------------------------------------------------|
| Avaia<br>Ether<br>Serial<br>DH+<br>DH4<br>Serial<br>Remo<br>Contr<br>Contr<br>Contr<br>Contr<br>Devic | ble Drivers         DF1         (1784-PKTX, 2711P-RN6, 2711P-RN8)         35 (1784-PKTX, 2711P-RN6)         1DH485 (including 2711P-RN6)         bte I/0 (1784-PKTX, 2711P-RN6)         bte I/0 (1784-PKTX, 2711P-RN6)         bte I/0 (1784-PKTX, 2711P-RN5)         olte I/0 (2711P-RN1 - PVPlus 400/600)         olNet (1784-PCIC(S), 2711P-RN15S)         olNet (1784-PCIDS, 2711P-RN15S)         centeral         Link                                                                                                    |
| 3. 选择计算机上连接有 1756-CP3 电缆 的通讯端口。                                                                       | Name Serial-DF1                                                                                                    |
| <ol> <li>在 Devices (设备)字段中,选择</li> <li>Logix Platform (Logix 平台)。</li> </ol>                          | Device Logix Platform          Station Number       Image: Contract of the state of the state of the sta |
| <ol> <li>选中 Use Auto-configuration (使用<br/>自动配置)复选框,然后单击 OK<br/>(确定)。</li> </ol>                      | Link tab as a starting point.                                                                                                    |

6. 展开 Backplane (背板)树,选择控制器,然后单击 Add (添加)。

| Device Shortcuts         | Local Target<br>                                                                                |
|--------------------------|-------------------------------------------------------------------------------------------------|
|                          | 는··· 器 DF1P2P, Serial-DF1<br>효··· 월 1, 1769-L31, My_L31_Controller<br>표··· 器 EtherNet, Ethernet |
|                          | Mader Online - Net Proving                                                                      |
|                          | Offline Tag File                                                                                |
|                          | Browse                                                                                          |
| Add <u>R</u> emove Apply | Copy OK Cancel Help                                                                             |

7. 键入快捷方式名称 (不要包含空格),然后单击 Apply (应用)。

| Device Shortcuts         | Local Target<br>□                                 |
|--------------------------|---------------------------------------------------|
|                          | Mode: Online Not Browsing Offline Tag File Browse |
| Add <u>R</u> emove Apply | <u>C</u> opy OK Cancel <u>H</u> elp               |

| 8. | 单击 <b>Copy</b><br>(复制)。 | <u>С</u> ору                                                                                                    |     |
|----|-------------------------|----------------------------------------------------------------------------------------------------|-----|
| 9. | 单击 Yes<br>(是)。          | RSLinx Enterprise         The Target configuration and shortcut definitions will be replaced with a copy of the Local configuration and short definitions.         Do you want to continue?         Yes       No | cut |

- **10.** 选择 **Target** (目标)选项卡,以查看从 PanelView Plus 终端到控制器的路径。
- 11. 单击该快捷方式,确认控制器是否被突出显示。

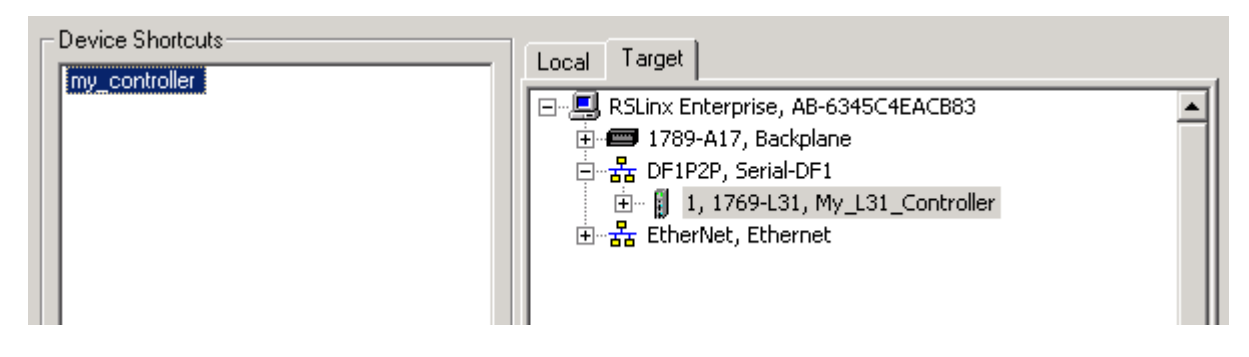

12. 单击 OK (确定)。

## 创建 OB16\_Light 指示灯

#### 所有控制器

- 1. 在 RSView ME 中的 Graphics (图形)之下,右击 Displays (显示)并选择 New (新建)。
- 2. 在主菜单的 Objects (对象) 之下,选择 Indicator (指示 灯) > Multistate (多态)。

3. 单击并拖动,以创

建指示灯。

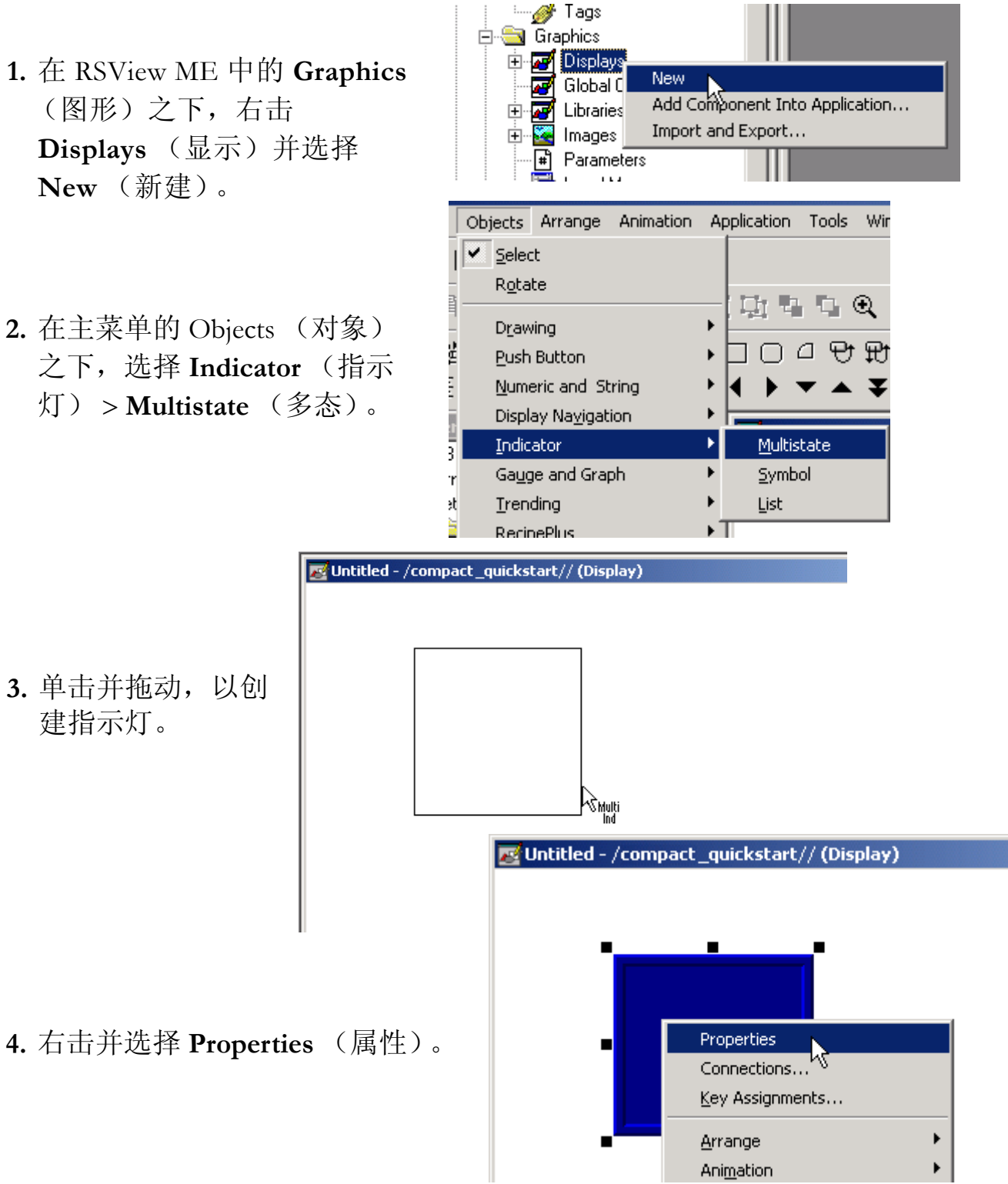

Iultistate Indicator Properties x General States Common Connections Appearance Border style: Border width: 🔽 Border uses back color 8 RaisedInset • Back style: Solid -Shape: 5. 在 General (常规) Rectangle • 选项卡上,选择 State settings 2 作为状态数目。 Number of states: Trigger type: 2 • • Value Multistate Indicator Properties × General States Common Connections General Select state: Value: Pattern style: State0 . Back color ο -None State1 Error Border color Pattern color 🗌 Blink Caption-Light is OFF . -**6.** 在 States (状态)选项卡上, Multistate Indicator Properties × 确保选中 State0 (状态 0)。 General States Common Connections General Select state: Value: Pattern style: State0 State1 7. 在 Caption (标题)中,键入 T • Frror color Light is OFF (灯熄灭)。 Caption Insert S Light is ON . Other. 8. 选择 State1 (状态 1)。 Сору.  $\overline{\mathbf{v}}$ Insert Variable. 9. 在 Caption (标题)中,键入 Font: Size Arial • 10 💌 BIU Light is ON (灯点亮)。 Caption back style: Aligni Transparent 💌 C **10.** 将 Back Color (背景颜色)更改为 Insert State Image back style: 黄色。 Other. Transparent -Alignment Image color 000 Сору. Image back color 11. 将 Caption Color (标题颜色)更改 Image blink Paste. 000 🔲 Image scaled 为黑色。 ΟK Cancel Apply Help

- 12. 在 Connections (连接)选项
  卡上,单击 Tag (标记)下
  的 ...。
- **13.** 右击您的项目,然后选择 **Refresh All Folders**(刷新所 有文件夹)。

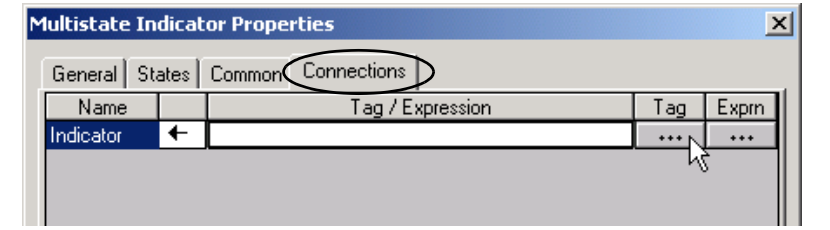

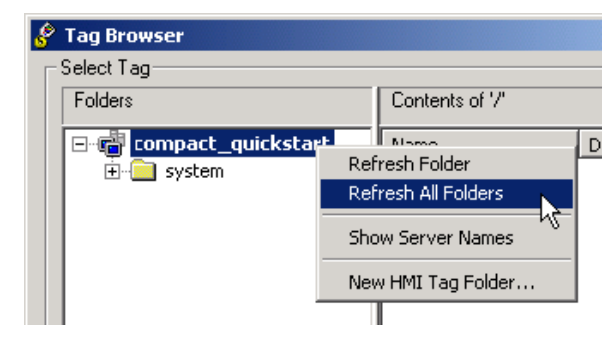

- 14. 展开控制器快捷方式,然后 选择 Online > Program: Main Program (主程序)。
- **15.** 选择 **xxxx\_Light** (指示灯在 梯形逻辑中的名称),然后 单击 **OK** (确定)。

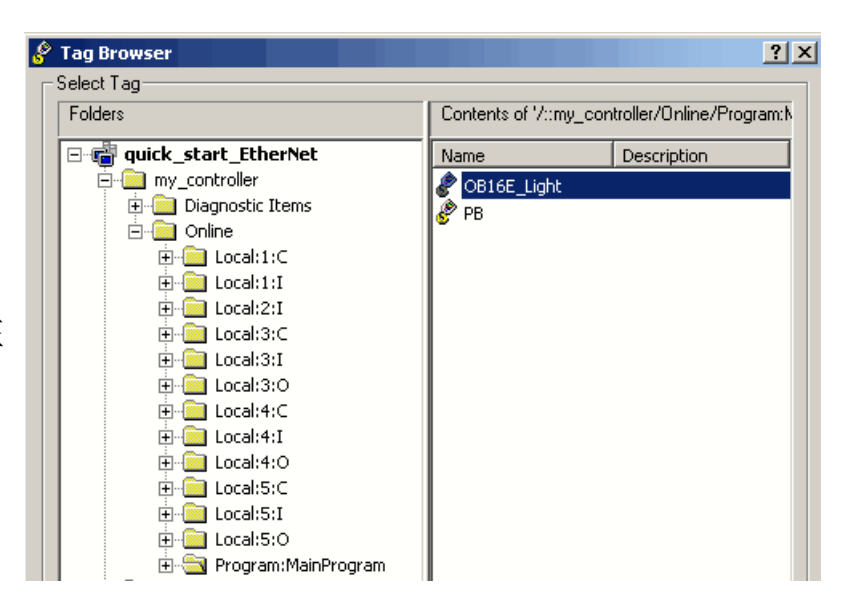

Indicator (指示灯)标记 被填充。

- 16. 单击 OK (确定)。

## 创建按钮

#### 所有控制器

- 1. 从 Objects (对象) 菜单中, 选择 Push Button (按钮) > **Maintained**(保持)。
- Select R<u>o</u>tate 다 다 다 오 🤆 ۲ Drawing Push Button Þ Momentary Maintained Numeric and String Display Navigation Latched Light is OFF S Maint Buttor × 1aintained Push Button Properties General States Common Connections General Select state Value: Pattern style Back color • 0 None Border colo Pattern color Blink

Maintained Push Button Properties

Select state

State0 State1

General States Common Connections

General

Value:

Caption

Push to turn light OFF

1

.

📕 Back color

E Blink

Border color

Siz

Objects Arrange Animation Application Tools Wind

方创建按钮。

2. 单击并拖动,以在指示灯下

3. 右击刚刚创建的按钮, 然后 选择 Properties (属性)。

- 4. 在 States (状态) 选项卡 上,确保选中 State0 ( 状态 0)。
- 5. 在 Caption (标题)中, 键入 Push to turn light ON (按下打开指示灯)。

State0

State

Caption-

Push to turn light ON

Error

- **6.** 选择 State1 (状态 1)。
- 7. 在 Caption (标题)中,键入 Push to turn light OFF (按下关闭 指示灯)。

×

•

-

Ŧ

Pattern style:

Pattern color

Insert Variable.

None

- 8. 选择 Connections (连接) 选项卡。
- **9.** 在 Value (值)中,单击 Tag (标记)下方的 ...。
- 10. 展开控制器快捷方式,然 后选择 Online > Program; MainProgram (联机 > 程 序; 主程序)。
- **11.** 选择 **PB**, 然后单击 **OK** (确定)。

Value (值)标记将被填充。

12. 单击 OK (确定)。

| General   | Stat | es  | Common | Connections |          |  |     |       |
|-----------|------|-----|--------|-------------|----------|--|-----|-------|
| Name      |      |     |        | Tag / E:    | pression |  | Tag | Exprn |
| Value     | 4    | ¢   |        |             |          |  | *** |       |
| Indicator | •    | ← ` |        |             |          |  | h   | 5     |
|           |      |     |        |             |          |  |     |       |
|           |      |     |        |             |          |  |     |       |
|           |      |     |        |             |          |  |     |       |
|           |      |     |        |             |          |  |     |       |
|           |      |     |        |             |          |  |     |       |
| -         |      |     |        |             |          |  |     |       |

×

Maintained Push Button Properties

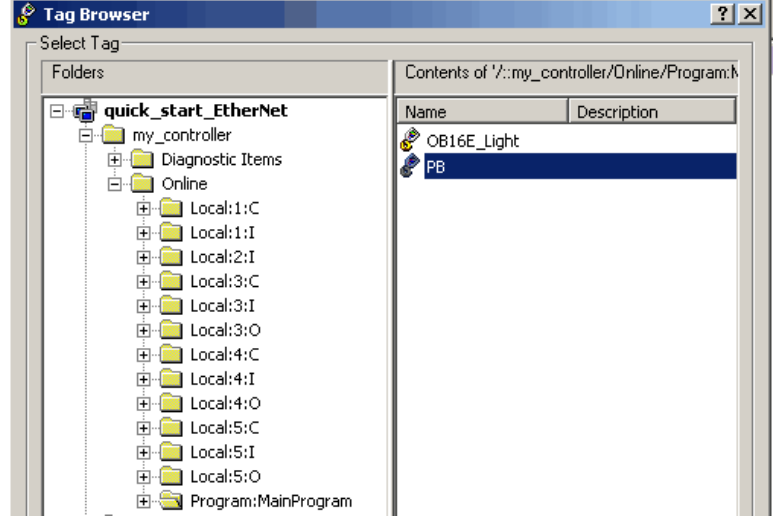

| ۲ | Maintained Push Button Properties |      |                                                          |             |     |       |     |  |
|---|-----------------------------------|------|----------------------------------------------------------|-------------|-----|-------|-----|--|
|   | General St                        | ates | Common                                                   | Connections | ]   |       | ,   |  |
|   | Name Tag / Expression             |      |                                                          | xpression   | Tag | Exprn |     |  |
|   | Value                             | ↔    | <pre>{::[my_L31_controller]Program:MainProgram.PB}</pre> |             |     | •••   |     |  |
|   | Indicator                         | +    |                                                          |             |     | •••   | ••• |  |
|   |                                   |      |                                                          |             |     |       |     |  |

## 测试指示灯和按钮

#### 所有控制器

0.05.

- 1. 确保控制器上的钥匙开关转 动至 Run (运行模式)。
- 右击未使用的显示区域,然后 选择 Display Settings (显示 设置)。

3. 将 Maximum Tag Update Rate

(最大标记更新速率)更改为

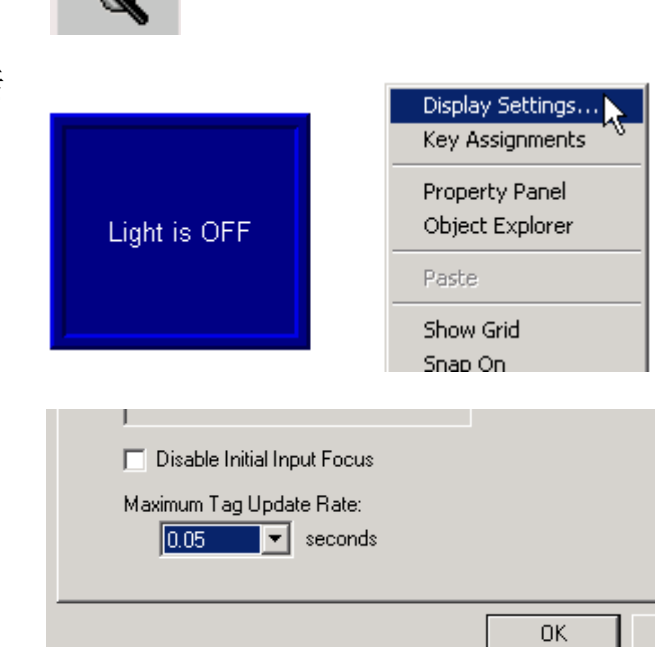

- 4. 单击 OK (确定), 然后再次单击
   OK (确定)。
- 5. 单击 Play (播放) 按钮。

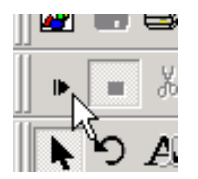

6. 单击该按钮,以切换状态并打开和关闭指示灯。

可在第10章创建的项目的主程序中查看已连接的逻辑。

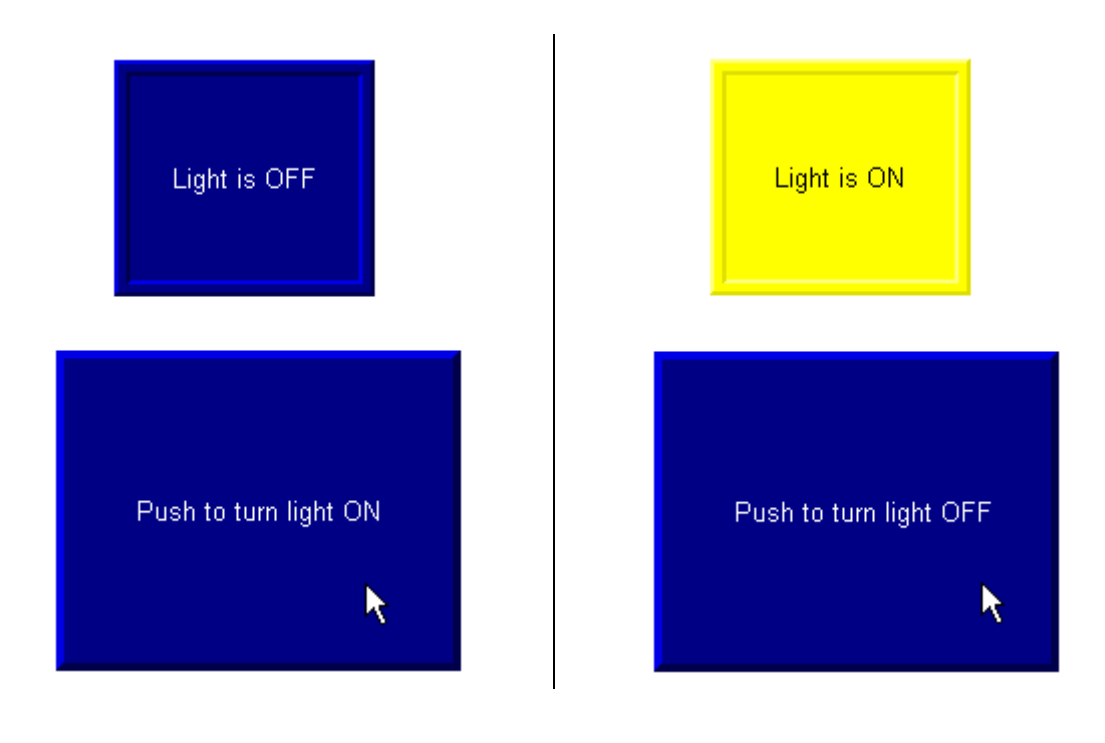

7. 单击 Stop (停止) 按钮。

|   |      | 1  |
|---|------|----|
|   | ■ ∦  |    |
| Ĩ | n de | ęį |

8. 保存更改。

当提示输入显示标题时,输入 test\_logic。

## 添加 Goto Configuration Mode (进入配置模式) 按钮

#### 所有控制器

 从 Objects (对象)菜单 中,选择 Advanced (高 级) > Goto Configure Mode (进入配置模式)。

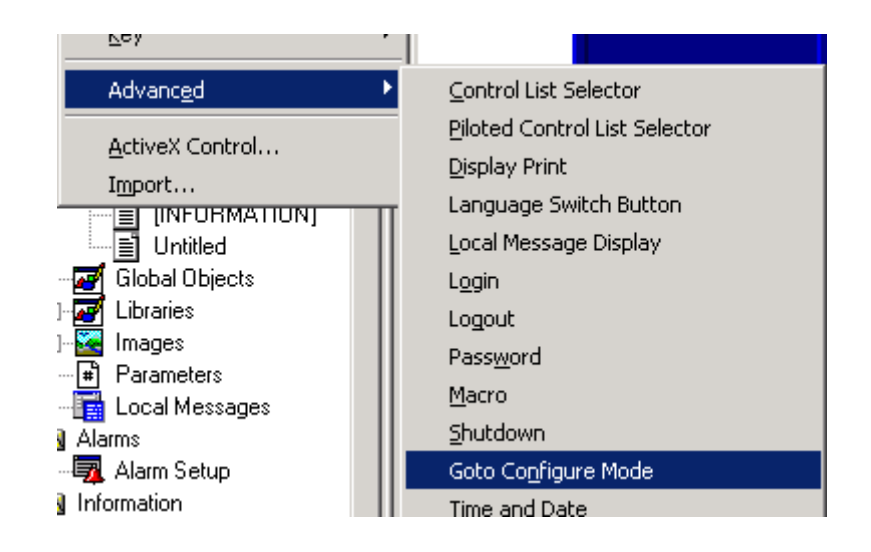

- 2. 单击并拖动,以在上面创建 的按钮旁边创建 Goto Config (进入配置)按钮。
- **3.** 右击该按钮,然后选择 **Properties** (属性)。
- 在 Label (标签)选项卡
   上,输入 Goto Config
   (进入配置)作为标题。
- 5. 单击 OK (确定)。

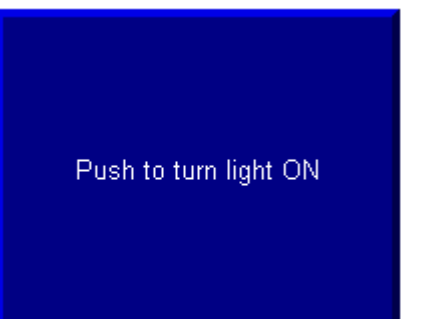

Goto Config

## 指定功能键

#### 带有无触摸功能 PanelView Plus 终端的所有控制器

如果您的 PanelView Plus 没有触摸功能,则必须为显示按钮指定功能键。

如果 PanelView Plus 有触摸功能,请跳转到第 211 页。

- 右击该按钮,然后选择 Key Assignments (指定 功能键)。
- 在 Select an object (选择对象) 下方,确保选中了 MaintainedPushButton。
- 选择一个功能键,然后单击
   Apply(应用)。
   本例使用 F2。
- 在 Select an object (选择对象) 下方,选择 GotoConfigureMode。
- 选择一个不同的功能键,然后 单击 Apply (应用)。
   本例使用 F8。
- 6. 单击 OK (确定)。
- 7. 将功能键名称添加到按钮标题 (包括指示灯的两个状态)。
- 8. 保存更改。

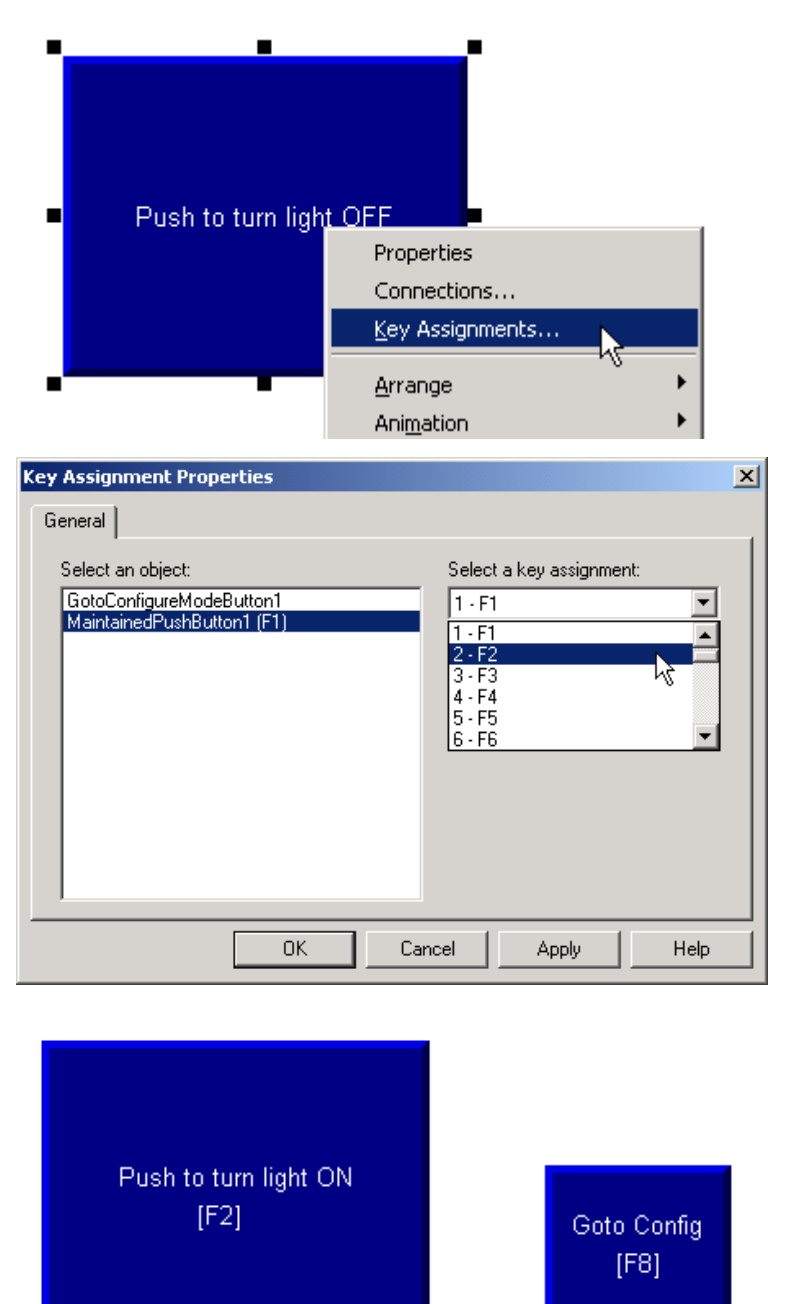

## 指定启动屏幕

#### 所有控制器

**1.** 在 System (系统)下方, 双击 **Startup** (启动)。 System
 Project Settings
 User Accounts
 Diagnostics List Setup
 Global Connections
 Startup

- 选中 Initial graphic (启 动图片)复选框,然后 选择 test\_logic。
- 3. 单击 OK (确定)。
- 4. 保存更改。

| Startup - /compact_                                             | quickstart/ |    |   |        |   | <u></u> |
|-----------------------------------------------------------------|-------------|----|---|--------|---|---------|
| I Alarms                                                        |             |    |   |        |   |         |
| Information messa                                               | ges         |    |   |        |   |         |
| 🗖 Data logging                                                  |             |    |   |        |   |         |
| Startup macro                                                   |             |    |   |        |   |         |
| Shutdo <u>w</u> n macro                                         |             |    |   |        |   |         |
| <ul> <li>Imitial graphic</li> <li>Barameter file for</li> </ul> | test_logic  |    |   |        |   |         |
| the initial graphic                                             |             |    |   |        |   |         |
|                                                                 |             | 04 | 1 | Consel | 1 |         |
|                                                                 |             | UK |   | Cancel |   | telp    |

## 传输到 PanelView Plus

#### 所有控制器

- 在 Application (应用程序)下 方,选择 Create Runtime Application (创建运行时应用 程序)。
- 在 Save as type (保存类型)中, 选择与 PanelView Plus 固件匹配 的运行时库版本。

要检查 PanelView Plus 固件修订 版本,请在终端选择 Terminal Setting [F4] (终端设置) > System Information (系统信 息) > About RSViewME Station (关于 RSViewME 站)

 4击 Save (保存),接受默认 文件名。

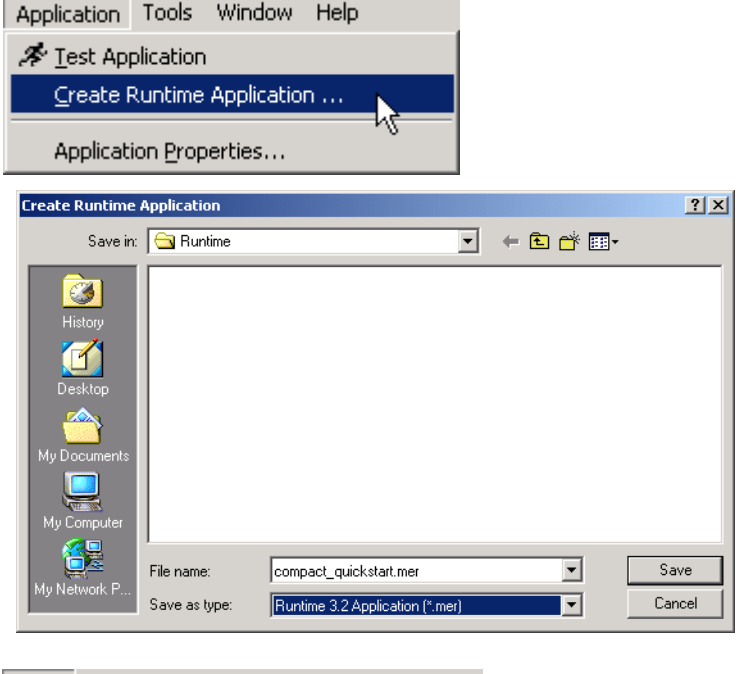

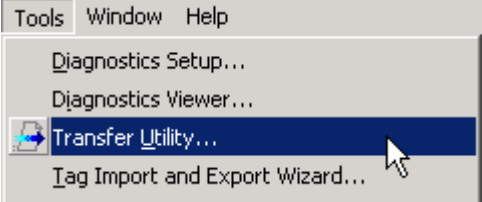

- 4. 从 Tools (工具) 菜单中,选择 Transfer Utility (传输实用工具)。
- 5. 单击 ... 按钮,选择刚刚创建的 .mer 文件,然后单击 Open (打开)。

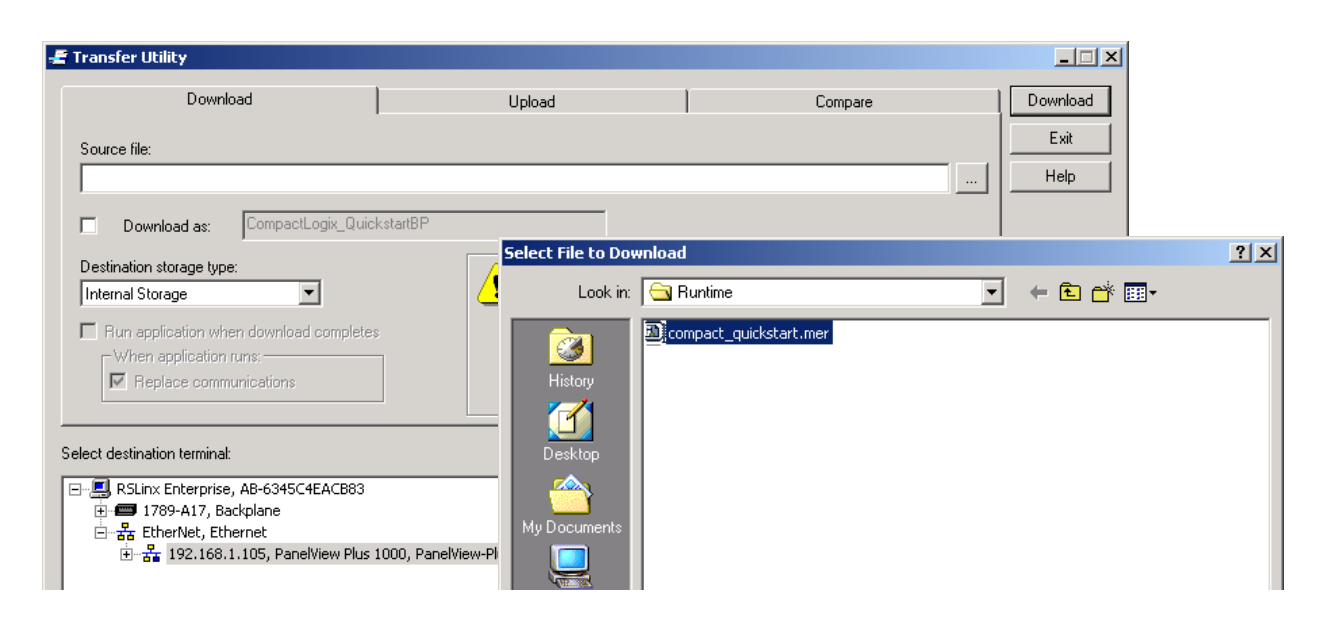

6. 确保选中 Replace communications (替换通讯)复选框,并选中 PanelView Plus 作为目标终端。

| Domilodd                                                                                                    | Upload                                    | Compare                                 |     |
|----------------------------------------------------------------------------------------------------|-------------------------------------------|-----------------------------------------|-----|
| Source file:                                                                                                    |                                           |                                         |     |
| C:\Documents and Settings\All Users\Docum                                                                                                    | ents\RSView Enterprise\ME\Runtime\compact | _quickstart.mer                         |     |
| Download as: compact_quickstart                                                                                                    |                                           |                                         | _ _ |
| Destination storage type:                                                                                                    | WARNING:                                  |                                         |     |
| Internal Storage                                                                                                    | Include a goto configu                    | re mode button in your application if   |     |
| Run application when download completes                                                                                                    | you need to access th                     | e configuration mode screens.           |     |
| When application runs:                                                                                                    | Include a shutdown bu                     | tton in your application if you want to |     |
| ► I Replace communications                                                                                                    | De able to shut it down                   |                                         |     |
| ect destination terminal:                                                                                                    |                                           |                                         |     |
| RSLinx Enterprise, AB-6345C4EACB83                                                                                                    |                                           |                                         |     |
|                                                                                                    |                                           |                                         |     |
| 🖃 🕁 EtherNet, Ethernet                                                                                                    | 1000 PapelView-Plus                       |                                         |     |
|                                                                                                    | rood, r diferences r las                  |                                         |     |
| EtherNet, Ethernet     Internet     Int |                                           |                                         |     |
| B-∰ EtherNet, Ethernet<br>→ ⊕- 192.168.1.105, PanelView Plus                                                                                                    |                                           |                                         |     |
| ⊖-ਛ EtherNet, Ethernet<br>→ ⊕-• 192.168.1.105, PanelView Plus                                                                                                    |                                           |                                         |     |

- 7. 单击 Download (下载)。
- 8. 单击 OK (确定)。

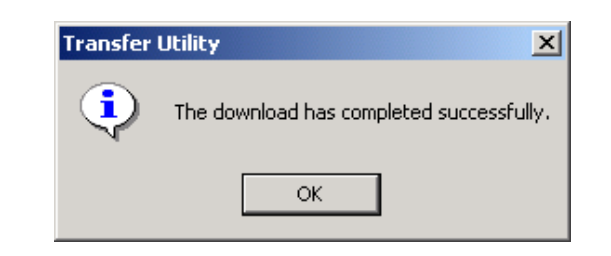

## 在 PanelView Plus 上测试应用程序

#### 所有控制器

- 1. 在 PanelView Plus 上, 按 Load Application [F1] (加载应用 程序)。
- Load Application [F1]

 选择您的 .mer 文件并按 Load [F2] (加载)。

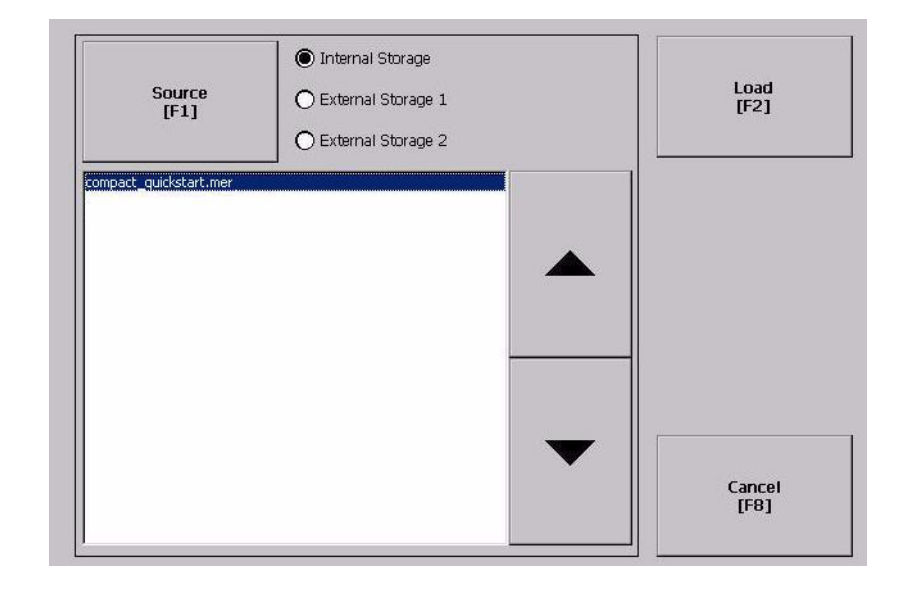

3. 按 Yes [F7] (是)。

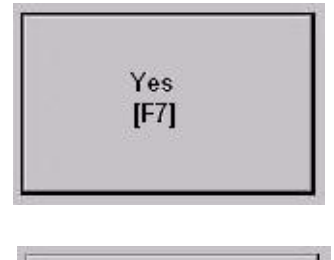

- 4. 加载应用程序之后,按
  Run Application [F2] (运行应用 程序)。
- Run Application [F2]
- 5. 按下按钮。检查该指示灯是否亮起, Compact digital output 模块上的指示灯 是否亮起。
- 6. 再次按该按钮,检查两个指示灯是否熄灭。

## 更多信息

| 步骤                                        | 出版号         | 出版物名称                                                           |
|-------------------------------------------|-------------|-----------------------------------------------------------------|
| 创建新应用程序                                   |             |                                                                 |
| 在 RSView ME 中创建 RSLinx Enterprise<br>配置   |             |                                                                 |
| 创建到控制器的设备快捷方式                             |             |                                                                 |
| 创建 OB16_Light 指示灯                         |             |                                                                 |
|                                           |             |                                                                 |
| 测试指示灯和按钮                                  | 无           | RSView Studio online help (RSView Studio 在线帮助)                  |
| 添加 Goto Configuration Mode (进入配<br>置模式)按钮 |             |                                                                 |
| 指定功能键                                     |             |                                                                 |
| 指定启动屏幕                                    |             |                                                                 |
| 指定启动屏幕                                    |             |                                                                 |
| 传输到 PanelView Plus                        |             |                                                                 |
| 在 PanelView Plus 上测试应用程序                  | 2711P-UM001 | PanelView Plus Terminal User Manual (PanelView Plus 终端<br>用户手册) |

从 <u>http://www.literature.rockwellautomation.com</u> 可查看或下载这些手册。

## 注释:
# 网络工作表

## EtherNet/IP

请在下表中输入 EtherNet/IP 数据。应使用数字 1...9 和字母 A...F 来输入 Ethernet 地址 (MAC)。示例 Ethernet 地址 (MAC) 为 00:00:BC:21:D7:BE。

|                   | Ethernet 地址 (MAC) | 分配的 IP 地址 | 分配的 IP 地址<br>示例 |
|-------------------|-------------------|-----------|-----------------|
| 控制器               |                   |           | 192.168.1.103   |
| 计算机               | 不需要。              |           | 192.168.1.116   |
| POINT I/O 适配器     |                   |           | 192.168.1.101   |
| PowerFlex40 驱动器   |                   |           | 192.168.1.107   |
| PowerFlex70 驱动器   |                   |           | 192.168.1.109   |
| PanelView Plus 终端 | 不需要。              |           | 192.168.1.105   |

所有 EtherNet/IP 地址的子网掩码为 (请参考第 33 页): \_\_\_\_\_.\_\_.

本快速入门使用示例 EtherNet/IP 子网掩码: \_\_\_\_\_255\_\_\_255\_\_\_0

## DeviceNet 网络

#### 1769-SDN 模块信息

| 序列号 | (请参考第21页) | 节点号 | (请参考第 92 页) | 插槽号 | (请参考第 92 页) |
|-----|-----------|-----|-------------|-----|-------------|
|     |           |     |             |     |             |

#### RSNetWorx DeviceNet 配置文件信息

主配置文件名称 (请参考第 94 页): \_\_\_\_\_\_.dnt

子网配置文件名称和路径(请参考第 120 页): \_\_\_\_\_\_.dnt

## ControlNet 网络

#### ControlNet 节点号

| 设备  | 控制器 | 计算机 | 1734-ACNR 适<br>配器 | PowerFlex 70<br>驱动器 | PowerFlex 40<br>驱动器 |
|-----|-----|-----|-------------------|---------------------|---------------------|
| 节点号 |     |     |                   |                     |                     |

## 罗克韦尔自动化支持

罗克韦尔自动化在网上提供了技术信息,以帮助您使用其产品。在 http://support.rockwellautomation.com 上,您可以找到技术手册、常见问题解 答知识库、技术和应用说明、代码示例,以及指向软件服务包的链接,此外 还有一个 MySupport 功能,您可以自定义该功能以充分利用这些工具。

为了提供有关安装、配置和故障排除的更高一级的电话技术支持,我们提供 了 TechConnect Support 方案。有关更多信息,请联系您当地的分销商或罗克 韦尔自动化代表,或访问 http://support.rockwellautomation.com。

#### 安装帮助

如果您在安装后 24 小时之内遇到问题,请查看本手册中包含的信息。您还 可以拨打客户支持专用号码,以帮助您首次启动并运行产品。

| 美国     | 1.440.646.3434<br>周一-周五, 8am-5pm EST |
|--------|--------------------------------------|
| 美国以外地区 | 有关任何技术支持问题,请联系您当地的罗克韦尔自动化<br>代表。     |

### 新产品退货

罗克韦尔自动化会对其所有产品进行测试,以确保这些产品在出厂时能够完 全正常地工作。但是,如果因为您的产品不能正常工作而需要退货,请遵照 下列步骤进行。

| 美国     | 请联系您的分销商。您必须向分销商提供一个客户支持帐<br>号 (拨打上面的电话号码获取一个)才能完成退货过程。 |
|--------|---------------------------------------------------------|
| 美国以外地区 | 有关退货手续,请联系您当地的罗克韦尔自动化代表。                                |

#### www.rockwellautomation.com

#### 动力,控制与信息解决方案

美国: Rockwell Automation, 1201 South Second Street, Milwaukee, WI 53204-2496 USA, 电话: (1) 414.382.2000, 传真: (1) 414.382.4444

欧洲/中东/非洲地区: Rockwell Automation, Vorstlaan/Boulevard du Souverain 36, 1170 Brussels, Belgium, 电话: (32) 2 663 0600, 传真: (32) 2 663 0640 亚太地区: Rockwell Automation, Level 14, Core F, Cyberport 3, 100 Cyberport Road, Hong Kong, 电话: (852) 2887 4788, 传真: (852) 2508 1846

北京 - 北京市建国门内大街18号恒基中心办公楼1座4层 邮编:100005 电话:(8610)65182535 传真:(8610)65182536 www.rockwellautomation.com.cn 青岛 - 青岛市香港中路40号数码港旗舰大厦2206室 邮编:266071 电话:(86532)86678338 传真:(86532)86678339 西安 - 西安市高新区科技路33号高新国际商务中心数码大厦1201,1202,1208室 邮编:710075 电话:(8629)88152488 传真:(8629)88152466 郑州 - 郑州市中原中路220号裕达国际贸易中心入座1216-1218室 邮编:450007 电话:(86371)67803366 传真:(86371)67803388 上海 - 上海市仙霞路319号远东国际广场A幢7楼 邮编:200051 电话:(8621)61206007 传真:(8621)62351099 南京 - 南京市中山南路49号商茂世纪广场44楼A3-A4座 邮编:210005 电话:(8627)68850233 传真:(8627)68850232 广州 - 广州市环市东路362号好世界广场2703-04室 邮编:430022 电话:(8627)68850233 传真:(8627)68850232 广州 - 深圳市深南东路5047号深圳发展银行大厦15L 邮编:518060 电话:(86759)25847099 传真:(86755)25870900 厦门 - 厦门市湖里区湖里太道41号群奏太厦44单元西侧 邮编:361006 电话:(86592)2655888 传真:(86592)2655899

- 厦门 厦门市湖里区湖里大道41号联泰大厦4A单元西侧 邮编: 361006 电话: (86592)2655888 传真: (86592)2655999

度门 - 度门 印 确主运 确主 八 經11 号 報 ※ 八 度 1 九 - 1 5 (802) [874 - 1 7 년 1 5 (802) [875 - 1 6 (807 - 2 1 5 (802) 1 - 2 1 5 (802) [872 - 2 1 5 (802) 1 - 2 1 5 (802) [872 - 2 1 5 (802) [872 - 2 1

哈尔滨 - 哈尔滨市南岗区红军街15号奥威斯发展大厦七层E座 邮编: 150001 电话: (86451)84879066 传真: (86451)84879088

出版号 IASIMP-QS001B-ZH-P - 6 月 2007 替代出版号 IASIMP-QS001A-ZH-P - 2006 年 1 月

# Rockwell Automation

CompactLogix ϵÕŠ